## PENERAPAN ALGORITMA EXTENDED TINY ENCRYPTION ALGORITHM (XTEA) PADA PORT KNOCKING UNTUK PENINGKATAN KEAMANAN JARINGAN

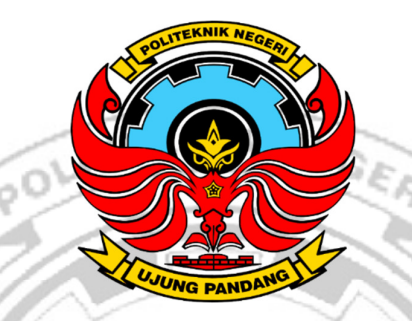

SKRIPSI

Diajukan Sebagian salah Satu syarat untuk menyelesaikan Pendidikan Diploma Empat (D-4) Program Studi Teknik Komputer dan Jaringan Teknik Elektro Politeknik Negeri Ujung Pandang

> MUHAMMAD RIFQI MUWAFFAQ 42519013

UJUNG PANDANG

PROGRAM STUDI D-4 TEKNIK KOMPUTER DAN JARINGAN JURUSAN TEKNIK ELEKTRO POLITEKNIK NEGERI UJUNG PANDANG MAKASSAR 2023

### HALAMAN PENGESAHAN

Proposal skripsi ini dengan judul **PENERAPAN ALGORITMA XTEA** (*EXTENDED TINY ENCRYPTION ALGORITHM*) **PADA** *PORT KNOCKING* **UNTUK PENINGKATAN KEAMANAN JARINGAN** oleh Muhammad Rifqi Muwaffaq NIM 425 19 013 dinyatakan layak untuk diseminarkan.

POLITEKNIK NEGE Makassar, 19 Juni 2023 Mengesahkan, Pembimbing I Pembimbing II Irfan Syamsuddin, S.T. M.Com. ISM., Ph.D. Muh. Fajri Raharjo, S.T. M.T. NIP. 19820503 201404 2 002 NIP 197005211996011001 Mengetahui, Ketua Program Studi Teknik Komputer dan Jaringan IDANG Eddy Tungadi, S.T., M.T. NIP. 19790823 201012 1 001

# HALAMAN PENERIMAAN

Pada hari ini, Senin tanggal 14 Agustus 2023 Tim Penguji Ujian Sidang Skripsi telah menerima dengan baik skripsi oleh mahasiswa: MUHAMMAD RIFQI MUWAFFAQ NIM 425 19 013 dengan judul "PENERAPAN ALGORITMA EXTENDED TINY ENCRYPTION ALGORITHM (XTEA) PADA PORT KNOCKING UNTUK PENINGKATAN KEAMANAN JARINGAN".

Makassar, 14 Agustus 2023

Tim Penguji Ujian Sidang Skripsi:

- 1. Iin Karmila Yusri, S.ST., M.Eng., Ph.D..
- 2. Tantri Indrabulan, S.T. M.T.
- 3. Rini Nur,S.T., M.T.
- 4. Muhammad Nur Yasır Utomo, S.ST., M.Eng.
- 5. Irfan Syamsuddin, S.T.M.Com ISM, Ph.D.
- 6. Muh. Fajri Raharjo,S.T., M.T.

Ketua Sekretaris Anggota Anggola Angeora Anggota

#### **KATA PENGANTAR**

Alhamdulillah puji syukur atas segala nikmat dan karunia tak terhitung yang diberikan oleh sang Maha Esa, Allah SWT, sehingga penulis mampu menyelesaikan skripsi ini dengan baik. Shalawat serta salam banyak tercurah kepada Rasulullah SAW sebagai sebaik-baik panutan bagi seluruh umat manusia.

Sebagai salah satu syarat untuk menyelesaikan studi serta dalam rangka memperoleh gelar diploma IV (D-4/S1 Terapan) pada Program Studi Teknik Komputer dan Jaringan Jurusan Teknik Elektro Politeknik Negeri Ujung Pandang, maka skripsi ini disusun dengan sebaik-baiknya. Penulis tentunya menyadari bahwa keberhasilan skripsi ini tidak lepas dari bantuan berbagai pihak baik secara langsung maupun tidak langsung. Oleh karenanya, penulis menyampaikan apresiasi dengan menghaturkan terima kasih yang sebesar-besarnya kepada:

- Orang tua penulis yakni Bapak Munarsin Amry. dan Nurhayati H. Sabani yang sampai saat ini senantiasa memberikan doa terbaik, memberikan semangat, motivasi dan dukungan kepada penulis.
- Bapak Prof. Ir. Ilyas Mansur, M.T selaku Direktur Politeknik NegeriUjung Pandang.
- Bapak Ahmad Rizal Sultan, S.T., M.T., Ph.D. selaku Ketua Jurusan Teknik Elektro Politeknik Negeri Ujung Pandang.
- Bapak Eddy Tungadi, S.T., M.T. selaku Koordinator Program Studi Teknik Komputer dan Jaringan.

- 5. Irfan Syamsuddin,S.T. M.Com.ISM.,Ph.D. selaku pembimbing I dan Bapak Muh. Fajri Raharjo,S.T, M.T. selaku pembimbing II atas segala ilmu, motivasi, nasehat, arahan, pandangan, bantuan dan kesedian waktu dan kesabarannya dalam membimbing penulis hingga terselesaikannya penelitian ini.
- Seluruh dosen dan Staf Jurusan Teknik Elektro, khususnya Program Studi D4 Teknik Komputer dan Jaringan.
- Teman-teman seperjuangan di Program Studi Teknik Komputer dan Jaringan Angkatan 2019 yang telah berjuang bersama selama 4 tahun, mengajarkan berbagai banyak hal baik dari segi akademik maupun non akademik.
- Semua pihak yang telah memberikan bantuan moril maupun materi yang tidak dapat disebutkan satu per satu.

Penulis menyadari bahwa skripsi ini masih jauh dari kesempurnaan, sehingga penulis mengharap kritik dan saran yang membangun demi perbaikan dimasa mendatang. Semoga tulisan ini bermanfaat.

Makassar, 19 Juni 2023

Penulis

# DAFTAR ISI

| HALAMAN SAMPUL i                        |
|-----------------------------------------|
| HALAMAN PENGESAHANii                    |
| HALAMAN PENERIMAANiii                   |
| KATA PENGANTARii                        |
| DAFTAR ISI vi                           |
| DAFTAR GAMBARix                         |
| DAFTAR TABEL xvi                        |
| DAFTAR LAMPIRAN                         |
| SURAT PERNYATAAN                        |
| RINGKASAN xix                           |
| BAB I PENDAHULUAN                       |
| 1.1 Latar Belakang                      |
| 1.2 Rumusan Masalah                     |
| 1.3 Ruang Lingkup Penelitian            |
| 1.4 Tujuan Penelitian                   |
| 1.5 Manfaat Penelitian                  |
| BAB II TINJAUAN PUSTAKA                 |
| 2.1 Jaringan Komputer                   |
| 2.2 <i>Firewall</i>                     |
| 2.3 Web <i>Server</i>                   |
| 2.4 Secure Shell (SSH)                  |
| 2.5 <i>File</i> Transfer Protocol (FTP) |

| 2.6     | Telnet (Telecommunication Network)                             | 9    |
|---------|----------------------------------------------------------------|------|
| 2.7     | SMTP (Simple Mail Transport Potocol)                           | 9    |
| 2.8     | Port Scanning Attack                                           | 10   |
| 2.9     | Sniffing Attack                                                | 10   |
| 2.10    | Port Knocking                                                  | . 11 |
| 2.11    | Algoritma Simetri                                              | . 19 |
| 2.11    | .1 Algoritma TEA                                               | . 20 |
| 2.11    | .2 Algoritma XTEA                                              | . 21 |
| BAB III | METODE PENELITIAN                                              | . 23 |
| 3.1     | Tempat dan Waktu Penelitian                                    | . 23 |
| 3.2     | Prosedure Penelitian                                           | . 24 |
| 3.2.    | 1 Identifikasi Masalah                                         | . 25 |
| 3.2.    | 2 Analisis Kebutuhan                                           | . 27 |
| 3.2.    | 3 Perancangan Sistem                                           | . 28 |
| 3.2.    | 4 Skenario Pengujian                                           | . 33 |
| 3.2.    | 5 Pengujian Sistem                                             | . 34 |
| 3.2.    | 6 Hasil Penelitian                                             | . 36 |
| 3.2.    | 7 Evaluasi                                                     | . 36 |
| BAB IV  | HASIL DAN PEMBAHASAN                                           | . 38 |
| 4.1     | Pengujian Server                                               | . 38 |
| 4.1.    | 1 Pengujian Server Tidak Ada Sistem Keamanan                   | . 37 |
| 4.1.    | 2 Pengujian Server Menggunakan Port Knocking                   | . 62 |
| 4.1     | .3 Pengujian Server Menggunakan Port Knocking dan Algoritma XT | EA   |
|         |                                                                | 107  |

| 4.2 | Tab    | el Pengujian           | 159 |
|-----|--------|------------------------|-----|
| 4   | .3.1   | Tabel Pengujian Server | 159 |
| BAB | V PEN  | UTUP                   | 166 |
| 5   | .1     | Kesimpulan             | 166 |
| 5   | .2     | Saran                  | 167 |
| DAF | FAR PU | JSTAKA                 | 168 |
| LAM | PIRAN  | STEKNIK NEO            | 172 |

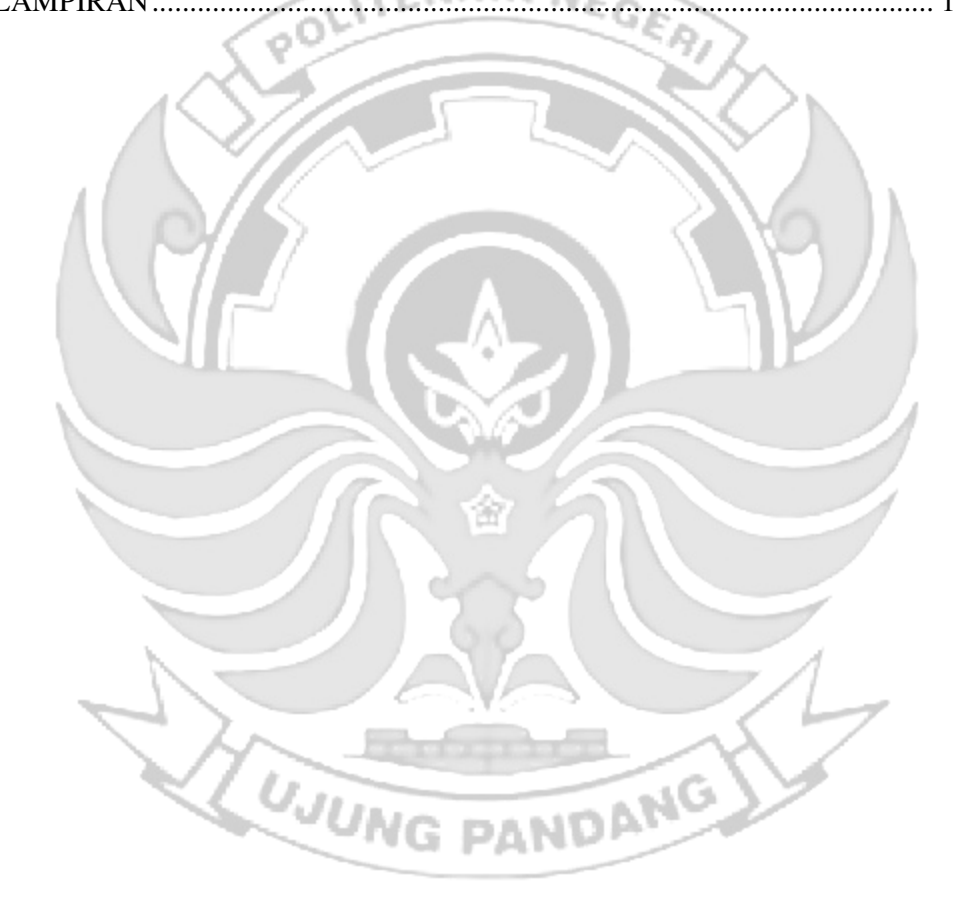

# DAFTAR GAMBAR

| Gambar 2. 1 Satu putaran enkripsi dalam Jaringan Feistel               | . 22 |
|------------------------------------------------------------------------|------|
| Gambar 3. 1 Diagram Alir Prosedur Perancangan                          | . 24 |
| Gambar 3. 2 Admin Mengakses Port Keadaan Normal                        | . 25 |
| Gambar 3. 3 Penerapan Port knocking Pada Server                        | . 26 |
| Gambar 3. 4 Arsitektur Sistem                                          | . 29 |
| Gambar 3. 5 Arsitektur Program                                         | . 30 |
| Gambar 3. 6 Diagram Port Knocking                                      | . 31 |
| Gambar 3. 7 Diagram Port Knocking dan Algoritma XTEA                   | . 32 |
| Gambar 3. 8 Usecase Admin                                              | . 32 |
| Gambar 3. 9 Skenario Pengujian                                         | . 33 |
| Gambar 3. 10 Pengujian Keadaan Normal                                  | . 34 |
| Gambar 3. 11 Pengujian Penerapan Port knocking                         | . 35 |
| Gambar 3. 12 Pengujian Penerapan Port knocking dan Algoritma XTEA pada |      |
| Server                                                                 | . 35 |
| Gambar 4. 1 Konfigurasi Putty                                          | . 37 |
| Gambar 4. 2 Proses Login Putty                                         | . 38 |
| Gambar 4. 3 Proses Login Telah Berhasil Dilakukan                      | . 38 |
| Gambar 4. 4 Masuk ke Super User                                        | . 38 |
| Gambar 4. 5 Proses PING                                                | . 39 |
| Gambar 4. 6 Proses Login Admin                                         | . 39 |
| Gambar 4. 7 Mask Super User                                            | . 39 |
| Gambar 4. 8 SSH Berhasil Diakses                                       | 40   |
| Gambar 4. 9 Konfigurasi Putty                                          | 41   |
| Gambar 4. 10 Proses Login Putty                                        | 41   |
| Gambar 4. 11 Proses Login Telah Berhasil Dilakukan                     | 42   |
| Gambar 4. 12 Masuk Super User                                          | 42   |
| Gambar 4. 13 Proses PING                                               | 42   |
| Gambar 4. 14 Proses Login Admin                                        | 43   |
| Gambar 4. 15 Masuk Super User                                          | 43   |
| Gambar 4. 16 TELNET Berhasil DIakses                                   | 44   |
| Gambar 4. 17 Konfigurasi Putty                                         | 45   |
| Gambar 4. 18 Proses Login Putty                                        | 45   |
| Gambar 4. 19 Proses Login Telah Berhasil Dilakukan                     | 46   |
| Gambar 4. 20 Masuk Super User                                          | 46   |
| Gambar 4. 21 Proses PING                                               | 46   |
| Gambar 4. 22 Proses Login Admin                                        | 47   |
| Gambar 4. 23 Masuk Super User                                          | 47   |
| Gambar 4. 24 HTTP Berhasil Diakses                                     | 48   |
| Gambar 4. 25 Konfigurasi Putty                                         | 48   |
| Gambar 4. 26 Proses Login Putty                                        | 48   |

| Gambar 4. 28 Masuk Super User   49     Gambar 4. 29 Proses PING   49     Gambar 4. 30 Proses Login Admin   50     Gambar 4. 31 Masuk Super User   50     Gambar 4. 32 FTP Berhasil Diakses   51     Gambar 4. 33 Konfigurasi Putty   51     Gambar 4. 34 Proses Login Telah Berhasil Dilakukan   52     Gambar 4. 35 Proses Login Telah Berhasil Dilakukan   52     Gambar 4. 37 Proses Login Admin   53     Gambar 4. 38 Proses Login Admin   53     Gambar 4. 39 Proses Login Admin   53     Gambar 4. 39 Proses Login Admin   53     Gambar 4. 39 Proses Masuk Super User   53     Gambar 4. 41 Penyerangan Port Scanning SSH Sebelum Port knocking   55     Gambar 4. 42 Penyerangan Port Scanning TELNET Sebelum Port knocking   56     Gambar 4. 43 Penyerangan Port Scanning SMTP Sebelum Port knocking   56     Gambar 4. 45 Penyerangan Port Scanning SMTP Sebelum Port knocking   57     Gambar 4. 46 Port SSH   58     Gambar 4. 47 IP Server   59     Gambar 4. 48 Port TELNET   59     Gambar 4. 51 P Server   60     Gambar 4. 51 P Server   61     Gambar 4. 51 P Server   61 <th>Gambar 4. 27 Login Telah Berhasil Dilakukan</th> <th>. 49</th>                                                                                                    | Gambar 4. 27 Login Telah Berhasil Dilakukan                         | . 49 |
|----------------------------------------------------------------------------------------------------|---------------------------------------------------------------------|------|
| Gambar 4. 29 Proses PING   49     Gambar 4. 30 Proses Login Admin   50     Gambar 4. 31 Masuk Super User   50     Gambar 4. 32 FTP Berhasil Diakses   51     Gambar 4. 33 Konfigurasi Putty   51     Gambar 4. 34 Proses Login Putty   51     Gambar 4. 35 Proses Login Putty   51     Gambar 4. 37 Proses PING   52     Gambar 4. 38 Proses Login Admin   52     Gambar 4. 39 Proses Masuk Super User   53     Gambar 4. 39 Proses Masuk Super User   53     Gambar 4. 40 SMTP Berhasil Diakses   53     Gambar 4. 41 Penyerangan Port Scanning SSH Sebelum Port knocking   55     Gambar 4. 42 Penyerangan Port Scanning FTP Sebelum Port knocking   56     Gambar 4. 43 Penyerangan Port Scanning SMTP Sebelum Port knocking   56     Gambar 4. 44 Penyerangan Port Scanning SMTP Sebelum Port knocking   57     Gambar 4. 45 Penyerangan Port Scanning SMTP Sebelum Port knocking   57     Gambar 4. 47 IP Server   58     Gambar 4. 48 Port TELNET   59     Gambar 4. 49 Port SSH   59     Gambar 4. 51 IP Server   60     Gambar 4. 51 P Server   60     Gambar 4. 51 P STFP   61                                                                                                    | Gambar 4. 28 Masuk Super User                                       | . 49 |
| Gambar 4. 30 Proses Login Admin.50Gambar 4. 31 Masuk Super User50Gambar 4. 32 FTP Berhasil Diakses51Gambar 4. 33 Konfigurasi Putty51Gambar 4. 34 Proses Login Telah Berhasil Dilakukan52Gambar 4. 35 Proses Login Telah Berhasil Dilakukan52Gambar 4. 36 Masuk Super User52Gambar 4. 37 Proses PING53Gambar 4. 39 Proses Masuk Super User53Gambar 4. 39 Proses Masuk Super User53Gambar 4. 40 SMTP Berhasil Diakses53Gambar 4. 40 SMTP Berhasil Diakses53Gambar 4. 41 Penyerangan Port Scanning TELNET Sebelum Port knocking56Gambar 4. 42 Penyerangan Port Scanning HTP Sebelum Port knocking56Gambar 4. 44 Penyerangan Port Scanning SMTP Sebelum Port knocking56Gambar 4. 45 Penyerangan Port Scanning SMTP Sebelum Port knocking57Gambar 4. 49 Enyerangan Port Scanning SMTP Sebelum Port knocking56Gambar 4. 49 IP Server59Gambar 4. 49 IP Server59Gambar 4. 50 Port HTP61Gambar 4. 51 IP Server60Gambar 4. 52 Port FTP61Gambar 4. 54 Port SMTP61Gambar 4. 55 IP SMTP61Gambar 4. 56 Konfigurasi Putty63Gambar 4. 58 Proses Login Putty64Gambar 4. 58 Proses Login Putty64Gambar 4. 60 Masuk ke Super User65Gambar 4. 61 Proses Login Putty64Gambar 4. 58 Proses Login Putty64Gambar 4. 59 Proses Login Telah Berhasil Dilakukan65Gam                                                       | Gambar 4. 29 Proses PING                                            | . 49 |
| Gambar 4. 31 Masuk Super User50Gambar 4. 32 FTP Berhasil Diakses51Gambar 4. 33 Konfigurasi Putty51Gambar 4. 34 Proses Login Putty51Gambar 4. 35 Proses Login Telah Berhasil Dilakukan52Gambar 4. 36 Masuk Super User52Gambar 4. 37 Proses Login Admin53Gambar 4. 39 Proses Login Admin53Gambar 4. 39 Proses Masuk Super User53Gambar 4. 41 Penyerangan Port Scanning SSH Sebelum Port knocking54Gambar 4. 41 Penyerangan Port Scanning TELNET Sebelum Port knocking56Gambar 4. 42 Penyerangan Port Scanning SMTP Sebelum Port knocking56Gambar 4. 43 Penyerangan Port Scanning SMTP Sebelum Port knocking56Gambar 4. 47 IP Server58Gambar 4. 49 Port SSH59Gambar 4. 49 IP Server58Gambar 4. 49 IP Server58Gambar 4. 50 Port HTTP60Gambar 4. 51 IP Server61Gambar 4. 53 IP Server61Gambar 4. 54 Port SMTP61Gambar 4. 55 IP SMTP61Gambar 4. 55 IP SMTP61Gambar 4. 55 IP SMTP62Gambar 4. 56 Konfigurasi Port knocking63Gambar 4. 56 Konfigurasi Port knocking63Gambar 4. 60 Masuk ke Super User65Gambar 4. 61 Proses Login Telah Berhasil Dilakukan64Gambar 4. 51 P Server61Gambar 4. 50 Port HTTP61Gambar 4. 54 Port SMTP61Gambar 4. 55 Proses Login Putty64Gambar 4. 56 Konfigurasi Putty64<                                                                                                    | Gambar 4. 30 Proses Login Admin                                     | . 50 |
| Gambar 4. 32 FTP Berhasil Diakses51Gambar 4. 33 Konfigurasi Putty51Gambar 4. 34 Proses Login Puty51Gambar 4. 35 Proses Login Telah Berhasil Dilakukan52Gambar 4. 36 Masuk Super User52Gambar 4. 37 Proses PING52Gambar 4. 38 Proses Login Admin53Gambar 4. 39 Proses Masuk Super User53Gambar 4. 40 SMTP Berhasil Diakses53Gambar 4. 40 SMTP Berhasil Diakses53Gambar 4. 41 Penyerangan Port Scanning SSH Sebelum Port knocking54Gambar 4. 42 Penyerangan Port Scanning TELNET Sebelum Port knocking56Gambar 4. 43 Penyerangan Port Scanning SMTP Sebelum Port knocking56Gambar 4. 44 Penyerangan Port Scanning SMTP Sebelum Port knocking56Gambar 4. 45 Penyerangan Port Scanning SMTP Sebelum Port knocking57Gambar 4. 47 IP Server58Gambar 4. 48 Port TELNET59Gambar 4. 49 IP Server58Gambar 4. 50 Port HTTP60Gambar 4. 51 IP Server61Gambar 4. 53 IP Server61Gambar 4. 54 Port SMTP61Gambar 4. 55 IP SMTP62Gambar 4. 56 Konfigurasi Port knocking63Gambar 4. 59 Proses Login Port Server64Gambar 4. 60 Masuk ke Super User65Gambar 4. 60 Masuk ke Super User65Gambar 4. 51 P SMTP62Gambar 4. 51 P Server61Gambar 4. 54 Port SMTP61Gambar 4. 57 Konfigurasi Putty64Gambar 4. 60 Masuk ke Super User65Gambar                                                                                  | Gambar 4. 31 Masuk Super User                                       | . 50 |
| Gambar 4. 33 Konfigurasi Putty51Gambar 4. 34 Proses Login Putty51Gambar 4. 35 Proses Login Telah Berhasil Dilakukan52Gambar 4. 36 Masuk Super User52Gambar 4. 38 Proses Login Admin53Gambar 4. 38 Proses Login Admin53Gambar 4. 39 Proses Masuk Super User53Gambar 4. 40 SMTP Berhasil Diakses53Gambar 4. 41 Penyerangan Port Scanning SSH Sebelum Port knocking54Gambar 4. 42 Penyerangan Port Scanning TELNET Sebelum Port knocking56Gambar 4. 43 Penyerangan Port Scanning FTP Sebelum Port knocking56Gambar 4. 45 Penyerangan Port Scanning SMTP Sebelum Port knocking56Gambar 4. 45 Penyerangan Port Scanning SMTP Sebelum Port knocking56Gambar 4. 45 Penyerangan Port Scanning SMTP Sebelum Port knocking56Gambar 4. 47 IP Server58Gambar 4. 48 Port TELNET59Gambar 4. 50 Port HTTP60Gambar 4. 51 IP Server60Gambar 4. 51 IP Server61Gambar 4. 55 IP SMTP61Gambar 4. 55 IP SMTP61Gambar 4. 56 Konfigurasi Putty64Gambar 4. 57 Konfigurasi Putty64Gambar 4. 50 Port SMTP62Gambar 4. 50 Proses Login Telah Berhasil Dilakukan65Gambar 4. 50 Port SMTP61Gambar 4. 51 PSMTP61Gambar 4. 52 Port FTP61Gambar 4. 54 Port SMTP62Gambar 4. 54 Port SMTP63Gambar 4. 55 IP SMTP63Gambar 4. 66 Konfigurasi Putty64G                                                                                  | Gambar 4. 32 FTP Berhasil Diakses                                   | . 51 |
| Gambar 4. 34 Proses Login Putty51Gambar 4. 35 Proses Login Telah Berhasil Dilakukan52Gambar 4. 36 Masuk Super User52Gambar 4. 37 Proses PING52Gambar 4. 38 Proses Login Admin53Gambar 4. 39 Proses Masuk Super User53Gambar 4. 40 SMTP Berhasil Diakses53Gambar 4. 41 Penyerangan Port Scanning SSH Sebelum Port knocking54Gambar 4. 42 Penyerangan Port Scanning TELNET Sebelum Port knocking55Gambar 4. 43 Penyerangan Port Scanning TTP Sebelum Port knocking56Gambar 4. 44 Penyerangan Port Scanning SMTP Sebelum Port knocking56Gambar 4. 45 Penyerangan Port Scanning SMTP Sebelum Port knocking57Gambar 4. 45 Penyerangan Port Scanning SMTP Sebelum Port knocking57Gambar 4. 47 IP Server58Gambar 4. 48 Port TELNET59Gambar 4. 50 Port HTTP59Gambar 4. 51 IP Server60Gambar 4. 51 IP Server60Gambar 4. 53 IP Server61Gambar 4. 54 Port SMTP61Gambar 4. 55 IP SMTP62Gambar 4. 56 Konfigurasi Port knocking63Gambar 4. 57 Konfigurasi Port knocking64Gambar 4. 58 Proses Login Telah Berhasil Dilakukan65Gambar 4. 60 Masuk ke Super User65Gambar 4. 61 Proses PING66Gambar 4. 56 Konfigurasi Port knocking63Gambar 4. 57 Konfigurasi Port knocking64Gambar 4. 60 Masuk ke Super User65Gambar 4. 60 Masuk ke Super User66Gambar 4. 61 Proses Login Telah Berha                            | Gambar 4. 33 Konfigurasi Putty                                      | . 51 |
| Gambar 4. 35 Proses Login Telah Berhasil Dilakukan   52     Gambar 4. 36 Masuk Super User   52     Gambar 4. 37 Proses PING   52     Gambar 4. 38 Proses Login Admin   53     Gambar 4. 39 Proses Masuk Super User   53     Gambar 4. 40 SMTP Berhasil Diakses   53     Gambar 4. 40 SMTP Berhasil Diakses   53     Gambar 4. 40 Penyerangan Port Scanning SSH Sebelum Port knocking   56     Gambar 4. 41 Penyerangan Port Scanning TELNET Sebelum Port knocking   56     Gambar 4. 42 Penyerangan Port Scanning SMTP Sebelum Port knocking   56     Gambar 4. 43 Penyerangan Port Scanning SMTP Sebelum Port knocking   56     Gambar 4. 44 Penyerangan Port Scanning SMTP Sebelum Port knocking   57     Gambar 4. 47 IP Server   58     Gambar 4. 48 Port TELNET   59     Gambar 4. 49 IP Server   59     Gambar 4. 50 Port HTTP   60     Gambar 4. 51 IP Server   61     Gambar 4. 52 Port FTP   61     Gambar 4. 54 Port SMTP   61     Gambar 4. 55 IP SMTP   62     Gambar 4. 56 Konfigurasi Port knocking   63     Gambar 4. 57 Konfigurasi Port knocking   63     Gambar 4. 58 Proses Login Putty <td>Gambar 4. 34 Proses Login Putty</td> <td>. 51</td>                                                                                                    | Gambar 4. 34 Proses Login Putty                                     | . 51 |
| Gambar 4. 36 Masuk Super User52Gambar 4. 37 Proses PING52Gambar 4. 38 Proses Login Admin53Gambar 4. 39 Proses Masuk Super User53Gambar 4. 40 SMTP Berhasil Diakses53Gambar 4. 41 Penyerangan Port Scanning SSH Sebelum Port knocking54Gambar 4. 42 Penyerangan Port Scanning TELNET Sebelum Port knocking55Gambar 4. 43 Penyerangan Port Scanning TTP Sebelum Port knocking56Gambar 4. 43 Penyerangan Port Scanning SMTP Sebelum Port knocking56Gambar 4. 45 Penyerangan Port Scanning SMTP Sebelum Port knocking57Gambar 4. 45 Penyerangan Port Scanning SMTP Sebelum Port knocking57Gambar 4. 46 Port SSH58Gambar 4. 47 IP Server59Gambar 4. 49 IP Server59Gambar 4. 50 Port HTTP60Gambar 4. 51 IP Server60Gambar 4. 52 Port FTP61Gambar 4. 54 Port SMTP61Gambar 4. 55 IP SMTP62Gambar 4. 55 IP SMTP62Gambar 4. 56 Konfigurasi Port knocking63Gambar 4. 57 Konfigurasi Port knocking63Gambar 4. 58 Proses Login Telah Berhasil Dilakukan65Gambar 4. 60 Masuk ke Super User66Gambar 4. 61 Proses PING65Gambar 4. 62 Andry Akses Server66Gambar 4. 64 Konfigurasi Putty64Gambar 4. 65 Server Tidak Dapat di Akses67Gambar 4. 64 Konfigurasi Putty64Gambar 4. 64 Konfigurasi Putty66Gambar 4. 65 Server Tidak Dapat di Akses67Gambar 4. 66                                                       | Gambar 4. 35 Proses Login Telah Berhasil Dilakukan                  | . 52 |
| Gambar 4. 37 Proses PING52Gambar 4. 38 Proses Login Admin53Gambar 4. 39 Proses Masuk Super User.53Gambar 4. 40 SMTP Berhasil Diakses53Gambar 4. 41 Penyerangan Port Scanning SSH Sebelum Port knocking54Gambar 4. 42 Penyerangan Port Scanning TELNET Sebelum Port knocking55Gambar 4. 43 Penyerangan Port Scanning FTP Sebelum Port knocking56Gambar 4. 44 Penyerangan Port Scanning FTP Sebelum Port knocking56Gambar 4. 45 Penyerangan Port Scanning SMTP Sebelum Port knocking57Gambar 4. 46 Port SSH58Gambar 4. 47 IP Server58Gambar 4. 48 Port TELNET59Gambar 4. 49 IP Server59Gambar 4. 50 Port HTTP60Gambar 4. 51 IP Server60Gambar 4. 52 Port FTP61Gambar 4. 53 IP Server61Gambar 4. 54 Port SMTP61Gambar 4. 55 IP SMTP62Gambar 4. 56 Konfigurasi Port knocking63Gambar 4. 57 Konfigurasi Port knocking63Gambar 4. 58 Proses Login Putty64Gambar 4. 60 Masuk ke Super User65Gambar 4. 61 Proses PING65Gambar 4. 62 Mendrop Akses Server66Gambar 4. 63 Akses Server di Drop66Gambar 4. 64 Konfigurasi Putty67Gambar 4. 65 Server Tidak Dapat di Akses67Gambar 4. 66 Pengecekan Status Knockd68Gambar 4. 67 Proses Login Admin68Gambar 4. 67 Proses Login Admin68Gambar 4. 67 Proses Login Admin68Gamba                                                                                  | Gambar 4. 36 Masuk Super User                                       | . 52 |
| Gambar 4. 38 Proses Login Admin53Gambar 4. 39 Proses Masuk Super User53Gambar 4. 40 SMTP Berhasil Diakses53Gambar 4. 41 Penyerangan Port Scanning SSH Sebelum Port knocking54Gambar 4. 42 Penyerangan Port Scanning TELNET Sebelum Port knocking55Gambar 4. 43 Penyerangan Port Scanning HTTP Sebelum Port knocking56Gambar 4. 44 Penyerangan Port Scanning FTP Sebelum Port knocking56Gambar 4. 45 Penyerangan Port Scanning SMTP Sebelum Port knocking57Gambar 4. 46 Port SSH58Gambar 4. 47 IP Server59Gambar 4. 49 IP Server59Gambar 4. 50 Port HTTP60Gambar 4. 50 Port HTTP60Gambar 4. 51 IP Server60Gambar 4. 52 Port FTP61Gambar 4. 54 Port SMTP61Gambar 4. 55 IP SMTP61Gambar 4. 56 Konfigurasi Port knocking63Gambar 4. 57 Konfigurasi Port knocking63Gambar 4. 56 Konfigurasi Port knocking64Gambar 4. 58 Proses Login Telah Berhasil Dilakukan65Gambar 4. 60 Masuk ke Super User66Gambar 4. 61 Proses PING65Gambar 4. 62 Mendrop Akses Server66Gambar 4. 64 Konfigurasi Putty67Gambar 4. 64 Konfigurasi Putty67Gambar 4. 64 Konfigurasi Putty67Gambar 4. 64 Konfigurasi Putty67Gambar 4. 64 Konfigurasi Putty67Gambar 4. 64 Konfigurasi Putty67Gambar 4. 64 Konfigurasi Putty67Gambar 4. 66 Pengecekan Status Knockd68                                                                | Gambar 4. 37 Proses PING                                            | . 52 |
| Gambar 4. 39 Proses Masuk Super User53Gambar 4. 40 SMTP Berhasil Diakses53Gambar 4. 41 Penyerangan Port Scanning SSH Sebelum Port knocking54Gambar 4. 42 Penyerangan Port Scanning TELNET Sebelum Port knocking55Gambar 4. 43 Penyerangan Port Scanning TTP Sebelum Port knocking56Gambar 4. 44 Penyerangan Port Scanning FTP Sebelum Port knocking56Gambar 4. 45 Penyerangan Port Scanning SMTP Sebelum Port knocking57Gambar 4. 46 Port SSH58Gambar 4. 47 IP Server58Gambar 4. 48 Port TELNET59Gambar 4. 49 IP Server59Gambar 4. 50 Port HTTP60Gambar 4. 51 IP Server60Gambar 4. 52 Port FTP61Gambar 4. 54 Port SMTP61Gambar 4. 55 IP SMTP62Gambar 4. 56 Konfigurasi Port knocking63Gambar 4. 57 Konfigurasi Port knocking64Gambar 4. 58 Proses Login Putty64Gambar 4. 60 Masuk ke Super User65Gambar 4. 61 Proses PING65Gambar 4. 63 Akses Server66Gambar 4. 64 Konfigurasi Putty67Gambar 4. 65 Server Tidak Dapat di Akses67Gambar 4. 66 Masuk ke Super User66Gambar 4. 67 Proses Login Admin68Gambar 4. 67 Proses Login Admin68Gambar 4. 68 Masuk ke Super User66Gambar 4. 64 Konfigurasi Putty67Gambar 4. 65 Server Tidak Dapat di Akses67Gambar 4. 66 Pengecekan Status Knockd68Gambar 4. 67 Proses Login Admin68 <td>Gambar 4. 38 Proses Login Admin</td> <td>53</td>                   | Gambar 4. 38 Proses Login Admin                                     | 53   |
| Gambar 4. 40 SMTP Berhasil Diakses53Gambar 4. 41 Penyerangan Port Scanning SSH Sebelum Port knocking54Gambar 4. 42 Penyerangan Port Scanning TELNET Sebelum Port knocking55Gambar 4. 43 Penyerangan Port Scanning HTTP Sebelum Port knocking56Gambar 4. 44 Penyerangan Port Scanning SMTP Sebelum Port knocking56Gambar 4. 45 Penyerangan Port Scanning SMTP Sebelum Port knocking57Gambar 4. 46 Port SSH58Gambar 4. 47 IP Server58Gambar 4. 48 Port TELNET59Gambar 4. 49 IP Server59Gambar 4. 49 IP Server59Gambar 4. 50 Port HTTP60Gambar 4. 51 IP Server60Gambar 4. 52 Port FTP61Gambar 4. 54 Port SMTP61Gambar 4. 55 IP SMTP62Gambar 4. 56 Konfigurasi Port knocking63Gambar 4. 59 Proses Login Telah Berhasil Dilakukan65Gambar 4. 61 Proses PING65Gambar 4. 62 Mendrop Akses Server66Gambar 4. 63 Akses Server di Drop66Gambar 4. 64 Konfigurasi Putty67Gambar 4. 65 Rever Tidak Dapat di Akses67Gambar 4. 66 Nasuk ke Super User66Gambar 4. 67 Proses Login Admin68Gambar 4. 67 Proses Login Admin68Gambar 4. 67 Proses Login Admin68Gambar 4. 67 Proses Login Admin68Gambar 4. 67 Proses Login Admin68Gambar 4. 67 Proses Login Admin68Gambar 4. 67 Proses Login Admin68Gambar 4. 68 Masuk ker Super User69 <tr< td=""><td>Gambar 4. 39 Proses Masuk Super User</td><td>. 53</td></tr<> | Gambar 4. 39 Proses Masuk Super User                                | . 53 |
| Gambar 4. 41 Penyerangan Port Scanning SSH Sebelum Port knocking54Gambar 4. 42 Penyerangan Port Scanning TELNET Sebelum Port knocking55Gambar 4. 43 Penyerangan Port Scanning HTTP Sebelum Port knocking56Gambar 4. 44 Penyerangan Port Scanning FTP Sebelum Port knocking56Gambar 4. 45 Penyerangan Port Scanning SMTP Sebelum Port knocking57Gambar 4. 46 Port SSH58Gambar 4. 47 IP Server58Gambar 4. 48 Port TELNET59Gambar 4. 49 IP Server59Gambar 4. 50 Port HTTP60Gambar 4. 51 IP Server60Gambar 4. 52 Port FTP61Gambar 4. 53 IP Server61Gambar 4. 54 Port SMTP61Gambar 4. 55 IP SMTP61Gambar 4. 56 Konfigurasi Port knocking63Gambar 4. 59 Proses Login Telah Berhasil Dilakukan65Gambar 4. 61 Proses PING65Gambar 4. 63 Akses Server66Gambar 4. 64 Konfigurasi Putty67Gambar 4. 63 Akses Server di Drop66Gambar 4. 64 Konfigurasi Putty67Gambar 4. 64 Konfigurasi Putty67Gambar 4. 65 Rever Tidak Dapat di Akses67Gambar 4. 64 Konfigurasi Putty67Gambar 4. 64 Konfigurasi Putty67Gambar 4. 66 Pengecekan Status Knockd68Gambar 4. 67 Proses Login Atta Kases67Gambar 4. 68 Masuk ker Super User66Gambar 4. 67 Proses Login Atta Kases67Gambar 4. 67 Proses Login Atta Kases67Gambar 4. 68 Masuk ker Super User69 </td <td>Gambar 4. 40 SMTP Berhasil Diakses</td> <td>. 53</td>        | Gambar 4. 40 SMTP Berhasil Diakses                                  | . 53 |
| Gambar 4. 42 Penyerangan Port Scanning TELNET Sebelum Port knocking55Gambar 4. 43 Penyerangan Port Scanning HTTP Sebelum Port knocking56Gambar 4. 44 Penyerangan Port Scanning SMTP Sebelum Port knocking57Gambar 4. 45 Penyerangan Port Scanning SMTP Sebelum Port knocking57Gambar 4. 46 Port SSH58Gambar 4. 47 IP Server58Gambar 4. 48 Port TELNET59Gambar 4. 49 IP Server59Gambar 4. 50 Port HTTP60Gambar 4. 51 IP Server60Gambar 4. 52 Port FTP61Gambar 4. 53 IP Server61Gambar 4. 54 Port SMTP61Gambar 4. 55 IP SMTP62Gambar 4. 56 Konfigurasi Port knocking63Gambar 4. 59 Proses Login Putty64Gambar 4. 60 Masuk ke Super User65Gambar 4. 61 Proses PING65Gambar 4. 64 Konfigurasi Putty67Gambar 4. 65 Server Tidak Dapat di Akses67Gambar 4. 66 Pengecekan Status Knockd68Gambar 4. 67 Proses Login Admin68Gambar 4. 67 Proses Login Admin68Gambar 4. 68 Masuk ke Super User66Gambar 4. 67 Proses Login Admin68Gambar 4. 68 Masuk ke Super User69Gambar 4. 67 Proses Login Admin68Gambar 4. 68 Masuk ke Super User69Gambar 4. 69 Proses Server Tidak Dapat di Akses67Gambar 4. 69 Proses Membuka SSH Ketukan Salah69                                                                                                    | Gambar 4. 41 Penyerangan Port Scanning SSH Sebelum Port knocking    | . 54 |
| Gambar 4. 43 Penyerangan Port Scanning HTTP Sebelum Port knocking56Gambar 4. 44 Penyerangan Port Scanning SMTP Sebelum Port knocking56Gambar 4. 45 Penyerangan Port Scanning SMTP Sebelum Port knocking57Gambar 4. 46 Port SSH58Gambar 4. 47 IP Server58Gambar 4. 48 Port TELNET59Gambar 4. 49 IP Server59Gambar 4. 50 Port HTTP60Gambar 4. 51 IP Server60Gambar 4. 52 Port FTP61Gambar 4. 53 IP Server61Gambar 4. 54 Port SMTP61Gambar 4. 55 IP SMTP62Gambar 4. 56 Konfigurasi Port knocking63Gambar 4. 57 Konfigurasi Port knocking63Gambar 4. 60 Masuk ke Super User65Gambar 4. 61 Proses PING65Gambar 4. 62 Mendrop Akses Server66Gambar 4. 64 Konfigurasi Putty67Gambar 4. 65 Server Tidak Dapat di Akses67Gambar 4. 66 Pengecekan Status Knockd68Gambar 4. 67 Proses Login Admin68Gambar 4. 66 Pengecekan Status Knockd68Gambar 4. 67 Proses Login Admin68Gambar 4. 68 Masuk ke Super User69Gambar 4. 69 Proses Membuka SSH Ketukan Salah69                                                                                                    | Gambar 4. 42 Penyerangan Port Scanning TELNET Sebelum Port knocking | . 55 |
| Gambar 4. 44 Penyerangan Port Scanning FTP Sebelum Port knocking56Gambar 4. 45 Penyerangan Port Scanning SMTP Sebelum Port knocking57Gambar 4. 46 Port SSH58Gambar 4. 47 IP Server58Gambar 4. 48 Port TELNET59Gambar 4. 49 IP Server59Gambar 4. 50 Port HTTP60Gambar 4. 51 IP Server60Gambar 4. 52 Port FTP61Gambar 4. 53 IP Server61Gambar 4. 54 Port SMTP61Gambar 4. 55 IP SMTP62Gambar 4. 55 IP SMTP62Gambar 4. 56 Konfigurasi Port knocking63Gambar 4. 57 Konfigurasi Port knocking63Gambar 4. 59 Proses Login Telah Berhasil Dilakukan65Gambar 4. 60 Masuk ke Super User66Gambar 4. 61 Proses PING65Gambar 4. 62 Mendrop Akses Server66Gambar 4. 63 Akses Server di Drop66Gambar 4. 64 Konfigurasi Putty67Gambar 4. 65 Server Tidak Dapat di Akses67Gambar 4. 67 Proses Login Admin68Gambar 4. 67 Proses Login Admin68Gambar 4. 67 Proses Login Admin68Gambar 4. 67 Proses Login Admin68Gambar 4. 67 Proses Login Admin68Gambar 4. 67 Proses Login Admin68Gambar 4. 67 Proses Login Admin68Gambar 4. 67 Proses Login Admin68Gambar 4. 67 Proses Login Admin68Gambar 4. 67 Proses Login Admin68Gambar 4. 68 Masuk ker Super User69Gambar 4. 69 Proses Membuka SSH Ketukan Salah                                                                                                    | Gambar 4. 43 Penyerangan Port Scanning HTTP Sebelum Port knocking   | 56   |
| Gambar 4. 45 Penyerangan Port Scanning SMTP Sebelum Port knocking.57Gambar 4. 46 Port SSH58Gambar 4. 47 IP Server58Gambar 4. 48 Port TELNET59Gambar 4. 49 IP Server59Gambar 4. 50 Port HTTP60Gambar 4. 51 IP Server60Gambar 4. 52 Port FTP61Gambar 4. 53 IP Server61Gambar 4. 54 Port SMTP61Gambar 4. 55 IP SMTP62Gambar 4. 55 IP SMTP62Gambar 4. 56 Konfigurasi Port knocking63Gambar 4. 57 Konfigurasi Port knocking63Gambar 4. 58 Proses Login Telah Berhasil Dilakukan65Gambar 4. 60 Masuk ke Super User66Gambar 4. 61 Proses PING65Gambar 4. 62 Mendrop Akses Server66Gambar 4. 63 Akses Server di Drop66Gambar 4. 64 Konfigurasi Putty67Gambar 4. 65 Server Tidak Dapat di Akses67Gambar 4. 66 Pengecekan Status Knockd68Gambar 4. 67 Proses Login Admin68Gambar 4. 68 Masuk ker Super User69Gambar 4. 69 Proses Server Tidak Dapat di Akses67Gambar 4. 67 Proses Login Admin68Gambar 4. 68 Masuk ker Super User69Gambar 4. 69 Proses Login Admin68Gambar 4. 69 Proses Login Admin68Gambar 4. 69 Proses Nembuka SSH Ketukan Salah69                                                                                                    | Gambar 4. 44 Penyerangan Port Scanning FTP Sebelum Port knocking    | 56   |
| Gambar 4. 46 Port SSH.58Gambar 4. 47 IP Server.58Gambar 4. 48 Port TELNET59Gambar 4. 49 IP Server.59Gambar 4. 50 Port HTTP60Gambar 4. 51 IP Server.60Gambar 4. 51 IP Server.61Gambar 4. 52 Port FTP61Gambar 4. 53 IP Server.61Gambar 4. 54 Port SMTP.61Gambar 4. 55 IP SMTP.62Gambar 4. 56 Konfigurasi Port knocking63Gambar 4. 57 Konfigurasi Port knocking63Gambar 4. 59 Proses Login Telah Berhasil Dilakukan.65Gambar 4. 61 Proses PING65Gambar 4. 62 Mendrop Akses Server66Gambar 4. 63 Akses Server di Drop66Gambar 4. 64 Konfigurasi Putty67Gambar 4. 65 Server Tidak Dapat di Akses67Gambar 4. 67 Proses Login Admin68Gambar 4. 67 Proses Login Admin68Gambar 4. 69 Proses Membuka SSH Ketukan Salah69                                                                                                    | Gambar 4. 45 Penyerangan Port Scanning SMTP Sebelum Port knocking   | . 57 |
| Gambar 4. 47 IP Server58Gambar 4. 48 Port TELNET59Gambar 4. 49 IP Server59Gambar 4. 50 Port HTTP60Gambar 4. 51 IP Server60Gambar 4. 52 Port FTP61Gambar 4. 53 IP Server61Gambar 4. 53 IP Server61Gambar 4. 55 IP SMTP61Gambar 4. 55 IP SMTP62Gambar 4. 55 IP SMTP62Gambar 4. 55 IP SMTP63Gambar 4. 56 Konfigurasi Port knocking63Gambar 4. 57 Konfigurasi Port knocking64Gambar 4. 58 Proses Login Putty64Gambar 4. 60 Masuk ke Super User65Gambar 4. 61 Proses PING65Gambar 4. 63 Akses Server di Drop66Gambar 4. 64 Konfigurasi Putty67Gambar 4. 65 Server Tidak Dapat di Akses67Gambar 4. 67 Proses Login Admin68Gambar 4. 68 Masuk ker Super User69Gambar 4. 69 Proses Membuka SSH Ketukan Salah69                                                                                                    | Gambar 4. 46 Port SSH                                               | . 58 |
| Gambar 4. 48 Port TELNET59Gambar 4. 49 IP Server59Gambar 4. 50 Port HTTP60Gambar 4. 51 IP Server60Gambar 4. 52 Port FTP61Gambar 4. 53 IP Server61Gambar 4. 53 IP Server61Gambar 4. 54 Port SMTP61Gambar 4. 55 IP SMTP62Gambar 4. 56 Konfigurasi Port knocking63Gambar 4. 57 Konfigurasi Port knocking63Gambar 4. 58 Proses Login Putty64Gambar 4. 59 Proses Login Telah Berhasil Dilakukan65Gambar 4. 61 Proses PING65Gambar 4. 62 Mendrop Akses Server66Gambar 4. 63 Akses Server di Drop66Gambar 4. 65 Server Tidak Dapat di Akses67Gambar 4. 67 Proses Login Admin68Gambar 4. 67 Proses Login Admin68Gambar 4. 68 Masuk ker Super User69Gambar 4. 69 Proses Membuka SSH Ketukan Salah69                                                                                                    | Gambar 4. 47 IP Server                                              | . 58 |
| Gambar 4. 49 IP Server59Gambar 4. 50 Port HTTP60Gambar 4. 51 IP Server60Gambar 4. 52 Port FTP61Gambar 4. 53 IP Server61Gambar 4. 54 Port SMTP61Gambar 4. 55 IP SMTP62Gambar 4. 56 Konfigurasi Port knocking63Gambar 4. 57 Konfigurasi Port knocking63Gambar 4. 58 Proses Login Putty64Gambar 4. 59 Proses Login Telah Berhasil Dilakukan65Gambar 4. 60 Masuk ke Super User65Gambar 4. 61 Proses PING65Gambar 4. 63 Akses Server66Gambar 4. 64 Konfigurasi Putty67Gambar 4. 65 Server Tidak Dapat di Akses67Gambar 4. 67 Proses Login Admin68Gambar 4. 67 Proses Login Admin68Gambar 4. 67 Proses Login Admin68Gambar 4. 67 Proses Login Admin68Gambar 4. 67 Proses Login Admin68Gambar 4. 67 Proses Login Admin68Gambar 4. 68 Masuk ker Super User69Gambar 4. 69 Proses Membuka SSH Ketukan Salah69                                                                                                    | Gambar 4. 48 Port TELNET                                            | . 59 |
| Gambar 4. 50 Port HTTP60Gambar 4. 51 IP Server60Gambar 4. 52 Port FTP61Gambar 4. 52 Port SMTP61Gambar 4. 53 IP Server61Gambar 4. 54 Port SMTP61Gambar 4. 55 IP SMTP62Gambar 4. 56 Konfigurasi Port knocking63Gambar 4. 57 Konfigurasi Port knocking63Gambar 4. 58 Proses Login Putty64Gambar 4. 59 Proses Login Telah Berhasil Dilakukan65Gambar 4. 60 Masuk ke Super User65Gambar 4. 61 Proses PING65Gambar 4. 62 Mendrop Akses Server66Gambar 4. 63 Akses Server di Drop66Gambar 4. 65 Server Tidak Dapat di Akses67Gambar 4. 67 Proses Login Admin68Gambar 4. 67 Proses Login Admin68Gambar 4. 68 Masuk ker Super User69Gambar 4. 69 Proses Membuka SSH Ketukan Salah69                                                                                                    | Gambar 4. 49 IP Server                                              | . 59 |
| Gambar 4. 51 IP Server60Gambar 4. 52 Port FTP61Gambar 4. 53 IP Server61Gambar 4. 53 IP Server61Gambar 4. 54 Port SMTP61Gambar 4. 55 IP SMTP62Gambar 4. 56 Konfigurasi Port knocking63Gambar 4. 57 Konfigurasi Port knocking63Gambar 4. 58 Proses Login Putty64Gambar 4. 59 Proses Login Telah Berhasil Dilakukan65Gambar 4. 60 Masuk ke Super User65Gambar 4. 61 Proses PING65Gambar 4. 62 Mendrop Akses Server66Gambar 4. 63 Akses Server di Drop66Gambar 4. 65 Server Tidak Dapat di Akses67Gambar 4. 67 Proses Login Admin68Gambar 4. 67 Proses Login Admin68Gambar 4. 67 Proses Login Admin68Gambar 4. 68 Masuk ker Super User69Gambar 4. 69 Proses Membuka SSH Ketukan Salah69                                                                                                    | Gambar 4. 50 Port HTTP                                              | . 60 |
| Gambar 4. 52 Port FTP61Gambar 4. 53 IP Server61Gambar 4. 53 IP Server61Gambar 4. 54 Port SMTP61Gambar 4. 55 IP SMTP62Gambar 4. 56 Konfigurasi Port knocking63Gambar 4. 57 Konfigurasi Putty64Gambar 4. 58 Proses Login Putty64Gambar 4. 59 Proses Login Telah Berhasil Dilakukan65Gambar 4. 60 Masuk ke Super User65Gambar 4. 61 Proses PING65Gambar 4. 62 Mendrop Akses Server66Gambar 4. 63 Akses Server di Drop66Gambar 4. 65 Server Tidak Dapat di Akses67Gambar 4. 67 Proses Login Admin68Gambar 4. 67 Proses Login Admin68Gambar 4. 68 Masuk ker Super User69Gambar 4. 69 Proses Membuka SSH Ketukan Salah69                                                                                                    | Gambar 4. 51 IP Server                                              | . 60 |
| Gambar 4. 53 IP Server61Gambar 4. 54 Port SMTP61Gambar 4. 55 IP SMTP62Gambar 4. 55 IP SMTP63Gambar 4. 56 Konfigurasi Port knocking63Gambar 4. 57 Konfigurasi Putty64Gambar 4. 58 Proses Login Putty64Gambar 4. 59 Proses Login Telah Berhasil Dilakukan65Gambar 4. 60 Masuk ke Super User65Gambar 4. 61 Proses PING65Gambar 4. 62 Mendrop Akses Server66Gambar 4. 63 Akses Server di Drop66Gambar 4. 64 Konfigurasi Putty67Gambar 4. 65 Server Tidak Dapat di Akses67Gambar 4. 66 Pengecekan Status Knockd68Gambar 4. 67 Proses Login Admin68Gambar 4. 68 Masuk ker Super User69Gambar 4. 69 Proses Membuka SSH Ketukan Salah69                                                                                                    | Gambar 4. 52 Port FTP                                               | 61   |
| Gambar 4. 54 Port SMTP.61Gambar 4. 55 IP SMTP.62Gambar 4. 55 IP SMTP.63Gambar 4. 56 Konfigurasi Port knocking63Gambar 4. 57 Konfigurasi Putty64Gambar 4. 58 Proses Login Putty64Gambar 4. 59 Proses Login Telah Berhasil Dilakukan65Gambar 4. 60 Masuk ke Super User65Gambar 4. 61 Proses PING65Gambar 4. 62 Mendrop Akses Server66Gambar 4. 63 Akses Server di Drop66Gambar 4. 64 Konfigurasi Putty67Gambar 4. 65 Server Tidak Dapat di Akses67Gambar 4. 66 Pengecekan Status Knockd68Gambar 4. 67 Proses Login Admin68Gambar 4. 68 Masuk ker Super User69Gambar 4. 69 Proses Membuka SSH Ketukan Salah69                                                                                                    | Gambar 4. 53 IP Server                                              | 61   |
| Gambar 4. 55 IP SMTP62Gambar 4. 56 Konfigurasi Port knocking63Gambar 4. 57 Konfigurasi Putty64Gambar 4. 58 Proses Login Putty64Gambar 4. 59 Proses Login Telah Berhasil Dilakukan65Gambar 4. 60 Masuk ke Super User65Gambar 4. 61 Proses PING65Gambar 4. 62 Mendrop Akses Server66Gambar 4. 63 Akses Server di Drop66Gambar 4. 64 Konfigurasi Putty67Gambar 4. 65 Server Tidak Dapat di Akses67Gambar 4. 67 Proses Login Admin68Gambar 4. 68 Masuk ker Super User69Gambar 4. 69 Proses Membuka SSH Ketukan Salah69                                                                                                    | Gambar 4. 54 Port SMTP                                              | 61   |
| Gambar 4. 56 Konfigurasi Port knocking63Gambar 4. 57 Konfigurasi Putty64Gambar 4. 58 Proses Login Putty64Gambar 4. 59 Proses Login Telah Berhasil Dilakukan65Gambar 4. 60 Masuk ke Super User65Gambar 4. 61 Proses PING65Gambar 4. 62 Mendrop Akses Server66Gambar 4. 63 Akses Server di Drop66Gambar 4. 65 Server Tidak Dapat di Akses67Gambar 4. 66 Pengecekan Status Knockd68Gambar 4. 67 Proses Login Admin68Gambar 4. 68 Masuk ker Super User69Gambar 4. 69 Proses Membuka SSH Ketukan Salah69                                                                                                    | Gambar 4. 55 IP SMTP                                                | . 62 |
| Gambar 4. 57 Konfigurasi Putty64Gambar 4. 58 Proses Login Putty64Gambar 4. 59 Proses Login Telah Berhasil Dilakukan65Gambar 4. 60 Masuk ke Super User65Gambar 4. 61 Proses PING65Gambar 4. 62 Mendrop Akses Server66Gambar 4. 63 Akses Server di Drop66Gambar 4. 64 Konfigurasi Putty67Gambar 4. 65 Server Tidak Dapat di Akses67Gambar 4. 66 Pengecekan Status Knockd68Gambar 4. 67 Proses Login Admin68Gambar 4. 68 Masuk ker Super User69Gambar 4. 69 Proses Membuka SSH Ketukan Salah69                                                                                                    | Gambar 4. 56 Konfigurasi Port knocking                              | . 63 |
| Gambar 4. 58 Proses Login Putty64Gambar 4. 59 Proses Login Telah Berhasil Dilakukan65Gambar 4. 60 Masuk ke Super User65Gambar 4. 61 Proses PING65Gambar 4. 62 Mendrop Akses Server66Gambar 4. 63 Akses Server di Drop66Gambar 4. 64 Konfigurasi Putty67Gambar 4. 65 Server Tidak Dapat di Akses67Gambar 4. 66 Pengecekan Status Knockd68Gambar 4. 67 Proses Login Admin68Gambar 4. 68 Masuk ker Super User69Gambar 4. 69 Proses Membuka SSH Ketukan Salah69                                                                                                    | Gambar 4. 57 Konfigurasi Putty                                      | . 64 |
| Gambar 4. 59 Proses Login Telah Berhasil Dilakukan65Gambar 4. 60 Masuk ke Super User65Gambar 4. 61 Proses PING65Gambar 4. 62 Mendrop Akses Server66Gambar 4. 63 Akses Server di Drop66Gambar 4. 64 Konfigurasi Putty67Gambar 4. 65 Server Tidak Dapat di Akses67Gambar 4. 66 Pengecekan Status Knockd68Gambar 4. 67 Proses Login Admin68Gambar 4. 68 Masuk ker Super User69Gambar 4. 69 Proses Membuka SSH Ketukan Salah69                                                                                                    | Gambar 4. 58 Proses Login Putty                                     | . 64 |
| Gambar 4. 60 Masuk ke Super User65Gambar 4. 61 Proses PING65Gambar 4. 62 Mendrop Akses Server66Gambar 4. 63 Akses Server di Drop66Gambar 4. 64 Konfigurasi Putty67Gambar 4. 65 Server Tidak Dapat di Akses67Gambar 4. 66 Pengecekan Status Knockd68Gambar 4. 67 Proses Login Admin68Gambar 4. 68 Masuk ker Super User69Gambar 4. 69 Proses Membuka SSH Ketukan Salah69                                                                                                    | Gambar 4. 59 Proses Login Telah Berhasil Dilakukan                  | . 65 |
| Gambar 4. 61 Proses PING65Gambar 4. 62 Mendrop Akses Server66Gambar 4. 63 Akses Server di Drop66Gambar 4. 63 Akses Server di Drop67Gambar 4. 64 Konfigurasi Putty67Gambar 4. 65 Server Tidak Dapat di Akses67Gambar 4. 66 Pengecekan Status Knockd68Gambar 4. 67 Proses Login Admin68Gambar 4. 68 Masuk ker Super User69Gambar 4. 69 Proses Membuka SSH Ketukan Salah69                                                                                                    | Gambar 4. 60 Masuk ke Super User                                    | . 65 |
| Gambar 4. 62 Mendrop Akses Server66Gambar 4. 63 Akses Server di Drop66Gambar 4. 64 Konfigurasi Putty67Gambar 4. 65 Server Tidak Dapat di Akses67Gambar 4. 66 Pengecekan Status Knockd68Gambar 4. 67 Proses Login Admin68Gambar 4. 68 Masuk ker Super User69Gambar 4. 69 Proses Membuka SSH Ketukan Salah69                                                                                                    | Gambar 4. 61 Proses PING                                            | . 65 |
| Gambar 4. 63 Akses Server di Drop66Gambar 4. 64 Konfigurasi Putty67Gambar 4. 65 Server Tidak Dapat di Akses67Gambar 4. 66 Pengecekan Status Knockd68Gambar 4. 67 Proses Login Admin68Gambar 4. 68 Masuk ker Super User69Gambar 4. 69 Proses Membuka SSH Ketukan Salah69                                                                                                    | Gambar 4. 62 Mendrop Akses Server                                   | . 66 |
| Gambar 4. 64 Konfigurasi Putty67Gambar 4. 65 Server Tidak Dapat di Akses67Gambar 4. 65 Pengecekan Status Knockd68Gambar 4. 67 Proses Login Admin68Gambar 4. 68 Masuk ker Super User69Gambar 4. 69 Proses Membuka SSH Ketukan Salah69                                                                                                    | Gambar 4. 63 Akses Server di Drop                                   | . 66 |
| Gambar 4. 65 Server Tidak Dapat di Akses                                                                                                    | Gambar 4. 64 Konfigurasi Putty                                      | . 67 |
| Gambar 4. 66 Pengecekan Status Knockd                                                                                                    | Gambar 4. 65 Server Tidak Dapat di Akses                            | . 67 |
| Gambar 4. 67 Proses Login Admin                                                                                                    | Gambar 4. 66 Pengecekan Status Knockd                               | . 68 |
| Gambar 4. 68 Masuk ker Super User                                                                                                    | Gambar 4. 67 Proses Login Admin                                     | . 68 |
| Gambar 4, 69 Proses Membuka SSH Ketukan Salah                                                                                                    | Gambar 4. 68 Masuk ker Super User                                   | . 69 |
|                                                                                                    | Gambar 4. 69 Proses Membuka SSH Ketukan Salah                       | . 69 |

| Gambar 4. 70 Proses Membuka SSH Ketukan Benar          | 70 |
|--------------------------------------------------------|----|
| Gambar 4. 71 Proses Menutup SSH Ketukan Salah          | 71 |
| Gambar 4. 72 Proses Menutup SSH Ketukan Benar          | 71 |
| Gambar 4. 73 Konfigurasi Putty                         | 72 |
| Gambar 4. 74 Proses Login Putty                        | 72 |
| Gambar 4. 75 Proses Login Telah Berhasil Dilakukan     | 73 |
| Gambar 4. 76 Masuk ke Super User                       | 73 |
| Gambar 4. 77 Proses PING                               | 73 |
| Gambar 4. 78 Mendrop Akses Server                      | 74 |
| Gambar 4. 79 Akses Server di Drop                      | 74 |
| Gambar 4. 80 Konfigurasi Putty                         | 75 |
| Gambar 4. 81 Server Tidak Dapat di Akses               | 75 |
| Gambar 4. 82 Pengecekan Status Knockd                  | 76 |
| Gambar 4. 83 Proses Login Admin                        | 76 |
| Gambar 4. 84 Masuk ke Super User                       | 76 |
| Gambar 4. 85 Proses Membuka TELNET Ketukan Salah       | 77 |
| Gambar 4. 86 Proses Membuka TELNET Ketukan Benar       | 77 |
| Gambar 4. 87 Proses Menutup TELNET Ketukan Salah       | 78 |
| Gambar 4. 88 Proses Menutup TELNET Ketukan Benar       | 78 |
| Gambar 4. 89 Konfigurasi Putty                         | 79 |
| Gambar 4. 90 Proses Login Putty                        | 79 |
| Gambar 4. 91 Proses Login Telah Berhasil Dilakukan     | 80 |
| Gambar 4. 92 Masuk ke Super User                       | 80 |
| Gambar 4. 93 Proses PING                               | 80 |
| Gambar 4. 94 Mendrop Akses Server                      | 81 |
| Gambar 4. 95 Server Tidak Dapat Diakses                | 81 |
| Gambar 4. 96 Pengecekan Status Knockd                  | 82 |
| Gambar 4. 97 Proses Login Admin                        | 82 |
| Gambar 4. 98 Masuk ke Super User                       | 82 |
| Gambar 4. 99 Proses Membuka HTTP Ketukan Salah         | 83 |
| Gambar 4. 100 HTTP Tidak Dapat Diakses                 | 83 |
| Gambar 4. 101 Gambar Proses Membuka HTTP Ketukan Benar | 83 |
| Gambar 4. 102 HTTP Dapat Diakses                       | 84 |
| Gambar 4. 103 Proses Menutup HTTP Ketukan Salah        | 84 |
| Gambar 4. 104 HTTP Masih Dapat Diakses                 | 84 |
| Gambar 4. 105 Proses Menutup HTTP Ketukan Benar        | 85 |
| Gambar 4. 106 HTTP Tidak Dapat Diakses                 | 85 |
| Gambar 4. 107 Konfigurasi Putty                        | 86 |
| Gambar 4. 108 Proses Login Putty                       | 86 |
| Gambar 4. 109 Proses Login Telah Berhasil Dilakukan    | 87 |
| Gambar 4. 110 Masuk ke Super User                      | 87 |
| Gambar 4. 111 Proses PING                              | 87 |
| Gambar 4. 112 Mendrop Akses Server                     | 88 |

| Gambar 4. 113 Server Tidak Dapat Diakses                             | . 88 |
|----------------------------------------------------------------------|------|
| Gambar 4. 114 Pengecekan Satus Knockd                                | . 89 |
| Gambar 4. 115 Proses Login Admin                                     | . 89 |
| Gambar 4. 116 Masuk ke Super User                                    | . 89 |
| Gambar 4. 117 Proses Membuka FTP Ketukan Salah                       | . 90 |
| Gambar 4. 118 Proses Membuka FTP Ketukan Benar                       | . 90 |
| Gambar 4. 119 Proses Menutup FTP Ketukan Salah                       | . 91 |
| Gambar 4. 120 Proses Menutup FTP Ketukan Benar                       | . 91 |
| Gambar 4. 121 Konfigurasi Putty                                      | . 92 |
| Gambar 4. 122 Proses Login Putty                                     | . 92 |
| Gambar 4. 123 Proses Login Telah Berhasil                            | . 93 |
| Gambar 4. 124 Masuk ke Super User                                    | . 93 |
| Gambar 4. 125 Proses PING                                            | . 93 |
| Gambar 4. 126 Mendrop Akses Server                                   | . 94 |
| Gambar 4. 127 Akses Server di Drop                                   | . 94 |
| Gambar 4. 128 Pengecekan Status Knockd                               | . 95 |
| Gambar 4. 129 Proses Login Admin                                     | . 95 |
| Gambar 4. 130 Masuk Super User                                       | . 95 |
| Gambar 4. 131 Proses Membuka SMTP Ketukan Salah                      | . 96 |
| Gambar 4. 132 Proses Membuka SMTP Ketukan Benar                      | . 96 |
| Gambar 4. 133 Proses Menutup SMTP Ketukan Salah                      | . 97 |
| Gambar 4. 134 Proses Membuka SMTP Ketukan Benar                      | . 97 |
| Gambar 4. 135 Penyerangan Port Scanning SSH Setelah Port knocking    | . 98 |
| Gambar 4. 136 Penyerangan Port Scanning TELNET Setelah Port knocking | . 99 |
| Gambar 4. 137 Penyerangan Port Scanning HTTP Setelah Port knocking   | . 99 |
| Gambar 4. 138 Penyerangan Port Scanning FTP Setelah Port knocking    | 100  |
| Gambar 4. 139 Penyerangan Port Scanning SMTP Setelah Port knocking   | 101  |
| Gambar 4. 140 Sequence SSH                                           | 102  |
| Gambar 4. 141 IP Server                                              | 102  |
| Gambar 4. 142 Port SSH                                               | 102  |
| Gambar 4. 143 Sequence TELNET                                        | 103  |
| Gambar 4. 144 IP Server                                              | 103  |
| Gambar 4. 145 Port TELNET                                            | 103  |
| Gambar 4. 146 Sequence HTTP                                          | 104  |
| Gambar 4. 147 IP Server                                              | 104  |
| Gambar 4. 148 Port HTTP                                              | 104  |
| Gambar 4. 149 Sequence FTP                                           | 105  |
| Gambar 4. 150 IP Server                                              | 105  |
| Gambar 4. 151 Port FTP                                               | 105  |
| Gambar 4. 152 Sequence SMTP                                          | 106  |
| Gambar 4. 153 IP Server                                              | 106  |
| Gambar 4. 154 Port SMTP                                              | 107  |
| Gambar 4. 155 Konfigurasi Port knocking                              | 109  |

| Gambar 4. 156 Konfigurasi Putty 1                     | 110 |
|-------------------------------------------------------|-----|
| Gambar 4. 157 Proses Login Putty 1                    | 110 |
| Gambar 4. 158 Proses Login Telah Berhasil Dilakukan 1 | 111 |
| Gambar 4. 159 Masuk Super User 1                      | 111 |
| Gambar 4. 160 Proses PING 1                           | 111 |
| Gambar 4. 161 Mendrop Akses Server 1                  | 112 |
| Gambar 4. 162 Akses Server di Drop 1                  | 112 |
| Gambar 4. 163 Konfigurasi Putty                       | 113 |
| Gambar 4. 164 Server Tidak Dapat Diakses 1            | 113 |
| Gambar 4. 165 Pengecekan Status Knockd 1              | 114 |
| Gambar 4. 166 Proses Login Admin 1                    | 114 |
| Gambar 4. 167 Masuk ke Super User 1                   | 114 |
| Gambar 4. 168 Proses Membuka SSH Ketukan Salah 1      | 115 |
| Gambar 4. 169 Membuka SSH Ketukan Benar 1             | 116 |
| Gambar 4. 170 Menutup SSH Ketukan Salah 1             | 116 |
| Gambar 4. 171 Menutup SSH Ketukan Benar 1             | 117 |
| Gambar 4. 172 Konfigurasi Putty 1                     | 117 |
| Gambar 4. 173 Proses Login Putty 1                    | 118 |
| Gambar 4. 174 Proses Login Telah Berhasil Dilakukan 1 | 118 |
| Gambar 4. 175 Masuk ke Super User 1                   | 118 |
| Gambar 4. 176 Proses PING                             | 119 |
| Gambar 4. 177 Mendrop Akses Server 1                  | 119 |
| Gambar 4. 178 Akses Server di Drop 1                  | 119 |
| Gambar 4. 179 Konfigurasi Putty 1                     | 120 |
| Gambar 4. 180 Server Tidak Dapat Diakses 1            | 120 |
| Gambar 4. 181 Pengecekan Status Knockd 1              | 121 |
| Gambar 4. 182 Proses Login Admin 1                    | 121 |
| Gambar 4. 183 Masuk ke Super User 1                   | 122 |
| Gambar 4. 184 Membuka TELNET Ketukan Salah 1          | 122 |
| Gambar 4. 185 Membuka TELNET Ketukan Benar 1          | 123 |
| Gambar 4. 186 Menutup TELNET Ketukan Salah 1          | 124 |
| Gambar 4. 187 Menutup TELNET Ketukan Benar 1          | 125 |
| Gambar 4. 188 Konfigurasi Putty 1                     | 125 |
| Gambar 4. 189 Proses Login Putty 1                    | 126 |
| Gambar 4. 190 Proses Login Telah Berhasil Dilakukan 1 | 126 |
| Gambar 4. 191 Masuk ke Super User 1                   | 126 |
| Gambar 4. 192 Proses PING 1                           | 127 |
| Gambar 4. 193 Mendrop Akses Server 1                  | 127 |
| Gambar 4. 194 Akses Server di Drop 1                  | 127 |
| Gambar 4. 195 Pengecekan Status Knockd 1              | 128 |
| Gambar 4. 196 Proses Login Admin 1                    | 128 |
| Gambar 4. 197 Masuk Super User 1                      | 129 |
| Gambar 4. 198 Proses Membuka HTTP Ketukan Salah 1     | 129 |

| Gambar 4. 199 HTTP Tidak Dapat Diakses 1                               | 130 |
|------------------------------------------------------------------------|-----|
| Gambar 4. 200 Membuka HTTP Ketukan Benar 1                             | 130 |
| Gambar 4. 201 HTTP Dapat Diakses 1                                     | 130 |
| Gambar 4. 202 Menutup HTTP Ketukan Salah 1                             | 131 |
| Gambar 4. 203 HTTP Dapat Diakses 1                                     | 131 |
| Gambar 4. 204 Menutup HTTP Ketukan Benar 1                             | 132 |
| Gambar 4. 205 HTTP Tidak Dapat Diakses 1                               | 132 |
| Gambar 4. 206 Konfigurasi Putty 1                                      | 133 |
| Gambar 4. 207 Proses Login Putty 1                                     | 133 |
| Gambar 4. 208 Proses Login Telah Berhasil Dilakukan 1                  | 134 |
| Gambar 4. 209 Masuk ke Super User 1                                    | 134 |
| Gambar 4. 210 Proses PING                                              | 134 |
| Gambar 4. 211 Mendrop Akses Server 1                                   | 135 |
| Gambar 4. 212 Pengecekan Status Knockd 1                               | 135 |
| Gambar 4. 213 Proses Login Admin                                       | 136 |
| Gambar 4. 214 Masuk ke Super User 1                                    | 136 |
| Gambar 4. 215 Proses Membuka FTP Ketukan Salah 1                       | 137 |
| Gambar 4. 216 Proses Membuka FTP Ketukan Benar 1                       | 138 |
| Gambar 4. 217 Proses Menutup FTP Ketukan Salah 1                       | 139 |
| Gambar 4. 218 Proses Menutup FTP Ketukan Benar 1                       | 139 |
| Gambar 4. 219 Konfigurasi Putty 1                                      | 140 |
| Gambar 4. 220 Proses Login                                             | 140 |
| Gambar 4. 221 Proses Login Telah Berhasil Dilakukan 1                  | 141 |
| Gambar 4. 222 Masuk Super User                                         | 141 |
| Gambar 4. 223 Proses PING                                              | 141 |
| Gambar 4. 224 Mendrop Akses Server 1                                   | 142 |
| Gambar 4. 225 Server Tidak Dapat Diakses                               | 142 |
| Gambar 4. 226 Pengecekan Status Knockd 1                               | 143 |
| Gambar 4. 227 Proses Login Admin                                       | 143 |
| Gambar 4. 228 Masuk ke Super User 1                                    | 144 |
| Gambar 4. 229 Proses Membuka SMTP Ketukan Salah 1                      | 144 |
| Gambar 4. 230 Proses Membuka SMTP Ketukan Benar 1                      | 145 |
| Gambar 4. 231 Menutup Server Ketukan Salah 1                           | 146 |
| Gambar 4. 232 Menutup Server Ketukan Benar                             | 147 |
| Gambar 4. 233 Penyerangan Port Scanning SSH Setelah Port knocking 1    | 148 |
| Gambar 4. 234 Penyerangan Port Scanning TELNET Setelah Port knocking 1 | 149 |
| Gambar 4. 235 Penyerangan Port Scanning HTTP Setelah Port knocking 1   | 149 |
| Gambar 4. 236 Penyerangan Port Scanning FTP Setelah Port knocking 1    | 150 |
| Gambar 4. 237 Penyerangan Port Scanning SMTP Setelah Port knocking 1   | 150 |
| Gambar 4. 238 Sequence Enkripsi SSH 1                                  | 151 |
| Gambar 4. 239 IP Server                                                | 152 |
| Gambar 4. 240 Port SSH 1                                               | 152 |
| Gambar 4. 241 Sequence Enkripsi TELNET 1                               | 153 |

| Gambar 4. 242 IP Server              | 153 |
|--------------------------------------|-----|
| Gambar 4. 243 Port Server            | 153 |
| Gambar 4. 244 Sequence Enkripsi HTTP | 154 |
| Gambar 4. 245 IP Server              | 154 |
| Gambar 4. 246 Port HTTP              | 154 |
| Gambar 4. 247 Enkripsi Sequence FTP  | 155 |
| Gambar 4. 248 IP Server              | 156 |
| Gambar 4. 249 Port FTP               | 156 |
| Gambar 4. 250 Enkripsi Sequence SMTP | 157 |
| Gambar 4. 251 IP Server              | 157 |
| Gambar 4. 252 Port SMTP              | 158 |

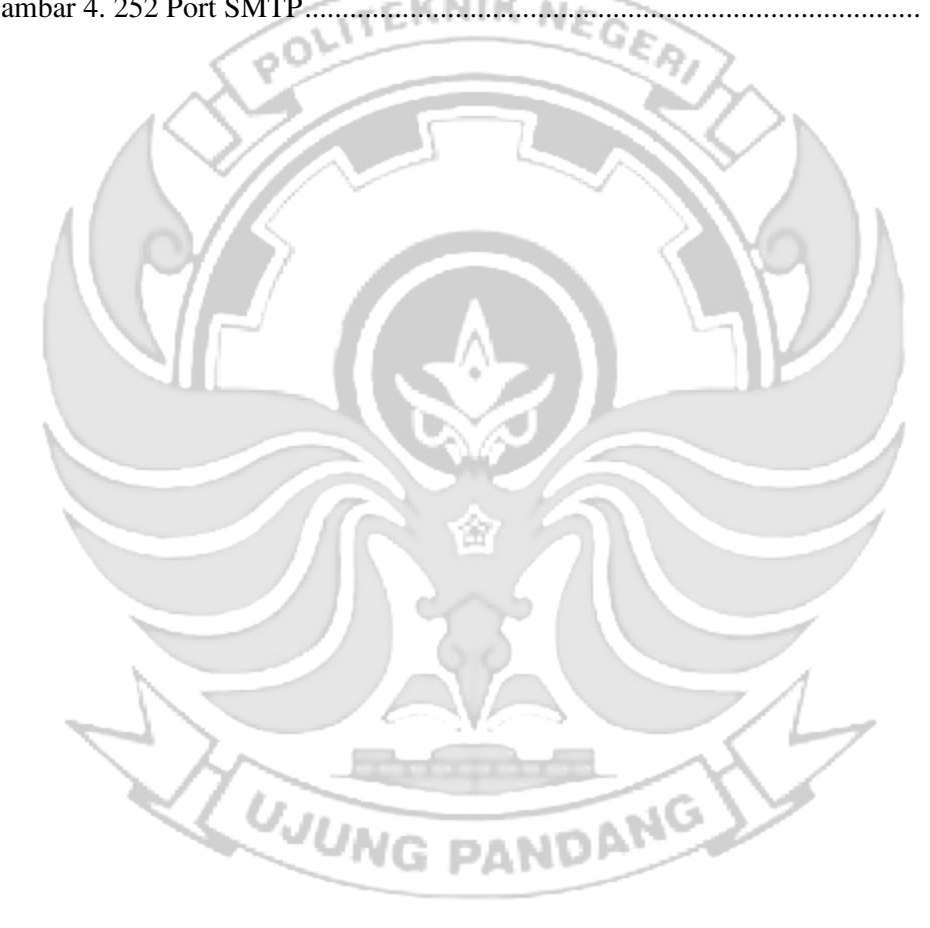

# DAFTAR TABEL

| Tabel 4. 1 Pengujian Server 159 |
|---------------------------------|
|---------------------------------|

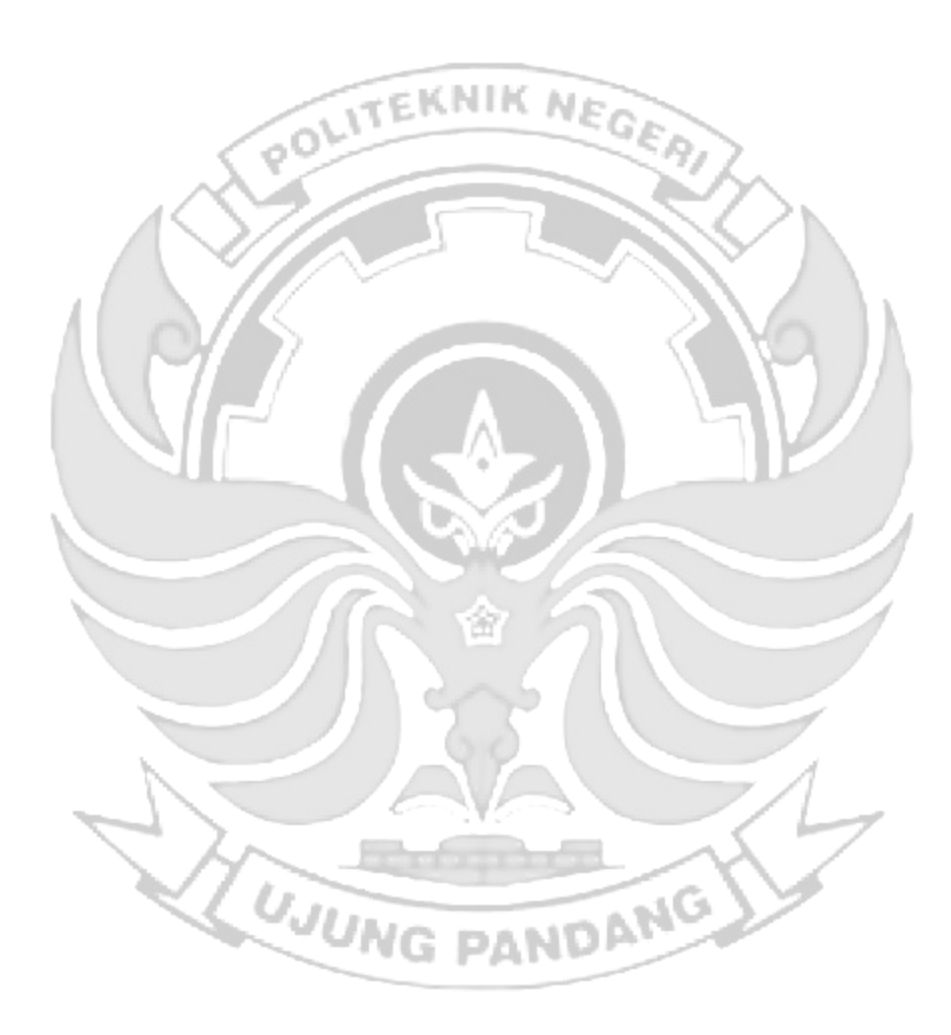

# DAFTAR LAMPIRAN

| Lampiran 1: Attacker Melakukan Penyadapan Pada Server | 172 |
|-------------------------------------------------------|-----|
| Lampiran 2: Penjelasan Script                         |     |

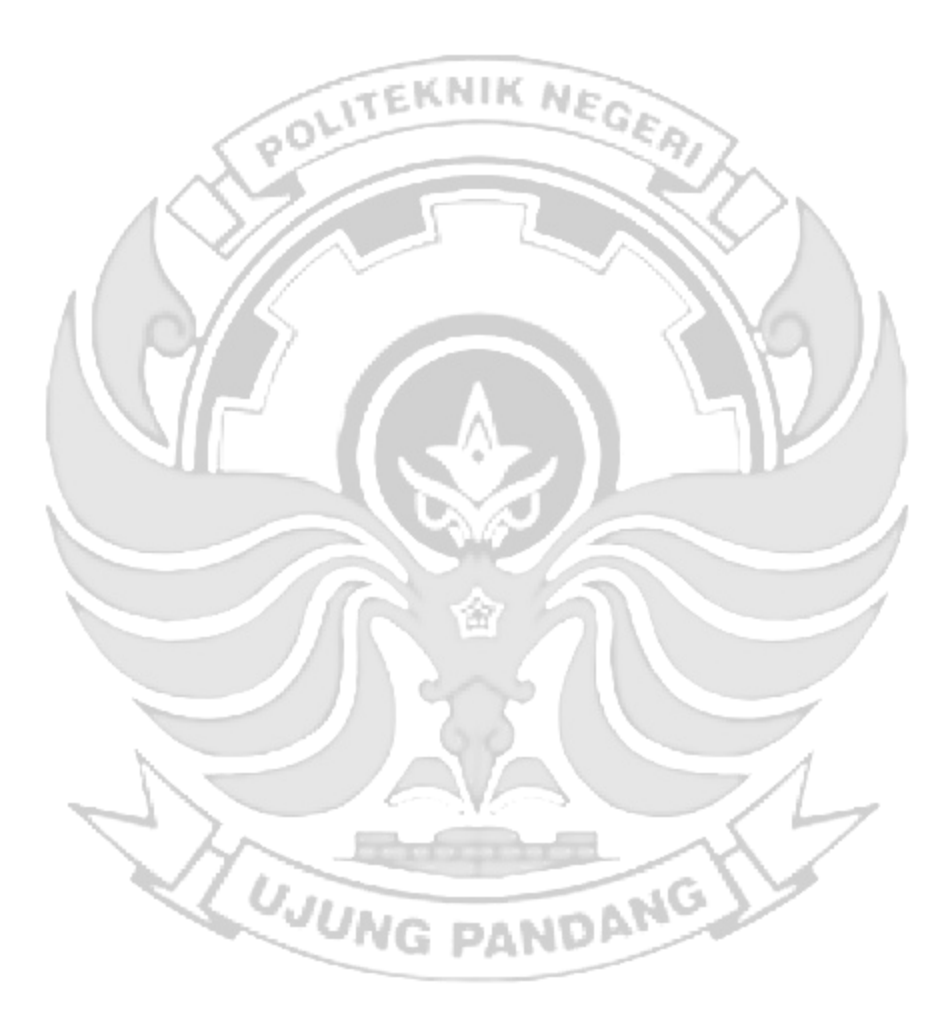

## SURAT PERNYATAAN

Saya yang bertanda tangan di bawah ini:

Nama: Muhammad Rifqi Muwaffaq

NIM: 42519013

Menyatakan dengan sebenar-benarnya bahwa segala pernyataan dalam skripsi ini yang berjudul "PENERAPAN ALGORITMA EXTENDED TINY ENCRYPTION ALGORITHM (XTEA) PADA PORT KNOCKING UNTUK PENINGKATAN KEAMANAN JARINGAN" merupakan gagasan dan hasil karya saya sendiri dengan arahan komisi pembimbing, dan belum pernah diajukan dalam bentuk apapun pada perguruan tinggi dan instansi manapun.

Semua data dan informasi yang digunakan telah dinyatakan secara jelas dan dapat diperiksa kebenarannya. Sumber informasi yang berasal atau dikutip dari karya yang diterbitkan dari penulis lain telah disebutkan dalam naskah dan dicantumkan dalam skripsi ini.

Jika pernyataan saya tersebut diatas tidak benar, saya siap menanggung resiko yang ditetapkan oleh Politeknik Negeri Ujung Pandang.

VG DAND

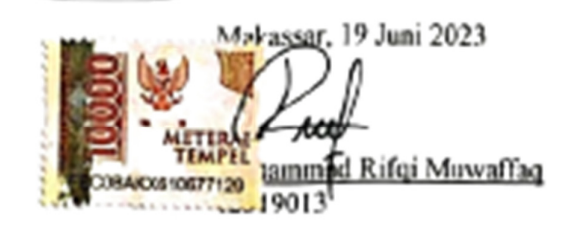

## PENERAPAN ALGORITMA EXTENDED TINY ENCRYPTION ALGORITHM (XTEA) PADA PORT KNOCKING UNTUK PENINGKATAN KEAMANAN

## RINGKASAN

Berbagai jenis serangan dapat terjadi pada jaringan internet, salah satu jenis ancaman dapat terjadi pada *server* yaitu serangan yang ditargetkan pada suatu *port* dalam kondisi terbuka. Terdapat metode yang dapat mengatasi masalah *port* dalam kondisi terbuka yaitu dengan menggunakan metode *port knocking*, dengan *menggunakan port knocking* maka *port-port akan* terlihat tertutup, namun *port knocking* masih terdapat masalah dalam sistem kamanan karena saat seorang *admin* jaringan melakukan proses *knocoking*, *sequence port* yang sedang terbuka berbentuk *plaint text* yang mudah untuk dipahami.

Penelitian ini memberikan tingkat keamanan tambahan di model *port knocking* yang ada dengan meningkatkan kerumitan penyerang dalam menemukan *sequence port knocking* yang benar dengan melakukan *enkripsi* terhadap *sequence port* dengan menggunakan Algotima *Extended Tiny Encryption Algorithm* (XTEA) sehingga *sequence port* yang digunakan untuk mengetuk *port* yang terdapat pada *server* berbentuk *chipertext* yang sulit untuk dipahami.

Berdasarkan implementasi dan pengujian yang dilakukan untuk penerapan port knocking pada server ketika admin melakukan remote server dan penerapan algoritma XTEA pada port knocking disimpulkan bahwa penerapan port knocking dapat memberikan keamanan pada server jika menerima serangan port scanning tetapi tidak dapat mengamankan server dari serangan sniffing. Penerapan algoritma XTEA pada port knocking menambah tingkat keamanan pada server terutama jika attacker melakukan serangan sniffing.

Kata kunci : Sistem Keamanan, Firewall, Port Knocking, Algoritma XTEA

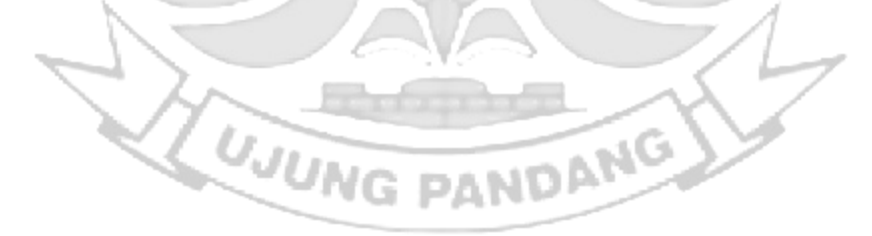

#### **BAB I PENDAHULUAN**

### 1.1 Latar Belakang

Berbagai jenis serangan yang dapat terjadi pada jaringan internet menjadikan alasan penting adanya sebuah sistem keamanan. Adapun salah satu jenis ancaman yang terjadi pada *server* adalah serangan yang ditargetkan pada suatu *port* yang berada dalam kondisi terbuka, sehingga dapat menjadikan orang yang tidak mempunyai hak akses dapat melakukan *port scanning* untuk menyusup ke dalam *server* (Suhendar, Sajati, and Astuti 2013). *Port-port* yang terbuka ini rawan terhadap eksploitasi dari akses yang tidak diinginkan, untuk itu dibutuhkan suatu sistem yang dapat menangkal masalah tersebut (Hasbi Muhammad, I Wayan Agus Rimbawa and Andi Hidayat Jatmika 2019).

Untuk mengatasi jenis ancaman tersebut maka dalam mangamankan server seorang admin dituntut untuk bekerja lebih keras. Berbagai cara telah diterapkan misalnya menggunakan firewall sebagai dinding penghalang pembatasan akses. Dalam penggunaan firewall sendiri masih terdapat kekurangan dikarenakan menutup semua akses tanpa memperhatikan siapapun yang sedang terkoneksi dalam jaringan. Suatu metode kemanan yang dapat menutup celah dan masalah pembatasan hak akses berdasarkan firewall yaitu dengan menggunakan metode *port knocking*, metode ini dapat digunakan dalam proses mengamankan server (Linux dan Unix) dan melakukan monitoring jaringan melalui pembatasan akses *blocking* pada *port* yang terdapat dalam jaringan (Iqbal, Arini, and Bayu Suseno 2020).

1

Port knocking adalah sebuah metode autentikasi yang dapat diterapkan untuk menyembunyikan service port, serta dapat juga diterapkan untuk membuka akses pada service port tertutup harus menggunakan ketukan port sequence (Andreatos 2017). Dengan cara ini, perangkat jaringan misalnya router akan lebih aman, karena admin jaringan dapat melakukan filtering terhadap port-port yang rentan terhadap serangan. Jika melakukan proses port scanning maka port-port tersebut terlihat tertutup. Dari sisi admin jaringan tetap dapat melakukan konfigurasi dan monitoring akan tetapi dengan menggunakan metode autentikasi agar dapat diijinkan oleh firewall untuk mengakses port. Pada port knocking terdapat istilah knocking atau disebut autentikasi merupakan usaha untuk membuka port yang dalam kondisi tertutup dengan cara mengakses beberapa port komunikasi ketika beberapa port komunikasi diakses dengan kombinasi tertentu, maka akan terbuka sebuah port (Devie Ryana Suchendra1, Alfian Fitra Rahman2 2017).

Dalam proses melakukan *knocking* terhadap suatu *server* masih terdapat suatu masalah dalam sistem keamanan karena saat seorang *admin* jaringan melakukan proses *knocoking, sequence port* yang sedang terbuka berbentuk *plainttext* yang mudah untuk dipahami sehingga terdapat kemungkinan sesorang yang melakukan penyadapan dapat dengan mudah mengetahui *sequence port* yang terpasang pada *server*.

Dari berbagai uraian permasalahan keamanan serta cara penanganannya maka penelitian ini membahas masalah ini dengan mengusulkan kerangka kerja yang akan memberikan tingkat keamanan tambahan di model *port knocking*  yang ada. Kerangka kerja ini akan meningkatkan kerumitan penyerang dalam menemukan *sequence port knocking* yang benar dengan melakukan *enkripsi* terhadap *sequence port* dengan menggunakan Algotima *Extended Tiny Encryption Algorithm* (XTEA) sehingga *sequence port* yang digunakan untuk mengetuk *port* yang terdapat pada *server* berbentuk *chipertext* yang sulit untuk dipahami.

# 1.2 Rumusan Masalah

- a. Bagaimana menerapkan *port knocking* ketika *admin* melakukan *remote server*?
- b. Bagaimana menerapkan Algoritma XTEA pada port knocking?

### **1.3 Ruang Lingkup Penelitian**

- a. Implementasi port knocking ketika admin melakukan remote server.
- b. Implementasi algoritma XTEA dalam enkripsi ketika melakukan knocking.

## 1.4 Tujuan Penelitian

- a. Mengamankan *server* ketika *admin* melakukan *remote* dengan metode *port knocking*.
- b. Memberikan tingkat keamanan tambahan pada port knocking.

### **1.5 Manfaat Penelitian**

- a. Membantu mengamankan *server* ketika *admin* melakukan *remote server*.
- b. Meningkatkan kerumitan penyerang dalam menemukan *port* yang sedang di *remote* oleh *admin*.

### **BAB II TINJAUAN PUSTAKA**

### 2.1 Jaringan Komputer

Jaringan komputer merupakan dua atau lebih perangkat komputer yang saling terhubung antar satu dengan yang lainnya serta digunakan untuk berbagi sumber data. Jaringan komputer dibangun dengan menggunakan dua kombinasi yaitu *hardware* dan *software*. Saat membangun jaringan komputer, *switch* dan *router* menggunakan *protocol* dan algoritma untuk bertukar informasi sesuai kebutuhan sehingga data dapat ditransfer ke titik akhir (*Admin* Kominfo 2020).

Setiap titik akhir, terkadang disebut *host* pada jaringan, yang memiliki pengidentifikasi unik yaitu alamat IP maupun alamat *Media Access Control* yang digunakan untuk mengidentifikasi sumber atau tujuan. Titik akhir dapat mencakup *server*, telepon, PC, dan jenis perangkat keras lainnya pada jaringan (*Admin* Kominfo 2020).

Jaringan dapat bersifat *private* atau *public*. Adanya jaringan *private*, pengguna biasanya harus memasukkan kredensial untuk mengakses jaringan. Ini biasanya disediakan secara manual oleh *admin* jaringan atau diperoleh langsung dari pengguna melalui kata sandi atau kredensial lainnya. Lain halnya untuk jaringan jaringan *public* misalnya, berbagai akses tidak dibatasi di Internet. (*Admin* Kominfo 2020).

Terdapat beberapa jenis jaringan komputer yang dapat diklasifikasikan berdasarkan cakupan areanya:

#### 1) Personal Area Network (PAN)

*Personal Area Network* atau PAN adalah jenis jaringan yang digunakan untuk menghubungkan berbagai perlengkapan elektronik milik pribadi yang hanya dikelola oleh orang itu sendiri. Misalnya untuk penggunaan jaringan jenis PAN yaitu menghubungkan perangkat printer ke komputer atau contoh lainnya yaitu menghubungkan komputer dengan *speaker Bluetooth* (*Admin* Kominfo 2020).

2) Local Area Network (LAN)

*Local Area Network* atau LAN adalah penghubung antara perangkat jaringan yang saling berdekatan. Gedung sekolah, kantor, dan bahkan rumah termasuk pada jaringan LAN. Dalam beberapa kasus, LAN dapat menjangkau sekelompok bangunan di sekitarnya. Pada kasus lain LAN juga dapat diterapkan pada warnet yang menghubungkan banyak komputer pada satu *server (Admin* Kominfo 2020).

3) Mentropolitan Area Network (MAN)

*Metropolitan Area Network* atau MAN adalah jaringan komputer yang digunakan untuk menghubungkan berbagai perangkat dalam area sebuah kota. Untuk area jangkauan pada jaringan MAN berkisar 10-50 km. MAN hanya terdapat satu atau dua kabel yang tidak dilengkapi dengan elemen *switching* yang dapat berfungsi untuk membuat rancangan menjadi *simple* (Dinda Febrianti 2017).

4) Wide Area Network (WAN)

*Wide Area Network* atau WAN adalah jaringan komputer yang digunakan untuk menghubungkan beberapa perangkat komputer atau berbagai macam tipe jaringan lainnya dalam jangkauan cukup jauh bahkan *dapat* antar negara. Dengan menggunakan jenis jaringan WAN, misalnya terdapat data di dalam komputer yang terletak di Indonesia dapat di transfer dengan mudah dan cepat ke komputer di negara lainnya, misalnya ke Amerika Serikat (*Admin* Kominfo 2020).

### 2.2 Firewall

*Firewall* didefinisikan sebagai sebuah komponen atau kumpulan komponen yang membatasi akses antara sebuah jaringan yang diproteksi dan internet, atau antara kumpulan-kumpulan jaringan lainnya. *Firewall* merupakan solusi untuk mengatasi keamanan di dalam dunia internet baik itu keamanan komputer maupun keamanan jaringan yang banyak dipenuhi dengan berbagai ancaman baik dari dalam maupun dari luar (Basten 2009). *Firewall* dibagi menjadi beberapa jenis yaitu:

1) Packet-filtering firewalls

*Firewall* jenis ini diletakkan di beberapa tempat seperti *router* atau *switch*. Mempunyai beberapa aturan yang dikonfigurasi berdasarkan alamat IP sumber, no *port*, dan lain-lain. Jika sebuah paket tidak cocok dengan aturan yang dibuat, paket tersebut akan dibuang (Santoso, Noertjahyana, and Andjarwirawan).

2) Circuit-level Gateways

*Firewall* jenis ini adalah *firewall* sederhana yang tidak memakan banyak sumber daya. *Firewall* ini menerima atau menolak paket berdasarkan lalu lintas pada saat TCP *handshakeStateful Inspection Firewall*. Jenis *firewall* ini menggabungkan 2 *firewall* sebelumnya agar mempunyai keamanan yang lebih kuat (Santoso, Noertjahyana, and Andjarwirawan).

3) Application-level gateways (Proxy firewalls)

*Firewall* ini beroperasi di tingkat aplikasi. Menyaring lalu lintas antar jaringan dan sumber. *Firewall Proxy* membuat koneksi dengan sumber dan kemudian memeriksa isi paket (Santoso, Noertjahyana, and Andjarwirawan).

4) Next-generation Firewalls

Firewall ini menggabungkan metode seperti Deep packet inspection, Intrusion Prevention System, Bandwidth management. URL filtering Antivirus dan Malware detection. Kelebihan firewall ini dapat dapat mencegah ancaman terhadap jaringan dan memberikan tingkat keamanan yang lebih tinggi (Santoso, Noertjahyana, and Andjarwirawan)

5) Cloud Firewalls

*Firewall* ini dapat diimplementasikan dengan bantuan *cloud. Firewall Cloud* dianggap sama dengan *firewall proxy* (Santoso, Noertjahyana, and Andjarwirawan n.d.).

2.3 Web Server

Web server adalah software yang digunakan untuk menerima dan melayani permintaan yang dikirimkan user melalui browser kemudian ditampilkan kepada user sesuai dengan permintaan yang dikirimkan ke server (Ali, Muhammad Rasyid, Muhamad Anda Falahuddin, Susilawati St, and M Eng. 2021). Penggunaan paling umum web server adalah untuk menempatkan situs web. Fungsi utama sebuah web server untuk mentransfer berkas atas permintaan pengguna melalui protocol komunikasi yang telah ditentukan dan mentransfer ke dalam sebuah halaman web ( Prismana, Supramana and I Gusti Lanang Putra Eka. 2016). Web Server selalu terhubung ke internet, setiap *web server* yang terhubung ke internet menggunakan alamat unik yang disusun dengan serangkaian empat nomor antara 0 dan 255 yang dipisahkan oleh periode (Haynes 2018).

#### 2.4 Secure Shell (SSH)

Secure Shell atau SSH merupakan protocol jaringan yang dapat melakukan pertukaran data melalui saluran aman antar dua perangkat yang banyak digunakan pada sistem berbasis Linux dan Unix (Sakti, Aziz, and Doewes 2016). SSH dirancang sebagai pengganti dari protocol telnet dan FTP tetapi tetap pada tujuan utamanya adalah untuk mengamankan komunikasi internet. SSH dapat menjalankan dua hal penting yaitu console login (menggantikan telnet) dan secure filetransfer (menggantikan FTP), juga memperoleh kemampuan membentuk source tunnel untuk melewatkan HTTP, FTP, POP3, dan apa pun lainnya melalui SSH tunel (Cahyani 2011).

### 2.5 File Transfer Protocol (FTP)

*File Transfer Protocol* merupakan sebuah *protocol* internet yang digunakan untuk melakukan proses pertukaran *file* antar komputer dalam sebuah jaringan. FTP juga merupakan lapisan *application layer protocol* yang biasa digunakan untuk mentransfer data. Kemudian FTP dikembangkan agar dapat melakukan transfer data di antara FTP *client* dan FTP *server*.

FTP *client merupakan* aplikasi yang terdapat di dalam komputer untuk melakukan proses *download* dan *upload file* dari FTP *server* (Khadafi, Nurmuslimah, and Anggakusuma 2019). FTP *server* merupakan sebuah *Windows* 

8

*Service* atau daemon yang aktif di dalam komputer untuk melakukan respon perintah dari *client* FTP (Kurniawan and Herryanto 2017).

#### **2.6** Telnet (*Telecommunication Network*)

Telnet (*Telecommunication Network* )adalah protocol *client-server* yang digunakan untuk melakukan *remote login* ke komputer target dalam jaringan yang terhubung ke internet maupun secara local (Gatra 2015). Komunikasi dengan menggunakan protokol telnet dapat bekerja antar komputer dan sistem operasi yang berbeda karena semua sistem tersebut memakai protokol yang sama. Telnet menggunakan dua program yaitu salah satunya adalah *client* dan *server* (RochimahS and Bowo 2006).

#### 2.7 SMTP (Simple Mail Transport Potocol)

SMTP (*Simple Mail Transport Protocol*) salah protokol *email* dapat digunakan untuk mengirim *email* secara *online* (Syahrir, Najoan, and Sinsuw 2018). Email yang akan dikirim ada di program email *client* (komputer yang mengirim email) dan kemudian dikirim menuju *server* SMTP dan terhubung ke Internet. Kemudian program email lainnya (target pengiriman Email) mengambil email dari Internet melalui *server* POP3, penyedia email penerima (Putra Perdana, Wawan and Noptin Harpawai 2013).

Protokol SMTP cukup sederhana dengan berbasis teks dimana protokol menyebutkan satu atau lebih penerima email untuk ditinjau nanti. Jika penerima masukkan alamat email yang valid, email akan segera dikirim. SMTP menggunakan *port* 25 dan dapat dihubungi melalui program telnet. Untuk menggunakan *server* SMTP dengan nama domain, lalu entri Domain Name *Server* (DNS). pada bagian Mail Exchange (MX).

### 2.8 Port Scanning Attack

Target serangan yang berbahaya dilakukan melalui proses mengintai server untuk mencari celah sehingga dapat dilancarkannya serangan lanjutan. Salah satu serangan yang melakukan aktivitas mencari informasi ialah serangan Port Scanning (Rodney R Rohrmann, 2017). Port scanning adalah teknik mendeteksi port-port yang terbuka pada sebuah komputer. Tujuannya hanyalah untuk melihat port-port berapa saja yang terbuka pada komputer tersebut (Albar & Putra, 2022). Port yang terbuka rentan untuk diserang oleh attacker. Serangan terhadap port yang terbuka dapat dihindari dengan menerapkan metode Port Knocking. Port Knocking bekerja dengan menutup semua *port* yang ada pada sistem komputer dan hanya pengguna tertentu yang dapat mengakses sebuah port yang telah ditentukan yaitu dengan cara mengetuk terlebih dahulu. Permasalahan keamanan jaringan sering terjadi dikarenakan terdapat port yang terbuka dan secara autentikasi maupun otorisasi menyebabkan pengguna yang tidak valid dapat mengakses jaringan secara ilegal (Brades & Irwansyah, 2022). Maka dari itu serangan Port Scanning sangat berbahaya bagi suatu jaringan karena dapat memanfaatkan kelemahan server untuk melancarkan aksinya (Achmad R., Manullang, E. V., and Sanmas, 2020).

### 2.9 Sniffing Attack

Serangan *sniffing* adalah teknik pemantauan setiap paket yang melintasi jaringan, dan bagian dari perangkat lunak atau perangkat keras yang memonitor semua lalu lintas jaringan. Potensi bahaya packet *sniffing* adalah hilangnya privasi,

10

dan tercurinya informasi penting dan rahasia yang dimiliki oleh *user* (Dimas Perdana , Jayanta, 2023). *Sniffing* biasanya menyerang protokol-protokol seperti Telnet, HTTP, POP, IMAP, SBM, FTP, dan lain-lain. Dalam metode *hacking,sniffing* dibagi menjadi dua bagian *passive sniffing* dan *active sniffing* (Windi Agustiara & Satrio, 2022). *Sniffing attack*, teknik dimana data paket yang mengalir melalui jaringan terdeteksi dan diamati *admin*istrator jaringan menggunakan alat *sniffing* paket untuk memantau dan memvalidasi lalu lintas jaringan, sementara peretas dapat menggunakan alat serupa untuk tujuan jahat. Dapat disimpulkan bahwa *Sniffing attack* adalah teknik penyadapan melalui proses penangkapan aliran paket data yang melalui jaringan tertentu dengan menggunakan alat *sniffing* (Putranto Jayanta and Bayu Hananto, 2023).

### 2.10 Port Knocking

Metode yang dilakukan oleh *port knocking* adalah membuka akses ke *port* tertentu yang telah *diblock*. Koneksi pada *port knocking* dapat berupa TCP, UDP, maupun ICMP. Jika *host* telah mengirimkan koneksi yang telah sesuai dengan *rule koncoking*, maka *port* yang sudah *diblock* akan diberikan akses secara dinamis oleh *firewall*. Maka *route*r akan lebih aman, karena *admin* jaringan dapat melakukan blocking terhadap *port-port* yang rentan seperti Winbox (tep 8291), SSH (tep 22), Telnet (tep 23) atau webfig (tep 80). Jika proses *port scanning* dilakukan maka *port-port* akan terlihat tertutup. Di sisi *admin* jaringan, konfigurasi dan monitoring masih dapat dilakukan, tetapi langkah-langkah khusus (*kocking*) diperlukan untuk memungkinkan *firewall* mengakses *port* seperti Winbox dan SSH ( Saputro, Andik, Nanang Saputro, Hendro Wijayanto, and Program Studi 2020).

Port knocking melakukan pengetukan terhadap port-port komunikasi yang terdapat pada sistem komunikasi data. Pada pengetukan tersebut dilakukan dengan kombinasi tertentu secara berurutan dalam rentan waktu tertentu. Apabila kombinasi dari pengetukan telah sesuai dengan yang ditentukan maka port komunikasi yang diinginkan akan terbuka. Setelah terbuka maka dapat dengan bebas mengakses apa yang ada di dalam jaringan tersebut melalui port komunikasi yang baru terbuka. Setelah selesai melakukan pekerjaan dan kepentingan maka port komunikasi yang sebelumnya terbuka dapat ditutup kembali dengan melakukan pengetukan sekuensialnya sekali lagi (Fatoni, Windu Farhan and Mustika 2022).

Pada penelitian yang dilakukan oleh Nursalim Yunus menerapkan teknik *port knocking* untuk memberikan tingkat keamanan pada *server* yang dikelola, dengan memberikan tingkat keamanan menggunakan metode *port knocking* pada *server* maka diperlukan suatu metode autentikasi yang mengijinkan *admin* sebagai *pemilik* akses sah untuk melakukan koneksi ke *server* dan mengakses *server* walaupun akses ke semua *port* di *server* ditutup (Nursalim Yunus. 2013).

Pada penelitian lainnya melakukan perancangan Algoritma Anggi (AA) untuk memberikan tingkat keamanan tambahan pada *port knocking*. Algoritma AA dapat digunakan untuk melakukan proses enkripsi dan dekripsi *keyport*. Hasil ujicoba diperoleh jika *keyport* tidak sesuai, maka terdapat peringatan bahwa proses *knocking* gagal dilakukan kemudian pada *logging* akan mendapatkan pesan "menerima *bad password*", jika proses berhasil maka *server* akan menerima akses dari *client* yang melakukan proses *knocking* (Suhendar, Sajati, and Astuti 2013). Pada penelitian yang dilakukan oleh S. Khadafi mengimplementasikan sistem keamanan komputer FTP server yang dapat digunakan untuk unauthorized access menggunakan rules firewall yang dikombinasikan dengan metode port knocking. Port FTP akan tetap berjalan dan terbuka meskipun tidak digunakan, hal ini dapat dijadikan target oleh peretas untuk melakukan scanning port untuk mengetahui port yang terbuka kemudian melakukan sniffing untuk mengetahui username dan password. Berdasarkan permasalah tersebut setelah melakukan pengujian maka the rule-set firewall yang telah diimplementasikan pada FTP server membuat peretas tidak dapat mengetahui port mana saja yang dalam kondisi terbuka. Hasil lain yang didapatkan yaitu dengan menerapkan port knocking maka dapat melindugi akses pada FTP server (Khadafi, Nurmuslimah, and Anggakusuma 2019).

Pada penelitian yang dilakukan oleh R.Ernawati yaitu melakukan implementasikan *port knocking* pada *server* ubuntu virtual berbasis web monitoring. Berdasarkan hasil penelitian yang dilakukan dengan menerapkan metode *port knocking* maka dapat mengamankan *server* dengan memblok *port* 22 dan melakukan *knock* pada *server* untuk membuka *port* 22 jadi pada waktu dilakukan serangan *port* scanning *port* 22 terlihat dalam keadaan tertutup. Dari hasil penelitian yang telah dilakukan maka dengan metode *port knocking* juga dapat mampu mengamankan *server* dari serangan DDOS *attack* dan brute force (Ernawati, Ruslianto, and Bahri 2022).

Pada penelitian ini dilakukan oleh Y.Inoue yaitu Empowering Resource-Constraint IoT Gateways with Port Knocking Security membahas membahas

13

tentang penggunaan metode keamanan yang disebut "Port Knocking" pada perangkat IoT *gateway* dengan sumber daya terbatas. Penelitian ini bertujuan untuk menjaga keamanan perangkat IoT serta mengurangi konsumsi daya yang digunakan. Metode yang digunakan berbasis skrip Python yang menggunakan algoritma pseudorandom number generator (PRNG) dan chaotic random number generator (CRNG), serta metode berbasis stream cipher yang menggunakan algoritma authenticated encryption with associated data (AEAD). Pengujian dilakukan pada perangkat IoT gateway dengan sumber daya terbatas. Hasil pengujian menunjukkan bahwa metode port knocking berbasis stream cipher efektif dalam menyembunyikan port SSH dan mengurangi jumlah percobaan login SSH yang tidak sah. Selain itu, metode ini juga mengurangi konsumsi daya perangkat IoT. Dalam pengujian yang dilakukan, perangkat dengan port knocking mengalami nol percobaan login SSH, sementara perangkat tanpa port knocking mengalami 1039 percobaan login SSH. Konsumsi daya perangkat dengan port knocking juga lebih rendah dibandingkan dengan perangkat tanpa port knocking karena jumlah paket yang diterima lebih sedikit (Yuta Inoue, Seiya Kato, Aamir 2020).

Pada penelitian yang dilakukan oleha Alaa Kamel Zidan yaitu Enhanced User Authentication Based on Dynamic Port Knocking Technique membahas teknik autentikasi pengguna yang ditingkatkan menggunakan teknik Dynamic Port Knocking. Teknik ini digunakan sebagai lapisan keamanan tambahan selain teknik autentikasi lainnya. Dalam penelitian ini, menggunakan algoritma AES. Algoritma ini menggunakan ID klien dan seed tambahan (misalnya nama layanan) untuk menghasilkan urutan knocking. Urutan ini dibagi menjadi blok-blok knocking, di

mana setiap blok memiliki jumlah *knocking* yang bervariasi dengan nomor *port* yang berbeda untuk setiap blok. Selain itu, penelitian ini juga mencakup kerja sama antara *firewall* dan *Intrusion Prevention System* (IPS) dalam sistem *port knocking*. *Firewall* berperan dalam mengontrol lalu lintas yang melewati dan menerapkan aturan yang sesuai berdasarkan urutan *knocking* yang benar. IPS digunakan sebagai bagian pendukung untuk mendeteksi dan mencegah serangan.(Major, Buchanan, and Ahmad 2020).

Pada penelitian yang dilakukan oleh S.Kato yaitu Empirical Analysis of Security and Power-Saving Features of Port Knocking Technique Applied to an IoT Device membahas tentang pentingnya menjaga keamanan perangkat IoT (Internet of Things) yang sering menjadi target serangan oleh agen yang tidak bertanggung jawab. Salah satu metode yang dikaji dalam jurnal ini adalah teknik "Port Knocking" yang dapat digunakan untuk mengamankan perangkat IoT yang memiliki keterbatasan sumber daya. Hasil eksperimen menunjukkan bahwa Port Knocking dapat memberikan keamanan tambahan tanpa mempengaruhi secara negatif sumber daya perangkat IoT. Penggunaan fitur Port Knocking menggunakan algoritma stream cipher dengan metode AEAD (Authenticated Encryption with Associated Data) menghasilkan overhead konsumsi daya CPU maksimum sebesar 15%, sedangkan penggunaan algoritma PRNG-CRNG menghasilkan overhead sebesar 50% pada konsumsi daya CPU.Selain itu, Port Knocking juga terbukti efektif dalam memblokir akses yang tidak diinginkan pada layanan yang dilindungi. Percobaan menunjukkan bahwa perangkat IoT dengan fitur Port Knocking dapat berhasil memblokir semua akses yang tidak diinginkan selama 42 hari, sementara layanan yang tidak dilindungi menerima 431.142 permintaan dari 5.424 host selama periode tersebut (Aamir Bokhari, Yuta Inoue, Seiya Kato 2021).

Pada penelitian yang dilakukan oleh T. Popeea yaitu Extension of a port knocking client-server architecture with NTP synchronization membahas tentang komunikasi melalui *port* yang tertutup dapat dilakukan melalui *log firewall* yang mencatat semua upaya koneksi. Inisiasi komunikasi dilakukan oleh *client* dengan mengirimkan paket SYN ke port yang ditentukan dalam knock. Selama fase knocking ini, server tidak memberikan respons kepada client karena sedang "diamdiam" memproses urutan port. Ketika server berhasil mendekode knock yang valid, proses sisi server akan diaktifkan. Namun, mekanisme keamanan ini rentan terhadap serangan brute force, eavesdropping, dan serangan replay atau man in the middle. Untuk mengurangi kerentanan ini, penulis menggunakan sinkronisasi dan kriptografi untuk menghasilkan urutan knock yang unik dengan masa berlaku terbatas. Sinkronisasi waktu antara client dan server dilakukan menggunakan Networkk Time Protocol (NTP). Selain itu, fungsi hash digunakan untuk menghasilkan urutan knock berdasarkan kunci yang telah dibagikan sebelumnya, waktu saat itu, alamat IP client, dan port tujuan (Popeea, Traian, Vladimir Olteanu, Laura Gheorghe, and Răzvan Rughiniș 2011).

Pada penelitian lain yang membahas mengenai *cryptography port knocking* dilakukan oleh Ms Pratiksha R yaitu A Modified Hybrid *Port Knocking* Technique for Host Authentication: A Review membahas tentang enkripsi yang digunakan pada teknik *hybrid port knocking* (MHPK) melibatkan empat konsep, yaitu *port knocking*, enkripsi/dekripsi kunci simetris, steganografi, dan *mutual authentication*.

Dalam MHPK, *knock sequence* yang dikirim oleh *client* dienkripsi menggunakan kunci simetris sebelum dikirimkan ke *server* yang digunakan untuk enkripsi dan dekripsi *knock sequence*. Dengan menggunakan enkripsi ini, *knock sequence* yang dikirimkan tidak terbaca oleh pihak yang tidak berwenang. Selain itu, steganografi juga digunakan dalam MHPK. Steganografi adalah teknik yang digunakan untuk menyembunyikan informasi dalam media yang tampaknya tidak memiliki informasi tambahan. *Mutual authentication* digunakan dalam MHPK untuk memastikan bahwa *client* dan *server* saling mengenali dan memverifikasi identitas masing-masing. Setelah knock sequence yang dienkripsi diterima oleh *server*, autentikasi saling digunakan untuk memverifikasi keaslian *client* dan memastikan bahwa *client* memiliki hak akses ke layanan yang dilindungi (Yewale 2014).

*Kriptografi* merupakan ilmu menjaga kerahasiaan pesan dengan menggunakan metode menyandikan dalam bentuk yang tidak dapat dipahami. *Kriptografi* mempunyai dua proses yaitu *enkripsi* dan *dekripsi* ( Azhari, Muhammad, Dadang Iskandar Mulyana, Faizal Joko Perwitosari, and Firhan Ali 2022). Sebuah pesan asli yang disebut sebagai *plainttext* disandikan menjadi pesan yang tersandi yang disebut sebagai *ciphertext* melalui proses *enkripsi* dan *ciphertext* dipulihkan menjadi *plainttext* kembali melalui proses *dekripsi*. *Kriptografi* memiliki beragam algoritma yang telah banyak digunakan sebagai keamanan untuk informasi.(Yusfrizal 2019).

Terdapat beberapa istilah-istilah penting dalam kriptografi yang perlu diketahui:

1) Pesan (*Plainttext dan Ciphertext*): Pesan (*message*) adalah data atau informasi yang dapat dibaca dan dimengerti maknanya. Pesan asli disebut plainteks

17
*(plainttext)* atau teks-jelas *(cleartext)*. Sedangkan pesan yang sudah disandikan disebut cipherteks *(chipertext)* (Sitinjak and Fauziah 2010).

- Pengirim dan Penerima: Komunikasi data melibatkan pertukaran pesan antara dua entitas. Pengirim (*sender*) adalah entitas yang mengirim pesan kepada entitas lainnya. Penerima (*receiver*) adalah entitas yang menerima pesan (Sitinjak and Fauziah 2010).
- Penyadap (eavesdropper) adalah orang yang mencoba menangkap pesan selama ditransmisikan (Sitinjak and Fauziah 2010).
- 4) Kriptanalisis dan Kriptologi: Kriptanalisis (cryptanalysis) adalah ilmu dan seni untuk memecahkan chiperteks menjadi plainteks tanpa mengetahui kunci yang digunakan. Pelakunya disebut kriptanalis. Kriptologi (cryptology) adalah studi mengenai kriptografi dan kriptanalisis (Sitinjak and Fauziah 2010).
- 5) Enkripsi dan Dekripsi: Proses menyandikan plainteks menjadi cipherteks disebut enkripsi (encryption) atau enciphering. Sedangkan proses mengembalikan cipherteks menjadi plainteks semula dinamakan dekripsi (decryption) atau deciphering (Sitinjak and Fauziah 2010).
- 6) Cipher dan Kunci: Algoritma *kriptografi* disebut juga *cipher* yaitu aturan untuk *enchipering* dan *dechipering*, atau fungsi matematika yang digunakan untuk enkripsi dan dekripsi. Kunci (*key*) adalah parameter yang digunakan untuk transformasi *enciphering* dan *dechipering*. Kunci biasanya berupa string atau deretan bilangan (Sitinjak and Fauziah 2010).

Ada empat tujuan mendasar dari ilmu *kriptografi* yang juga aspek keamanan informasi, yaitu:

- Confid entiality, adalah layanan yang digunakan untuk menjaga kerahasiaan isi informasi dari pihak yang tidak bersangkutan atau kunci rahasia untuk membuka informasi yang telah dikodekan (Putri, Fitria Nova Hulu and Maharani 2019).
- 2) Integritas data, adalah menjaga pelestarian perubahan data yang tidak sah. Dalam menjaga integritas data, sistem wajib memiliki kemampuan untuk mendeteksi manipulasi data dari pihak yang tidak memiliki hak atas penyisipan, penghapusan, dan pemasukan data lainnya kedalam data yang sebenarnya (Putri, Fitria Nova Hulu and Maharani 2019).
- 3) Otentikasi, berkaitan dengan identifikasi atau pengenalan, baik sebagai keseluruhan sistem atau informasi itu sendiri. Dua pihak yang saling berkomunikasi wajib memperkenalkan diri. Informasi yang dikirim melalui kanal wajib diotentikasi keaslian isi data, waktu pengiriman, dan lain-lain (Putri, Fitria Nova Hulu and Maharani 2019)
- 4) Non-repudiation adalah sebuah proses yang dilakukan untuk mencegah penolakan penyampaian atau pembuatan suatu informasi oleh pihak pihak yang mengirim atau membuat informasi tersebut (Putri, Fitria Nova Hulu and Maharani 2019).
  2.11 Algaritang Simulati

#### 2.11 Algoritma Simetri

Pada sistem *kriptografi* terdapat kunci-simetri karena memiliki kunci yang sama untuk kunci *enkripsi* dan kunci *deskripsi* (Sitinjak and Fauziah 2010). Algoritma ini memiliki kunci yang bersifat rahasia atau *private* sehingga algoritma ini disebut juga sebagai algoritma kunci rahasia (Halik and Prayudi 2005). Keamanan algoritma simetris tergantung pada kunci, membocorkan kunci berarti menjadikan orang lain dapat mengenkripsi dan mendekripsi pesan. (Massandy 2009).

## 2.11.1 Algoritma TEA

David Wheeler dan Roger Needham dari Komputer Laboratory, Cambridge University, England pada bulan November tahun 1994 menciptakan algoritma sandi yaitu Algoritma TEA (*Tiny Encryption Algorithm*). Algoritma TEA adalah algoritma penyandian *block cipher* yang dibuat untuk penggunaan memori yang seminimal mungkin dengan kecepatan proses yang maksimal. Untuk tujuan pada algoritma TEA yaitu untuk menghemat memori sambil meningkatkan kecepatan (Yee Hunn, Siti, and Binti Idris 2012).

TEA memproses 64-bit input sekali waktu dan menghasilkan 64- bit output. TEA menyimpan 64-bit input kedalam L0 dan R0 masing masing 32-bit, sedangkan 128-bit kunci disimpan kedalam k[0], k[1], k[2], dan k[3] yang masing masing berisi 32-bit. Diharapkan teknik ini cukup dapat mencegah penggunaan *teknik exshautive search* secara efektif. Hasil outputnya akan disimpan dalam L16 dan R16 (Qamal 2014).

# 2.11.2 Algoritma XTEA

Algoritma XTEA (*Extended Tiny Encryption Algoritma*) merupakan salah satu algoritma enkripsi data sehingga data asli hanya dapat dibaca oleh seseorang yang memiliki kunci *enkripsi* tersebut. Adapun pada pengembangan algoritma XTEA dengan algoritma TEA yaitu menggunakan key yang lebih kompleks dan pengaturan urutan dari operasi shift, XOR dan penambahan.(Pandiangan 2020)

DANG

Untuk dapat melakukan enkripsi XTEA menggunakan data 64-bit dan untuk melakukan *deskripsi* dengan kunci simetris 128-bit, pada algoritma ini juga dikenal sebagai block cipher (Anusha and Veena Devi Shastrimath 2021). Dari 128 bit dibagi menjadi 4 blok masik-masing blok 32 bit, seperti berikut: (Sinaga, Sinurat, and Zebua 2021)

NIK NEGERI

- Kunci [0] = Kunci blok 1
- Kunci [1] = Kunci blok 2
- Kunci [2] = Kunci blok 3
- Kunci [3] = Kunci blok 4

Bentuk jaringan feistel masih sama, yang membedakan adalah fungsi feistel dan penjadwalan kunci yang digunakan yaitu pada algoritma XTEA, ronde ganjil digunakan K [sum AND 3], sedangkan pada ronde genap digunakan K [sum >> 11 AND 3]. Adapun setiap penjadwalan kunci untuk setiap ronde pada putaran enkripsi tetap menggunakan nilai Delta 9E3779B9(16). Berikut rumus dalam menentukan jadwal kunci untuk setiap ronde pada satu putaran enkripsi dan dekripsi XTEA (Sinaga, Sinurat, and Zebua 2021):

Ronde ganjil menggunakan sub kunci dengan rumus:

Kunci [sum + Delta AND 3]

DMAG Ronde genap menggunakan sub kunci dengan rumus:

Kunci [sum + Delta >> AND 3]

Keterangan:

Sum = Jumlah putaran enkripsi.

Delta = Nilai konstan dalam algoritma

XTEA yaitu 9E3779B9(16).

Delta >> = Nilai Delta yang dirubah kedalam biner dan dilakukan pergeseran 11bit

biner delta kekanan.

AND = operator

Adapun satu putaran algoritma XTEA memiliki 2 ronde enkripsi yang dapat diliat pada gambar 1 di bawah ini:

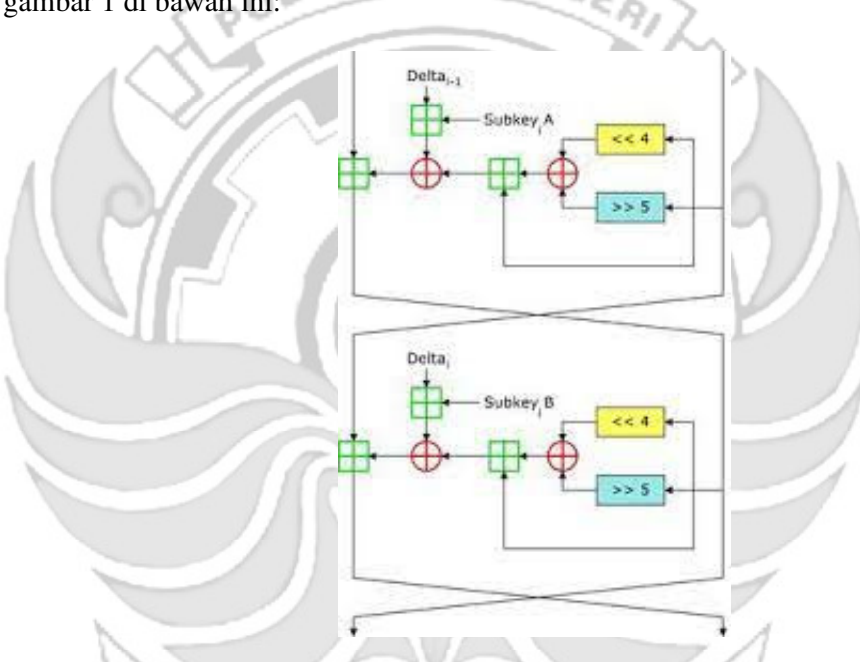

Gambar 2. 1 Satu putaran enkripsi dalam Jaringan Feistel Sumber : (Sinaga, Sinurat, and Zebua 2021)

Pada penelitian yang dilakukan oleh Suhendra menerapakan teknik kriptografi moderen menggunakan algoritma XTEA dengan metode pembangkitan kunci acak Linear Congruential Generator (LCG) agar dapat mengamankan *file* dokumen rahasia yang belum di sandikan. *File* dokumen yang diamankan menghasilkan *chiperdokumen* yang tidak dapat dipahami maknanya jika *file*  tersebut dibuka, maka hasil dari modifikasi kunci XTEA dengan teknik LCG berhasil mengamankan *file chiperdocument* dari kebocoran (Sinaga, Sinurat, and Zebua 2021).

Pada penelitian lainnya menerapkan teknik kriptografi dengan algoritma yang sama yaknik algoritma XTEA untuk aplikasi pengamanan data email. Berdasarkan hasil pengujian, format *file* akan berubah menjadi format.sc. dan untuk ukuran file meningkat menjadi ukuran file yang lebih besar setelah melalui proses enkripsi dengan rata-rata ukuran *file* yang telah melalui proses encrypt meningkat sekitar 22,221% dari ukuran file asli sebelum melalui proses encrypt. Menurut hasil uji coba format file .sc akan berubah ke ukuran file asli sebelum dienkripsi ukuran file akan berubah ke ukuran file asli sebelum dienkripsi. Perubahan ukuran file ratarata akan meningkat sebesar 77,779% (penurunan 22,221%) sebagai rata-rata proses enkripsi. Dari hasil pengujian maka data dapat terlindungi dengan baik dengan algoritma kriptografi Data XTEA tidak dapat dibuka oleh orang yang tidak berkepentingan tidak diizinkan memiliki kunci untuk mendekripsi file (Anif, Siswanto, and Prasetyo, Basuki Hari 2020).

Pada penelitia yang dilakukan oleh Pandiangan menerapkan kriptografi dengan algortia XTEA untuk melakukan pengamanan data *file* dokumen teks. Aspek kerahasiaan pada pengamanan data *file* dokumen terletak pada pengamanan data yaitu *password* maka aplikasi pengamanan *file* dokumen ini dapat melakukan enkripsi dan dekripsi *password* (Pandiangan 2020).

#### **BAB III METODE PENELITIAN**

#### 3.1 Tempat dan Waktu Penelitian

Pelaksanaan penelitian ini bertempat di Laboratorium Internet dan Mobile, Politeknik Negeri Ujung Pandang, Jl. Perintis Kemerdekaan KM 10 Kota Makassar. Dimulai pada bulan Januari 2023 sampai dengan Juni 2023.

## **3.2 Prosedur Penelitian**

Prosedur penelitian diperlukan agar setiap proses yang dilakukan dapat terstruktur sehingga hasil yang diperolah sesuai dengan tujuan pada penelitian. Adapun tahap prosedur penelitian seperti pada gambar 3.1

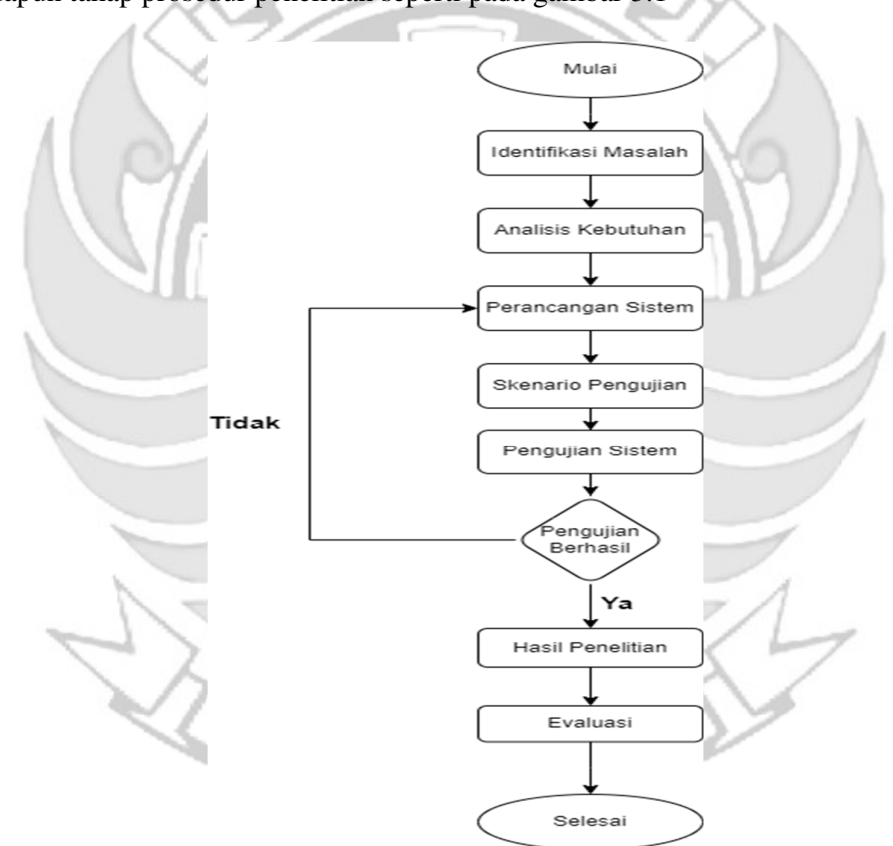

Gambar 3. 1 Diagram Alir Prosedur Perancangan

## 3.2.1 Identifikasi Masalah

Pada tahap ini dilakukan identifikasi masalah sehingga dapat menentukan cakupan sistem yang akan dibuat. Permasalahan yang ada adalah keamanan pada suatu *server* saat melakukan *knocking* terdapat kemungkinan seseorang melakukan proses penyadapan maka perlu adanya tingkat keamanan tambahan di model *port knocking* yaitu dengan melakukan proses enkripsi pada *sequence port*.

a. Admin Mengakses Port Keadaan Normal

Seorang *admin* mengakses *port* 80 pada *server* secara langsung tanpa melakukan *remote server*, dapat dilihat pada gambar 3.2

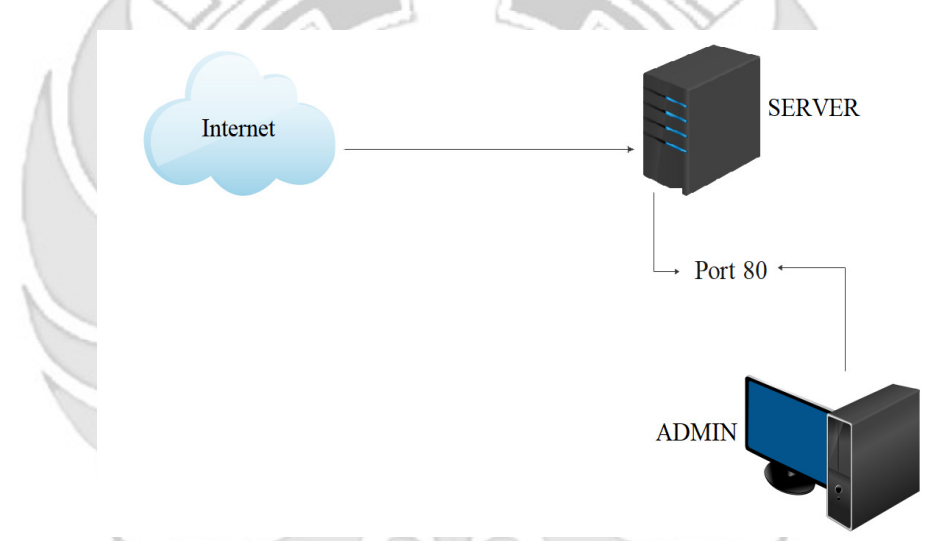

## Gambar 3. 2 Admin Mengakses Port Keadaan Normal

Kegiatan rutin yang dilakukan oleh seorang *admin* jaringan yaitu mengakses *server* secara langsung, misalnya jika ingin mengakses *port* 80 yang terdapat pada *server* maka seorang *admin* dapat mengakses *port* tersebut langsung pada *server*. Terdapat suatu kondisi seorang *admin* sedang diberikan tugas keluar kota akan tetapi *admin* tetap diharuskan mengakses *server* sehingga agar tetap dapat mengakses *server s*eorang *admin* melakukan dengan cara *via remote*. b. Penerapan Port knocking pada Server

Jika terdapat kondisi yang mengharuskan seorang *admin* melakukan *remote server* misalnya pada *port* 80 maka *admin* menerapkan metode *port knocking*. Metode *port knocking* dapat digunakan untuk menjaga semua *port* yang ditutup sampai pengguna melakukan autentikasi dengan *knock port*. Jika urutan ketukan benar maka *server* memberikan ijin kepada *client* untuk dapat mengakses *port* tersebut, tetapi apabila urutan salah maka *client* tidak dapat mengakses *port* tersebut, dapat dlihat pada gambar 3.3.

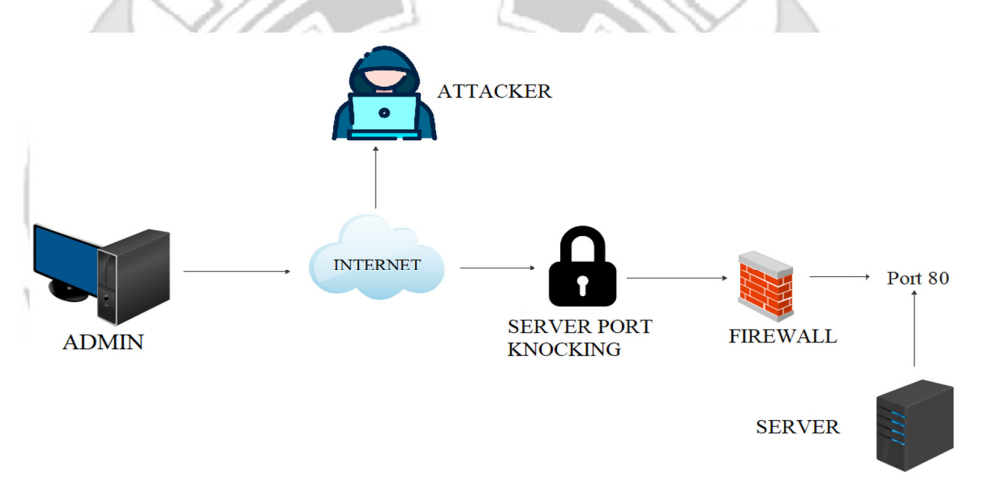

### Gambar 3. 3 Penerapan Port knocking Pada Server

Saat seorang *admin* melakukan *remote server* dengan menerapkan metode *port knocking* hal ini masih terdapat kelemahan karena *sequence port* yang sedang di *remote* oleh *admin* masih berbentuk *plainttext* sehingga jika terdapat kemungkinan terjadi penyadapan maka *attacker* dapat dengan mudah memahami *sequence port* yang sedang di *remote* oleh *admin*.

3.2.2 Analisis Kebutuhan

Dalam membangun sistem enkripsi pada *port knocking* dibutuhkan analisis kebutuhan. Pada tahap ini akan dilakukan analisis terhadap kebutuhan-kebutuhan sistem, kebutuhan perangkat keras (*Hardwware*) dan perangkat lunak (*Software*). Analisis ini bertujuan untuk mengetahui sistem seperti apa yang akan diterapkan, serta kebutuhan perangkat keras dan lunak yang sesuai pada pembuatan sistem

a. Perangkat Keras (Hardware)

Perangkat keras yang dibutuhkan dalam membangun sebuah sistem "Penerapan Algoritma XTEA Pada *Port knocking* Untuk Peningkatan Keamanan Jaringan". Adapun kebutuhan perangkat yang dibutuhkan sebagai berikut:

- 1. Prosesor Corei7/ AMD
- 2. RAM 8Gb (Gigabyte)
- 3. Harddisk 1Tb (Terrabyte)

b. Perangkat Lunak (*Software*)

Perangkat lunak yang dibutuhkan dalam membangun sistem Sebagai berikut:

ANDANG

- 1. Vmware
- 2. Ubuntu Server
- 3. Ubuntu Dekstop
- 4. Kali Linux
- 5. Namap
- 6. Wireshark
- 7. Knockd
- 8. Putty

9. SSH

10. Web Server

11. FTP Server

12. Telnet

13. SMTP

3.2.3 Perancangan Sistem

Pada sistem perancangan ini dilakukan perancangan konseptual. Tujuan pembuatan sistem ini adalah pembuatan server port knocking dengan menerapkan algoritma XTEA untuk mengamankan sebuah sequence port sehingga sequence port tersebut tidak mudah untuk dibaca jika terdapat attacker melakukan penyadapan untuk. Untuk pemrograman Algoritma XTEA dalam mengamankan sebuah sequence port menggunakan bahasa pyhton. Adapun Proses utama pada sistem ini adalah melakukan enkripsi pada sebuah sequence port yang terbuka saat admin melakukan remote terhadap server. Adapun tujuan dari perancangan ini adalah untuk memberikan gambaran mengenai sistem yang akan dibuat sesuai dengan hasil analisis masalah dan analisis kebutuhan.

1. Arsitektur Sistem

Arsitektur Sistem merupakan penggambaran umum dari lalu lintas jaringan yang akan dibuat, dapat dilihat pada gambar 3.4.

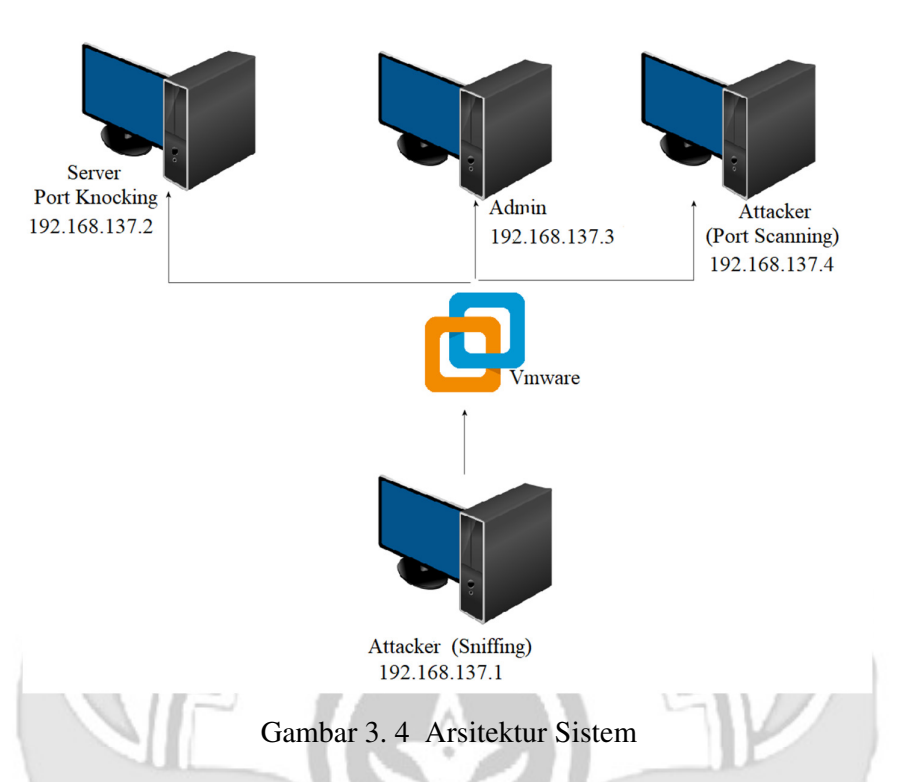

Sebuah komputer membuat jaringan secara virtualisasi menggunakan vmware, yang dimana didalamnya terdapat satu buah *server* dengan sistem operasi ubuntu *server* yang akan digunakan untuk menjalankan sistem *port knocking*, kemudian terdapat juga komputer dengan sistem operasi ubuntu *dekstop* yang akan digunakan *admin* untuk melakukan *remote* pada *port* yang terdapat di *server* dan yang terakhir komputer sebagai *attacker* yang menggunakan sistem operasi kali linux untuk melakukan serangan dengan metode *port scanning* menggunakan *tool* nmap. Komputer yang melakukan jaringan visualisasi tersebut juga berperan sebagai *attacker* untuk melakukan serangan *sniffing* dengan menggunakan *tool wireshark*.

#### 2. Arsitektur Program

Arsitektur program merupakan penggambaran umum program yang akan dibuat, dapat dilihat pada gambar 3.6.

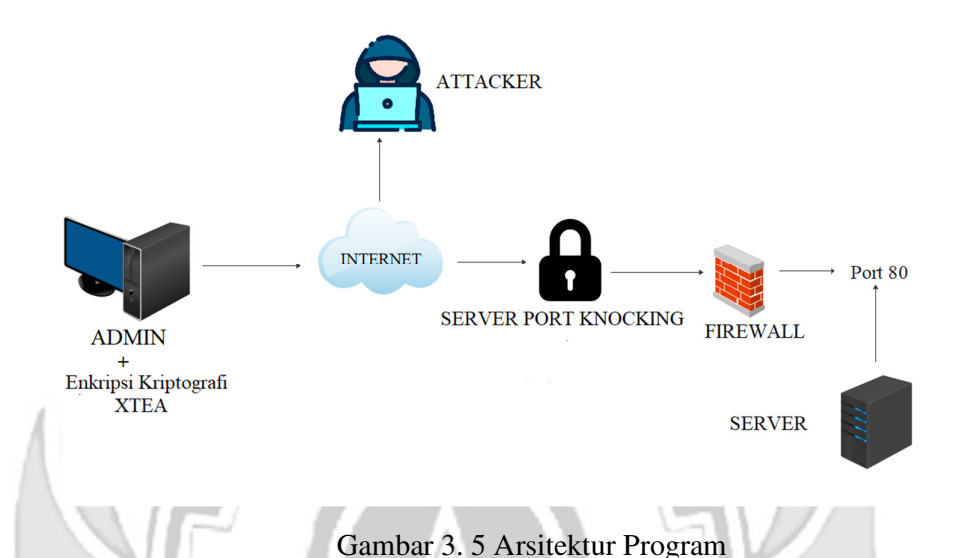

Saat seorang *admin* melakukan *remote server* dengan menerapkan metode *port knocking* hal ini masih terdapat kelemahan karena *sequence port* yang sedang di *remote* oleh *admin* masih berbentuk *plainttext* sehingga jika terdapat kemungkinan terjadi penyadapan maka *attacker* dapat dengan mudah memahami *sequence port* yang sedang di *remote* oleh *admin*. Maka dari permasalahan tersebut perlu adanya tingkat keamanan tambahan pada *port knocking* dengan melakukan *enkripsi sequence port* menggunakan algoritma XTEA.

## 3. Activity Diagram

*Activity* diagram menggambar berbagai alir aktivitas dari sistem yang sedang dirancang, bagaimana masing-masing alir berawal, pengambil keputusan yang mungkin terjadi dan bagaimana mereka berakhir. Activity diagram yang terdapat pada penerapan keamanan port pada port knocking yang dibuat ialah sebagai berikut:

a. Diagram Port knocking

Diagram *activity port knocking* memiliki dua partis, yaitu *admin* dan sistem. Dalam sistem ini *admin* akan melakukan ketukan *port* yang akan di *remote* menggunakan *knock*d.

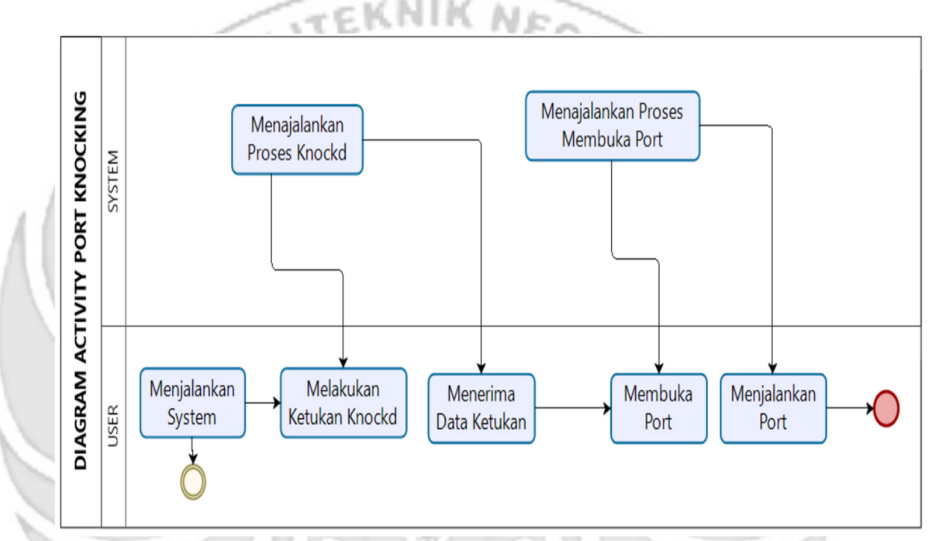

Gambar 3. 6 Diagram Port Knocking

b. Diagram Port knocking dan Algoritma XTEA

Diagram *activity port knocking* dan algoritma XTEA memiliki dua partis, yaitu *admin* dan sistem. Dalam sistem ini *admin* akan memasukkan *sequence* untuk membuka *port* kemudian *sequence* tersebut dilakukan enkripsi.

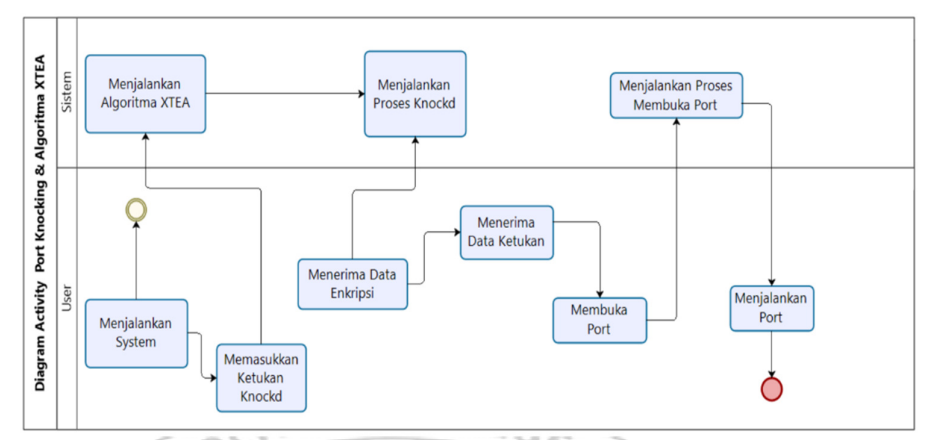

Gambar 3. 7 Diagram Port Knocking dan Algoritma XTEA

4. Use Case

Dalam sistem ini user terdapat satu actor yang memiliki hak dan

akses pada sistem yang akan dibuat

a. Use Case Admin

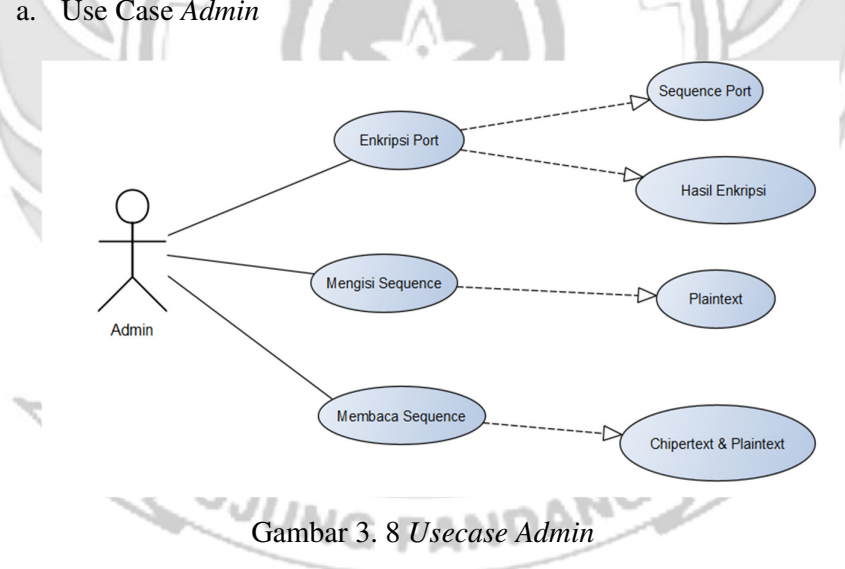

Admin dapat melakukan enkripsi pada sequence port. Admin dapat mengisi port dalam bentuk plaintetxt dan admin juga dapat membaca data sequence port dalam bentuk plainttext dan chipertext.

### 3.2.4 Skenario Pengujian

Skenario Pengujian merupakan penggambaran umum pengujian yang akan dibuat, dapat dilihat pada gambar 3.9

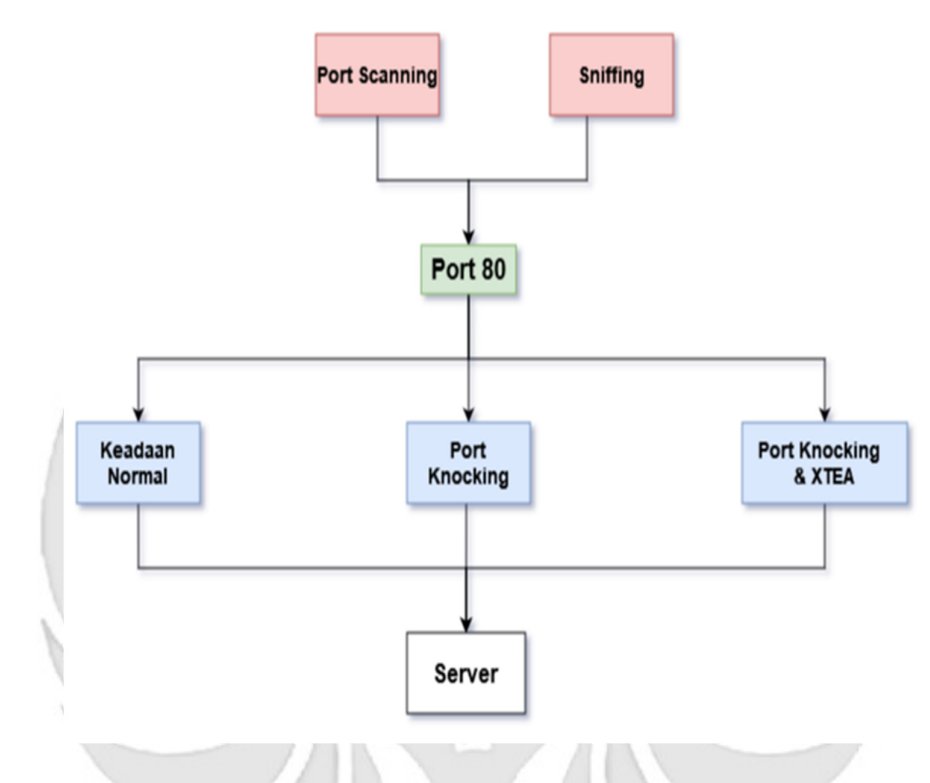

Gambar 3.9 Skenario Pengujian

Terdapat beberapa ksebuah *server* dalam kondisi normal, *server* yang telah diterapkan metode *port knocking* dan *server* yang menerapkan metode *port knocking* serta algoritma XTEA untuk melakukan enkripsi *sequence port*. Pada masing-masing kondisi *server* tersebut telah terdapat beberapa *port* kemudian akan dilakukan pengujian pada masing-masing *server* dengan melakukan serangan *port scanning* dan serangan *sniffing*.

#### 3.2.5 Pengujian Sistem

Implementasi pada sistem ini akan dilakukan pada *server* dengan sistem operasi Ubuntu *Server* kemudian pada *server* tersebut telah terdapat *port knocking* untuk membuka dan menutup *port* pada saat *admin* melakukan *remote server*. Kemudian akan terdapat sebuah proses yang berjalan untuk mengenkripsi *sequence port* sebelum seorang *admin* melakukan *remote* terhadap *server*.

a. Pengujian Server Keadaan Normal

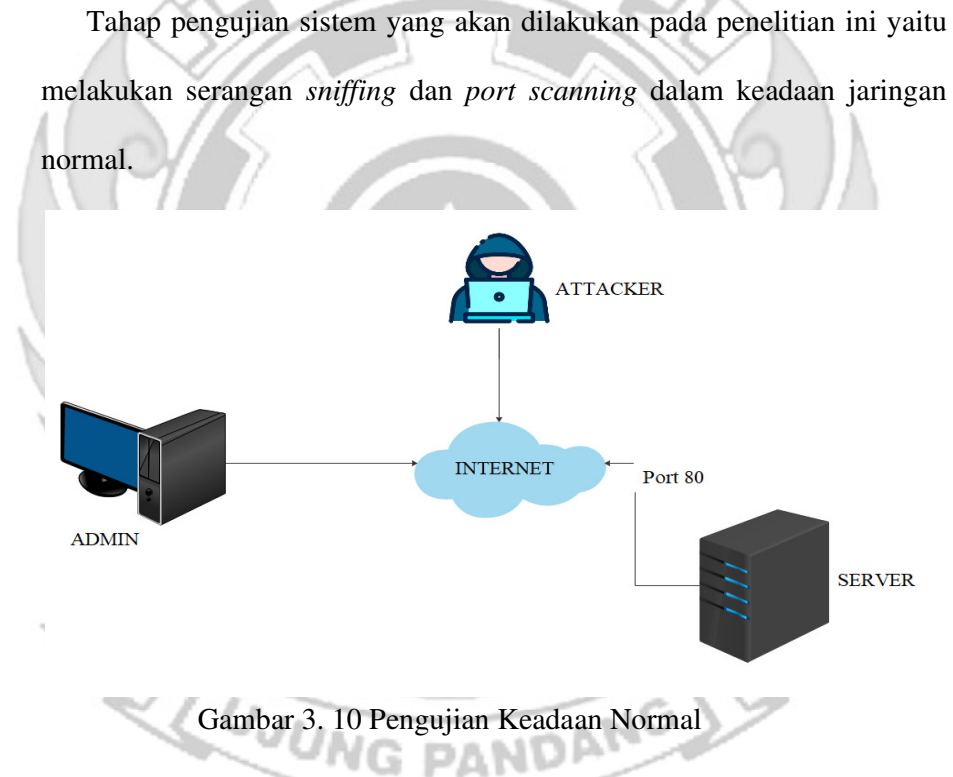

b. Pengujian Penerapan Port knocking

Tahap pengujian sistem yang akan dilakukan pada penelitian ini yaitu melakukan serangan *sniffing* dan *port scanning* dalam keadaan jaringan telah menerapkan *Port knocking*.

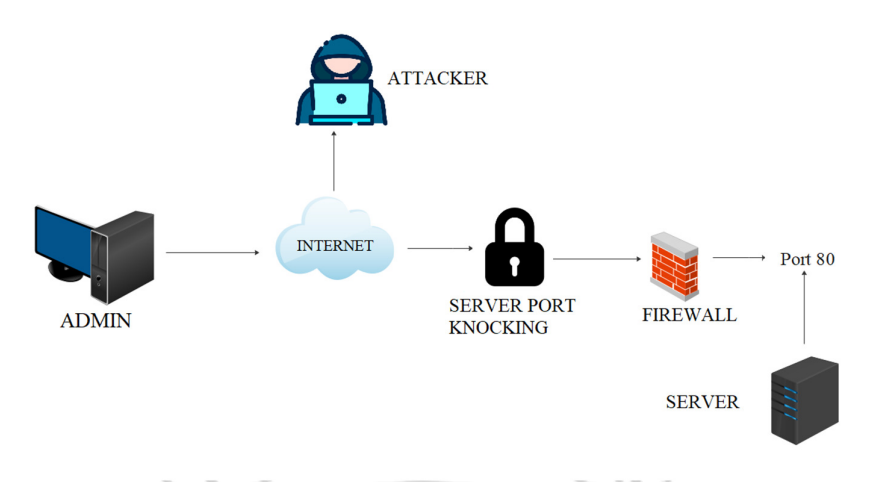

Gambar 3. 11 Pengujian Penerapan Port knocking

c. Pengujian Penerapan Port knocking dan Algoritma XTEA

Tahap pengujian selanjutnya sistem yang akan dilakukan pada penelitian ini yaitu melakukan serangan *sniffing* dan *port knocking* dalam keadaan jaringan telah menerapkan *port knocking* dan algoritma XTEA.

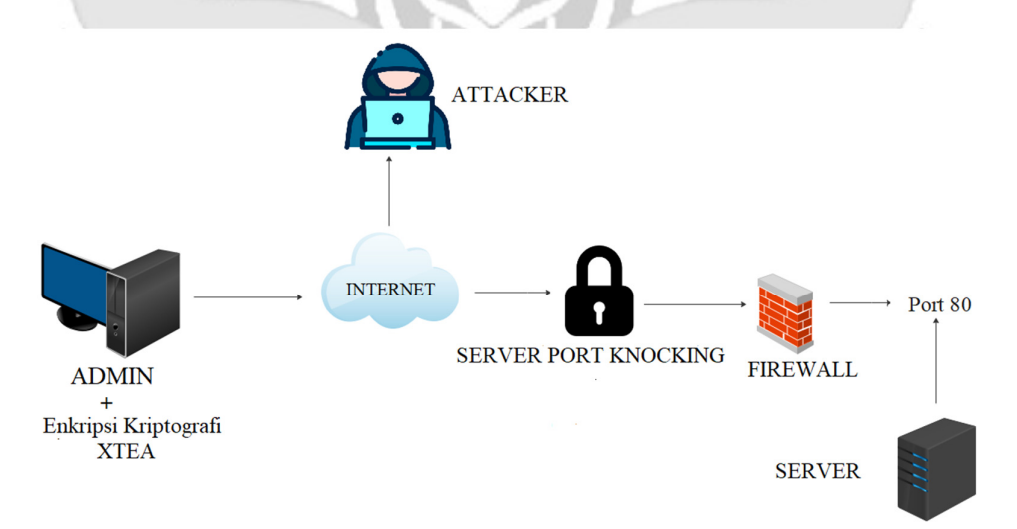

Gambar 3. 12 Pengujian Penerapan *Port knocking* dan Algoritma XTEA pada *Server* 

## 3.2.6 Hasil Penelitian

Setelah semua tahapan perancangan sistem, implementasi dan pengujian sistem telah selesai dilakukan maka pada tahap ini dilakukan pengambilan kesimpulan berdasarkan rumusan masalah terhadap hasil yang telah dicapai dari seluruh tahapan penelitian

## 3.2.7 Evaluasi

Pada tahap ini dilakukan perbaikan eror yang terjadi pada saat proses pengujian, serta melakukan perbaikan jika hasil belum sesuai dengan kebutuhan.

TEKNIK NEGEL

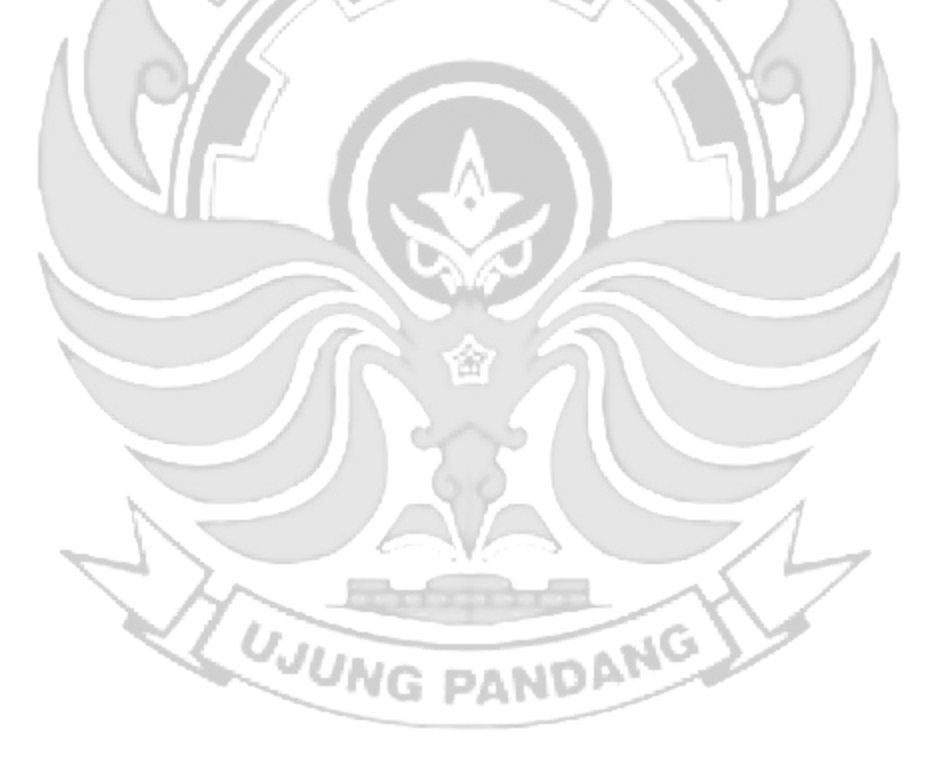

## **BAB IV HASIL DAN PEMBAHASAN**

## 4.1 Pengujian Server

4.1.1 Pengujian Server Tidak Ada Sistem Keamanan

Kegiatan rutin yang dilakukan oleh seorang *admin* jaringan yaitu mengakses *server* secara langsung, pada penelitian ini terdapat beberapa *port* yang dapat diakses oleh seorang *admin* yaitu SSH, TELNET, HTTP, FTP dan SMTP.

- a. Langkah Uji Coba melakukan remote pada port 22 (SSH)
  - 1) Menjalankan aplikasi putty dan memasukkan alamat IP server yang

di tuju yaitu 192.168.137.2

|         | Category:                                                                                                    |                                                                                                    |                                                  |
|---------|----------------------------------------------------------------------------------------------------|----------------------------------------------------------------------------------------------------|--------------------------------------------------|
| KANI II | Category:<br>- Cagging<br>- Logging<br>- Terminal<br>- Keyboard<br>- Bell<br>- Features<br>- Window<br>- Appearance<br>- Behaviour<br>- Translation<br>- Selection<br>- Colours<br>- Connection<br>- Data<br>- Proxy<br>- Telnet<br>- Rlogin<br>- SSH<br>- Serial | Basic options for your PuTTY ses<br>Specify the destination you want to connect to<br>Host Name (or IP address)<br>192.168.137.2<br>Connection type:<br>Raw Telnet Rlogin SSH<br>Load, save or delete a stored session<br>Saved Sessions<br>Default Settings<br>Close window on exit<br>Always Never O Only on clear | Port<br>22<br>O Serial<br>Load<br>Save<br>Delete |
|         | About He                                                                                                    | lp Open                                                                                                    | Cancel                                           |

Gambar 4. 1 Konfigurasi Putty

2) Tampilan ketika proses *login*, memasukkan *user*name dan password.

| 🛃 192.168.          | 137.2 - PuTTY                |           |        |  |
|---------------------|------------------------------|-----------|--------|--|
| 뤔 login<br>🛃 rifqi0 | as: rifqi<br>192.168.137.2's | password: |        |  |
|                     |                              |           | : D (( |  |

Gambar 4. 2 Proses Login Putty

3) Tampilan ketika proses login sudah dilakukan, maka sudah masuk ke

| alamat server yang dituju yaitu IP 192.168.137.2                                                                                                    |
|----------------------------------------------------------------------------------------------------|
| Welcome to Ubuntu 22.04.2 LTS (GNU/Linux 5.15.0-73-generic x86 64)                                                                                                    |
| * Documentation: https://help.ubuntu.com<br>* Management: https://landscape.canonical.com<br>* Support: https://ubuntu.com/advantage                                                                                                    |
| System information as of Tue Aug 15 12:33:13 FM UTC 2023                                                                                                    |
| System load:         0.060546875         Processes:         254           Usage of /:         30.9% of 9.75GB         Users logged in:         1           Memory usage:         10%         IPv4 address for ens33:         192.168.137.2           Swap usage:         0%         0%         0% |
| * Introducing Expanded Security Maintenance for Applications.<br>Receive updates to over 25,000 software packages with your<br>Ubuntu Pro subscription. Free for personal use.                                                                                                    |
| https://ubuntu.com/pro                                                                                                    |
| Expanded Security Maintenance for Applications is not enabled.                                                                                                    |
| 59 updates can be applied immediately.<br>To see these additional updates run: apt listupgradable                                                                                                    |
| Enable ESM Apps to receive additional future security updates.<br>See https://ubuntu.com/esm or run: sudo pro status                                                                                                    |
| The list of available updates is more than a week old.<br>To check for new updates run: sudo apt update<br>Failed to connect to https://changelogs.ubuntu.com/meta-release-lts. Check your Internet conr<br>ection or proxy settings                                                              |
| Last login: Tue Aug 15 12:30:05 2023<br>rifgi@rifgit5                                                                                                    |
| Gambar 4. 3 Proses Login Telah Berhasil Dilakukan                                                                                                    |
|                                                                                                    |
| 4) Tampilan ketika masuk ke level <i>user</i> yang lebih tinggi (super <i>user</i> ).                                                                                                    |
| 🚰 root@rifqi: /home/rifqi                                                                                                    |

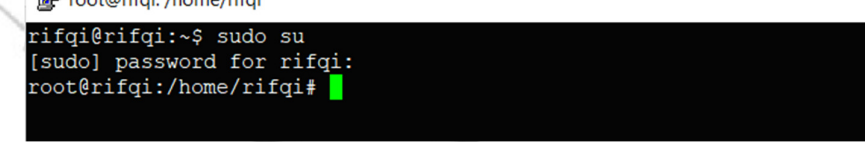

Gambar 4. 4 Masuk ke Super User

5) Ketika sudah masuk ke level *user* yang lebih tinggi, maka dilakukan

proses ping ke *user* dengan alamat IP 192.168.137.3 dan proses ping

berhasil

Proot@rifqi: /home/rifqi

| ro | root@rifqi:/home/rifqi# ping 192.168.137.3               |      |        |          |       |        |        |             |    |  |
|----|----------------------------------------------------------|------|--------|----------|-------|--------|--------|-------------|----|--|
| PI | PING 192.168.137.3 (192.168.137.3) 56(84) bytes of data. |      |        |          |       |        |        |             |    |  |
| 64 | bytes                                                    | from | 192.16 | 8.137.3: | icmp_ | _seq=1 | ttl=64 | time=1.22 n | ns |  |
| 64 | bytes                                                    | from | 192.16 | 8.137.3: | icmp  | seq=2  | ttl=64 | time=0.434  | ms |  |
| 64 | bytes                                                    | from | 192.16 | 8.137.3: | icmp  | seq=3  | ttl=64 | time=0.457  | ms |  |
| 64 | bytes                                                    | from | 192.16 | 8.137.3: | icmp  | seq=4  | ttl=64 | time=0.463  | ms |  |
|    | Gambar 4. 5 Proses PING                                  |      |        |          |       |        |        |             |    |  |

6) Tampilan ketika proses *login* pada *admin*, memasukkan *username* dan

password.

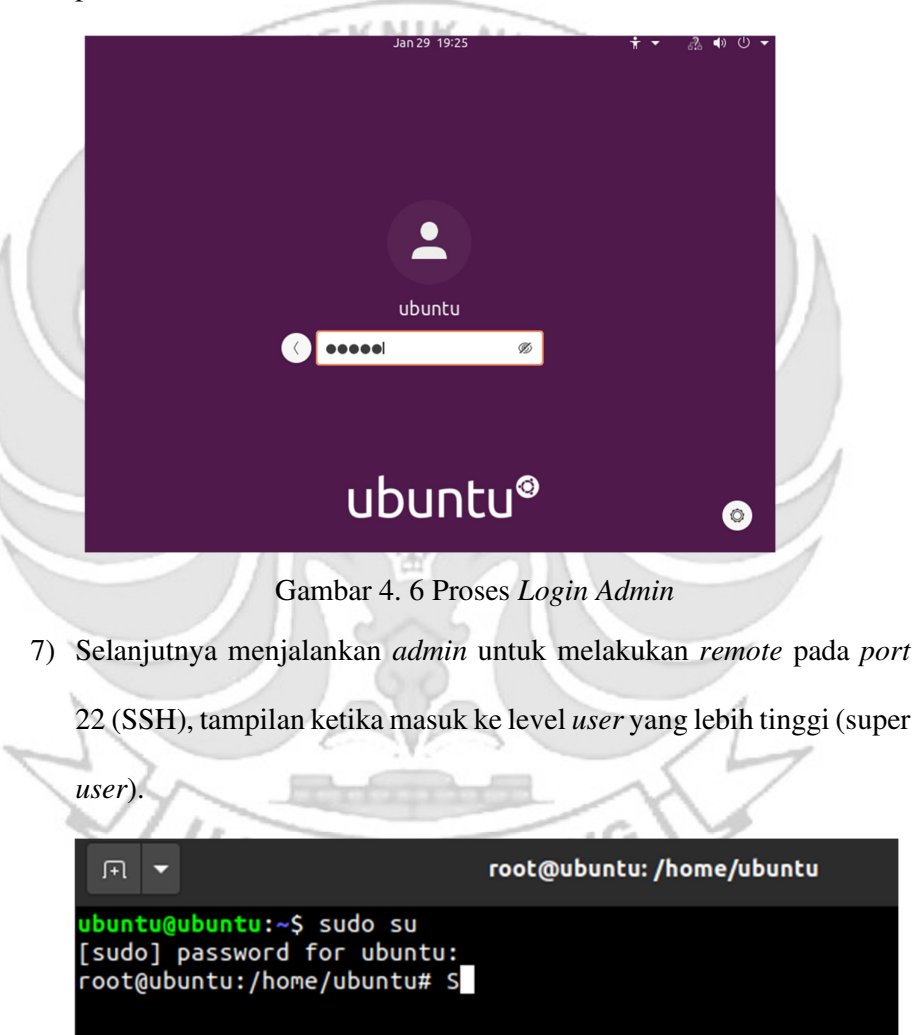

Gambar 4. 7 Mask Super User

8) Setelah admin berhasil login selanjutnya admin melakukan percobaan untuk masuk ke server dengan mengakses port 22 (SSH). Membuktikan bahwa server dapat dengan mudah diakses oleh orang yang tidak berhak karena pada server tidak di tutup total dengan cara mendrop semua akses menggunakan iptables (firewall).

|   |                                                                                                    | rifqi@rifqi: ~                                                     |                               |                                  |
|---|----------------------------------------------------------------------------------------------------|--------------------------------------------------------------------|-------------------------------|----------------------------------|
|   | root@ubuntu:/home/ubuntu# ssh ri<br>rifqi@192.168.137.2's password:<br>Welcome to Ubuntu 22.04.2 LTS (0  | fqi@192.168.137.2<br>NU/Linux 5.15.0-73-gener                      | ic x86_64)                    |                                  |
| 1 | * Documentation: https://help.<br>* Management: https://lands<br>* Support: https://ubunt                | ubuntu.com<br>cape.canonical.com<br>tu.com/advantage               |                               |                                  |
| 1 | System information as of Tue A                                                                           | Nug 15 12:39:19 PM UTC 20                                          | 23                            |                                  |
| A | System load: 0.0<br>Usage of /: 30.9% of 9.75GB<br>Memory usage: 10%<br>Swap usage: 0%                   | Processes:<br>Users logged in:<br>IPv4 address for ens33           | 227<br>1<br>: 192.168.137.2   |                                  |
|   | * Introducing Expanded Security<br>Receive updates to over 25,00<br>Ubuntu Pro subscription. Free        | tions.<br>your                                                     |                               |                                  |
|   | https://ubuntu.com/pro                                                                                   |                                                                    |                               |                                  |
|   | Expanded Security Maintenance fo                                                                         | or Applications is not en                                          | abled.                        |                                  |
|   | 59 updates can be applied immedi<br>To see these additional updates                                      | ately.<br>run: apt listupgradab                                    | le                            |                                  |
|   | Enable ESM Apps to receive addit<br>See https://ubuntu.com/esm or ru                                     | ional future security up<br>in: sudo pro status                    | dates.                        |                                  |
| 2 | The list of available updates is<br>To check for new updates run: su<br>Failed to connect to https://cha | more than a week old.<br>do apt update<br>ngelogs.ubuntu.com/meta- | release-lts. Check your Inter | net connection or proxy settings |
|   | Last login: Tue Aug 15 12:33:14<br>rifqi@rifqi:~\$ S                                                     | 2023 from 192.168.137.1                                            |                               |                                  |

Gambar 4. 8 SSH Berhasil Diakses

- b. Langkah Uji Coba melakukan *remote* pada *port* 23 (TELNET)
  - 1) Menjalankan aplikasi putty dan memasukkan alamat IP server yang di

tuju yaitu 192.168.137.2

| Session                                                                                                    | Basic options for your PuTTY session                                                                                                    |                          |
|----------------------------------------------------------------------------------------------------|----------------------------------------------------------------------------------------------------|--------------------------|
| Logging     Terminal     Keyboard     Bell     Features     Window     Appearance     Behaviour     Translation     Selection     Colours     Connection     Pata     Proxy     Telnet     Rlogin | Specify the destination you want to connect to         Host Name (or IP address)         192.168.137.2         22         Connection type:         Raw         Telnet         Rogin         Saved Sessions         Default Settings | ) Serial<br>.oad<br>Save |
| ⊕-SSH<br>└- Serial                                                                                                    | Close window on exit<br>Always Never Only on clean exit                                                                                                    | t                        |
| Abaut                                                                                                    | Help Open C                                                                                                    | ancel                    |

| 🧬 root@rifqi: /l                             | home/rifqi                                                     |  |
|----------------------------------------------|----------------------------------------------------------------|--|
| rifqi@rifqi:<br>[sudo] passw<br>root@rifqi:/ | :∼\$ sudo su<br>vord for rifqi:<br>′home/rifqi# <mark>_</mark> |  |
|                                              | Gambar 4. 10 Proses Login Putty                                |  |

3) Tampilan ketika proses login sudah dilakukan, maka sudah masuk ke

alamat server yang dituju yaitu IP 192.168.137.2

| Welcome to Ubuntu 22.04.2 LTS (GNU/Linux 5.15.0-73-generic x86_64)                                                                                                    |
|----------------------------------------------------------------------------------------------------|
| * Documentation: https://help.ubuntu.com                                                                                                    |
| <pre>* Management: https://landscape.canonical.com * Support: https://ubuntu.com/advantage</pre>                                                                                                    |
| System information as of Tue Aug 15 12:33:13 PM UTC 2023                                                                                                    |
| System load:         0.060546875         Processes:         254           Usage of /:         30.9% of 9.75GB         Users logged in:         1           Memory usage:         10%         IPv4 address for ens33:         192.168.137.2           Swap usage:         0%         IPv4 address for ens33:         192.168.137.2 |
| * Introducing Expanded Security Maintenance for Applications.<br>Receive updates to over 25,000 software packages with your<br>Ubuntu Pro subscription. Free for personal use.                                                                                                    |
| https://ubuntu.com/pro                                                                                                    |
| Expanded Security Maintenance for Applications is not enabled.                                                                                                    |
| 59 updates can be applied immediately.<br>To see these additional updates run: apt listupgradable                                                                                                    |
| Enable ESM Apps to receive additional future security updates.<br>See https://ubuntu.com/esm or run: sudo pro status                                                                                                    |
| The list of available updates is more than a week old.<br>To check for new updates run: sudo apt update<br>Failed to connect to https://changelogs.ubuntu.com/meta-release-lts. Check your Internet connection or proxy settings                                                                                                  |
| Last login: Tue Aug 15 12:30:05 2023<br>rifgi@rifgi: <s< td=""></s<>                                                                                                    |
| Gambar 4. 11 Proses <i>Login</i> Telah Berhasil Dilakukan                                                                                                    |
| Tampilan ketika masuk ke level user yang lebih tinggi (super user).                                                                                                    |
| 🛃 root@rifqi: /home/rifqi                                                                                                    |
| rifqi@rifqi:~\$ sudo su<br>[sudo] password for rifqi:                                                                                                    |

Gambar 4. 12 Masuk Super User

NW /

Ŀ

4

5) Ketika sudah masuk ke level user yang lebih tinggi, maka dilakukan

proses ping ke user dengan alamat IP 192.168.137.3 dan proses ping

| berhasil.                                                    |
|--------------------------------------------------------------|
| 🛃 root@rifqi: /home/rifqi                                    |
| root@rifqi:/home/rifqi# ping 192.168.137.3                   |
| PING 192.168.137.3 (192.168.137.3) 56(84) bytes of data.     |
| 64 bytes from 192.168.137.3: icmp_seq=1 ttl=64 time=1.22 ms  |
| 64 bytes from 192.168.137.3: icmp seq=2 ttl=64 time=0.434 ms |
| 64 bytes from 192.168.137.3: icmp seq=3 ttl=64 time=0.457 ms |
| 64 bytes from 192.168.137.3: icmp_seq=4 ttl=64 time=0.463 ms |

Gambar 4. 13 Proses PING

- Jan 29 19:25 **(**) Ċ ubuntu .... Ø ubuntu® ٢ Gambar 4. 14 Proses Login Admin 7) Selanjutnya menjalankan admin untuk melakukan remote pada port 23 (TELNET), tampilan ketika masuk ke level user yang lebih tinggi (super user). root@ubuntu: /home/ubuntu FI 🗶 ubuntu@ubuntu:~\$ sudo su [sudo] password for ubuntu: root@ubuntu:/home/ubuntu# S
- Tampilan ketika proses *login* pada *admin*, memasukkan *username* dan password.

Gambar 4. 15 Masuk Super User

 Setelah *admin* berhasil *login* selanjutnya *admin* melakukan percobaan untuk masuk ke *server* dengan mengakses *port* 23 (TELNET). Membuktikan bahwa *server* dapat dengan mudah diakses oleh orang yang tidak berhak karena pada server tidak di tutup total dengan cara

mendrop semua akses menggunakan iptables (firewall).

| □ ▼                                                                                                    | rifqi@rifqi: ~   |
|----------------------------------------------------------------------------------------------------|------------------|
| root@ubuntu:/home/ubuntu# telnet 192.168.137.2<br>Trying 192.168.137.2<br>Connected to 192.168.137.2.<br>Escape character is '^]'.<br>Ubuntu 22.04.2 LTS<br>rifqi login: rifqi<br>Password:<br>Welcome to Ubuntu 22.04.2 LTS (GNU/Linux 5.15.0-73-generic x86_64) |                  |
| <pre>* Documentation: https://help.ubuntu.com<br/>* Management: https://landscape.canonical.com<br/>* Support: https://ubuntu.com/advantage</pre>                                                                                                    |                  |
| System information as of Tue Aug 15 12:47:40 PM UTC 2023                                                                                                    |                  |
| System load:0.0Processes:231Usage of /:30.9% of 9.75GBUsers logged in:1Memory usage:10%IPv4 address for ens33:192.168.137.2Swap usage:0%                                                                                                    |                  |
| * Introducing Expanded Security Maintenance for Applications.<br>Receive updates to over 25,000 software packages with your<br>Ubuntu Pro subscription. Free for personal use.                                                                                    |                  |
| nttps://ubuntu.com/pro                                                                                                    |                  |
| Expanded Security Maintenance for Applications is not enabled.                                                                                                    |                  |
| 59 updates can be applied immediately.<br>To see these additional updates run: apt listupgradable                                                                                                    |                  |
| Enable ESM Apps to receive additional future security updates.<br>See https://ubuntu.com/esm or run: sudo pro status                                                                                                    |                  |
| The list of available updates is more than a week old.<br>To check for new updates run: sudo apt update<br>Failed to connect to https://changelogs.ubuntu.com/meta-release-lts. Check your Int                                                                    | ernet connection |
| Last login: Tue Aug 15 12:39:19 UTC 2023 from 192.168.137.3 on pts/2<br>rifqi@rifqi:-\$ S                                                                                                    |                  |
| Gambar 4. 16 TELNET Berhasil Dlakses                                                                                                    |                  |

- c. Langkah Uji Coba melakukan remote pada port 80 (HTTP)
  - 1) Menjalankan aplikasi putty dan memasukkan alamat IP server yang

di tuju yaitu 192.168.137.2

| 🔀 PuTTY Confi            | iguration |                                                   | ? X               |
|--------------------------|-----------|---------------------------------------------------|-------------------|
| Category:                |           |                                                   |                   |
| Session                  |           | Basic options for your PuTTY ses                  | sion              |
|                          |           | Specify the destination you want to connect to    |                   |
| Kevboard                 |           | Host Name (or IP address)                         | Port              |
| Bell                     |           | 192.168.137.2                                     | 22                |
|                          | ce        | Connection type:<br>◯Raw ◯Telnet ◯Rlogin ◉SSH     | Serial            |
| Behaviour                | r l       | l oad save or delete a stored session             |                   |
| Translatio               | n         | Saved Sessions                                    |                   |
| Colours                  |           |                                                   |                   |
| - Connection             |           | Default Settings                                  | Lood              |
| - Data                   |           |                                                   | LUau              |
| Telnet                   |           |                                                   | Save              |
| Rlogin                   |           |                                                   | Delete            |
| ⊕ SSH                    |           |                                                   |                   |
| S                        |           | Close window on exit.<br>Always Never Only on cle | ean exit          |
| About                    | Help      | Open                                              | Cancel            |
| Ga                       | mbar 4. 1 | 17 Konfigurasi Putty                              | 1                 |
| Tampilan ketik           | a proses  | login, memasukkan usernar                         | <i>ne</i> dan pas |
| Proot@rifai: /home/      | rifai     |                                                   |                   |
|                          |           |                                                   |                   |
| rifqi@rifqi:~\$ s        | udo su    |                                                   |                   |
| [sudo] password          | /rifgi#   | L9.                                               |                   |
| <u>rooturitai'/ nomo</u> |           |                                                   |                   |
| root@r11q1:/nome         | / ====    |                                                   |                   |
| root@riiqi:/nome         | /         |                                                   |                   |

3) Tampilan ketika proses *login* sudah dilakukan, maka sudah masuk ke

alamat server yang dituju yaitu IP 192.168.137.2

| Weld                                                           | come to Ubuntu 2                                                                 | 2.04.2 LTS (GN                                                                  | J/Linux 5.15.0-73-generi                                                                                      | .c x86_64)                                                                                                    |                   |
|----------------------------------------------------------------|----------------------------------------------------------------------------------|---------------------------------------------------------------------------------|----------------------------------------------------------------------------------------------------|----------------------------------------------------------------------------------------------------|-------------------|
| * [<br>* M<br>* S                                              | Documentation:<br>Management:<br>Support:                                        | https://help.uk<br>https://landsca<br>https://ubuntu                            | ountu.com<br>ape.canonical.com<br>.com/advantage                                                              |                                                                                                    |                   |
| sy                                                             | ystem informatio                                                                 | on as of Tue Au                                                                 | g 15 12:33:13 PM UTC 202                                                                                      | 3                                                                                                    |                   |
| Sy<br>Us<br>Me<br>Sw                                           | ystem load: 0.0<br>sage of /: 30.<br>emory usage: 10%<br>wap usage: 0%           | 9% of 9.75GB                                                                    | Processes:<br>Users logged in:<br>IPv4 address for ens33:                                                     | 254<br>1<br>192.168.137.2                                                                                          |                   |
| * 1<br>F<br>U                                                  | Introducing Expa<br>Receive updates<br>Jbuntu Pro subsc                          | nded Security I<br>to over 25,000<br>cription. Free                             | Maintenance for Applicat<br>software packages with<br>for personal use.                                       | ions.<br>your                                                                                                    |                   |
|                                                                | https://ubuntu                                                                   | .com/pro                                                                        |                                                                                                    |                                                                                                    |                   |
| Expa                                                           | anded Security M                                                                 | Maintenance for                                                                 | Applications is not ena                                                                                       | bled.                                                                                                    |                   |
| 59 u<br>To s                                                   | updates can be a<br>see these additi                                             | opplied immedia<br>onal updates r                                               | tely.<br>un: apt listupgradabl                                                                                | e                                                                                                    |                   |
| Enab<br>See                                                    | ble ESM Apps to<br>https://ubuntu.                                               | receive addition com/esm or run                                                 | onal future security upo<br>sudo pro status                                                                   | lates.                                                                                                    |                   |
| The<br>To c<br>Fail<br>ecti                                    | list of availab<br>check for new up<br>led to connect t<br>ion or proxy set      | ole updates is n<br>dates run: sud<br>to https://chan<br>tings                  | more than a week old.<br>o apt update<br>gelogs.ubuntu.com/meta-u                                             | elease-lts. Check your Interne                                                                                     | et conr           |
| Last                                                           | : login: Tue_Aug                                                                 | 15 12:30:05 2                                                                   | 023                                                                                                    |                                                                                                    |                   |
| rife<br>Gam                                                    | $\frac{10}{10}$                                                                  | Proses L                                                                        | o <i>gin</i> Telah Ber                                                                                        | hasil Dilakukan                                                                                                    | 77                |
| Gui                                                            | 1041 1.17                                                                        | 1105C5 L                                                                        | ogin Telul Del                                                                                                |                                                                                                    |                   |
| 4) Tampil                                                      | lan ketika                                                                       | masuk ke                                                                        | e level <i>user</i> yar                                                                                       | ng lebih tinggi (sup                                                                                               | er <i>user</i> ). |
| P root@                                                        | rifqi: /home/ri                                                                  | fqi                                                                             |                                                                                                    |                                                                                                    |                   |
| rifqi@ri<br>[sudo] p<br>root@rif                               | ifqi:~\$ su<br>password f<br>fqi:/home/                                          | do su<br>for rifqi:<br>'rifqi#                                                  | :                                                                                                    |                                                                                                    |                   |
|                                                                | Gar                                                                              | nbar 4. 20                                                                      | ) Masuk Super                                                                                                 | User                                                                                                    |                   |
| 5) Ketika                                                      | sudah ma                                                                         | asuk ke l                                                                       | evel <i>user</i> yang                                                                                         | lebih tinggi, maka                                                                                                 | a dilakukan       |
| proses                                                         | ping ke u                                                                        | <i>iser</i> deng                                                                | an alamat IP 1                                                                                                | 92.168.137.3 dan j                                                                                                 | proses ping       |
| berhasi                                                        | UJ                                                                               | UNG                                                                             | DAND                                                                                                    | NG                                                                                                    |                   |
| 🚰 root@                                                        | Prifqi: /home/ri                                                                 | ifqi                                                                            |                                                                                                    | -                                                                                                    |                   |
| root@ri<br>PING 19<br>64 byte<br>64 byte<br>64 byte<br>64 byte | fq1:/home/<br>2.168.137.<br>s from 192<br>s from 192<br>s from 192<br>s from 192 | rifqi# pi<br>.3 (192.16<br>2.168.137.<br>2.168.137.<br>2.168.137.<br>2.168.137. | ng 192.168.137<br>8.137.3) 56(84)<br>3: icmp_seq=1 1<br>3: icmp_seq=2 1<br>3: icmp_seq=3 1<br>3: icmp_seq=3 1 | 3<br>bytes of data.<br>ttl=64 time=1.22 ms<br>ttl=64 time=0.434 ms<br>ttl=64 time=0.457 ms<br>ttl=64 time=0.463 ms | 5                 |

Gambar 4. 21 Proses PING

- Is the set of the set of the s
- Tampilan ketika proses *login* pada *admin*, memasukkan *username* dan password.

root@ubuntu:/home/ubuntu ubuntu@ubuntu:~\$ sudo su [sudo] password for ubuntu: root@ubuntu:/home/ubuntu# S

Gambar 4. 23 Masuk Super User

8) Setelah admin berhasil login selanjutnya admin melakukan percobaan untuk masuk ke server dengan mengakses port 80 (HTTP). Membuktikan bahwa server dapat dengan mudah diakses oleh orang yang tidak berhak karena pada server tidak di tutup total dengan cara mendrop semua akses menggunakan iptables (firewall).

| Home X Clone of Server TA (2) X R Admin TA X |                |
|----------------------------------------------|----------------|
| Activities 🔹 🕹 Firefox Web Browser 👻         | May 16 18:41 • |
| Welcome to Tugas Akhir! × +                  |                |
| ← → C                                        |                |
| Sukses Tugas Akhir, Lulus 2023!              |                |
|                                              |                |

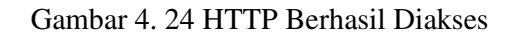

- d. Langkah Uji Coba melakukan remote pada port 21 (FTP)
  - Menjalankan aplikasi putty dan memasukkan alamat IP server yang di tuin yaitu 192.168.137.2

| Category:                                                                                                    |                                                                                    |                                                                                                    |                 |         |
|----------------------------------------------------------------------------------------------------|------------------------------------------------------------------------------------|----------------------------------------------------------------------------------------------------|-----------------|---------|
| Gession     Logging     Terminal     Gession     Gession | Specify 1<br>Host Na<br>192.163<br>Connec<br>Raw<br>Load, se<br>Saved 1<br>Default | Basic options for you<br>the destination you want t<br>ame (or IP address)<br>3.137.2<br>tion type: | r PuTTY session | C Seria |
|                                                                                                    | () Alwa                                                                            | ays ()Never (                                                                                       | Only on clean   | exit    |
|                                                                                                    |                                                                                    |                                                                                                    |                 |         |

2) Tampilan ketika proses *login*, memasukkan *username* dan password.

root@rifqi:/home/rifqi
rifqi@rifqi:~\$ sudo su
[sudo] password for rifqi:
root@rifqi:/home/rifqi#

Gambar 4. 26 Proses Login Putty

3) Tampilan ketika proses login sudah dilakukan, maka sudah masuk ke

alamat server yang dituju yaitu IP 192.168.137.2

| Welcome to Ubuntu 22.04.2 LTS (GNU/Linux 5.15.0-73-generic x86_64)                                                                                                    |
|----------------------------------------------------------------------------------------------------|
| * Documentation: https://help.ubuntu.com<br>* Management: https://landscape.canonical.com<br>* Support: https://ubuntu.com/advantage                                                                                                    |
| System information as of Tue Aug 15 12:33:13 PM UTC 2023                                                                                                    |
| System         load:         0.060546875         Processes:         254           Usage of /:         30.9% of 9.75GB         Users logged in:         1           Memory usage:         10%         IPv4 address for ens33:         192.168.137.2           Swap usage:         0% |
| * Introducing Expanded Security Maintenance for Applications.<br>Receive updates to over 25,000 software packages with your<br>Ubuntu Pro subscription. Free for personal use.                                                                                                    |
| https://ubuntu.com/pro                                                                                                    |
| Expanded Security Maintenance for Applications is not enabled.                                                                                                    |
| 59 updates can be applied immediately.<br>To see these additional updates run: apt listupgradable                                                                                                    |
| Enable ESM Apps to receive additional future security updates.<br>See https://ubuntu.com/esm or run: sudo pro status                                                                                                    |
| The list of available updates is more than a week old.<br>To check for new updates run: sudo apt update<br>Failed to connect to https://changelogs.ubuntu.com/meta-release-lts. Check your Internet con<br>ection or proxy settings                                                 |
| Last login: Tue Aug 15 12:30:05 2023<br>rifoi@rifoi:-S                                                                                                    |
| Gambar 4. 27 Login Telah Berhasil Dilakukan                                                                                                    |

4) Tampilan ketika masuk ke level user yang lebih tinggi (super user).

Proot@rifqi: /home/rifqi

```
rifqi@rifqi:~$ sudo su
[sudo] password for rifqi:
root@rifqi:/home/rifqi# <mark>_</mark>_______
```

Gambar 4. 28 Masuk Super User

5) Ketika sudah masuk ke level user yang lebih tinggi, maka dilakukan

proses ping ke user dengan alamat IP 192.168.137.3 dan proses ping

berhasil.

Proot@rifqi: /home/rifqi

| ro | ot@rife | qi:/ho | ome/ri | fqi# pi | ng 1 | 192.168.13 | 7.3      |             |    |
|----|---------|--------|--------|---------|------|------------|----------|-------------|----|
| PI | NG 192. | 168.1  | 137.3  | (192.16 | 8.13 | 37.3) 56(8 | 4) bytes | s of data.  |    |
| 64 | bytes   | from   | 192.1  | 68.137. | 3: 3 | icmp_seq=1 | ttl=64   | time=1.22 m | ns |
| 64 | bytes   | from   | 192.1  | 68.137. | 3: 1 | icmp_seq=2 | ttl=64   | time=0.434  | ms |
| 64 | bytes   | from   | 192.1  | 68.137. | 3: 3 | icmp_seq=3 | ttl=64   | time=0.457  | ms |
| 64 | bytes   | from   | 192.1  | 68.137. | 3: 3 | icmp_seq=4 | ttl=64   | time=0.463  | ms |

Gambar 4. 29 Proses PING

ubuntu Ð ubuntu® ٢ Gambar 4. 30 Proses Login Admin 7) Selanjutnya menjalankan admin untuk melakukan remote pada port 21 (FTP), tampilan ketika masuk ke level user yang lebih tinggi (super user). root@ubuntu: /home/ubuntu J+L . ubuntu@ubuntu:~\$ sudo su [sudo] password for ubuntu: root@ubuntu:/home/ubuntu# S Gambar 4. 31 Masuk Super User 8) Setelah admin berhasil login selanjutnya admin melakukan percobaan untuk masuk ke server dengan mengakses port 21 (FTP). Membuktikan 10 bahwa server dapat dengan mudah diakses oleh orang yang tidak berhak karena pada server tidak di tutup total dengan cara mendrop

semua akses menggunakan iptables (firewall).

 Tampilan ketika proses *login* pada *admin*, memasukkan *username* dan password.

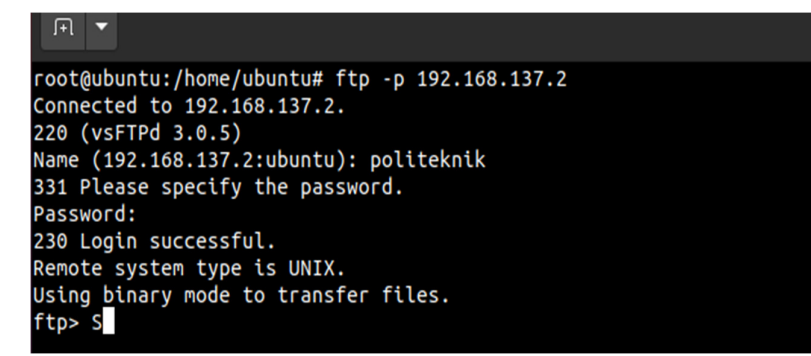

Gambar 4. 32 FTP Berhasil Diakses

e. Langkah Uji Coba melakukan remote pada port 25 (SMTP)

0/1

1) Menjalankan aplikasi putty dan memasukkan alamat IP server yang di

| C | RuTTY Configuration                                         |                                                         | ? >       |
|---|-------------------------------------------------------------|---------------------------------------------------------|-----------|
|   | Category:                                                   |                                                         |           |
|   | Session<br>Logging                                          | Basic options for your PuTTY se                         | ssion     |
| 1 | E Terminal<br>Keyboard                                      | Host Name (or IP address)                               | Port      |
|   | Eestures                                                    | Connection type:<br>Raw Telnet Rlogin SSI               | H OSerial |
| - | - Appearance<br>- Behaviour<br>- Translation<br>- Selection | Load, save or delete a stored session<br>Saved Sessions | 7         |
|   | Colours                                                     | Default Settings                                        | Load      |
| - | - Proxy<br>- Telnet                                         |                                                         | Save      |
|   | Billion SSH<br>Serial                                       |                                                         | Delete    |
| 1 | 5                                                           | Close window on exit<br>Always Never Only on cl         | ean exit  |
| ~ |                                                             |                                                         | 0         |

2) Tampilan ketika proses *login*, memasukkan *username* dan password.

| 🗬 root@rifqi: /home/rifqi  |
|----------------------------|
| rifqi@rifqi:~\$ sudo su    |
| [sudo] password for rifqi: |
| root@rifqi:/home/rifqi#    |
|                            |

Gambar 4. 34 Proses Login Putty

3) Tampilan ketika proses login sudah dilakukan, maka sudah masuk ke

alamat server yang dituju yaitu IP 192.168.137.2

| <pre>* Documentation * Management: * Support:</pre>                             | <pre>https://help.u<br/>https://landso<br/>https://ubuntu</pre>     | ubuntu.com<br>cape.canonical.com<br>1.com/advantage                |                                     |
|---------------------------------------------------------------------------------|---------------------------------------------------------------------|--------------------------------------------------------------------|-------------------------------------|
| System informat                                                                 | tion as of Tue A                                                    | ug 15 12:33:13 PM UTC                                              | 2023                                |
| System load: (<br>Usage of /: 3<br>Memory usage: 3<br>Swap usage: (             | 0.060546875<br>30.9% of 9.75GB<br>10%<br>0%                         | Processes:<br>Users logged in:<br>IPv4 address for en              | 254<br>1<br>s33: 192.168.137.2      |
| * Introducing E<br>Receive update<br>Ubuntu Pro sul                             | <pre>cpanded Security es to over 25,000 oscription. Free</pre>      | Maintenance for Appl<br>) software packages w<br>for personal use. | ications.<br>ith your               |
| https://ubu                                                                     | ntu.com/pro                                                         |                                                                    |                                     |
| Expanded Security                                                               | Maintenance for                                                     | r Applications is not                                              | enabled.                            |
| 59 updates can be<br>To see these add:                                          | e applied immedia<br>itional updates i                              | ately.<br>run: apt listupgra                                       | dable                               |
| Enable ESM Apps f<br>See https://ubunt                                          | to receive addit:<br>tu.com/esm or run                              | ional future security<br>n: sudo pro status                        | updates.                            |
| The list of avai:<br>To check for new<br>Failed to connect<br>ection or proxy : | Lable updates is<br>updates run: suc<br>to https://chan<br>settings | more than a week old<br>do apt update<br>ngelogs.ubuntu.com/me     | ta-release-lts. Check your Internet |
| Last login: Tue A<br>rifqi@rifqi:~\$                                            | Aug 15 12:30:05 2                                                   | 2023                                                               |                                     |
| Gambar 4.                                                                       | 35 Proses                                                           | Login Telah                                                        | Berhasil Dilakukan                  |

4) Tampilan ketika masuk ke level user yang lebih tinggi (super user).

@ root@rifqi:/home/rifqi
rifqi@rifqi:~\$ sudo su
[sudo] password for rifqi:
root@rifqi:/home/rifqi#

Gambar 4. 36 Masuk Super User

5) Ketika sudah masuk ke level user yang lebih tinggi, maka dilakukan

proses ping ke user dengan alamat IP 192.168.137.3 dan proses ping

berhasil.

🛃 root@rifqi: /home/rifqi

| root@rifqi:/home/rifqi# ping 192.168.137.3                   |  |
|--------------------------------------------------------------|--|
| PING 192.168.137.3 (192.168.137.3) 56(84) bytes of data.     |  |
| 64 bytes from 192.168.137.3: icmp_seq=1 ttl=64 time=1.22 ms  |  |
| 64 bytes from 192.168.137.3: icmp_seq=2 ttl=64 time=0.434 ms |  |
| 64 bytes from 192.168.137.3: icmp seq=3 ttl=64 time=0.457 ms |  |
| 64 bytes from 192.168.137.3: icmp seq=4 ttl=64 time=0.463 ms |  |

Gambar 4. 37 Proses PING

 Tampilan ketika proses *login* pada *admin*, memasukkan *username* dan password.

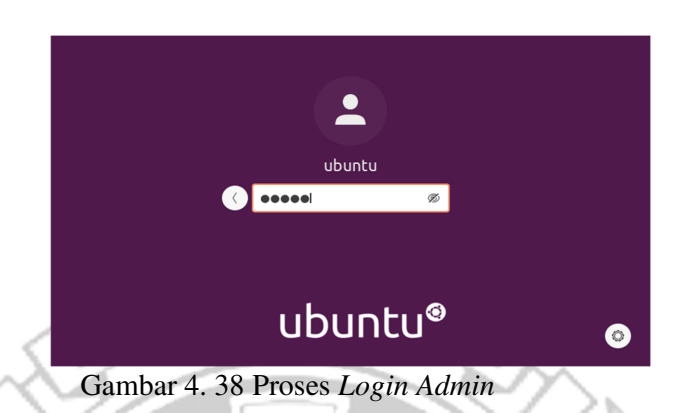

7) Selanjutnya menjalankan admin untuk melakukan remote pada port 25

(SMTP), tampilan ketika masuk ke level user yang lebih tinggi (super

user).

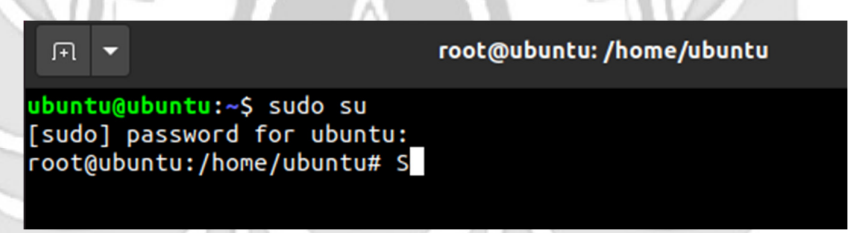

Gambar 4. 39 Proses Masuk Super User

8) Setelah admin berhasil login selanjutnya admin melakukan percobaan untuk masuk ke server dengan mengakses port 25 (SMTP). Membuktikan bahwa server dapat dengan mudah diakses oleh orang yang tidak berhak karena pada server tidak di tutup total dengan cara

mendrop semua akses menggunakan iptables (firewall).

| root@ubuntu:/home/ubuntu# telnet 192.168.137.2 25 |
|---------------------------------------------------|
| Trying 192.168.137.2                              |
| Connected to 192.168.137.2.                       |
| Escape character is '^]'.                         |
| 220 rifqi ESMTP Postfix (Ubuntu)                  |
|                                                   |

Gambar 4. 40 SMTP Berhasil Diakses
Admin tidak selamanya dapat mengakses server secara langsung, karena akan terdapat kondisi admin diberikan tugas keluar kota akan tetapi admin tetap diharuskan untuk mengakses server sehingga admin melakukan degan cara via remote. Jika admin mengakses server secara via remote terdapat suatu celah keamanan yang dapat dimanfaatkan oleh attacker untuk melakukan penyadapan.

Pada penelitian ini *attacker* melakukan peyadapan dengan menggunakan serangan *port scanning*. Serangan *port scanning* dilakukan untuk mengetahui informasi yang terdapat pada *server* seperti celah pada *port* tujuan terbuka atau tertutup. Pada tahap pengujian *port scanning* menggunakan tool NMAP (*Networkk* Mapper). Berikut penjelasan menggunakan serangan *port scanning* untuk mengetahui *port* tujuan terbuka atau tertutup

a. Port scanning port 22 (SSH)

Pada tahap pengujian *port scanning* menggunakan *tool* NMAP (*Network Mapper*) dengan men-*scan* IP *server* 192.168.137.2 untuk melihat status *port* 22 (SSH). Pengujian ini dilakukan pada saat *server* dalam keadaan normal.

|   | 🚰 root@rifqi: /home/rifqi                                                                                                    | -     |       | × |
|---|----------------------------------------------------------------------------------------------------|-------|-------|---|
| 1 | <pre>(root@ rifqi) - [/home/rifqi]</pre>                                                                                                    |       |       |   |
|   | Not is up (0.00034s latency).<br>Not shown: 965 filtered tcp ports (no-response), 30 closed tcp port<br>PORT STATE SERVICE<br>21/tcp open ftp | s (re | eset) |   |
|   | 22/tcp open ssh<br>23/tcp open telnet<br>25/tcp open smtp<br>80/tcp open http<br>MAC Address: 00:0C:29:54:8E:AF (VMware)                      |       |       |   |
|   | Nmap done: 1 IP address (1 host up) scanned in 17.39 seconds                                                                                  |       |       |   |

Gambar 4. 41 Penyerangan Port Scanning SSH Sebelum Port knocking

Terlihat pada Gambar 4. 43 bahwa port 22 (SSH) pada server dalam keadaan terbuka sehingga attacker dapat mengetahui jika admin jaringan melakukan remote server pada port 22 (SSH).

b. Port Scanning port 23 (TELNAT).

Pada tahap pengujian port scanning menggunakan tool NMAP (Network Mapper) dengan men-scan IP server 192.168.137.2 untuk melihat status port CKNIK NE 23 (TELNET). Pengujian ini dilakukan pada saat server dalam keadaan normal.

η.

| (root® ri    | fqi)-[/home/ri | [qi]          |                       |                 |  |
|--------------|----------------|---------------|-----------------------|-----------------|--|
| └─# nmap 192 | 2.168.137.2    | (/nman org )  | + 2022_08_15 00.07 F  | ייירי           |  |
| Nmap scan re | port for 192.1 | 58.137.2      | ac 2023-00-15 09.07 E | DI              |  |
| Host is up   | 0.00034s laten | cy).          |                       |                 |  |
| Not shown: 9 | 65 filtered to | ports (no-res | sponse), 30 closed to | p ports (reset) |  |
| PORT STATE   | SERVICE        |               |                       |                 |  |
| 21/tcp open  | ftp            |               |                       |                 |  |
| 22/tcp open  | ssh            |               |                       |                 |  |
| 23/tcp open  | ceinet         |               |                       |                 |  |
| 80/tcp open  | httn           |               |                       |                 |  |
| MAC Address: | 00:0C:29:54:8  | E:AF (VMware) |                       |                 |  |
|              |                |               |                       |                 |  |
|              |                |               |                       |                 |  |

Gambar 4. 42 Penyerangan Port Scanning TELNET Sebelum Port knocking

Terlihat pada Gambar 4. 44 bahwa port 23 (TELENET) pada server dalam keadaan terbuka sehingga attacker dapat mengetahui jika admin jaringan melakukan remote server pada port 23 (TELNET).

c. Port Scanning port 80 (HTTP)

Pada tahap pengujian port scanning menggunakan tool NMAP (Network Mapper) dengan men-scan IP server 192.168.137.2 untuk melihat status port 80 (HTTP). Pengujian ini dilakukan pada saat server dalam keadaan normal.

| 🧬 root@rifqi: /home/rifqi                                         | _   |         | $\times$ |
|-------------------------------------------------------------------|-----|---------|----------|
|                                                                   |     |         | /        |
| -# nmap 192.168.137.2                                             |     |         |          |
| Starting Nmap 7.93 ( https://nmap.org ) at 2023-08-15 09:07 EDT   |     |         |          |
| Nmap scan report for 192.168.137.2                                |     |         |          |
| Host is up (0.00034s latency).                                    |     |         |          |
| Not shown: 965 filtered tcp ports (no-response), 30 closed tcp po | rts | (reset) |          |
| PORT STATE SERVICE                                                |     |         |          |
| 21/tcp open ftp                                                   |     |         |          |
| 22/tcp open ssh                                                   |     |         |          |
| 23/tcp open telnet                                                |     |         |          |
| 25/tcp open smtp                                                  |     |         |          |
| 80/tcp open http                                                  |     |         |          |
| MAC Address: 00:0C:29:54:8E:AF (VMware)                           |     |         |          |
| New Jones 1 TD address (1 heat up) second in 17 20 seconds        |     |         |          |
| whap done. I IP address (I host up) scanned in 17.39 seconds      |     |         |          |
| (root@ rifgi) - [/home/rifgi]                                     |     |         |          |
|                                                                   |     |         |          |

Gambar 4. 43 Penyerangan Port Scanning HTTP Sebelum Port knocking

Terlihat pada Gambar 4. 45 bahwa *port* 80 (HTTP) pada *server* dalam keadaan terbuka sehingga *attacker* dapat mengetahui jika *admin* jaringan melakukan *remote server* pada *port* 80 (HTTP).

d. Port Scanning port 21 (FTP)

Pada tahap pengujian *port scanning* menggunakan *tool* NMAP (*Network Mapper*) dengan men-*scan* IP *server* 192.168.137.2 untuk melihat status *port* 21 (FTP). Pengujian ini dilakukan pada saat *server* dalam keadaan normal.

| 🧬 root@rifqi: /home/rifqi                                         | -    |         | × |
|-------------------------------------------------------------------|------|---------|---|
| (root & rifai) - [/home/rifai]                                    |      |         |   |
| -# nmap 192.168.137.2                                             |      |         |   |
| Starting Nmap 7.93 ( https://nmap.org ) at 2023-08-15 09:07 EDT   |      |         |   |
| Nmap scan report for 192.168.137.2                                |      |         |   |
| Host is up (0.00034s latency).                                    |      |         |   |
| Not shown: 965 filtered tcp ports (no-response), 30 closed tcp po | orts | (reset) |   |
| PORT STATE SERVICE                                                |      |         |   |
| 21/tcp open ftp                                                   |      |         |   |
| 22/tcp open ssh                                                   |      |         |   |
| 23/tcp open telnet                                                |      |         |   |
| 25/tcp open smtp                                                  |      |         |   |
| 80/tcp open http                                                  |      |         |   |
| MAC Address: 00:0C:29:54:8E:AF (VMware)                           |      |         |   |
|                                                                   |      |         |   |
| Nmap done: 1 IP address (1 host up) scanned in 17.39 seconds      |      |         |   |
|                                                                   |      |         |   |
| (root@ rifqi) - [/home/rifqi]                                     |      |         |   |
| #                                                                 |      |         |   |

Gambar 4. 44 Penyerangan Port Scanning FTP Sebelum Port knocking

Terlihat pada Gambar 4. 46 bahwa *port* 21 (FTP) pada *server* dalam keadaan terbuka sehingga *attacker* dapat mengetahui jika *admin* jaringan melakukan *remote server* pada *port* 21 (FTP).

e. Scanning 25 (SMTP)

Pada tahap pengujian *scanning* menggunakan *tool* NMAP (*Network Mapper*) dengan men-*scan* IP *server* 192.168.137.2 untuk melihat status *port* 25 (SMTP). Pengujian ini dilakukan pada saat *server* dalam keadaan normal.

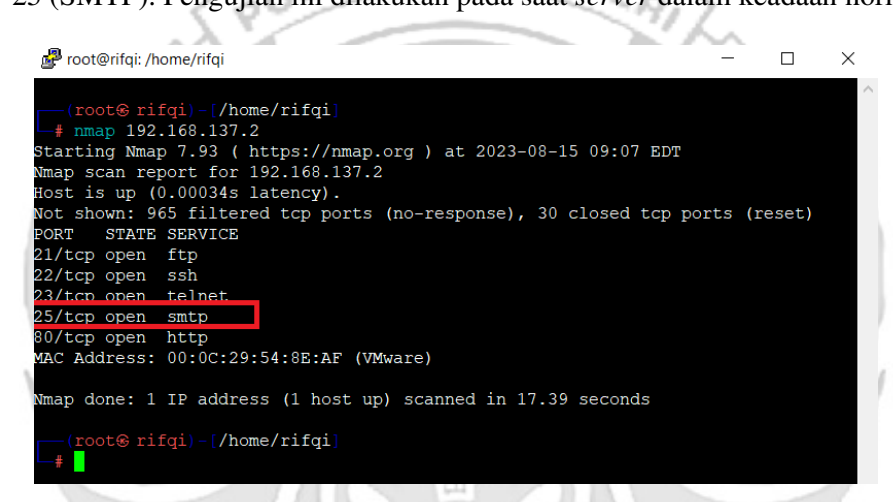

Gambar 4. 45 Penyerangan Port Scanning SMTP Sebelum Port knocking

Terlihat pada Gambar 4. 47 bahwa *port* 25 (SMTP) pada *server* dalam keadaan terbuka sehingga *attacker* dapat mengetahui jika *admin* jaringan melakukan *remote server* pada *port* 25 (SMTP).

Serangan yang dilakukan *attacker* menggunakan *port scanning* pada *server* dalam keadaan normal maka dapat disimpulkan *server* dalam keadaan tidak aman karena serangan *port scanning* tersebut memudahkan *attacker* mendapatkan informasi mengenai *port-port* apa saja yang sedang di *remote* oleh *admin* atau *port-port* apa saja yang dalam kondisi terbuka karena tidak ada penerapan sistem keamanan pada *server*.

Setelah melakukan serangan dengan menggunakan metode port scanning selanjutnya attacker melakukan serangan dengan dengan tingkat yang lebih tinggi untuk mendapatkan informasi yang lebih banyak maka attacker melakukan serangan dengan metode sniffing menggunakan wireshark.

### a. Sniffing port 22 (SSH)

1

Pada tahap pengujian penyerangan sniffing attacker menggunakan tool KNIK NE wireshark ketika admin jaringan melakukan remote server pada port 22 (SSH) untuk mendapatkan informasi - informasi yang dapat digunakan untuk mengakses port yang sedang di remote oleh admin.

| A CONTRACTOR OF A CONTRACTOR OFTA CONTRACTOR OFTA CONTRACTOR OFTA CONTRACTOR O |               |               |      |                                 |                           |
|----------------------------------------------------------------------------------------------------|---------------|---------------|------|---------------------------------|---------------------------|
| 1 0.000000                                                                                                    | 192.168.137.3 | 192.168.137.2 | TCP  | 74 48278 → 22 SYN               | ] Seq=0 Win=64240 Len=0 M |
| 2 0.000984                                                                                                    | 192.168.137.1 | 192.168.137.3 | ICMP | 102 Redirect                    | (Redirect for netwo       |
| 3 0.001089                                                                                                    | 192.168.137.3 | 192.168.137.2 | ТСР  | 74 [TCP Retransmis              | sion] [TCP Port numbers r |
| 4 0.001200                                                                                                    | 192.168.137.2 | 192.168.137.3 | TCP  | 74 <mark>22</mark> → 48278 [SYN | , ACK] Seq=0 Ack=1 Win=65 |
| 5 0.001800                                                                                                    | 192.168.137.2 | 192.168.137.3 | тср  | 74 [ICP Retransmis              | sion] 22 → 48278 [SYN, AC |
| 6 0.001813                                                                                                    | 192.168.137.3 | 192.168.137.2 | TCP  | 66 48278 → 22 [ACK              | ] Seq=1 Ack=1 Win=64256 L |
|                                                                                                    |               | 1 1 4 4C D    | COT  |                                 |                           |

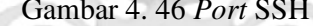

🚄 Wireshark · Packet 1 · 1. membuka ssh.pcapng

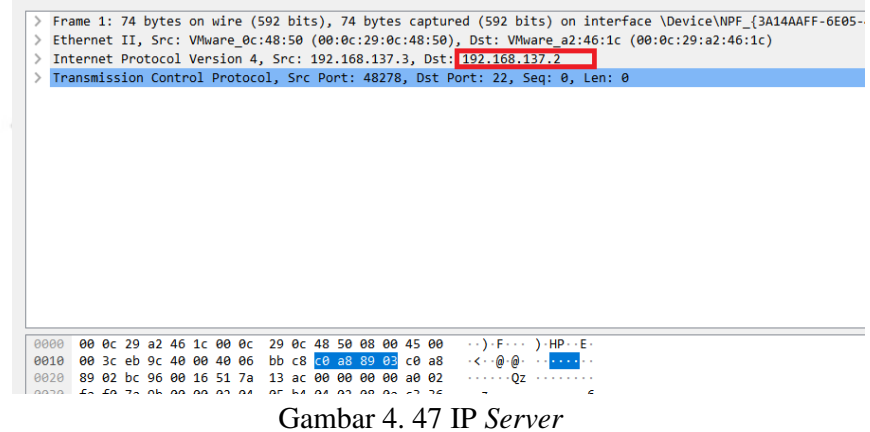

Terlihat pada Gambar 4. 48 dan 4. 49 bahwa ketika seorang administrator jaringan melakukan remote server pada port 22 (SSH) maka seorang attacker dengan menggunakan metode *sniffing* dapat dengan mudah mengetahui *port* yang sedang di *remote* serta ip dari *server*.

b. Sniffing port 23 (TELNET)

Pada tahap pengujian penyerangan *sniffing attacker* menggunakan *tool wireshark* ketika *admin* jaringan melakukan *remote server* pada *port* 23 (TELNET) untuk mendapatkan informasi – informasi yang dapat digunakan untuk mengakses *port* yang sedang di *remote* oleh *admin*.

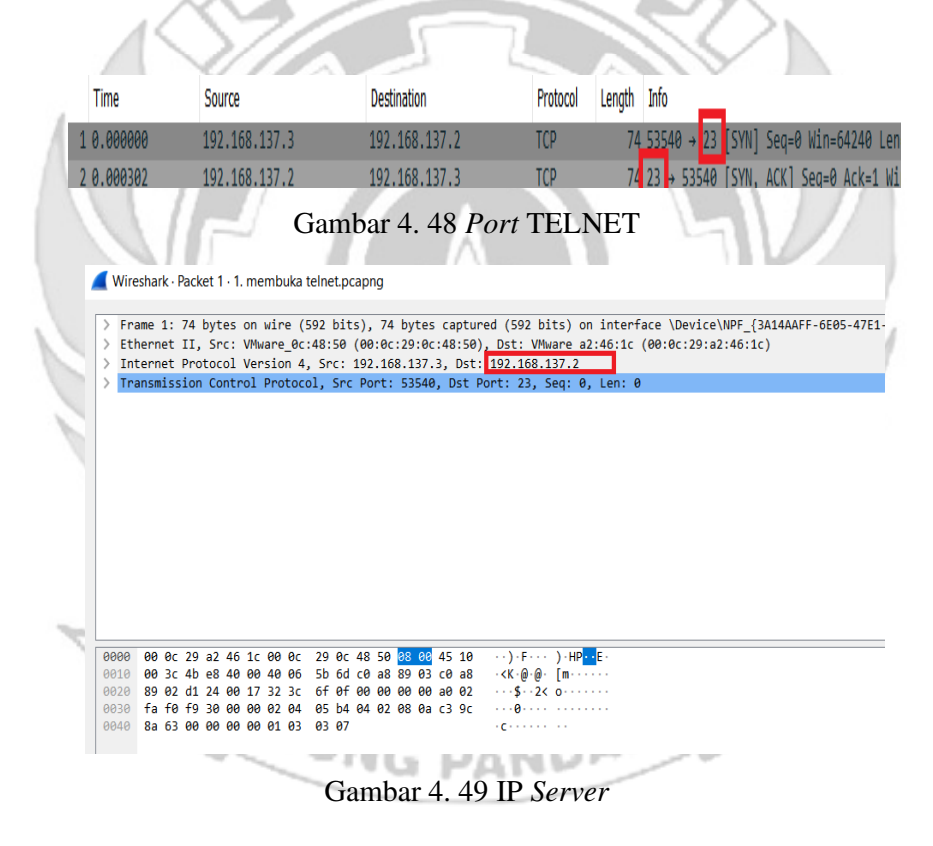

Terlihat pada Gambar 4. 50 dan 4. 51 bahwa ketika seorang *admin*istrator jaringan melakukan *remote server* pada *port* 23 (TELNET) maka seorang *attacker* dengan menggunakan metode *sniffing* dapat dengan mudah mengetahui *port* yang sedang di *remote* serta ip dari *server*.

#### c. *Sniffing port* 80 (HTTP)

Pada tahap pengujian penyerangan *sniffing attacker* menggunakan *tool wireshark* ketika *admin* jaringan melakukan *remote server* pada *port* 80 (HTTP) untuk mendapatkan informasi – informasi yang dapat digunakan untuk mengakses *port* yang sedang di *remote* oleh *admin*.

| 5 0.192324                                           | 192.168.137.3                                                                                                    | 202.67.36.152                                                                                                    | TCP                                               | 74 58656 → 80 [SYN] Seq=0 Win=64240 Len=0 |
|------------------------------------------------------|----------------------------------------------------------------------------------------------------|----------------------------------------------------------------------------------------------------|---------------------------------------------------|-------------------------------------------|
| 6 0.224387                                           | 202.67.36.152                                                                                                    | 192.168.137.3                                                                                                    | тср                                               | 74 80 → 58656 [SYN, ACK] Seq=0 Ack=1 Win= |
| 7 0.238976                                           | 192.168.137.3                                                                                                    | 202.67.36.152                                                                                                    | TCP                                               | 66 58656 + 80 [ACK] Seq=1 Ack=1 Win=64256 |
|                                                      | 582                                                                                                    |                                                                                                    |                                                   |                                           |
|                                                      |                                                                                                    | Gambar 4.50                                                                                                    | Port H                                            | FTP                                       |
| - 16                                                 | \7/                                                                                                    |                                                                                                    |                                                   |                                           |
|                                                      | S///                                                                                                    |                                                                                                    |                                                   |                                           |
| / A -                                                | ~////                                                                                                    |                                                                                                    |                                                   |                                           |
| Wiresh                                               | ark · Packet 8 · 3. ketukan yan                                                                                                    | g benar.pcapng                                                                                                    |                                                   |                                           |
|                                                      |                                                                                                    |                                                                                                    |                                                   |                                           |
| > Frame                                              | 8: 60 bytes on wire (4)                                                                                                    | B0 bits), 60 bytes captu                                                                                                    | red (480 bits)                                    | on interface \Device\NPF_{3A14AAFF-6E05-  |
|                                                      | net II. Src: VMware Act                                                                                                    | 48:50 (00:0c:29:0c:48:50                                                                                                    | ). Dst: VMware                                    | e3:85:d9 (00:0c:29:e3:85:d9)              |
| > Ether                                              | nee 11) Ster mane ber                                                                                                    |                                                                                                    |                                                   |                                           |
| > Ether<br>> Inter                                   | net Protocol Version 4.                                                                                                    | Src: 192.168.137.3. Dst                                                                                                    | : 192.168.137.2                                   |                                           |
| > Ether<br>> Inter                                   | net Protocol Version 4,<br>Datagram Protocol, Src 4                                                                                                    | Src: 192.168.137.3, Dst                                                                                                    | : 192.168.137.2<br>489                            |                                           |
| > Ether<br>> Inter<br>> User                         | Datagram Protocol, Src F                                                                                                    | Src: 192.168.137.3, Dst<br>Port: 53587, Dst Port: 2                                                                                     | : 192.168.137.2<br>489                            |                                           |
| > Ether<br>> Inter<br>> User<br>> Data               | net Protocol Version 4,<br>Datagram Protocol, Src 4<br>(1 byte)                                                                                                    | Src: 192.168.137.3, Dst<br>Port: 53587, Dst Port: 2                                                                                     | : 192.168.137.2<br>489                            |                                           |
| > Ether<br>> Inter<br>> User<br>> Data               | <pre>inet Protocol Version 4,<br/>Datagram Protocol, Src #<br/>(1 byte)</pre>                                                                                      | Src: 192.168.137.3, Dst<br>Port: 53587, Dst Port: 2                                                                                     | : 192.168.137.2<br>489                            |                                           |
| > Ether<br>> Inter<br>> User<br>> Data               | net Protocol Version 4,<br>Datagram Protocol, Src 6<br>(1 byte)                                                                                                    | Src: 192.168.137.3, Dst<br>Port: 53587, Dst Port: 2                                                                                     | : 192.168.137.2<br>489                            |                                           |
| > Ether<br>> Inter<br>> User<br>> Data               | nnet Protocol Version 4,<br>Datagram Protocol, Src H<br>(1 byte)                                                                                                   | Src: 192.168.137.3, Dst<br>Port: 53587, Dst Port: 2                                                                                     | : 192.168.137.2<br>489                            |                                           |
| > Ether<br>> Inter<br>> User<br>> Data               | net Protocol Version 4,<br>Datagram Protocol, Src (<br>(1 byte)                                                                                                    | Src: 192.168.137.3, Dst<br>Port: 53587, Dst Port: 2                                                                                     | : 192.168.137.2<br>489                            |                                           |
| > Ether<br>> Inter<br>> User<br>> Data               | net Protocol Version 4,<br>Datagram Protocol, Src  <br>(1 byte)                                                                                                    | Src: 192.168.137.3, Dst<br>Port: 53587, Dst Port: 2                                                                                     | : 192.168.137.2<br>489                            |                                           |
| > Ether<br>> Inter<br>> User<br>> Data               | <pre>rnet Protocol Version 4,<br/>Datagram Protocol, Src  <br/>(1 byte)</pre>                                                                                      | Src: 192.168.137.3, Dst<br>Port: 53587, Dst Port: 2                                                                                     | : 192.168.137.2<br>489                            |                                           |
| > Ether<br>> Inter<br>> User<br>> Data               | met Protocol Version 4,<br>Datagram Protocol, Src (<br>(1 byte)                                                                                                    | Src: 192.168.137.3, Dst<br>Port: 53587, Dst Port: 2                                                                                     | : 192.168.137.2<br>489                            |                                           |
| > Ether<br>> Inter<br>> User<br>> Data               | net Protocol Version 4,<br>Datagram Protocol, Src (<br>(1 byte)                                                                                                    | Src: 192.168.137.3, Dst<br>Port: 53587, Dst Port: 2                                                                                     | : 192.168.137.2<br>489                            |                                           |
| > Ether<br>> Inter<br>> User<br>> Data               | met Protocol Version 4,<br>Datagram Protocol, Src (<br>(1 byte)                                                                                                    | Src: 192.168.137.3, Dst<br>Port: 53587, Dst Port: 2                                                                                     | : 192.168.137.2<br>489                            |                                           |
| > Ether<br>> Inter<br>> User<br>> Data               | net Protocol Version 4,<br>Datagram Protocol, Src (<br>(1 byte)                                                                                                    | Src: 192.168.137.3, Dst<br>Port: 53587, Dst Port: 2                                                                                     | : 192.168.137.2<br>489                            |                                           |
| > Ether<br>> Inter<br>> User<br>> Data               | met Protocol Version 4,<br>Datagram Protocol, Src (<br>(1 byte)                                                                                                    | Src: 192.168.137.3, Dst<br>Port: 53587, Dst Port: 2                                                                                     | : 192.168.137.2<br>489                            |                                           |
| > Ether<br>> Inter<br>> User<br>> Data               | met Protocol Version 4,<br>Datagram Protocol, Src (<br>(1 byte)                                                                                                    | Src: 192.168.137.3, Dst<br>Port: 53587, Dst Port: 2                                                                                     | : 192.168.137.2<br>489                            |                                           |
| > Ether<br>> Inter<br>> User<br>> Data               | met Protocol Version 4,<br>Datagram Protocol, Src (<br>(1 byte)                                                                                                    | Src: 192.168.137.3, Dst<br>Port: 53587, Dst Port: 2                                                                                     | : 192.168.137.2<br>489                            |                                           |
| <pre>&gt; Ether &gt; Inter &gt; User &gt; Data</pre> | <pre>met Protocol Version 4,<br/>Datagram Protocol, Src (<br/>(1 byte)<br/>a ac 29 e3 85 d9 00 ac<br/>a 14 33 ed 40 00 40 11</pre>                                 | Src: 192.168.137.3, Dst<br>Port: 53587, Dst Port: 2<br>29 0c 48 50 08 00 45 00                                                          | : 192,168,137,2<br>489<br>)).H                    | ). (;                                     |
| > Ether<br>> Inter<br>> User<br>> Data               | <pre>met Protocol Version 4,<br/>Datagram Protocol, Src (<br/>(1 byte)<br/>0 0c 29 e3 85 d9 00 0c<br/>3 1d 33 ed 40 00 40 11<br/>2 of d1 53 of b op 06 p0 00</pre> | Src: 192.168.137.3, Dst<br>Port: 53587, Dst Port: 2<br>29 0c 48 50 08 00 45 00<br>73 8c c0 a8 89 03 c0 a8                               | : 192.168.137.2<br>489<br>)).нГ<br>).нГ<br>       | 3-E-                                      |
| > Ether<br>> Inter<br>> User<br>> Data               | <pre>met Protocol Version 4,<br/>Datagram Protocol, Src (<br/>(1 byte)</pre>                                                                                       | Src: 192.168.137.3, Dst<br>Port: 53587, Dst Port: 2<br>29 0c 48 50 08 00 45 00<br>27 8c c0 a8 89 03 c0 a8<br>91 78 00 00 00 00 00 00 00 | : 192.168.137.2<br>489<br>)).нн<br>3.@.@.s<br>Sx. | ЭЕ                                        |

Gambar 4. 51 IP Server

Terlihat pada Gambar 4. 52 dan 4. 53 bahwa ketika seorang *admin*istrator jaringan melakukan *remote server* pada *port* 80 (HTTP) maka seorang *attacker* dengan menggunakan metode *sniffing* dapat dengan mudah mengetahui *port* yang sedang di *remote* serta ip dari *server*.

#### d. *Sniffing port* 21 (FTTP)

Pada tahap pengujian penyerangan *sniffing attacker* menggunakan *tool wireshark* ketika *admin* jaringan melakukan *remote server* pada *port* 21 (FTP) untuk mendapatkan informasi – informasi yang dapat digunakan untuk mengakses *port* yang sedang di *remote* oleh *admin*.

|   | Time     | Source        | Destination   | Protocol | Length | Info   | _    |       |       |            |       |
|---|----------|---------------|---------------|----------|--------|--------|------|-------|-------|------------|-------|
| 1 | 0.000000 | 192.168.137.3 | 192.168.137.2 | TCP      | 74     | 49808  | → 21 | [SYN] | Seq=0 | Win=64240  | Len=  |
| 2 | 0.001066 | 192.168.137.2 | 192.168.137.3 | ТСР      | 74     | 21 → 4 | 9808 | [SYN, | ACK]  | Seq=0 Ack= | 1 Win |

| Gambar 4 | 1.52 | Port | FTP |
|----------|------|------|-----|
|----------|------|------|-----|

Terlihat pada Gambar 4. 54 dan 4. 55 bahwa ketika seorang *admin*istrator jaringan melakukan *remote server* pada *port* 21 (FTP) maka seorang *attacker* dengan menggunakan metode *sniffing* dapat dengan mudah mengetahui *port* yang sedang di *remote* serta ip dari *server*.

e. Sniffing port 25 (SMTP)

Pada tahap pengujian penyerangan *sniffing attacker* menggunakan *tool wireshark* ketika *admin* jaringan melakukan *remote server* pada *port* 25 (SMTP) untuk mendapatkan informasi – informasi yang dapat digunakan untuk mengakses *port* yang sedang di *remote* oleh *admin*.

| 1 | lo. | Time     | Source        | Destination   | Protocol | Length | Info    |    |       |       |      |    |
|---|-----|----------|---------------|---------------|----------|--------|---------|----|-------|-------|------|----|
|   | - 1 | 0.000000 | 192.168.137.3 | 192.168.137.2 | TCP      | 74     | 40602 · | 25 | [SYN] | Seq=0 | Win= | 64 |
|   |     |          |               |               |          |        |         |    |       |       | -    |    |

Gambar 4. 54 Port SMTP

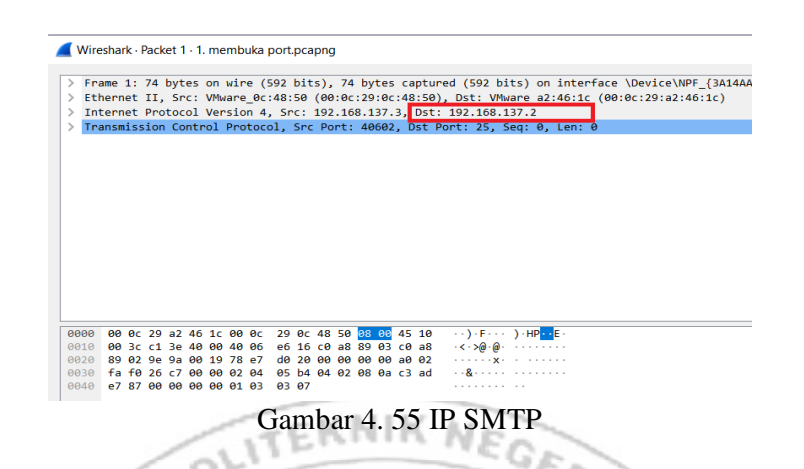

Terlihat pada Gambar 4. 56 dan 4. 57 bahwa ketika seorang *admin*istrator jaringan melakukan *remote server* pada *port* 25 (SMTP) maka seorang *attacker* dengan menggunakan metode *sniffing* dapat dengan mudah mengetahui *port* yang sedang di *remote* serta ip dari *server*.

Serangan yang dilakukan *attacker* menggunakan *sniffing* pada *server* dalam keadaan normal maka dapat disimpulkan *server* dalam keadaan tidak aman karena serangan *sniffing* tersebut memudahkan *attacker* mendapatkan informasi mengenai *port* yang sedang di *remote* oleh *admin* serta *ip* dari *server*, maka dari celah keamanan tersebut dibutuhkan sebuah sistem keamanan yang dapat melindungi *server* agar *attacker* tidak dapat dengan mudah menemukan informasi-informasi untuk dapat mengakses *server*.

4.1.2 Pengujian Server Menggunakan Port knocking

Jika terdapat kondisi yang mengharuskan seorang *admin* melakukan *remote server*, pada penelitian ini terdapat beberapa *port* yang dapat di *remote* oleh seorang *admin* yaitu SSH, TELNET, HTTP, FTP dan SMTP maka *admin* menerapakan metode *port knocking* untuk mengatasi permasalah yang telah dijelaskan sebelumnya.

Metode *port knocking* dapat digunakan untuk menjaga semua *port* yang ditutup sampai pengguna melakukan autentikasi dengan *knock port*. Jika urutan ketukan benar maka *server* memberikan ijin kepada *client* untuk dapat mengakses *port* tersebut, tetapi apabila urutan salah maka *client* tidak dapat mengakses *port* tersebut. Jadi jika terdapat seorang *attacker* yang ingin mengakses *server* secara ilegal maka *attacker* tersebut harus mengetahui *sequence* dengan benar yang terpasang pada *server* 

/etc/knockd.con

1. Konfigurasi Port knocking pada server: "/etc/knockd.conf"

GNU nano 6 2

| [option            | s]          |                                                            | 1 |
|--------------------|-------------|------------------------------------------------------------|---|
| 1.                 | UseSyslog   |                                                            | 1 |
| [openSS            |             |                                                            |   |
|                    | sequence    | = 3647,6029,4500                                           |   |
|                    | seq_timeout | = 5                                                        |   |
|                    | command     | = /sbin/iptables -I INPUT -s %IP% -p tcpdport 22 -j ACCEPT |   |
|                    | tcpflags    | = syn                                                      |   |
| [closeS            | SH]         |                                                            |   |
|                    | sequence    | = 4500,6029,3647                                           |   |
|                    | seq_timeout |                                                            |   |
|                    | command     | = /sbin/iptables -D INPUT -s %IP% -p tcpdport 22 -j ACCEPT |   |
|                    | tcpflags    | = syn                                                      | r |
| famoutim           | <b>n</b> r) |                                                            |   |
| Lobenut            | regularca   | - 2489 2872 1200 7381                                      |   |
|                    | sequence    | - 5405,5072,1200,7501                                      |   |
|                    | command     | - Ship/intables_T_TNPUT_s %IP% _p tcpdport 80 _i ACCEPT    |   |
|                    | tcoflags    |                                                            |   |
| [closeH            | TTP]        |                                                            |   |
|                    | sequence    | = 7381,1200,3872,2489                                      |   |
|                    | seq timeout | = 5                                                        |   |
|                    | command     | = /sbin/iptables -D INPUT -s %IP% -p tcpdport 80 -j ACCEPT |   |
|                    | tcpflags    | = syn                                                      |   |
|                    |             |                                                            |   |
| [openFT            | ₽]          |                                                            |   |
|                    | sequence    | = 3892,4820,5390,2680                                      |   |
|                    | seq_timeout | = 5                                                        |   |
|                    | command     | = /sbin/iptables -I INPUT -s %IP% -p tcpdport 21 -j ACCEPT |   |
|                    | tcpflags    | - syn                                                      |   |
| [CloseF            | rpj         |                                                            | r |
|                    | sequence    | = 2880, 5390, 4820, 3892                                   | 1 |
|                    | seq_timeout | - Johin (intables D INDUM & SIDS D ten deart 21 i MCCEDM   | 1 |
|                    | tonflage    | - cum                                                      |   |
| [OpenSM            | TP1         | - syn                                                      | 1 |
| L'oponori          | sequence    | = 1400.1500.1600.1700.1800                                 | 1 |
| 1                  | seg timeout | = 5                                                        | 1 |
| - L                | command     | = /sbin/iptables -I INPUT -s %IP% -p tcpdport 25 -j ACCEPT | 1 |
|                    | tcpflags    | = syn                                                      | 1 |
| [closeS            | MTP]        |                                                            |   |
|                    | sequence    | = 1800,1700,1600,1500,1400                                 |   |
|                    | seq_timeout |                                                            |   |
|                    | command     | = /sbin/iptables -D INPUT -s %IP% -p tcpdport 25 -j ACCEPT | r |
| - 1. Contract - 1. | tcpflags    | = syn                                                      | 1 |
|                    |             |                                                            | 1 |
| lopenter           | SNET J      |                                                            | 1 |
|                    | sequence    | = 7324,3429,9125                                           | 1 |
|                    | seq_timeout | = 5                                                        | 1 |
|                    | command     | = /sbin/iptables -I INPUT -s %IP% -p tcpdport 23 -j ACCEPT | 1 |
|                    | tcpflags    | = syn                                                      | 1 |
| [closeSS           | SH]         |                                                            | 1 |
|                    | sequence    | = 9125, 3429, 7324                                         | 1 |
|                    | seg timeout | = 5                                                        | 1 |
|                    | command     | = /sbin/iptables -D INPUT -s %IP% -p tcpdport 23 -i ACCEPT | 1 |
|                    | tcoflags    | = syn                                                      | 1 |
|                    |             |                                                            |   |

Gambar 4. 56 Konfigurasi Port knocking

/

- a. Langkah Uji Coba membuka dan menutup *port* 22 (SSH). Pada uji coba yang dilakukan menggunakan aplikasi putty untuk membuka *server*.
  - Menjalankan aplikasi putty dan memasukkan alamat IP *server* yang di tuju yaitu 192.168.137.2

|                          |                                       | Basic options for your PuTTY so<br>ify the destination you want to connect<br>Name (or IP address)<br>168.137.2<br>nection type:<br>law O Telnet O Rlogin O SS<br>save or delete a stored session | to<br>Port<br>22<br>H OSerial |
|--------------------------|---------------------------------------|----------------------------------------------------------------------------------------------------|-------------------------------|
| − Translation            | Def                                   | ad Sessions                                                                                                    | Load<br>Save<br>Delete        |
|                          |                                       | e window on exit<br>Iways ONever ONly on c                                                                                                    | lean exit                     |
| About                    | Help                                  | Open                                                                                                    | Cancel                        |
| Gam<br>Tampilan ketika j | bar 4. 57 Ko<br>proses <i>login</i> , | mfigurasi Putty<br>memasukkan <i>usernc</i>                                                                                                    | ume dan pas                   |
| 🚽 root@rifqi: /home/rifq | i                                     |                                                                                                    | . Л                           |

Gambar 4. 58 Proses Login Putty

 Tampilan ketika proses *login* sudah dilakukan, maka sudah masuk ke alamat *server* yang dituju yaitu IP 192.168.137.2 tanpa menggunakan *firewall* dan *port knocking*.

| Welcome to Ubuntu 22.04.2 LTS (GNU/Linux 5.15.0-73-generic x86_64)                                                                                                    |
|----------------------------------------------------------------------------------------------------|
| <pre>* Documentation: https://help.ubuntu.com<br/>* Management: https://landscape.canonical.com<br/>* Support: https://ubuntu.com/advantage</pre>                                                                                                    |
| System information as of Tue Aug 15 12:33:13 FM UTC 2023                                                                                                    |
| System         10ad:         0.060546875         Processes:         254           Usage of /:         30.9% of 9.75GB         Users logged in:         1           Memory usage:         10%         IPv4 address for ens33:         192.168.137.2           Swap usage:         0%         IPv4 address for ens33:         192.168.137.2 |
| * Introducing Expanded Security Maintenance for Applications.<br>Receive updates to over 25,000 software packages with your<br>Ubuntu Pro subscription. Free for personal use.                                                                                                    |
| https://ubuntu.com/pro                                                                                                    |
| Expanded Security Maintenance for Applications is not enabled.                                                                                                    |
| 59 updates can be applied immediately.<br>To see these additional updates run: apt listupgradable                                                                                                    |
| Enable ESM Apps to receive additional future security updates.<br>See https://ubuntu.com/esm or run: sudo pro status                                                                                                    |
| The list of available updates is more than a week old.<br>To check for new updates run: sudo apt update<br>Failed to connect to https://changelogs.ubuntu.com/meta-release-lts. Check your Internet conr<br>ection or proxy settings                                                                                                    |
| Last login: Tue Aug 15 12:30:05 2023<br>rifq@rifqi-s                                                                                                    |
| Gambar 4. 59 Proses Login Telah Berhasil Dilakukan                                                                                                    |
| 3) Tampilan ketika masuk ke level <i>user</i> yang lebih tinggi (super <i>user</i> ).                                                                                                    |
|                                                                                                    |
| 🖉 root@rifqi: /home/rifqi                                                                                                    |
| rifqi@rifqi:~\$ sudo su<br>[sudo] password for rifqi:<br>root@rifqi:/home/rifqi#                                                                                                    |
| Gambar 4. 60 Masuk ke Super User                                                                                                    |
| 4) Ketika sudah masuk ke level <i>user</i> yang lebih tinggi, maka dilakukan                                                                                                    |
| proses ping ke user dengan alamat IP 192.168.137.3 dan proses ping                                                                                                    |
| berhasil                                                                                                    |
| 🗬 root@rifqi: /home/rifqi                                                                                                    |
| root@rifqi:/home/rifqi# ping 192.168.137.3<br>PING 192.168.137.3 (192.168.137.3) 56(84) bytes of data.<br>64 bytes from 192.168.137.3: icmp_seq=1 ttl=64 time=1.22 ms<br>64 bytes from 192.168.137.3: icmp_seq=2 ttl=64 time=0.434 ms<br>64 bytes from 192.168.137.3: icmp_seq=3 ttl=64 time=0.457 ms                                     |
| 64 bytes from 192.168.137.3: icmp_seq=4 ttl=64 time=0.463 ms                                                                                                    |

Gambar 4. 61 Proses PING

5) Setelah server berhasil terhubung dengan melakukan proses ping ke user, maka selanjutnya server di tutup total dengan cara mendrop semua akses sehingga tidak ada akses tcp yang dapat lewat. Menggunakan perintah iptables (*firewall*).

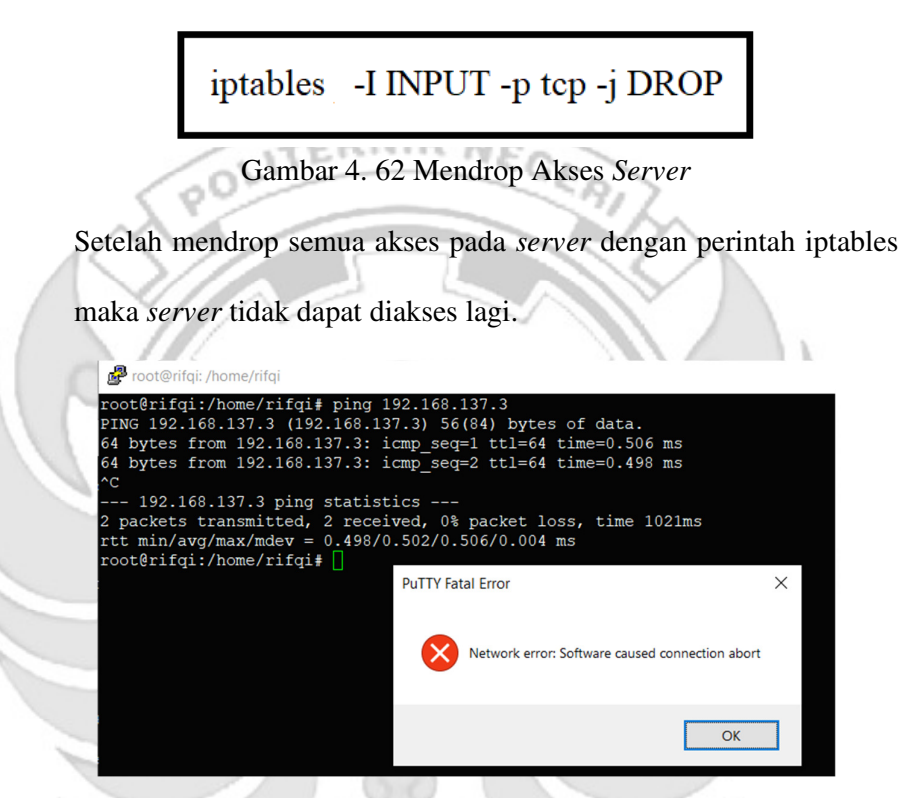

Gambar 4. 63 Akses Server di Drop

6) Setelah server berhasil ditutup dengan perintah iptables maka akan dilakukan uji coba kembali masuk ke server yang dituju yaitu IP 192.168.137.2 dengan menggunakan aplikasi putty dan membuktikan bahwa server tersebut sudah ditutup sehingga tidak dapat diakses secara bebas.

|                       | Category:                                                                        |                                                                                                    |                       |
|-----------------------|----------------------------------------------------------------------------------|----------------------------------------------------------------------------------------------------|-----------------------|
|                       | -Session                                                                         | Basic options for your PuTTY se                                                                                                    | ssion                 |
|                       | E-Terminal                                                                       | Specify the destination you want to connect to                                                                                                    | 0                     |
|                       | - Keyboard                                                                       | Host Name (or IP address)                                                                                                    | Port                  |
|                       | - Bell<br>- Features                                                             | 192.168.137.2                                                                                                    | 22                    |
|                       | - Window - Appearance                                                            | Connection type:                                                                                                    | H OSerial             |
|                       | Behaviour                                                                        | Load, save or delete a stored session                                                                                                    |                       |
|                       | - I ranslation                                                                   | Saved Sessions                                                                                                    |                       |
|                       | Colours                                                                          |                                                                                                    |                       |
|                       | -Connection                                                                      | Default Settings                                                                                                    | Load                  |
|                       | Data<br>Proxy                                                                    |                                                                                                    |                       |
|                       | - Telnet                                                                         |                                                                                                    | Save                  |
|                       | Rlogin                                                                           |                                                                                                    | Delete                |
|                       |                                                                                  |                                                                                                    |                       |
|                       |                                                                                  |                                                                                                    |                       |
| <                     |                                                                                  | Close window on exit                                                                                                    |                       |
| $\sim$                |                                                                                  | Always Never Only on cl                                                                                                    | ean exit              |
| 16                    |                                                                                  |                                                                                                    |                       |
|                       | About Helr                                                                       | Open                                                                                                    | Cancel                |
| Hasil ke              | Gambar<br>tika server terb                                                       | 4. 64 Konfigurasi Putty<br>pukti berhasil ditutup se                                                                                                    | chingga server        |
| Hasil ke<br>dapat dia | Gambar<br>tika <i>server</i> terb<br>kses secara beba                            | 4. 64 Konfigurasi Putty<br>pukti berhasil ditutup se<br>as.                                                                                                    | chingga <i>server</i> |
| Hasil ke<br>dapat dia | Gambar<br>tika <i>server</i> terb<br>kses secara beba<br>192.168.137.2 - PuTTY   | 4. 64 Konfigurasi Putty<br>pukti berhasil ditutup se<br>as.                                                                                                    | ehingga <i>server</i> |
| Hasil ke<br>dapat dia | Gambar<br>tika <i>server</i> terb<br>kses secara beba<br>192.168.137.2 - PuTTY   | 4. 64 Konfigurasi Putty<br>pukti berhasil ditutup se<br>as.                                                                                                    | chingga <i>server</i> |
| Hasil ke<br>dapat dia | Gambar<br>tika <i>server</i> terb<br>kses secara beba<br>192.168.137.2 - PuTTY   | 4. 64 Konfigurasi Putty<br>pukti berhasil ditutup se<br>as.                                                                                                    | chingga <i>server</i> |
| Hasil ke<br>dapat dia | Gambar<br>tika <i>server</i> terb<br>kses secara beba<br>192.168.137.2 - PuTTY   | 4. 64 Konfigurasi Putty<br>pukti berhasil ditutup se<br>as.                                                                                                    | ehingga <i>server</i> |
| Hasil ke<br>dapat dia | Gambar<br>tika <i>server</i> terb<br>kses secara beba<br>192.168.137.2 - PuTTY   | 4. 64 Konfigurasi Putty<br>pukti berhasil ditutup se<br>as.                                                                                                    | ehingga <i>server</i> |
| Hasil ke<br>dapat dia | Gambar<br>tika <i>server</i> terb<br>kses secara beba<br>192168.137.2 - PuTTY    | 4. 64 Konfigurasi Putty<br>pukti berhasil ditutup se<br>as.                                                                                                    | ehingga <i>server</i> |
| Hasil ke<br>dapat dia | Gambar<br>tika <i>server</i> terb<br>kses secara beba<br>192.168.137.2 - PuTTY   | 4. 64 Konfigurasi Putty<br>pukti berhasil ditutup se<br>as.                                                                                                    | ehingga <i>server</i> |
| Hasil ke<br>dapat dia | Gambar<br>tika <i>server</i> terb<br>kses secara beba<br>P 192.168.137.2 - PuTTY | 4. 64 Konfigurasi Putty<br>pukti berhasil ditutup se<br>as.<br>PuTTY Fatal Error<br>Network error: Connection timed out                                             | ehingga <i>server</i> |
| Hasil ke<br>dapat dia | Gambar<br>tika <i>server</i> terb<br>kses secara beba<br>P 192.168.137.2 - PuTTY | 4. 64 Konfigurasi Putty<br>pukti berhasil ditutup se<br>as.<br>PuTTY Fatal Error<br>Network error: Connection timed out                                             | ehingga <i>server</i> |
| Hasil ke<br>dapat dia | Gambar<br>tika <i>server</i> terb<br>kses secara beba<br>192.168.137.2 - PuTTY   | 4. 64 Konfigurasi Putty<br>pukti berhasil ditutup se<br>as.<br>PuTTY Fatal Error<br>Network error: Connection timed out                                             | ehingga <i>server</i> |
| Hasil ke<br>lapat dia | Gambar<br>tika <i>server</i> terb<br>kses secara beba<br>192.168.137.2 - PuTTY   | 4. 64 Konfigurasi Putty<br>pukti berhasil ditutup se<br>as.<br>PuTTY Fatal Error<br>Network error: Connection timed out                                             | ehingga <i>server</i> |
| Hasil ke<br>lapat dia | Gambar<br>tika <i>server</i> terb<br>kses secara beba<br>192.168.137.2 - PuTTY   | <ul> <li>4. 64 Konfigurasi Putty</li> <li>pukti berhasil ditutup se</li> <li>as.</li> <li>PuTTY Fatal Error</li> <li>Network error: Connection timed out</li> </ul> | ehingga <i>server</i> |
| Hasil ke<br>lapat dia | Gambar<br>tika <i>server</i> terb<br>kses secara beba<br>192.168.137.2 - PuTTY   | 4. 64 Konfigurasi Putty<br>pukti berhasil ditutup se<br>as.<br>PuTTY Fatal Error<br>Network error: Connection timed out                                             | chingga <i>server</i> |

Gambar 4. 65 Server Tidak Dapat di Akses 1014

1

G PAN Setelah akses dari server ditutup, hanya terdapat satu metode yang dipakai untuk masuk ke sistem server dengan cara menggunakan metode port knocking. Untuk dapat mengakses server maka harus melalui admin yang sudah dilakukan penginstalan packet knockd agar dapat menggunakan metode port knocking.

| root@ubuntu:/home/ubuntu# sudo systemctl status knockd                                                                                                    |
|----------------------------------------------------------------------------------------------------|
| 🔵 knockd.service - Port-Knock Daemon                                                                                                    |
| Loaded: loaded (/lib/systemd/system/knockd.service; disabled; vendor prese>                                                                                         |
| Active: active (running) since Tue 2023-08-15 06:32:15 PDT; 2s ago                                                                                                  |
| Docs: man:knockd(1)                                                                                                    |
| Main PID: 2592 (knockd)                                                                                                    |
| Tasks: 1 (limit: 4572)                                                                                                    |
| Memory: 656.0K                                                                                                    |
| CGroup: /system.slice/knockd.service                                                                                                    |
| —2592 /usr/sbin/knockd -i ens33                                                                                                    |
| Aug 15 06:32:15 ubuntu systemd[1]: Started Port-Knock Daemon.<br>Aug 15 06:32:15 ubuntu knockd[2592]: <b>starting up, listening on ens33</b><br>lines 1-12/12 (END) |
|                                                                                                    |

Gambar 4. 66 Pengecekan Status Knockd

8) Tampilan ketika proses *login* pada *admin*, memasukkan *username* 

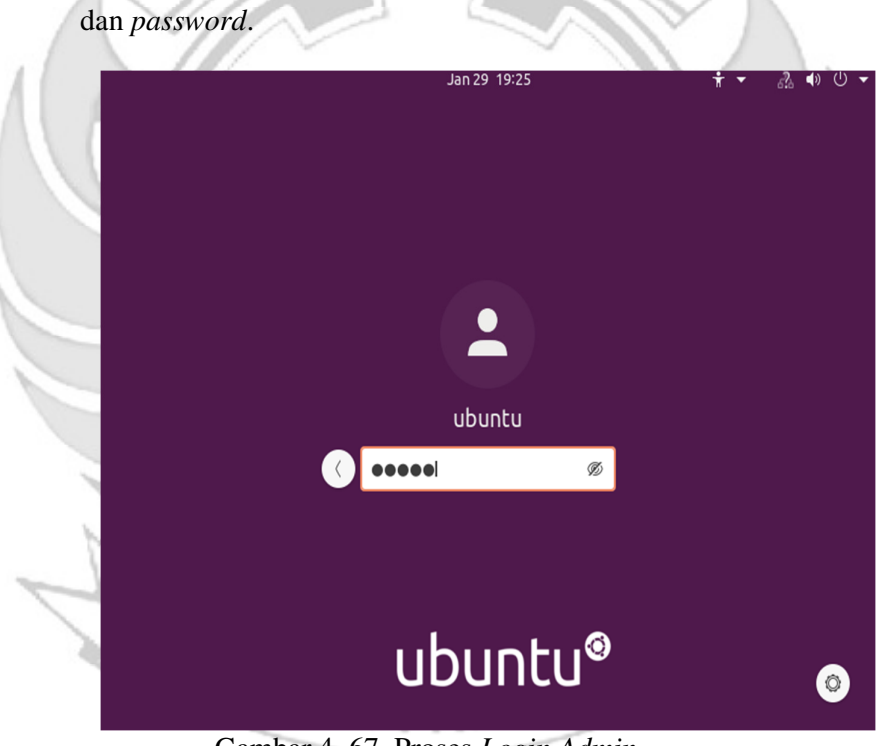

Gambar 4. 67 Proses Login Admin

9) Tampilan ketika masuk ke level *user* yang lebih tinggi (super *user*).

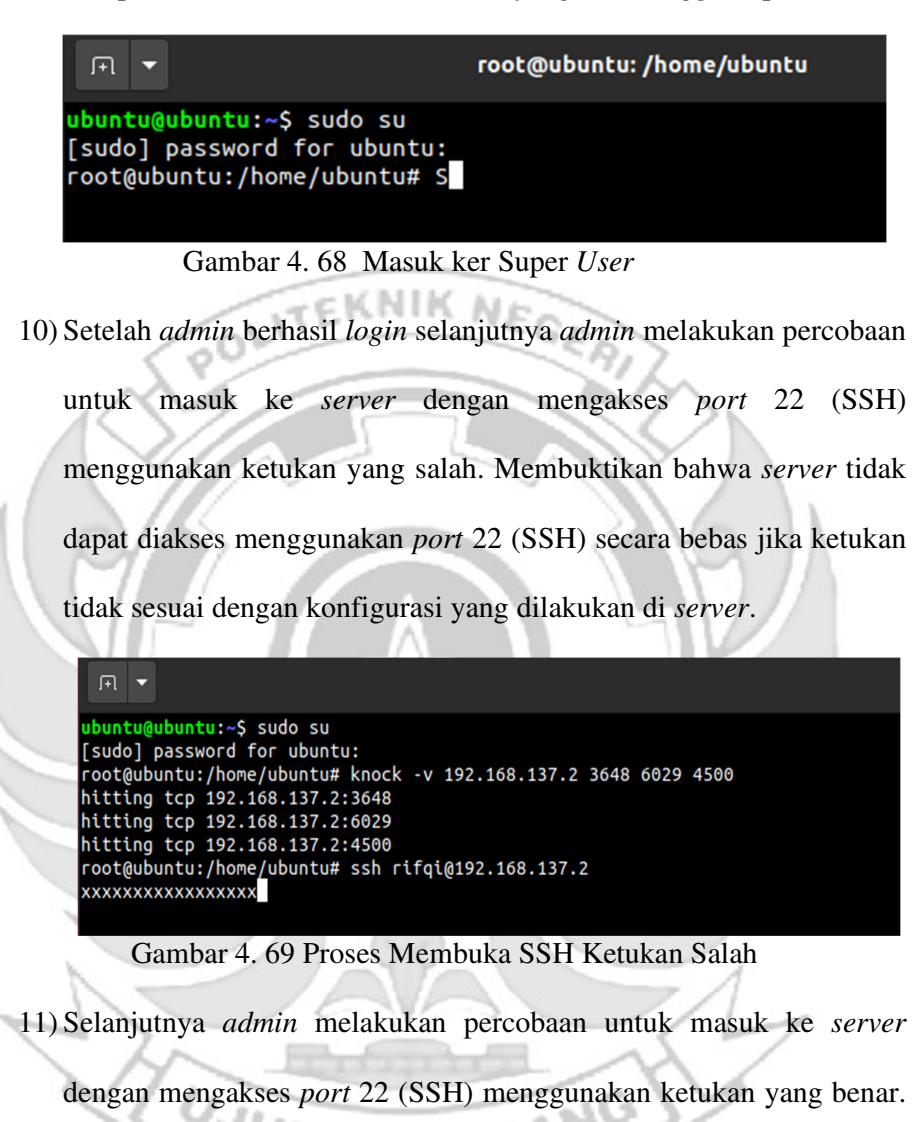

Membuktikan bahwa server dapat diakses menggunakan port 22

(SSH) jika ketukan yang sesuai dengan konfigurasi yang dilakukan di

server.

rifqi@rifqi: ~ root@ubuntu:/home/ubuntu# knock -v 192.168.137.2 3647 6029 4500 hitting tcp 192.168.137.2:3647 hitting tcp 192.168.137.2:6029 hitting tcp 192.168.137.2:4500 root@ubuntu:/home/ubuntu# ssh rifqi@192.168.137.2 ifqi@192.168.137.2's password: elcome to Ubuntu 22.04.2 LTS (GNU/Linux 5.15.0-73-generic x86\_64) Documentation: https://help.ubuntu.com Management: https://landscape.canonical.com Support: https://ubuntu.com/advantage System information as of Tue Aug 15 01:33:52 PM UTC 2023 System load: 0.01318359375 Processes: 230 Usage of /: 30.9% of 9.75GB Users logged in: IPv4 address for ens33: 192.168.137.2 Memory usage: 10% Swap usage: 0% Introducing Expanded Security Maintenance for Applications. Receive updates to over 25,000 software packages with your Ubuntu Pro subscription. Free for personal use. https://ubuntu.com/pro Expanded Security Maintenance for Applications is not enabled. 59 updates can be applied immediately. To see these additional updates run: apt list --upgradable Enable ESM Apps to receive additional future security updates. See https://ubuntu.com/esm or run: sudo pro status The list of available updates is more than a week old. To check for new updates run: sudo apt update Failed to connect to https://changelogs.ubuntu.com/meta-release-lts. Check your Internet connection Last login: Tue\_Aug 15 12:47:41 2023 ifqi@rifqi:~\$ Gambar 4. 70 Proses Membuka SSH Ketukan Benar

12) Setelah dilakukan uji coba masuk ke *server* mengakses *port* 22 (SSH) menggunakan teknik *port knocking* dengan ketukan yang benar selanjutnya dilakukan uji coba menutup *server* yang terbuka dengan ketukan yang salah maka *server* tersebut masih dapat diakses.

|                                                                                                    | rifqi@rifqi: ~ |
|----------------------------------------------------------------------------------------------------|----------------|
| root@ubuntu:/home/ubuntu# knock -v 192.168.137.2 4600 6928 3547<br>hitting tcp 192.168.137.2:4600<br>hitting tcp 192.168.137.2:6928<br>hitting tcp 192.168.137.2:3547<br>root@ubuntu:/home/ubuntu# ssh rifqi@192.168.137.2<br>rifqi@192.168.137.2's password:<br>Welcome to Ubuntu 22.04.2 LTS (GNU/Linux 5.15.0-73-generic x86_64) |                |
| * Documentation: https://help.ubuntu.com<br>* Management: https://landscape.canonical.com<br>* Support: https://ubuntu.com/advantage                                                                                                    |                |
| System information as of Tue Aug 15 01:37:08 PM UTC 2023                                                                                                    |                |
| System load: 0.0 Processes: 234<br>Usage of /: 30.9% of 9.75GB Users logged in: 1<br>Memory usage: 10% IPv4 address for ens33: 192.168.137.2<br>Swap usage: 0%                                                                                                    |                |
| * Introducing Expanded Security Maintenance for Applications.<br>Receive updates to over 25,000 software packages with your<br>Ubuntu Pro subscription. Free for personal use.                                                                                                    |                |
| https://ubuntu.com/pro                                                                                                    |                |
| Expanded Security Maintenance for Applications is not enabled.                                                                                                    |                |
| 59 updates can be applied immediately.<br>To see these additional updates run: apt listupgradable                                                                                                    |                |
| Enable ESM Apps to receive additional future security updates.<br>See https://ubuntu.com/esm or run: sudo pro status                                                                                                    |                |
| The list of available updates is more than a week old.<br>To check for new updates run: sudo apt update<br>Failed to connect to https://changelogs.ubuntu.com/meta-release-lts. Check your Intern                                                                                                    | et connection  |
| Last login: Tue Aug 15 13:33:53 2023 from 192.168.137.3<br>rtfqi@rtfqi:~\$                                                                                                    |                |
| Gambar 4, 71 Proses Menutup SSH Ketukan                                                                                                    | Salah          |

13) Setelah dilakukan uji coba menutup server dengan ketukan yang salah,

selanjutnya menutup server agar tidak dapat diakses oleh orang yang

tidak berhak maka digunakan teknik port knocking dengan ketukan

yang benar.

```
root@ubuntu:/home/ubuntu# knock -v 192.168.137.2 4500 6029 3647
hitting tcp 192.168.137.2:4500
hitting tcp 192.168.137.2:6029
hitting tcp 192.168.137.2:3647
root@ubuntu:/home/ubuntu# ssh rifqi@192.168.137.2
xxxxxxxxxxxx
```

Gambar 4. 72 Proses Menutup SSH Ketukan Benar

- b. Langkah uji coba untuk membuka dan menutup port 23 (TELNET)
  - 1) Menjalankan aplikasi putty dan memasukkan alamat IP server yang

di tuju yaitu 192.168.137.2

|              | Session                               | Basic options for your PuTTY session                    |           |  |
|--------------|---------------------------------------|---------------------------------------------------------|-----------|--|
|              | - Terminal                            | -Specify the destination you want to connect t          | 0<br>Det  |  |
|              | Keyboard<br>Bell                      | 192.168.137.2                                           | 23        |  |
|              | Features                              | Connection type:<br>◯ Raw ● Telnet ◯ Rlogin ◯ SS        | H OSerial |  |
| $\checkmark$ | Behaviour<br>Translation<br>Selection | Load, save or delete a stored session<br>Saved Sessions | _         |  |
|              | Colours<br>Connection                 | Default Settings                                        | Load      |  |
| C            | Proxy<br>Telnet                       |                                                         | Save      |  |
| J            | Rlogin<br>⊕-SSH<br>Serial             |                                                         | Delete    |  |
| A            |                                       | Close window on exit:<br>Always Never Only on c         | lean exit |  |
| _            | About Help                            | p Open                                                  | Cancel    |  |
|              | Gambar 4.                             | 73 Konfigurasi Putty                                    |           |  |
|              |                                       |                                                         |           |  |

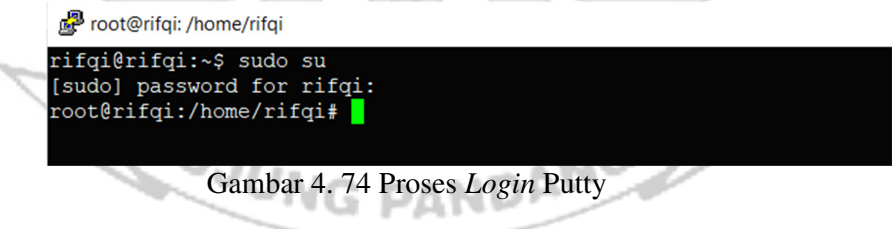

 Tampilan ketika proses *login* sudah dilakukan, maka sudah masuk ke alamat *server* yang dituju yaitu IP 192.168.137.2 tanpa menggunakan *firewall* dan *port knocking*.

| Welcor                               | me to Ubuntu                                                    | 22.04.2 LTS (GN                                             | U/Linux 5.15.0-73-generi                                                | c x86_64)                            |
|--------------------------------------|-----------------------------------------------------------------|-------------------------------------------------------------|-------------------------------------------------------------------------|--------------------------------------|
| * Doo<br>* Mar<br>* Sup              | cumentation:<br>nagement:<br>pport:                             | https://help.u<br>https://landsc<br>https://ubuntu          | buntu.com<br>ape.canonical.com<br>.com/advantage                        |                                      |
| Syst                                 | tem informati                                                   | on as of Tue Au                                             | g 15 12:33:13 PM UTC 202                                                | 3                                    |
| Syst<br>Usa<br>Memo<br>Swaj          | tem load: 0.<br>ge of /: 30<br>ory usage: 10<br>p usage: 0%     | 060546875<br>.9% of 9.75GB<br>%                             | Processes:<br>Users logged in:<br>IPv4 address for ens33:               | 254<br>1<br>192.168.137.2            |
| * Int<br>Rec<br>Ubt                  | troducing Exp<br>ceive updates<br>untu Pro subs                 | anded Security<br>to over 25,000<br>cription. Free          | Maintenance for Applicat<br>software packages with<br>for personal use. | ions.<br>your                        |
|                                      | https://ubunt                                                   | u.com/pro                                                   |                                                                         |                                      |
| Expan                                | ded Security                                                    | Maintenance for                                             | Applications is not ena                                                 | bled.                                |
| 59 upo<br>To see                     | dates can be<br>e these addit                                   | applied immedia<br>ional updates r                          | tely.<br>un: apt listupgradabl                                          | e                                    |
| Enable<br>See ht                     | e ESM Apps to<br>ttps://ubuntu                                  | receive additi<br>.com/esm or run                           | onal future security upd<br>: sudo pro status                           | ates.                                |
| The 1:<br>To che<br>Failed<br>ection | ist of availa<br>eck for new u<br>d to connect<br>n or proxy se | ble updates is pdates run: sud<br>to https://chan<br>ttings | more than a week old.<br>o apt update<br>gelogs.ubuntu.com/meta-r       | elease-lts. Check your Internet conr |
| Last 1<br>rifqi                      | login: Tue Au<br>@rifqi:~\$                                     | g 15 12:30:05 2                                             | 023                                                                     |                                      |
| Ga                                   | umbar 4.                                                        | 75 Proses                                                   | s <i>Login</i> Telah E                                                  | Berhasil Dilakukan                   |
| Fampila                              | ın ketika                                                       | masuk ko                                                    | e level <i>user</i> yan                                                 | g lebih tinggi (super us             |

| 4 | ) Tampilan | ketika i | masuk k     | e level | user ya | ang lebi | ih tinggi ( | super | user) |
|---|------------|----------|-------------|---------|---------|----------|-------------|-------|-------|
|   |            |          | AND ADDRESS |         |         |          |             |       |       |

| Proot@rifqi: /home/rifq | i        |
|-------------------------|----------|
| rifqi@rifqi:~\$ sud     | o su     |
| [sudo] password fo      | r rifqi: |
| root@rifqi:/home/r      | ifqi#    |

JUNG

Gambar 4. 76 Masuk ke Super User

5) Ketika sudah masuk ke level user yang lebih tinggi, maka dilakukan

proses ping ke user dengan alamat IP 192.168.137.3 dan proses ping

PANDANG

Proot@rifqi: /home/rifqi

berhasil.

| ro | ot@rife | qi:/ho | ome/ri | fqi# pin | g 192 | .168.13 | 7.3      |             |    |
|----|---------|--------|--------|----------|-------|---------|----------|-------------|----|
| PI | NG 192. | 168.1  | .37.3  | (192.168 | .137. | 3) 56(8 | 4) bytes | s of data.  |    |
| 64 | bytes   | from   | 192.1  | 68.137.3 | : icm | p_seq=1 | ttl=64   | time=1.22 r | ns |
| 64 | bytes   | from   | 192.1  | 68.137.3 | : icm | p_seq=2 | ttl=64   | time=0.434  | ms |
| 64 | bytes   | from   | 192.1  | 68.137.3 | : icm | p_seq=3 | ttl=64   | time=0.457  | ms |
| 64 | bytes   | from   | 192.1  | 68.137.3 | : icm | p_seq=4 | ttl=64   | time=0.463  | ms |

Gambar 4. 77 Proses PING

6) Setelah server berhasil terhubung dengan melakukan proses ping ke user, maka selanjutnya server di tutup total dengan cara mendrop semua akses sehingga tidak ada akses tcp yang dapat lewat. Menggunakan perintah iptables (firewall).

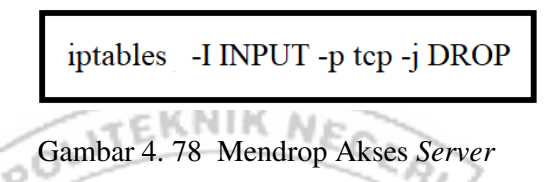

Setelah mendrop semua akses pada server dengan perintah iptables maka

server tidak dapat diakses lagi.

|   | Proot@rifqi: /home/rifqi                                                                                                    |                                                                       |                                                                                                    | 1 |
|---|----------------------------------------------------------------------------------------------------|-----------------------------------------------------------------------|----------------------------------------------------------------------------------------------------|---|
| 5 | <pre>root@rifqi:/home/rifqi# ping 1 PING 192.168.137.3 (192.168.13 64 bytes from 192.168.137.3: i ^c 192.168.137.3 ping statist 2 packets transmitted, 2 recei rtt min/avg/max/mdev = 0.498/0 root@rifqi:/home/rifqi# [</pre> | 92.168.<br>7.3) 56<br>cmp_seq<br>cmp_seq<br>ics<br>ved, 0%<br>.502/0. | 137.3<br>(84) bytes of data.<br>=1 ttl=64 time=0.506 ms<br>=2 ttl=64 time=0.498 ms<br>packet loss, time 1021ms<br>506/0.004 ms |   |
|   |                                                                                                    | PuTTY Fat                                                             | al Error                                                                                                    | × |
|   |                                                                                                    | $\bigotimes$                                                          | Network error: Software caused connection abort                                                                                |   |
|   |                                                                                                    |                                                                       | ОК                                                                                                    |   |

Gambar 4. 79 Akses Server di Drop

7) Setelah server berhasil ditutup dengan perintah iptables maka akan dilakukan uji coba kembali masuk ke server yang dituju yaitu IP 192.168.137.2 dengan menggunakan aplikasi putty dan membuktikan bahwa server tersebut sudah ditutup sehingga tidak dapat diakses secara bebas.

|                           | Cruiti Conngulation                                                                          |                                                                                                    | ?           | ~                  |
|---------------------------|----------------------------------------------------------------------------------------------|----------------------------------------------------------------------------------------------------|-------------|--------------------|
| Cat                       | tegory:                                                                                      |                                                                                                    |             |                    |
| =                         | Session                                                                                      | Basic options for your PuTTY se                                                                                      | ession      |                    |
|                           | - Terminal                                                                                   | Specify the destination you want to connect                                                                          | to          |                    |
|                           | - Keyboard                                                                                   | Host Name (or IP address)                                                                                            | Port        |                    |
|                           | - Bell<br>Features                                                                           | 192.168.137.2                                                                                                    | 23          |                    |
|                           | - Window<br>- Appearance                                                                     | Connection type:                                                                                                    | H OSeria    | al                 |
|                           | Behaviour<br>Translation                                                                     | Load, save or delete a stored session                                                                                |             |                    |
|                           | Selection                                                                                    | Saved Sessions                                                                                                    | _           |                    |
|                           | Connection                                                                                   |                                                                                                    | _           |                    |
|                           | - Data                                                                                       | Default Settings                                                                                                    | Load        |                    |
|                           | Proxy                                                                                        |                                                                                                    | Save        |                    |
|                           | - Rlogin                                                                                     |                                                                                                    | Delete      |                    |
|                           | ⊞-SSH                                                                                        |                                                                                                    | Delete      |                    |
|                           | - Serial                                                                                     |                                                                                                    |             |                    |
| ~                         |                                                                                              | Close window on exit                                                                                                 | lean evit   |                    |
| 16                        |                                                                                              | Always Onever Colling on C                                                                                           | iean exit   |                    |
|                           |                                                                                              |                                                                                                    |             |                    |
|                           | About Help                                                                                   | Open                                                                                                    | Cancel      |                    |
|                           |                                                                                              |                                                                                                    |             |                    |
| 7                         | Combor 1 8                                                                                   | 0 Konfiguraci Butty                                                                                                  | 1           | 1.1                |
|                           | Gambar 4. 8                                                                                  | 0 Konfigurasi Putty                                                                                                  |             |                    |
|                           | Gambar 4. 8                                                                                  | 0 Konfigurasi Putty                                                                                                  | 6           |                    |
| 8) Hasil ket              | Gambar 4. 8<br>tika <i>server</i> terb                                                       | 0 Konfigurasi Putty<br>oukti berhasil ditutup se                                                                     | hingga      | server tida        |
| 8) Hasil ket              | Gambar 4. 8<br>tika <i>server</i> terb                                                       | 0 Konfigurasi Putty<br>pukti berhasil ditutup se                                                                     | hingga      | server tida        |
| 8) Hasil ket              | Gambar 4. 8<br>tika <i>server</i> terb                                                       | 0 Konfigurasi Putty<br>pukti berhasil ditutup se                                                                     | hingga      | server tida        |
| 8) Hasil ket<br>dapat dia | Gambar 4. 8<br>tika <i>server</i> terb<br>kses secara beba                                   | 0 Konfigurasi Putty<br>oukti berhasil ditutup se<br>as.                                                              | hingga      | server tida        |
| 8) Hasil ket<br>dapat dia | Gambar 4. 8<br>tika <i>server</i> terb<br>kses secara beba                                   | 0 Konfigurasi Putty<br>ukti berhasil ditutup se<br>as.                                                               | hingga      | server tida        |
| 8) Hasil ket<br>dapat dia | Gambar 4. 8<br>tika <i>server</i> terb<br>kses secara beba<br><b>2</b> 192.168.137.2 - PuTTY | 0 Konfigurasi Putty<br>ukti berhasil ditutup se<br>as.                                                               | hingga      | <i>server</i> tida |
| 8) Hasil ket<br>dapat dia | Gambar 4. 8<br>tika <i>server</i> terb<br>kses secara beba<br>192168.137.2 - PuTTY           | 0 Konfigurasi Putty<br>ukti berhasil ditutup se<br>as.                                                               | hingga      | <i>server</i> tida |
| 8) Hasil ket<br>dapat dia | Gambar 4. 8<br>tika <i>server</i> terb<br>kses secara beba<br>192168.137.2 - PuTTY           | 0 Konfigurasi Putty<br>ukti berhasil ditutup se<br>as.                                                               | hingga      | <i>server</i> tida |
| 8) Hasil ket<br>dapat dia | Gambar 4. 8<br>tika <i>server</i> terb<br>kses secara beba<br>192.168.137.2 - PuTTY          | 0 Konfigurasi Putty<br>ukti berhasil ditutup se<br>as.                                                               | hingga      | <i>server</i> tida |
| 8) Hasil ket<br>dapat dia | Gambar 4. 8<br>tika <i>server</i> terb<br>kses secara beba<br>192168.137.2 - PuTTY           | 0 Konfigurasi Putty<br>ukti berhasil ditutup se<br>as.                                                               | hingga<br>× | server tida        |
| 8) Hasil ket<br>dapat dia | Gambar 4. 8<br>tika <i>server</i> terb<br>kses secara beba<br>192.168.137.2 - PuTTY          | 0 Konfigurasi Putty<br>oukti berhasil ditutup se<br>as.                                                              | hingga<br>× | server tida        |
| 8) Hasil ket<br>dapat dia | Gambar 4. 8<br>tika <i>server</i> terb<br>kses secara beba<br>192.168.137.2 - PuTTY          | 0 Konfigurasi Putty<br>oukti berhasil ditutup se<br>as.                                                              | hingga<br>× | server tida        |
| 8) Hasil ket<br>dapat dia | Gambar 4. 8<br>tika <i>server</i> terb<br>kses secara beba<br>192.168.137.2 - PuTTY          | 0 Konfigurasi Putty<br>oukti berhasil ditutup sel<br>as.<br>PuTTY Fatal Error                                        | hingga<br>× | server tid         |
| 8) Hasil ket<br>dapat dia | Gambar 4. 8<br>tika <i>server</i> terb<br>kses secara beba<br>192.168.137.2 - PuTTY          | 0 Konfigurasi Putty<br>oukti berhasil ditutup se<br>as.<br>PuTTY Fatal Error<br>Network error: Connection timed out  | hingga<br>× | server tida        |
| 8) Hasil ket<br>dapat dia | Gambar 4. 8<br>tika <i>server</i> terb<br>kses secara beba<br>192.168.137.2 - PuTTY          | 0 Konfigurasi Putty<br>oukti berhasil ditutup sel<br>as.<br>PuTTY Fatal Error<br>Network error: Connection timed out | hingga<br>× | server tida        |
| 8) Hasil ket<br>dapat dia | Gambar 4. 8<br>tika <i>server</i> terb<br>kses secara beba<br>192.168.137.2 - PuTTY          | 0 Konfigurasi Putty<br>oukti berhasil ditutup sel<br>as.<br>PuTTY Fatal Error<br>Network error: Connection timed out | hingga<br>× | server tida        |
| 8) Hasil ket<br>dapat dia | Gambar 4. 8<br>tika <i>server</i> terb<br>kses secara beba<br>192.168.137.2 - PuTTY          | 0 Konfigurasi Putty<br>oukti berhasil ditutup se<br>as.<br>PuTTY Fatal Error<br>Network error: Connection timed out  | hingga      | server tida        |
| 8) Hasil ket<br>dapat dia | Gambar 4. 8<br>tika <i>server</i> terb<br>kses secara beba<br>192.168.137.2 - PuTTY          | 0 Konfigurasi Putty<br>pukti berhasil ditutup se<br>as.<br>PuTTY Fatal Error<br>Network error: Connection timed out  | hingga<br>× | server tid         |
| 8) Hasil ket<br>dapat dia | Gambar 4. 8<br>tika <i>server</i> terb<br>kses secara beba<br>192.168.137.2 - PuTTY          | 0 Konfigurasi Putty<br>oukti berhasil ditutup sel<br>as.<br>PuTTY Fatal Error<br>Network error: Connection timed out | hingga<br>× | server tid         |

9) Setelah akses dari server ditutup, hanya terdapat satu metode yang dipakai untuk masuk ke sistem server dengan cara menggunakan metode port knocking. Untuk dapat mengakses server maka harus melalui admin yang sudah dilakukan penginstalan packet knockd agar dapat menggunakan metode port knocking.

| root@ubuntu:/home/ubuntu# sudo systemctl status knockd        |                     |
|---------------------------------------------------------------|---------------------|
| knockd.service - Port-Knock Daemon                            | _                   |
| Loaded: loaded (/lib/systemd/system/knockd.service; disa      | oled; vendor prese> |
| Active: active (running) since Tue 2023-08-15 06:32:15 P      | DT; 2s ago          |
| Docs: man:knockd(1)                                           |                     |
| Main PID: 2592 (knockd)                                       |                     |
| Tasks: 1 (limit: 4572)                                        |                     |
| Memory: 656.0K                                                |                     |
| CGroup: /system.slice/knockd.service                          |                     |
| -2592 /usr/sbin/knockd -i ens33                               |                     |
|                                                               |                     |
| Aug 15 06:32:15 ubuntu systemd[1]: Started Port-Knock Daemon. |                     |
| Aug 15 06:32:15 ubuntu knockd[2592]: starting up, listening o | n ens33             |
| lines 1-12/12 (END)                                           |                     |
|                                                               |                     |

Gambar 4. 82 Pengecekan Status Knockd

10) Tampilan ketika proses login pada admin, memasukkan username dan

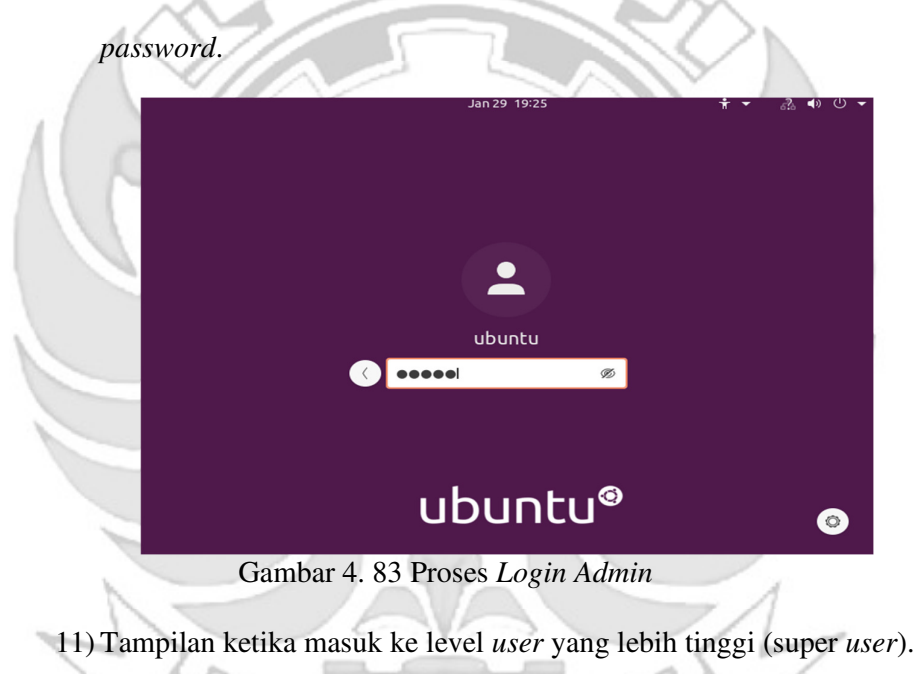

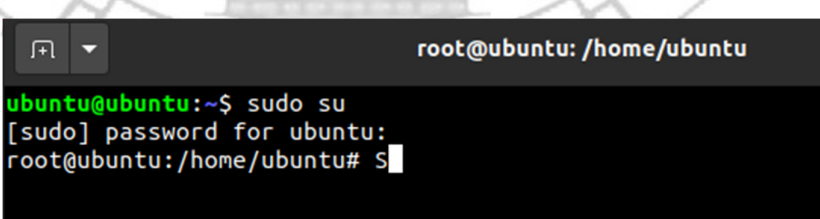

Gambar 4. 84 Masuk ke Super User

12) Setelah admin berhasil login selanjutnya admin melakukan percobaan untuk masuk ke server dengan mengakses port 23 (TELNET) menggunakan ketukan yang salah. Membuktikan bahwa server tidak dapat diakses menggunakan port 23 (TELNET) secara bebas jika ketukan tidak sesuai dengan konfigurasi yang dilakukan di server.

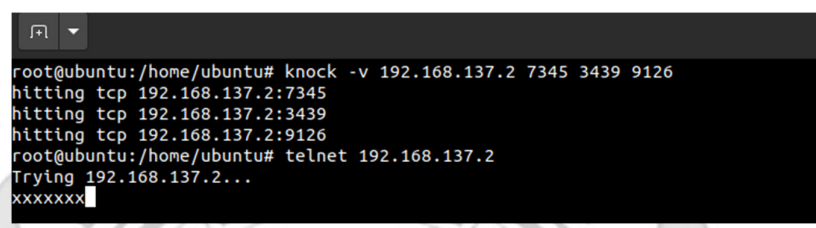

Gambar 4. 85 Proses Membuka TELNET Ketukan Salah

13) Selanjutnya *admin* melakukan percobaan untuk masuk ke *server* dengan mengakses *port* 23 (TELNET) menggunakan ketukan yang benar. Membuktikan bahwa *server* dapat diakses menggunakan *port* 23 (TELNET) jika ketukan yang sesuai dengan konfigurasi yang dilakukan di *server*.

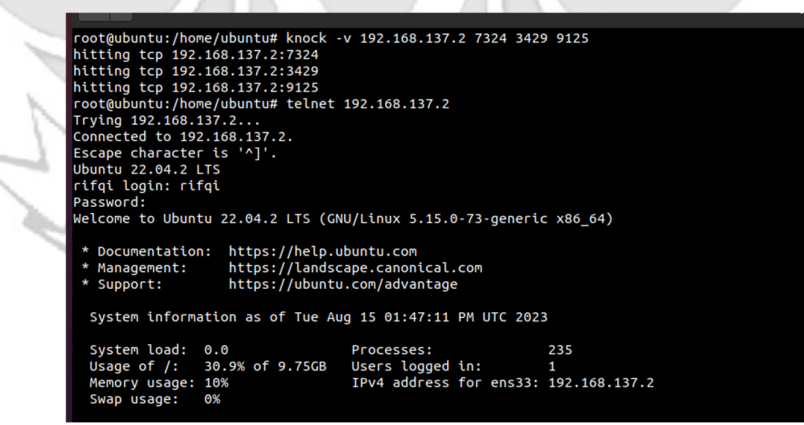

Gambar 4. 86 Proses Membuka TELNET Ketukan Benar

14) Setelah dilakukan uji coba masuk ke server mengakses port 23 (TELNET) menggunakan teknik port knocking dengan ketukan yang benar selanjutnya dilakukan uji coba menutup server yang terbuka dengan ketukan yang salah maka server tersebut masih dapat diakses.

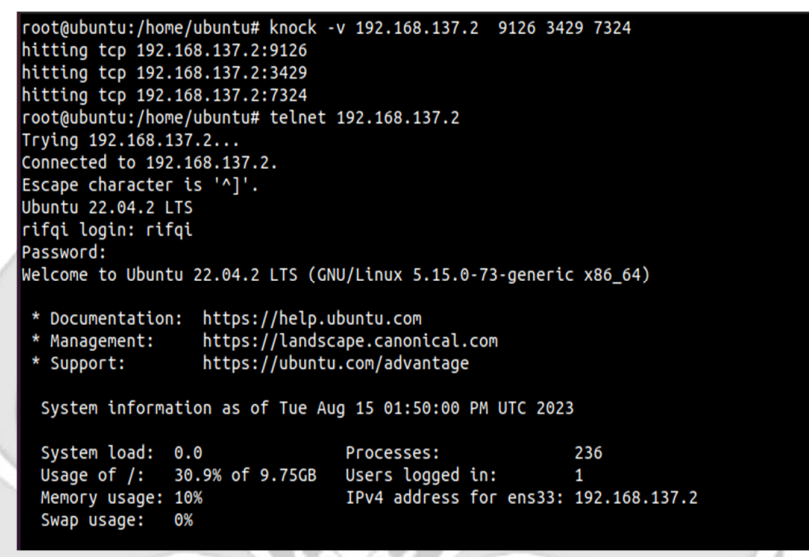

Gambar 4. 87 Proses Menutup TELNET Ketukan Salah

15) Setelah dilakukan uji coba menutup server dengan ketukan yang salah,

selanjutnya menutup server agar tidak dapat diakses oleh orang yang

tidak berhak maka digunakan teknik port knocking dengan ketukan

yang benar.

root@ubuntu:/home/ubuntu# knock -v 192.168.137.2 9125 3429 7324 hitting tcp 192.168.137.2:9125 hitting tcp 192.168.137.2:3429 hitting tcp 192.168.137.2:7324 root@ubuntu:/home/ubuntu# telnet 192.168.137.2 Trying 192.168.137.2...

Gambar 4. 88 Proses Menutup TELNET Ketukan Benar

- c. Langkah uji coba untuk membuka dan menutup port 80 (HTTP).
  - 1) Menjalankan aplikasi putty dan memasukkan alamat IP server yang

di tuju yaitu 192.168.137.2

| -Session Logging -Terminal -Keyboard Bell                   | Basic options for your PuTTY se                         | ession<br>o |
|-------------------------------------------------------------|---------------------------------------------------------|-------------|
|                                                             | Host Name (or IP address)                               | Port        |
| Features                                                    | Connection type:<br>Raw Telnet Rlogin OSS               | H OSerial   |
| - Appearance<br>- Behaviour<br>- Translation<br>⊕ Selection | Load, save or delete a stored session<br>Saved Sessions |             |
| Colours<br>Connection<br>Data<br>Proxy                      | Default Settings                                        | Load        |
| Telnet<br>Rlogin<br>⊕-SSH                                   |                                                         | Delete      |
|                                                             | Close window on exit<br>Always Never Only on c          | lean exit   |
| About Hel                                                   | p Open                                                  | Cancel      |
| Gambar 4.                                                   | 89 Konfigurasi Putty                                    | -           |

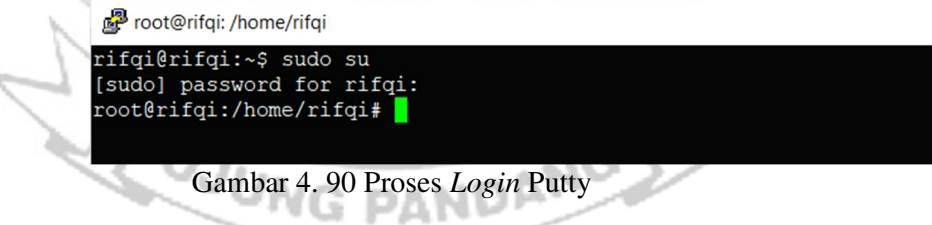

2) Tampilan ketika proses login sudah dilakukan, maka sudah masuk ke

alamat *server* yang dituju yaitu IP 192.168.137.2 tanpa menggunakan *firewall* dan *port knocking*.

| Melcome to Ubuntu 22.04.2 LTS (GNU/Linux 5.15.0-73-generic x86_64)                                                                                                    |
|----------------------------------------------------------------------------------------------------|
| <pre>* Documentation: https://help.ubuntu.com * Management: https://landscape.canonical.com * Support: https://ubuntu.com/advantage</pre>                                                                                                    |
| System information as of Tue Aug 15 12:33:13 PM UTC 2023                                                                                                    |
| System load:         0.060546875         Processes:         254           Usage of /:         30.9% of 9.75GB         Users logged in:         1           Memory usage:         10%         IPv4 address for ens33:         192.168.137.2           Swap usage:         0%         1         1                                                                       |
| * Introducing Expanded Security Maintenance for Applications.<br>Receive updates to over 25,000 software packages with your<br>Ubuntu Pro subscription. Free for personal use.                                                                                                    |
| https://ubuntu.com/pro                                                                                                    |
| Expanded Security Maintenance for Applications is not enabled.                                                                                                    |
| 59 updates can be applied immediately.<br>To see these additional updates run: apt listupgradable                                                                                                    |
| Enable ESM Apps to receive additional future security updates.<br>See https://ubuntu.com/esm or run: sudo pro status                                                                                                    |
| The list of available updates is more than a week old.<br>To check for new updates run: sudo apt update<br>Failed to connect to https://changelogs.ubuntu.com/meta-release-lts. Check your Internet conr<br>ection or proxy settings                                                                                                    |
| Last login: Tue Aug 15 12:30:05 2023                                                                                                    |
| <ul><li>Gambar 4. 91 Proses <i>Login</i> Telah Berhasil Dilakukan</li><li>3) Tampilan ketika masuk ke level <i>user</i> yang lebih tinggi (super <i>user</i>).</li></ul>                                                                                                    |
| 🚰 root@rifqi: /home/rifqi                                                                                                    |
| rifqi@rifqi:~\$ sudo su<br>[sudo] password for rifqi:<br>root@rifqi:/home/rifqi#                                                                                                    |
| Gambar 4. 92 Masuk ke Super User                                                                                                    |
| 4) Ketika sudah masuk ke level <i>user</i> yang lebih tinggi, maka dilakukan                                                                                                    |
| proses ping ke user dengan alamat IP 192.168.137.3 dan proses ping                                                                                                    |
| berhasil                                                                                                    |
| root@rifqi:/home/rifqi# ping 192.168.137.3<br>PING 192.168.137.3 (192.168.137.3) 56(84) bytes of data.<br>64 bytes from 192.168.137.3: icmp_seq=1 ttl=64 time=1.22 ms<br>64 bytes from 192.168.137.3: icmp_seq=2 ttl=64 time=0.434 ms<br>64 bytes from 192.168.137.3: icmp_seq=3 ttl=64 time=0.457 ms<br>64 bytes from 192.168.137.3: icmp_seq=4 ttl=64 time=0.463 ms |

Gambar 4. 93 Proses PING

5) Setelah server berhasil terhubung dengan melakukan proses ping ke user, maka selanjutnya server di tutup total dengan cara mendrop semua akses sehingga tidak ada akses tcp yang dapat lewat. Menggunakan perintah iptables (firewall).

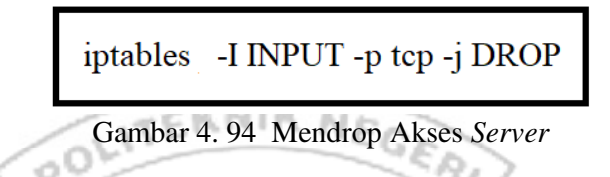

Setelah mendrop semua akses pada server dengan perintah iptables

maka server tidak dapat diakses lagi.

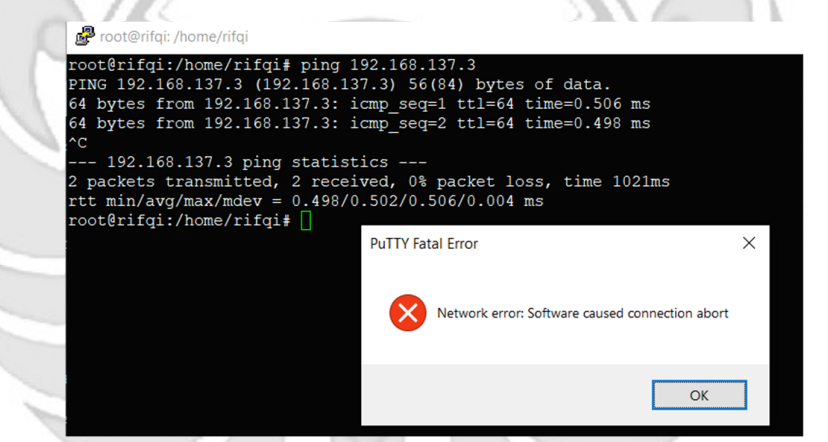

Gambar 4. 95 Server Tidak Dapat Diakses

6) Setelah akses dari *server* ditutup, hanya terdapat satu metode yang dipakai untuk masuk ke sistem *server* dengan cara menggunakan metode *port knocking*. Untuk dapat mengakses *server* maka harus melalui *admin* yang sudah dilakukan penginstalan packet *knock*d agar dapat menggunakan metode *port knocking*.

| root@ubuntu:/home/ubuntu# sudo systemctl status knockd                      |
|-----------------------------------------------------------------------------|
| knockd.service - Port-Knock Daemon                                          |
| Loaded: loaded (/lib/systemd/system/knockd.service; disabled; vendor prese> |
| Active: active (running) since Tue 2023-08-15 06:32:15 PDT; 2s ago          |
| Docs: man:knockd(1)                                                         |
| Main PID: 2592 (knockd)                                                     |
| Tasks: 1 (limit: 4572)                                                      |
| Memory: 656.0K                                                              |
| CGroup: /system.slice/knockd.service                                        |
| └─2592 /usr/sbin/knockd -i ens33                                            |
| Aug 15 06:32:15 ubuntu systemd[1]: Started Port-Knock Daemon.               |
| Aug 15 06:32:15 ubuntu knockd[2592]: starting up, listening on ens33        |
| lines 1-12/12 (END)                                                         |
|                                                                             |

Gambar 4. 96 Pengecekan Status Knockd

7) Tampilan ketika proses *login* pada *admin*, memasukkan *username* 

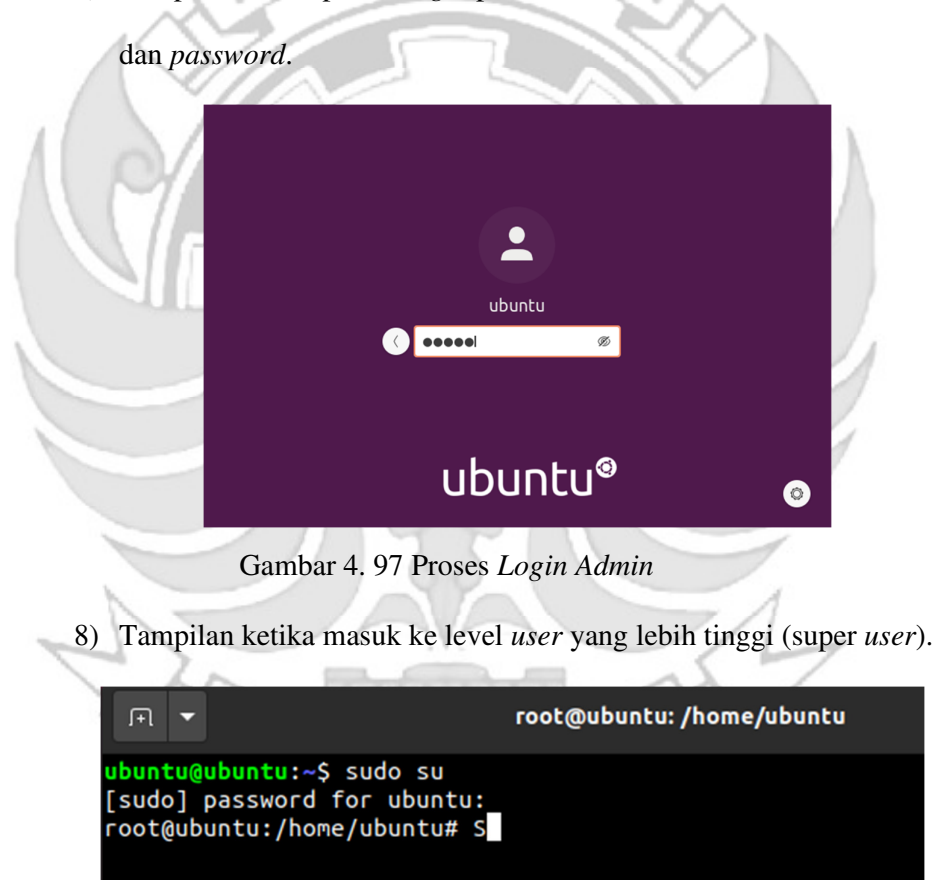

Gambar 4. 98 Masuk ke Super User

9) Setelah admin berhasil login selanjutnya admin melakukan percobaan untuk masuk ke server dengan mengakses port 80 (HTTP) menggunakan ketukan yang salah.

| root@ubuntu:/home/ubuntu#  | knock | - V | 2889 | 4873 | 1200 | 7281 |
|----------------------------|-------|-----|------|------|------|------|
| hitting tcp 0.0.11.73:4873 | }     |     |      |      |      |      |
| hitting tcp 0.0.11.73:1200 | )     |     |      |      |      |      |
| hitting tcp 0.0.11.73:7281 |       |     |      |      |      |      |
| root@ubuntu:/home/ubuntu#  |       |     |      |      |      |      |
|                            |       |     |      |      |      |      |

Gambar 4. 99 Proses Membuka HTTP Ketukan Salah

10) Maka ketika ketukan yang dimasukkan tidak sesuai untuk mengakses

port 80 (HTTP) membuktikan bahwa hasil web tidak dapat diakses

|                                |                        |                               | Mozi        | la Firefox |          |               |          | - 🗆 😆   |
|--------------------------------|------------------------|-------------------------------|-------------|------------|----------|---------------|----------|---------|
| + New Tab                      | × +                    |                               |             |            |          |               |          |         |
| $\leftrightarrow$ × $\bigstar$ | Q 192                  | 168.137.2                     |             |            |          |               | 10       | \ ⊡ 📽 ≡ |
|                                |                        |                               |             |            |          |               |          | \$      |
|                                |                        |                               |             |            |          |               |          |         |
|                                |                        | G Search the Web              |             |            |          | $\rightarrow$ |          |         |
|                                |                        |                               |             |            |          |               |          |         |
|                                | Top Sites 🗸            |                               |             |            |          |               |          |         |
|                                |                        | <b>_</b>                      |             | a          | 5        |               |          |         |
|                                |                        |                               |             | - <b>-</b> |          |               |          |         |
|                                | youtube                | facebook wikipe               | dia reddit  | @amazon    | twitter  |               |          |         |
|                                | ≫ Highlights ∨         |                               |             |            |          |               |          |         |
| 211                            | Camba                  | . 4 100 11                    |             | Ir Done    | + Dial   |               |          |         |
|                                | Gamba                  | 4. 100 H                      |             | ак Дара    | at Diak  | ses           |          |         |
|                                |                        |                               | -316-       |            |          |               |          | 1       |
| ) Selan                        | jutnya                 | admin me                      | lakukan     | percob     | aan u    | ntuk ma       | asuk ke  | server  |
|                                |                        | 6                             | A           | 100        |          |               |          |         |
| denga                          | n men                  | gakses po                     | rt 80 (H    | HTTP)      | mengg    | unakan        | ketuka   | n yang  |
| U                              |                        |                               | · ·         |            | 00       |               |          |         |
| benar                          |                        |                               | 100         |            |          |               | 5        |         |
|                                |                        |                               |             |            |          |               | 7        |         |
| root@ubu                       | intu:/home             | /ubuntu# know                 | ck -v 192.1 | 68.137.2   | 2489 387 | 2 1200 738    | 1        |         |
| hitting                        | tcp 192.1              | 68.137.2:2489<br>68.137.2:387 | 2           |            |          |               |          |         |
| hitting<br>hitting             | tcp 192.1<br>tcp 192.1 | 68.137.2:1200                 | )<br>1      |            |          |               |          |         |
| root@ubu                       | intu:/home             | /ubuntu#                      |             |            |          |               |          |         |
| Gam                            | oar 4. 1               | )1 Gamba                      | r Proses    | Membu      | ıka HT   | TP Ket        | ukan Ber | nar     |
| 1                              | ·                      | UNG                           | DAI         | NDP        | 100      |               |          |         |
| 2) Maka                        | ketika                 | a ketukar                     | n yang      | dimasu     | ukkan    | sudah         | sesuai   | untuk   |
|                                |                        |                               |             |            |          |               |          |         |
| meng                           | akses p                | ort 80 (H                     | TTP) m      | embukt     | ikan b   | ahwa h        | asil web | o dapat |
| e                              | -                      | ,                             |             |            |          |               |          | •       |
| diaks                          | es                     |                               |             |            |          |               |          |         |
|                                |                        |                               |             |            |          |               |          |         |

|                                                             |   |                   | Welcome to Tugas Akhir! - Mozilla Firefox |     | - 🗆 🔱       |
|-------------------------------------------------------------|---|-------------------|-------------------------------------------|-----|-------------|
| Welcome to Tugas Akhir!                                     | Х | +                 |                                           |     |             |
| $\overleftarrow{\bullet}$ $\rightarrow$ $\overleftarrow{C}$ |   | 0 🔏 192.168.137.2 |                                           | ⊌ ☆ | II\ [] \$ ≡ |

Sukses Tugas Akhir, Lulus 2023!

## Gambar 4. 102 HTTP Dapat Diakses

13) Setelah dilakukan uji coba masuk ke server mengakses port 80 (HTTP) menggunakan teknik port knocking dengan ketukan yang benar selanjutnya dilakukan uji coba menutup port 80 (HTTP) yang terbuka dengan ketukan yang salah. root@ubuntu:/home/ubuntu# knock -v 192.168.137.2 7391 1500 3873

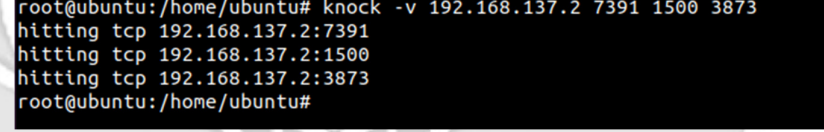

Gambar 4. 103 Proses Menutup HTTP Ketukan Salah

14) Maka ketika ketukan yang dimasukkan untuk menutup port 80 (HTTP) tidak sesuai, maka hasil web dari port 80 (HTTP) masih dapat diakses. Welcome to Tugas Akhir! - Mozilla Firefox Welcome to Tugas Akhir!

... ⊠ ☆

II\ 🗊 📽 Ξ

(+) → C û

# Gambar 4. 104 HTTP Masih Dapat Diakses

<sup>0 🔏 192.168.137.2</sup> Sukses Tugas Akhir, Lulus 2023!

15) Setelah port 80 (HTTP) berhasil dibuka dan diakses oleh admin maka untuk mencegah agar port tidak dapat diakses oleh orang yang tidak berhak, maka admin menutup akses port 80 (HTTP) dengan ketukan yang benar menggunakan teknik port knoking.

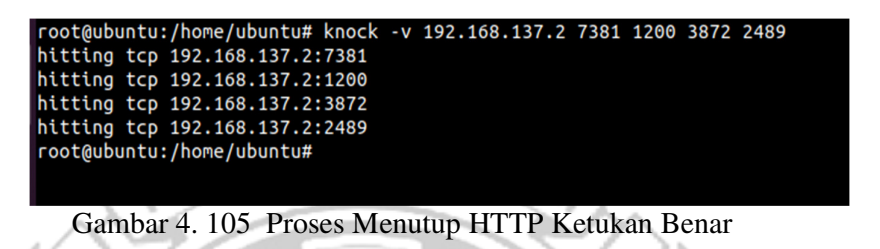

16) Maka ketika ketukan yang dimasukkan untuk menutup port 80 (HTTP) telah sesuai, maka hasil web dari port 80 (HTTP) tidak dapat

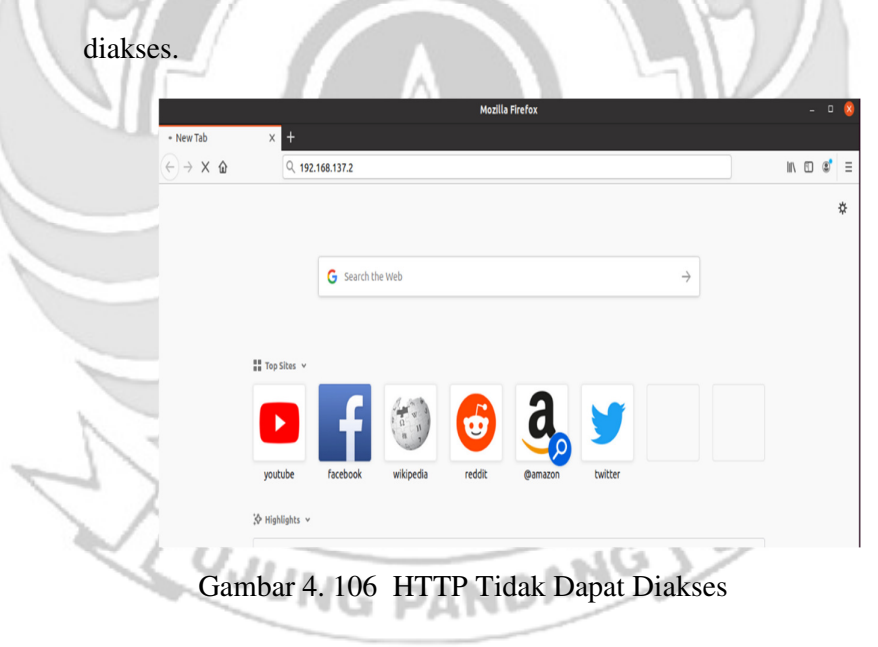

- d. Langkah uji coba untuk membuka dan menutup port 21 (FTP).
  - 1) Menjalankan aplikasi putty dan memasukkan alamat IP server yang

di tuju yaitu 192.168.137.2

|   | Session | Basic options for your Pu                                                                                                    | uTTY session                                        |
|---|---------|----------------------------------------------------------------------------------------------------|-----------------------------------------------------|
|   |         | Specify the destination you want to c<br>Host Name (or IP address)<br>[192.168.137.2]<br>Connection type:<br>O Raw O Telnet O Rlogin<br>Load, save or delete a stored session<br>Saved Sessions<br>Default Settings | onnect to     Port     22     SSH Serial     Delete |
| 9 |         | Close window on exit<br>Always Never O                                                                                                    | nly on clean exit                                   |
|   | About   | deln Oper                                                                                                    | Cancel                                              |

2) Tampilan ketika proses login, memasukkan username dan password.

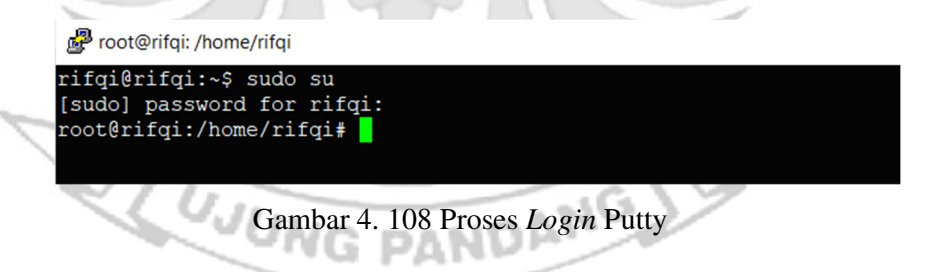

 Tampilan ketika proses *login* sudah dilakukan, maka sudah masuk ke alamat *server* yang dituju yaitu IP 192.168.137.2 tanpa menggunakan *firewall* dan *port knocking*.

| Welcome to Ubuntu 22.04.2 LTS (GNU/Linux 5.15.0-73-generic x86_64)                                                                                                    |
|----------------------------------------------------------------------------------------------------|
| * Documentation: https://help.ubuntu.com<br>* Management: https://landscape.canonical.com<br>* Support: https://ubuntu.com/advantage                                                                                                    |
| System information as of Tue Aug 15 12:33:13 PM UTC 2023                                                                                                    |
| System         load:         0.060546875         Processes:         254           Usage of /:         30.9% of 9.75GB         Users logged in:         1           Memory usage:         10%         IPv4 address for ens33:         192.168.137.2           Swap usage:         0%         IPv4 address for ens33:         192.168.137.2 |
| <ul> <li>Introducing Expanded Security Maintenance for Applications.<br/>Receive updates to over 25,000 software packages with your<br/>Ubuntu Pro subscription. Free for personal use.</li> </ul>                                                                                                    |
| https://ubuntu.com/pro                                                                                                    |
| Expanded Security Maintenance for Applications is not enabled.                                                                                                    |
| 59 updates can be applied immediately.<br>To see these additional updates run: apt listupgradable                                                                                                    |
| Enable ESM Apps to receive additional future security updates.<br>See https://ubuntu.com/esm or run: sudo pro status                                                                                                    |
| The list of available updates is more than a week old.<br>To check for new updates run: sudo apt update<br>Failed to connect to https://changelogs.ubuntu.com/meta-release-lts. Check your Internet connection or proxy settings                                                                                                    |
| Last login: Tue Aug 15 12:30:05 2023<br>rifgi@rifgi:~\$                                                                                                    |
| Gambar 4. 109 Proses Login Telah Berhasil Dilakukan                                                                                                    |
| 4) Tampilan ketika masuk ke level <i>user</i> yang lebih tinggi (super <i>user</i> )                                                                                                    |
|                                                                                                    |

| Proot@rifqi: /home/rifqi                              |
|-------------------------------------------------------|
| rifqi@rifqi:~\$ sudo su<br>[sudo] password for rifqi: |
| root@rifqi:/home/rifqi# 📘                             |

Gambar 4. 110 Masuk ke Super User

5) Ketika sudah masuk ke level *user* yang lebih tinggi, maka dilakukan

proses ping ke user dengan alamat IP 192.168.137.3 dan proses ping

DANDANG

berhasil.

Proot@rifqi: /home/rifqi

| ro | ot@rif@ | qi:/ho | ome/ri | fqi#  | ping | 192.1  | 168.13 | 7.3      |      |         |    |
|----|---------|--------|--------|-------|------|--------|--------|----------|------|---------|----|
| ΡI | NG 192. | .168.1 | 137.3  | (192. | 168. | 137.3) | 56(84  | 4) bytes | s of | data.   |    |
| 64 | bytes   | from   | 192.1  | 68.13 | 7.3: | icmp   | seq=1  | ttl=64   | time | =1.22 r | ns |
| 64 | bytes   | from   | 192.1  | 68.13 | 7.3: | icmp   | seq=2  | ttl=64   | time | =0.434  | ms |
| 64 | bytes   | from   | 192.1  | 68.13 | 7.3: | icmp   | seq=3  | ttl=64   | time | =0.457  | ms |
| 64 | bytes   | from   | 192.1  | 68.13 | 7.3: | icmp   | seq=4  | ttl=64   | time | =0.463  | ms |

Gambar 4. 111 Proses PING

6) Setelah server berhasil terhubung dengan melakukan proses ping ke user, maka selanjutnya server di tutup total dengan cara mendrop semua akses sehingga tidak ada akses tcp yang dapat lewat. Menggunakan perintah iptables (firewall).

| iptables -I INPUT -p tcp -j DROP                                                                                                    |
|----------------------------------------------------------------------------------------------------|
| Gambar 4. 112 Mendrop Akses Server                                                                                                    |
| Setelah mendrop semua akses pada server dengan perintah iptables maka                                                                                                    |
| server tidak dapat diakses lagi.                                                                                                    |
| <pre>root@rifqi:/home/rifqi# ping 192.168.137.3<br/>PING 192.168.137.3 (192.168.137.3) 56(84) bytes of data.<br/>64 bytes from 192.168.137.3: icmp_seq=1 ttl=64 time=0.506 ms<br/>64 bytes from 192.168.137.3: icmp_seq=2 ttl=64 time=0.498 ms<br/>^c<br/> 192.168.137.3 ping statistics<br/>2 packets transmitted, 2 received, 0% packet loss, time 1021ms<br/>rtt min/avg/max/mdev = 0.498/0.502/0.506/0.004 ms<br/>root@rifqi:/home/rifqi#</pre> |
| Network error: Software caused connection abort                                                                                                    |
| ОК                                                                                                    |

Gambar 4. 113 Server Tidak Dapat Diakses

7) Setelah akses dari server ditutup, hanya terdapat satu metode yang dipakai untuk masuk ke sistem server dengan cara menggunakan metode port knocking. Untuk dapat mengakses server maka harus melalui admin yang sudah dilakukan penginstalan packet knockd agar dapat menggunakan metode port knocking.

| root@ubuntu:/home/ubuntu# sudo systemctl status knockd                      |
|-----------------------------------------------------------------------------|
| knockd.service - Port-Knock Daemon                                          |
| Loaded: loaded (/lib/systemd/system/knockd.service; disabled; vendor prese> |
| Active: active (running) since Tue 2023-08-15 06:32:15 PDT; 2s ago          |
| Docs: man:knockd(1)                                                         |
| Main PID: 2592 (knockd)                                                     |
| Tasks: 1 (limit: 4572)                                                      |
| Memory: 656.0K                                                              |
| CGroup: /system.slice/knockd.service                                        |
| _2592 /usr/sbin/knockd -i ens33                                             |
|                                                                             |
| Aug 15 06:32:15 ubuntu systemd[1]: Started Port-Knock Daemon.               |
| Aug 15 06:32:15 ubuntu knockd[2592]: starting up, listening on ens33        |
| lines 1-12/12 (END)                                                         |
|                                                                             |

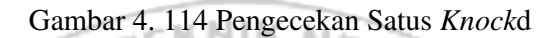

8) Tampilan ketika proses login pada admin, memasukkan username dan

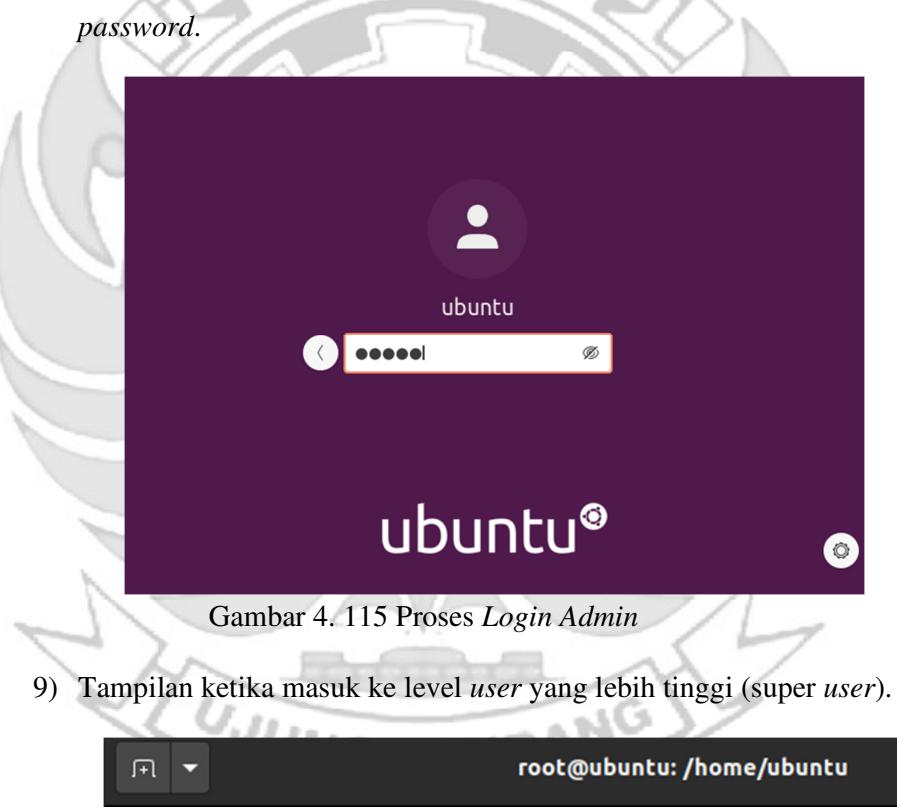

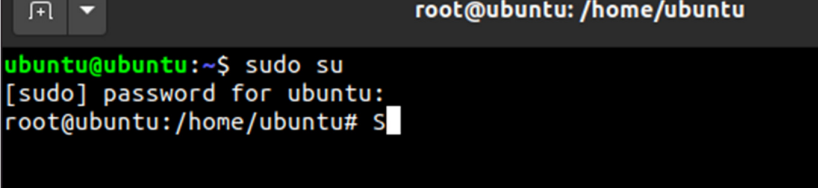

Gambar 4. 116 Masuk ke Super User
10) Setelah *admin* berhasil *login* selanjutnya *admin* melakukan percobaan untuk masuk ke *server* dengan mengakses *port* 21 (FTP) menggunakan ketukan yang salah. Membuktikan bahwa *port* 21 (FTP) tidak dapat diakses secara bebas jika ketukan yang tidak sesuai dengan konfigurasi yang dilakukan di *server*.

| root@ubuntu:/home/ubuntu# knock -v 192.168.137.2 3893 4830 5290 2680<br>hitting tcp 192.168.137.2:3893<br>hitting tcp 192.168.137.2:4830<br>hitting tcp 192.168.137.2:5290<br>hitting tcp 192.168.137.2:2680<br>root@ubuntu:/home/ubuntu# ftp -p 192.168.137.2<br>ftp: connect: Connection timed out<br>ftp> |                                                                                   |                                                   |                                                         |                                                                    |                                                           |                                                           |                   |                    |                  |      |      |      |      |  |
|----------------------------------------------------------------------------------------------------|-----------------------------------------------------------------------------------|---------------------------------------------------|---------------------------------------------------------|--------------------------------------------------------------------|-----------------------------------------------------------|-----------------------------------------------------------|-------------------|--------------------|------------------|------|------|------|------|--|
|                                                                                                    | root@ub<br>hitting<br>hitting<br>hitting<br>hitting<br>root@ub<br>ftp: co<br>ftp> | untu<br>tcp<br>tcp<br>tcp<br>tcp<br>untu<br>nnect | :/hom<br>192.<br>192.<br>192.<br>192.<br>:/hom<br>t: Co | e/ubur<br>168.13<br>168.13<br>168.13<br>168.13<br>e/ubur<br>nnecti | ntu#<br>37.2:<br>37.2:<br>37.2:<br>37.2:<br>37.2:<br>ntu# | knock<br>3893<br>4830<br>5290<br>2680<br>ftp -p<br>imed c | -v<br>0 19<br>0ut | 192.168<br>2.168.1 | 3.137.2<br>137.2 | 3893 | 4830 | 5290 | 2680 |  |

Gambar 4. 117 Proses Membuka FTP Ketukan Salah

11) Selanjutnya *admin* melakukan percobaan untuk mengakses *port* 21 (FTP) menggunakan ketukan yang benar. Membuktikan *port* 21 (FTP)

dapat diakses jika ketukan sesuai dengan konfigurasi yang dilakukan

di server.

```
root@ubuntu:/home/ubuntu# ftp -p 192.168.137.2
Connected to 192.168.137.2.
220 (vsFTPd 3.0.5)
Name (192.168.137.2:ubuntu): politeknik
331 Please specify the password.
Password:
230 Login successful.
Remote system type is UNIX.
Using binary mode to transfer files.
ftp>
```

Gambar 4. 118 Proses Membuka FTP Ketukan Benar

12) Setelah dilakukan uji coba masuk ke server mengakses port 21 (FTP) menggunakan teknik port knocking dengan ketukan yang benar selanjutnya dilakukan uji coba menutup port 21 (FTP) yang terbuka dengan ketukan yang salah maka server tersebut masih dapat diakses

```
Int v
root@ubuntu:/home/ubuntu# knock -v 192.168.137.2 2690 5990 4820 1892
hitting tcp 192.168.137.2:2690
hitting tcp 192.168.137.2:5990
hitting tcp 192.168.137.2:4820
hitting tcp 192.168.137.2:1892
root@ubuntu:/home/ubuntu# ftp -p 192.168.137.2
Connected to 192.168.137.2.
220 (vsFTPd 3.0.5)
Name (192.168.137.2:ubuntu): politeknik
331 Please specify the password.
Password:
230 Login successful.
Remote system type is UNIX.
Using binary mode to transfer files.
ftp>
```

Gambar 4. 119 Proses Menutup FTP Ketukan Salah

13) Setelah dilakukan uji coba menutup port 21 (FTP) dengan ketukan

yang salah, selanjutnya menutup port 21 (FTP) agar tidak dapat

diakses oleh orang yang tidak berhak maka digunakan teknik port

knocking dengan ketukan yang benar.

|   | root@ubuntu:/home/ubuntu# knock -v 192.168.137.2 2680 5390 4820 3892 |
|---|----------------------------------------------------------------------|
| Į | hitting tcp 192.168.137.2:2680                                       |
|   | hitting tcp 192.168.137.2:5390                                       |
|   | hitting tcp 192.168.137.2:4820                                       |
|   | hitting tcp 192.168.137.2:3892                                       |
|   | root@ubuntu:/home/ubuntu# ftp -p 192.168.137.2                       |
| 1 | ftp: connect: Connection timed out                                   |
| 1 | ftp>                                                                 |
|   |                                                                      |

Gambar 4. 120 Proses Menutup FTP Ketukan Benar

e. Langkah uji coba membuka dan menutup port 25 (SMTP).

1) Menjalankan aplikasi putty dan memasukkan alamat IP server yang

di tuju yaitu 192.168.137.2

| K runn conngular                                                                                                    |                                                                                                    |                                                         |  |  |  |  |
|----------------------------------------------------------------------------------------------------|----------------------------------------------------------------------------------------------------|---------------------------------------------------------|--|--|--|--|
| Category:                                                                                                    |                                                                                                    |                                                         |  |  |  |  |
| Session                                                                                                    | Basic options for your Pu                                                                                                    | TTY session                                             |  |  |  |  |
|                                                                                                    | Specify the destination you want to co                                                                                                    | onnect to                                               |  |  |  |  |
| Kevboard                                                                                                    | Host Name (or IP address)                                                                                                    | Port                                                    |  |  |  |  |
| Bell                                                                                                    | 192.168.137.2                                                                                                    | 22                                                      |  |  |  |  |
| Features                                                                                                    | Connection type:                                                                                                    |                                                         |  |  |  |  |
| Window                                                                                                    | ⊖Raw ⊖Telnet ⊖Rlogin                                                                                                    | ● SSH ○ Serial                                          |  |  |  |  |
| Behaviour                                                                                                    | Load, ages or delete a stored egasie                                                                                                    |                                                         |  |  |  |  |
| - Translation                                                                                                    | Could Save of delete a stored session                                                                                                    |                                                         |  |  |  |  |
| Selection                                                                                                    | Saved Sessions                                                                                                    |                                                         |  |  |  |  |
| Colours                                                                                                    |                                                                                                    |                                                         |  |  |  |  |
| Data                                                                                                    | Default Settings                                                                                                    | Load                                                    |  |  |  |  |
| Proxy                                                                                                    |                                                                                                    | Save                                                    |  |  |  |  |
| - Rlogin                                                                                                    |                                                                                                    |                                                         |  |  |  |  |
|                                                                                                    |                                                                                                    | Delete                                                  |  |  |  |  |
| Serial                                                                                                    |                                                                                                    |                                                         |  |  |  |  |
|                                                                                                    |                                                                                                    |                                                         |  |  |  |  |
|                                                                                                    | Class window on svit                                                                                                    |                                                         |  |  |  |  |
|                                                                                                    | Close window on exit.<br>Always Never                                                                                                    | nly on clean exit                                       |  |  |  |  |
| c                                                                                                    | Close window on exit.<br>Always Never On                                                                                                    | nly on clean exit                                       |  |  |  |  |
|                                                                                                    | Close window on exit<br>Always Never O                                                                                                    | nly on clean exit                                       |  |  |  |  |
| About                                                                                                    | Close window on exit<br>Always Never On<br>Help Open                                                                                                    | nly on clean exit                                       |  |  |  |  |
| About<br>Gampilan ketika                                                                                            | Close window on exit<br>Always Never O<br>Help Open<br>ambar 4. 121 Konfigurasi P<br>proses <i>login</i> , memasukkan i                                          | nly on clean exit<br>Cancel<br>utty<br>username dan pas |  |  |  |  |
| About<br>Gampilan ketika<br>root@rifqi: /home/rif                                                                   | Close window on exit<br>Always Never O<br>Help Open<br>ambar 4. 121 Konfigurasi P<br>proses <i>login</i> , memasukkan a                                          | nly on clean exit                                       |  |  |  |  |
| About<br>Gampilan ketika<br>root@rifqi: /home/rif<br>qi@rifqi:~\$ suc                                               | Close window on exit<br>Always Never O<br>Help Open<br>ambar 4. 121 Konfigurasi P<br>proses <i>login</i> , memasukkan i<br>qi<br>do su                           | nly on clean exit                                       |  |  |  |  |
| About<br>Ga<br>ampilan ketika<br>root@rifqi:/home/rif<br>qi@rifqi:~\$ suc<br>do] password fo                        | Close window on exit<br>Always Never O<br>Help Open<br>ambar 4. 121 Konfigurasi P<br>proses <i>login</i> , memasukkan i<br>qi<br>do su<br>pr rifqi:              | nly on clean exit                                       |  |  |  |  |
| About<br>Gampilan ketika<br>root@rifqi:/home/rif<br>qi@rifqi:~\$ suc<br>do] password fo<br>t@rifqi:/home/rif        | Close window on exit<br>Always Never Open<br>Help Open<br>ambar 4. 121 Konfigurasi P<br>proses <i>login</i> , memasukkan a<br>qi<br>do su<br>or rifqi:<br>rifqi# | nly on clean exit                                       |  |  |  |  |
| About<br>Gampilan ketika<br>root@rifqi:/home/rif<br>qi@rifqi:~\$ suc<br>do] password fo<br>t@rifqi:/home/rif<br>cam | Close window on exit<br>Always Never O<br>Help Open<br>ambar 4. 121 Konfigurasi P<br>proses <i>login</i> , memasukkan i<br>qi<br>do su<br>or rifqi:<br>rifqi#    | nly on clean exit                                       |  |  |  |  |

3) Tampilan ketika proses *login* sudah dilakukan, maka sudah masuk ke

alamat server yang dituju yaitu IP 192.168.137.2 tanpa menggunakan

firewall dan port knocking.

| Welcome to Ubuntu 22.04.2 LTS (GNU/Linux 5.15.0-73-generic x86_64)                                                                                                    |
|----------------------------------------------------------------------------------------------------|
| * Documentation: https://help.ubuntu.com<br>* Management: https://landscape.canonical.com<br>* Support: https://ubuntu.com/advantage                                                                                                    |
| System information as of Tue Aug 15 12:33:13 PM UTC 2023                                                                                                    |
| System load:         0.060546875         Processes:         254           Usage of /:         30.9% of 9.75GB         Users logged in:         1           Memory usage:         10%         IPv4 address for ens33:         192.168.137.2           Swap usage:         0%         IPv4 address for ens33:         192.168.137.2 |
| * Introducing Expanded Security Maintenance for Applications.<br>Receive updates to over 25,000 software packages with your<br>Ubuntu Pro subscription. Free for personal use.                                                                                                    |
| https://ubuntu.com/pro                                                                                                    |
| Expanded Security Maintenance for Applications is not enabled.                                                                                                    |
| 59 updates can be applied immediately.<br>To see these additional updates run: apt listupgradable                                                                                                    |
| Enable ESM Apps to receive additional future security updates.<br>See https://ubuntu.com/esm or run: sudo pro status                                                                                                    |
| The list of available updates is more than a week old.<br>To check for new updates run: sudo apt update<br>Failed to connect to https://changelogs.ubuntu.com/meta-release-lts. Check your Internet conr<br>ection or proxy settings                                                                                              |
| Last login: Tue Aug 15 12:30:05 2023<br>rifqi@rifqi:~\$                                                                                                    |
| Gambar 4. 123 Proses Login Telah Berhasil                                                                                                    |

4) Tampilan ketika masuk ke level *user* yang lebih tinggi (super *user*).

🗬 root@rifqi: /home/rifqi

| rifqi@rifqi:~\$ s | sudo  | su     |
|-------------------|-------|--------|
| [sudo] password   | for   | rifqi: |
| root@rifqi:/home  | e/rif | īqi#   |

Gambar 4. 124 Masuk ke Super User

5) Ketika sudah masuk ke level user yang lebih tinggi, maka dilakukan

proses ping ke user dengan alamat IP 192.168.137.3 dan proses ping

PANDANG

berhasil

Proot@rifqi: /home/rifqi

JUNG

| ro  | ot@rife | qi:/ho | ome/ri | .fqi# pi | ng i | 192.168.137 | 7.3                       |             |    |
|-----|---------|--------|--------|----------|------|-------------|---------------------------|-------------|----|
| PII | NG 192. | .168.1 | 137.3  | (192.16  | 3.1  | 37.3) 56(84 | <ol> <li>bytes</li> </ol> | s of data.  |    |
| 64  | bytes   | from   | 192.1  | 68.137.  | 3: : | icmp_seq=1  | ttl=64                    | time=1.22 m | ແຮ |
| 64  | bytes   | from   | 192.1  | 68.137.  | 3: : | icmp_seq=2  | ttl=64                    | time=0.434  | ms |
| 64  | bytes   | from   | 192.1  | 68.137.  | 3: : | icmp_seq=3  | ttl=64                    | time=0.457  | ms |
| 64  | bytes   | from   | 192.1  | .68.137. | 3: : | icmp_seq=4  | ttl=64                    | time=0.463  | ms |

Gambar 4. 125 Proses PING

6) Setelah server berhasil terhubung dengan melakukan proses ping ke user, maka selanjutnya server di tutup total dengan cara mendrop semua akses sehingga tidak ada akses tcp yang dapat lewat. Menggunakan perintah iptables (firewall).

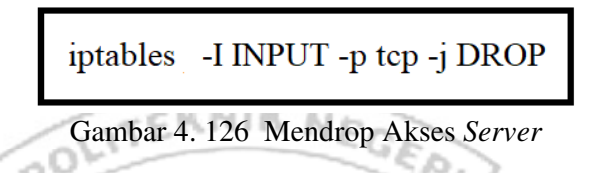

Setelah mendrop semua akses pada server dengan perintah iptables

maka server tidak dapat diakses lagi.

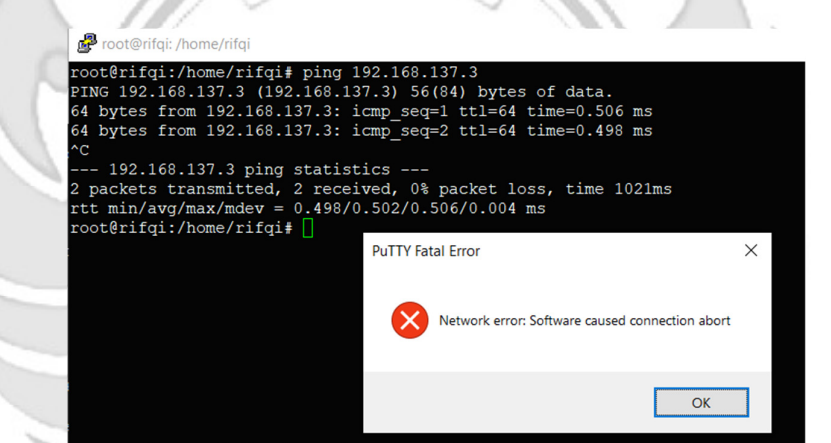

Gambar 4. 127 Akses Server di Drop

7) Setelah akses dari server ditutup, hanya terdapat satu metode yang dipakai untuk masuk ke sistem server dengan cara menggunakan metode port knocking. Untuk dapat mengakses server maka harus melalui admin yang sudah dilakukan penginstalan packet knockd agar dapat menggunakan metode port knocking.

| root@ubuntu:/home/ubuntu# sudo systemctl status knockd                      |
|-----------------------------------------------------------------------------|
| knockd.service - Port-Knock Daemon                                          |
| Loaded: loaded (/lib/systemd/system/knockd.service; disabled; vendor prese> |
| Active: active (running) since Tue 2023-08-15 06:32:15 PDT; 2s ago          |
| Docs: man:knockd(1)                                                         |
| Main PID: 2592 (knockd)                                                     |
| Tasks: 1 (limit: 4572)                                                      |
| Memory: 656.0K                                                              |
| CGroup: /system.slice/knockd.service                                        |
| _2592 /usr/sbin/knockd -i ens33                                             |
|                                                                             |
| Aug 15 06:32:15 ubuntu systemd[1]: Started Port-Knock Daemon.               |
| Aug 15 06:32:15 ubuntu knockd[2592]: starting up, listening on ens33        |
| lines 1-12/12 (END)                                                         |
|                                                                             |

Gambar 4. 128 Pengecekan Status Knockd ERNIA NEG

Ľ ĩ.

8) Tampilan ketika proses login pada admin, memasukkan username dan

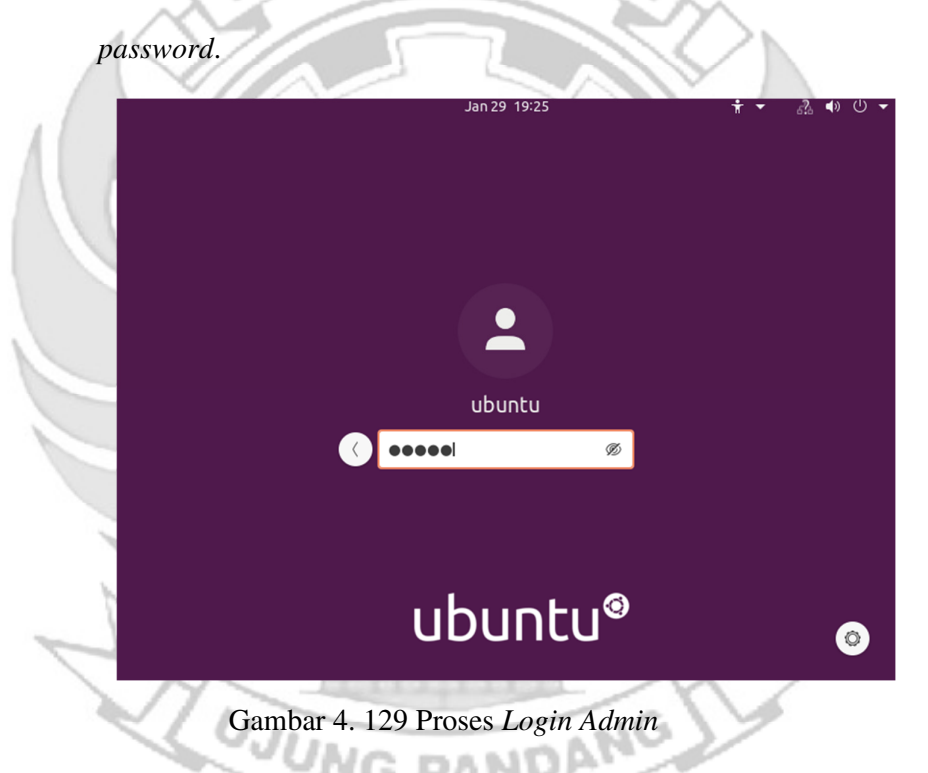

9) Tampilan ketika masuk ke level *user* yang lebih tinggi (super *user*).

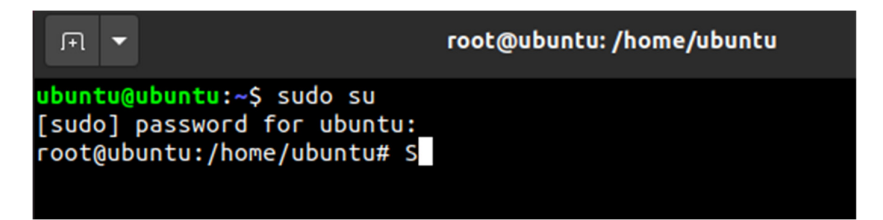

Gambar 4. 130 Masuk Super User

10) Setelah admin berhasil login selanjutnya admin melakukan percobaan untuk masuk ke server dengan mengakses port 25 (SMTP) menggunakan ketukan yang salah. Membuktikan bahwa port 25 (SMTP) tidak dapat diakses secara bebas jika ketukan yang tidak sesuai dengan konfigurasi yang dilakukan di server.

| root@ubuntu:/home/ubuntu# knock -v 192.168.137.2 1500 1600 1700 1800 1900 |
|---------------------------------------------------------------------------|
| hitting tcp 192.168.137.2:1500                                            |
| hitting tcp 192.168.137.2:1600                                            |
| hitting tcp 192.168.137.2:1700                                            |
| hitting tcp 192.168.137.2:1800                                            |
| hitting tcp 192.168.137.2:1900                                            |
| root@ubuntu:/home/ubuntu# telnet 192.168.137.2 25                         |
| Trying 192.168.137.2                                                      |
| xxxxxxx                                                                   |
|                                                                           |

Gambar 4. 131 Proses Membuka SMTP Ketukan Salah

11) Selanjutnya *admin* melakukan percobaan untuk mengakses *port* 25 (SMTP) menggunakan ketukan yang benar. Membuktikan *port* 25 (SMTP) dapat diakses jika ketukan sesuai dengan konfigurasi yang

dilakukan di server.

|           | root@ubuntu:/home/ubuntu# knock -v 192.168.137.2 1400 1500 1600 1700 1800 |
|-----------|---------------------------------------------------------------------------|
|           | hitting tcp 192.168.137.2:1400                                            |
| -         | hitting tcp 192.168.137.2:1500                                            |
|           | hitting tcp 192.168.137.2:1600                                            |
|           | hitting tcp 192.168.137.2:1700                                            |
| - N.      | hitting tcp 192.168.137.2:1800                                            |
| - 11      | root@ubuntu:/home/ubuntu# telnet 192.168.137.2 25                         |
| - 1       | Trying 192.168.137.2                                                      |
|           | Connected to 192.168.137.2.                                               |
|           | Escape character is '^]'.                                                 |
| <u>``</u> | 220 rifqi ESMTP Postfix (Ubuntu)                                          |
|           |                                                                           |
|           |                                                                           |
|           | Gambar 4. 132 Proses Membuka SMTP Ketukan Benar                           |
|           |                                                                           |

12) Setelah dilakukan uji coba masuk ke *server* mengakses *port* 25 (SMTP) menggunakan teknik *port knocking* dengan ketukan yang benar selanjutnya dilakukan uji coba menutup *port* 21 (SMTP) yang terbuka dengan ketukan yang salah maka *server* tersebut masih dapat diakses.

| root@ubuntu:/home/ubuntu# knock -v 192.168.137.2 1900 1800 1700 1600 1500 |
|---------------------------------------------------------------------------|
| hitting tcp 192.168.137.2:1800                                            |
| hitting tcp 192.168.137.2:1700                                            |
| hitting tcp 192.168.137.2:1600                                            |
| hitting tcp 192.168.137.2:1500                                            |
| root@ubuntu:/home/ubuntu# telnet 192.168.137.2 25                         |
| Trying 192.168.137.2                                                      |
| Connected to 192.168.137.2.                                               |
| Escape character is '^]'.                                                 |
|                                                                           |

Gambar 4. 133 Proses Menutup SMTP Ketukan Salah

13) Setelah dilakukan uji coba menutup port 25 (SMTP) dengan ketukan yang salah, selanjutnya menutup port 25 (SMTP) agar tidak dapat diakses oleh orang yang tidak berhak maka digunakan teknik port knocking dengan ketukan yang benar.

| root@ubuntu:/home/ubuntu# knock -v 192.168.137.2 1800 1700 1600 1500 1400 |
|---------------------------------------------------------------------------|
| hitting tcp 192.168.137.2:1800                                            |
| hitting tcp 192.168.137.2:1700                                            |
| hitting tcp 192.168.137.2:1600                                            |
| hitting tcp 192.168.137.2:1500                                            |
| hitting tcp 192.168.137.2:1400                                            |
| root@ubuntu:/home/ubuntu# telnet 192.168.137.2 25                         |
| Trying 192.168.137.2                                                      |
| *****                                                                     |
|                                                                           |

Gambar 4. 134 Proses Membuka SMTP Ketukan Benar

Admin tidak selamanya dapat mengakses server secara langsung, karena akan terdapat kondisi admin diberikan tugas keluar kota akan tetapi admin tetap diharuskan untuk mengakses server sehingga admin melakukan degan cara via remote. Jika admin mengakses server secara via remote terdapat suatu celah keamanan yang dapat dimanfaatkan oleh attacker untuk melakukan penyadapan, maka untuk mengamankan server dari penyadapan, admin melakukan remote server dengan menerapkan mote port knocking pada server untuk mempersulit attacker mendapatkan informasi port-port apa saja dalam kondisi terbuka atau port apa saja yang sedang di remote oleh admin

Pada penelitian ini *attacker* melakukan peyadapan ketika *admin* melakukan *remote server* dengan menggunakan serangan *port scanning*. Serangan *port scanning* dilakukan untuk mengetahui informasi yang terdapat pada *server* seperti celah pada *port* tujuan terbuka atau tertutup. Pada tahap pengujian *port scanning* menggunakan tool NMAP (*Networkk Mapper*). Berikut penjelasan menggunakan serangan *port scanning* untuk mengetahui *port* tujuan terbuka atau tertutup.

a. Port scanning port 22 (SSH)

Pada tahap pengujian *port scanning* menggunakan *tool Network Mapper* (*NMAP*) dengan men-*scan* IP *server* 192.168.137.2 untuk melihat status *port* 22 (SSH). Pengujian ini dilakukan pada saat *port knocking* sesudah implementasi pada *server*.

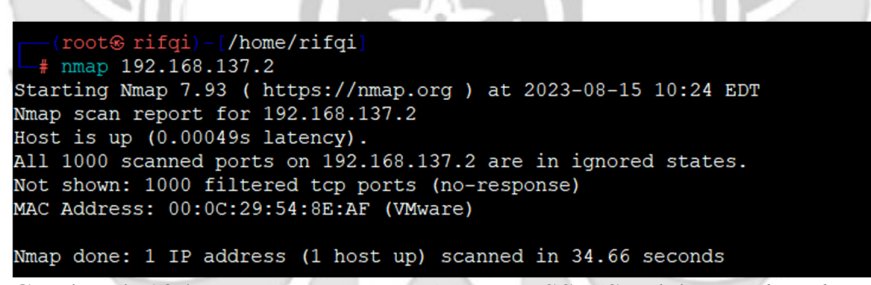

Gambar 4. 135 Penyerangan Port Scanning SSH Setelah Port knocking

Terlihat pada Gambar 4. 139 bahwa setelah *server* menggunakan teknik *port knocking* menjadikan *port* 22 (SSH) dalam keadaan tertutup sehingga *attacker* tidak dapat mengetahui jika *admin* jaringan melakukan *remote server* pada *port* 22 (SSH).

b. Port Scanning port 23 (TELNAT).

Pada tahap pengujian *port scanning* menggunakan *tool Network Mapper* (*NMAP*) dengan men-*scan* IP *server* 192.168.137.2 untuk melihat status *port* 23

(TELNET). Pengujian ini dilakukan pada saat port knocking sesudah implementasi

pada server.

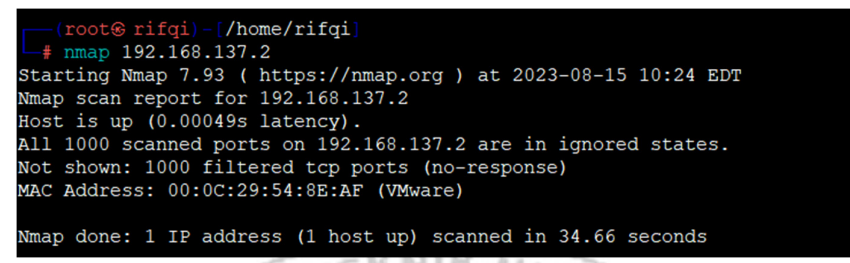

Gambar 4. 136 Penyerangan Port Scanning TELNET Setelah Port knocking

Terlihat pada Gambar 4. 140 bahwa setelah *server* menggunakan teknik *port knocking* menjadikan *port* 23 (TELNET) dalam keadaan tertutup sehingga *attacker* tidak dapat mengetahui jika *admin* jaringan melakukan *remote server* pada *port* 23 (TELNET).

c. Port Scanning port 80 (HTTP)

Pada tahap pengujian *port scanning* menggunakan *tool Network Mapper* (*NMAP*) dengan men-*scan* IP *server* 192.168.137.2 untuk melihat status *port* 80 (HTTP). Pengujian ini dilakukan pada saat *port knocking* sesudah implementasi pada *server*.

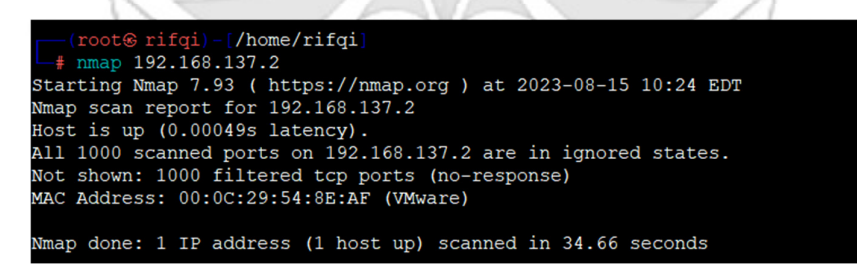

Gambar 4. 137 Penyerangan Port Scanning HTTP Setelah Port knocking

Terlihat pada Gambar 4. 141 bahwa setelah *server* menggunakan teknik *port knocking* menjadikan *port* 80 (HTTP) dalam keadaan tertutup sehingga *attacker* 

tidak dapat mengetahui jika admin jaringan melakukan remote server pada port 80

(HTTP).

d. Port Scanning port 21 (FTP)

Pada tahap pengujian *port scanning* menggunakan *tool Network Mapper* (*NMAP*) dengan men-*scan* IP *server* 192.168.137.2 untuk melihat status *port* 21 (FTP). Pengujian ini dilakukan pada saat *port knocking* sesudah implementasi pada

server.

/home/rifqi 192.168.137.2 tarting Nmap 7.93 ( https://nmap.org ) at 2023-08-15 10:24 EDT scan report for 192.168.137.2 is up (0.00049s latency). 11 1000 scanned ports on 192.168.137.2 are in ignored states. shown: 1000 filtered tcp ports (no-response) MAC Address: 00:0C:29:54:8E:AF (VMware) Mmap done: 1 IP address (1 host up) scanned in 34.66 seconds

Gambar 4. 138 Penyerangan Port Scanning FTP Setelah Port knocking

Terlihat pada Gambar 4. 142 bahwa setelah *server* menggunakan teknik *port knocking* menjadikan *port* 21 (FTP) dalam keadaan tertutup sehingga *attacker* tidak dapat mengetahui jika *admin* jaringan melakukan *remote server* pada *port* 21 (FTP).

e. Scanning 25 (SMTP)

Pada tahap pengujian *scanning* menggunakan *tool Network Mapper (NMAP)* dengan men-*scan* IP *server* 192.168.137.2 untuk melihat status *port* 25 (SMTP). Pengujian ini dilakukan pada saat *port knocking* sesudah implementasi pada *server*.

| <pre>(root@ rifqi) - [/home/rifqi]</pre>                        |
|-----------------------------------------------------------------|
| └ <b>#</b> nmap 192.168.137.2                                   |
| Starting Nmap 7.93 ( https://nmap.org ) at 2023-08-15 10:24 EDT |
| Nmap scan report for 192.168.137.2                              |
| Host is up (0.00049s latency).                                  |
| All 1000 scanned ports on 192.168.137.2 are in ignored states.  |
| Not shown: 1000 filtered tcp ports (no-response)                |
| MAC Address: 00:0C:29:54:8E:AF (VMware)                         |
|                                                                 |
| Nmap done: 1 IP address (1 host up) scanned in 34.66 seconds    |

Gambar 4. 139 Penyerangan Port Scanning SMTP Setelah Port knocking

Terlihat pada Gambar 4. 143 bahwa setelah *server* menggunakan teknik *port knocking* menjadikan *port* 25 (SMTP) dalam keadaan tertutup sehingga *attacker* tidak dapat mengetahui jika *admin* jaringan melakukan *remote server* pada *port* 25 (SMTP).

Penerapan dengan metode *port knocking* pada *server* dapat mengatasi masalah sebelumnya karena dengan menggunakan *port knocking port-port* yang sedang di*remote* oleh *admin* atau *port-port* yang berada dalam kondisi terbuka tidak dapat diketahui oleh *attacker* walaupun menggunakan serangan *port scanning*, dengan ini maka tidak ada informasi yang didapatkan *attacker* untuk mengakses *server* secara bebas.

Setelah melakukan serangan dengan menggunakan metode *port scanning* selanjutnya *attacker* melakukan serangan dengan dengan tingkat yang lebih tinggi untuk mendapatkan informasi yang lebih banyak maka *attacker* melakukan serangan dengan metode *sniffing* menggunakan *wireshark*.

a. *Sniffing port* 22 (SSH)

Pada tahap pengujian penyerangan *sniffing* menggunakan *tool wireshark* ketika *admin* jaringan melakukan *remote server* pada *port* 22 (SSH) untuk mendapatkan informasi – informasi yang dapat digunakan untuk mengakses *port* yang sedang di *remote* oleh *admin*.

| File | Edit                    | View Go Capt                 | ure Analyze Statistics Te | elephony Wireless Tools | Help     |        |         |        |        |             |
|------|-------------------------|------------------------------|---------------------------|-------------------------|----------|--------|---------|--------|--------|-------------|
|      |                         | ۱ 🗎 🚺                        | 🔇 । ९ 🔶 🔿 🖉 🔬             | 📜 🔍 २, २, 🎹             |          |        |         |        |        |             |
| A    | p <mark>ply</mark> a di | splay filter <ctrl-></ctrl-> |                           |                         |          |        |         |        |        |             |
| No.  |                         | Time                         | Source                    | Destination             | Protocol | Length | Info    | _      |        |             |
| Г    | 1                       | 0.000000                     | 192.168.137.3             | 192.168.137.2           | UDP      | 60     | 46969 → | 3647   | Len=1  |             |
|      | 2                       | 0.000164                     | 192.168.137.1             | 192.168.137.3           | ICMP     | 71     | Redirec | -      |        | (Redirect   |
| L    | 3                       | 0.000197                     | 192.168.137.3             | 192.168.137.2           | UDP      | 43     | 46969 → | 3647   | Len=1  |             |
|      | 4                       | 0.000747                     | 192.168.137.3             | 192.168.137.2           | TCP      | 74     | 33286 → | 6029   | [SYN]  | Seq=0 Win=6 |
|      | 5                       | 0.000783                     | 192.168.137.3             | 192.168.137.2           | тср      | 74     | [TCP Re | transm | ission | ] [TCP Port |
|      | 6                       | 0.001733                     | 192.168.137.3             | 192.168.137.2           | UDPENCAP | 60     | [Malfor | med Pa | cket]  |             |
|      | 7                       | 0.001792                     | 192.168.137.3             | 192.168.137.2           | UDPENCAP | 43     | [Malfor | med Pa | cket]  |             |
|      | 8                       | 2.309999                     | 192.168.137.3             | 192.168.137.2           | TCP      | 74     | 44478 → | 22 [S  | YN] Se | q=0 Win=642 |
|      | 9                       | 2.310051                     | 192.168.137.1             | 192.168.137.3           | ICMP     | 102    | Redirec | t      |        | (Redirect   |
|      |                         | 2.310097                     | 192.168.137.3             | 192.168.137.2           | тср      |        | [TCP Re | transm |        | ] [TCP Port |
|      | 11                      | 2.310373                     | 192.168.137.2             | 192.168.137.3           | TCP      | 74     | 22 → 44 | 478 [S | YN, AC | K] Seq=0 Ac |
|      | 12                      | 2.310517                     | 192.168.137.1             | 192.168.137.2           | ICMP     | 102    | Redirec | t      |        | (Redirect   |
|      |                         | 2.310545                     | 192.168.137.2             | 192.168.137.3           | тср      |        | [TCP Re | transm |        | ] 22 → 4447 |
|      | 14                      | 2.310631                     | 192.168.137.3             | 192.168.137.2           | ТСР      | 66     | 44478 → | 22 [A  | CK] Se | q=1 Ack=1 W |

Gambar 4. 140 Sequence SSH

Wireshark · Packet 1 · 1. membuka ssh.pcapnq

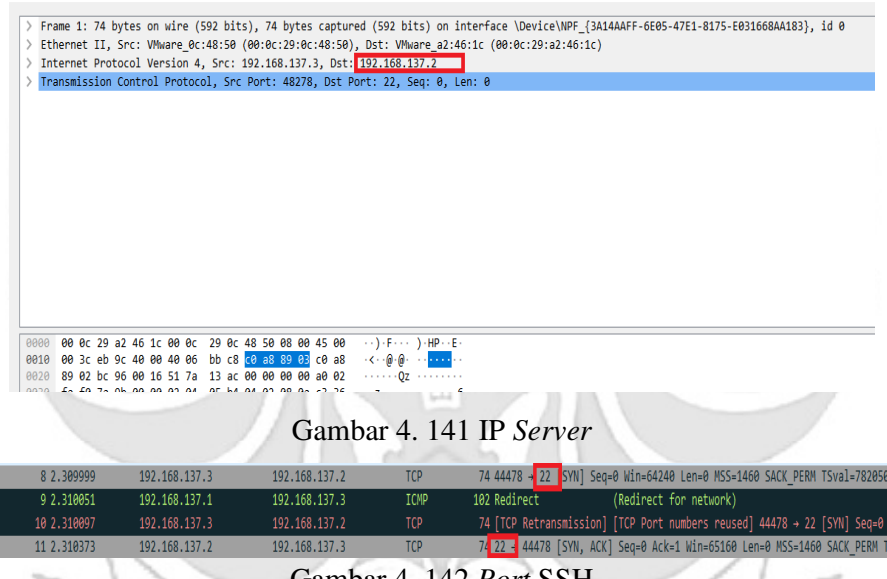

Gambar 4. 142 Port SSH

Terlihat pada Gambar 4. 144, 4. 4. 145 dan 4. 146 bahwa ketika seorang *admin* jaringan melakukan *remote server* pada *port* 22 (SSH) dengan teknik *port knocking* maka seorang *attacker* dengan menggunakan metode *sniffing* dapat dengan mudah mengetahui *sequence* dan *port* yang diketuk oleh *admin* jaringan, serta ip dari *server*, sehingga dengan informasi-informasi yang didapatkan maka *attacker* dapat mengakses *server*.

## b. *Sniffing port* 23 (TELNET)

Pada tahap pengujian penyerangan *sniffing* menggunakan *tool wireshark* ketika *admin* jaringan melakukan *remote server* pada *port* 23 (TELNET) untuk mendapatkan informasi – informasi yang dapat digunakan untuk mengakses *port* yang sedang di *remote* oleh *admin*.

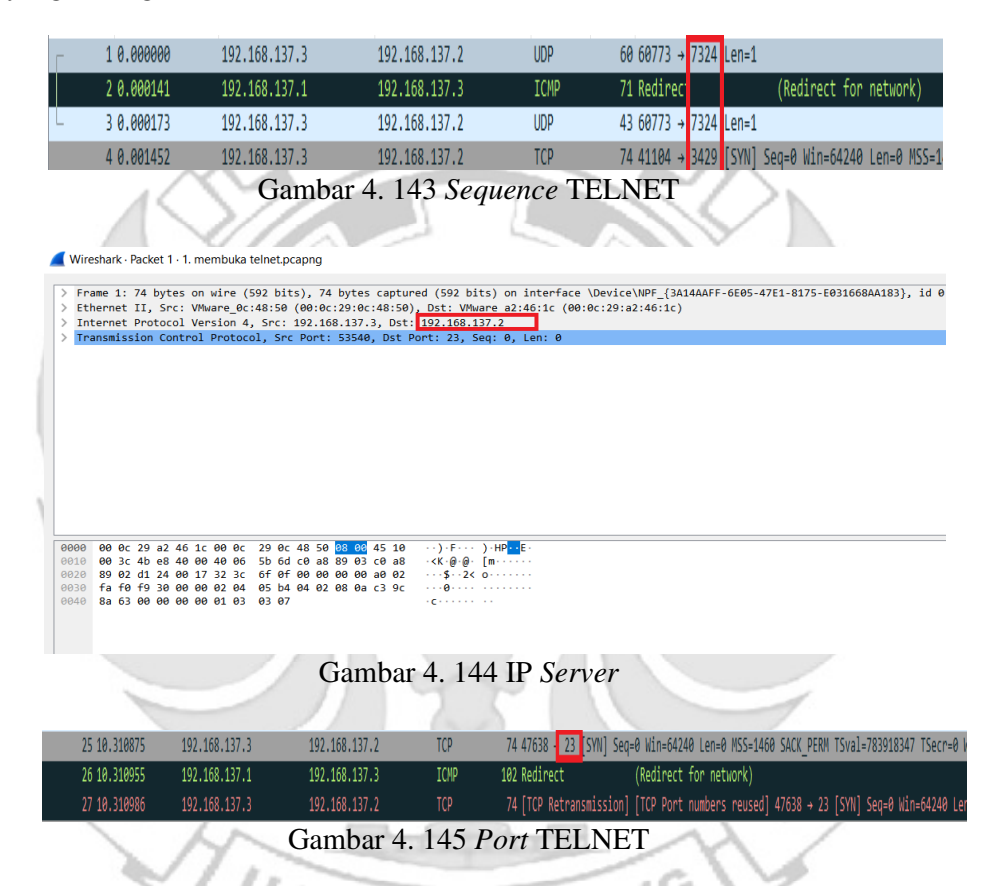

Terlihat pada Gambar 4. 147, 4. 148 dan 4. 149 bahwa ketika seorang *admin* jaringan melakukan *remote server* pada *port* 23 (TELNET) dengan teknik *port knocking* maka seorang *attacker* dengan menggunakan metode *sniffing* dapat dengan mudah mengetahui *sequence* dan *port* yang diketuk oleh *admin* jaringan, serta ip dari *server*, sehingga dengan informasi-informasi yang didapatkan maka *attacker* dapat mengakses *server*.

## c. *Sniffing port* 80 (HTTP)

Pada tahap pengujian penyerangan *sniffing* menggunakan *tool wireshark* ketika *admin* jaringan melakukan *remote server* pada *port* 80 (HTTP) untuk mendapatkan informasi – informasi yang dapat digunakan untuk mengakses *port* yang sedang di *remote* oleh *admin*.

|                              | 1 0.000000                                                                                                    | 192.108.137.3                                                                                                    |                                                                                                    |                                                                   | 00 57005 77501 220-1                                                                                                    |
|------------------------------|----------------------------------------------------------------------------------------------------|----------------------------------------------------------------------------------------------------|----------------------------------------------------------------------------------------------------|-------------------------------------------------------------------|----------------------------------------------------------------------------------------------------|
|                              | 2 0.000050                                                                                                    | 192.168.137.1                                                                                                    | 192.168.137                                                                                                    | .3 ICMP                                                           | 71 Redirec (Redirect                                                                                                    |
|                              | 3 0.000081                                                                                                    | 192.168.137.3                                                                                                    | 192.168.137                                                                                                    | .2 UDP                                                            | 43 37805 → 7381 Len=1                                                                                                    |
|                              | 4 0.001129                                                                                                    | 192.168.137.3                                                                                                    | 192.168.137                                                                                                    | .2 UDP                                                            | 60 48948 → 1200 Len=1                                                                                                    |
|                              | 5 0.001162                                                                                                    | 192.168.137.3                                                                                                    | 192.168.137                                                                                                    | .2 UDP                                                            | 43 48948 → 1200 Len=1                                                                                                    |
|                              | 6 0.002138                                                                                                    | 192.168.137.3                                                                                                    | 192.168.137                                                                                                    | .2 UDP                                                            | 60 38873 → 3872 Len=1                                                                                                    |
|                              | / 0.002163                                                                                                    | 192.168.137.3                                                                                                    | 192.168.13/                                                                                                    | .2 UDP                                                            | 43 388/3 → 38/2 Len=1                                                                                                    |
|                              | 8 0.003141                                                                                                    | 192.108.137.3                                                                                                    | 192.108.137                                                                                                    | 2 UDP                                                             | 00 53587 → 2489 Len=1                                                                                                    |
|                              | 10 3 807002                                                                                                    | 192.108.137.3                                                                                                    | 216 230 38                                                                                                    | 120 OUTC                                                          | 45 55567 7 2469 Len=1<br>1399 Initial Dou-5495dbd9c85a78ef                                                                              |
|                              | 11 3,900106                                                                                                    | 192.168.137.3                                                                                                    | 216.239.38.                                                                                                    | 120 TLSv1.2                                                       | 155 Application Data                                                                                                    |
|                              | 12 4.002010                                                                                                    | 216.239.38.120                                                                                                    | 192.168.137                                                                                                    | .3 QUIC                                                           | 1399 Handshake, DCID=417e68, SCID=0                                                                                                    |
|                              | (                                                                                                    | Gam                                                                                                    | ıbar 4. 146 <i>S</i>                                                                                                    | equence HTT                                                       | P                                                                                                    |
| Us                           | ser Datagram Protoco                                                                                                    |                                                                                                    |                                                                                                    |                                                                   |                                                                                                    |
| U⊴<br>Da                     | ser Datagram Protoco                                                                                                    |                                                                                                    |                                                                                                    |                                                                   |                                                                                                    |
| 0000<br>0010<br>0020<br>0030 | 00 0c 29 e3 85 d9<br>00 0c 29 e3 85 d9<br>00 1d 33 ed 40 00<br>80 02 d1 33 00 b9<br>00 00 00 00 00 00                                                                                                    | 00 0c 29 0c 48 50 08 0<br>40 11 73 8c c0 a8 89 0<br>00 09 91 78 00 00 00<br>00 00 00 00 00 00                                                                                                    | 90 45 00));<br>93 c0 a83.@.@. 5-<br>90 00 00                                                                                                    | нР+-Е-<br>                                                        |                                                                                                    |
| > Us<br>> Da<br>> Da         | 00 0c 29 e3 85 d9           00 0c 29 e3 85 d9           00 1d 33 ed 40 00           00 00 00 00 00 00 00                                                                                                    | 00 0c 29 0c 48 50 08 0<br>40 11 73 8c c0 a8 89 0<br>00 00 96 178 00 00 00<br>00 00 00 00 00 00 00                                                                                                    | 90 45 00));<br>13 c0 a83@@ s.<br>30 00 00                                                                                                    | <sup>HP E</sup><br>7 IP Server                                    | 247                                                                                                    |
| > Us<br>> Da                 | 5 0.192324                                                                                                    | 00 0c         29 0c         48 50         50 05           40 11         73 8c         c0 a8 89         60 09         91 78 00 00 00           00 00         00 00         00 00 00         00 00         00 00         00           11         73 8c         c0 a8 89         00 00         00 00         00 00         00           00 00         00 00         00 00         00 00         00         00         00           192.168.137.3         102.168.137.3         102.168.137.3         102.168.137.3         102.168.137.3 | 300 45 00)).<br>33 00 083 @ @ s<br>30 00 00s<br>530 00 00s<br>530 00 00s<br>530 00 00s<br>530 00 00s<br>530 00 00s<br>530 00 00s<br>530 00 00s<br>530 00 00s<br>530 00 00s<br>530 00 00s<br>530 00 00 00s<br>530 00 00 00 00s<br>530 00 00 00 00 00s<br>530 00 00 00 00 00 00 00 00 00 00 00 00 0 | <sup>нре.</sup><br><br><br><br><br><br><br><br><br>               | 56 <b>- 88</b> [SYN] Seq=0 Win=64240 Len=0 MSS=1-                                                                                       |
| > Us<br>> Da                 | 5 0.192324<br>6 0.229 e3 85 d0<br>6 0 d2 29 e3 85 d0<br>9 02 d1 33 ed 40 00<br>99 02 d1 53 e9 b9<br>60 00 00 00 00 00                                                                                                    | 00 0c 29 0c 48 50 00<br>40 11 73 8c c0 a8 89<br>00 00 91 78 00 00 00<br>00 00 00 00 00 00<br>192.168.137.3<br>202.67.36.152                                                                                                    | <sup>200</sup> 45 00)).<br><sup>233</sup> c0 a83.@.@.s.<br><sup>200</sup> 00 00s                                                                                                    | HP. E.<br><br>17 IP Server                                        | 56 - 80 [SYN] Seq=0 Win=64240 Len=0 MSS=1.<br>→ 58656 [SYN], ACK] Seq=0 Ack=1 Win=65160                                                 |
| > Us<br>> Da                 | 00 0c 29 e3 85 d9           00 0c 29 e3 85 d9           00 0c 39 e3 85 d9           00 0c 39 e3 85 d9           00 0c 39 e3 85 d9           00 0c 39 e3 85 d9           00 0c 39 e3 85 d9           00 0c 39 e3 85 d9           00 0c 39 e3 85 d9           00 0c 39 e3 85 d9           00 0c 39 e3 85 d9           00 0c 40 e0           00 0c 60 e0 e0 e0           00 0c 29 e3 85 d9           00 0c 60 e0 e0           00 0c 60 e0           00 0c 29 e3 85 d9           00 0c 60 e0           00 0c 60 e0           00 0c 29 e3 85 d9           00 0c 60           00 0c 60           00 0c 60           00 0c 70 0c 60 | 00 0C 20 0C 48 50 08<br>40 11 73 8C C0 a8 80<br>00 00 00 00 00 00 00 00<br>00 00 00 00 00                                                                                                    | 200 45 00)).<br>33 c0 a83.0 0 5<br>30 00 005x<br>Gambar 4. 14<br>202.67.36.152<br>192.168.137.3<br>202 65 36 152                                                                                                    | нре.<br><br>17 IP Server<br>ТСР 74 596<br>ТСР 74 596<br>ТСР 74 66 | 56 <b>- 88</b> [SYN] Seq=0 Win=64240 Len=0 MSS=1<br>→ 58655 [SYN, ACK] Seq=0 Ack=1 Win=65160<br>558656 [SYN, ACK] Seq=1 Ack=1 Win=65160 |

Terlihat pada Gambar 4. 150, 4. 151 dan 4. 152 bahwa ketika seorang *admin* jaringan melakukan *remote server* pada *port* 80 (HTTP) dengan teknik *port knocking* maka seorang *attacker* dengan menggunakan metode *sniffing* dapat dengan mudah mengetahui *sequence* dan *port* yang diketuk oleh *admin* jaringan, serta ip dari *server*, sehingga dengan informasi-informasi yang didapatkan maka *attacker* dapat mengakses *server*.

d. Sniffing port 21 (FTP)

Pada tahap pengujian penyerangan *sniffing* menggunakan *tool wireshark* ketika *admin* jaringan melakukan *remote server* pada *port* 21 (FTP) untuk mendapatkan informasi – informasi yang dapat digunakan untuk mengakses *port* yang sedang di *remote* oleh *admin*.

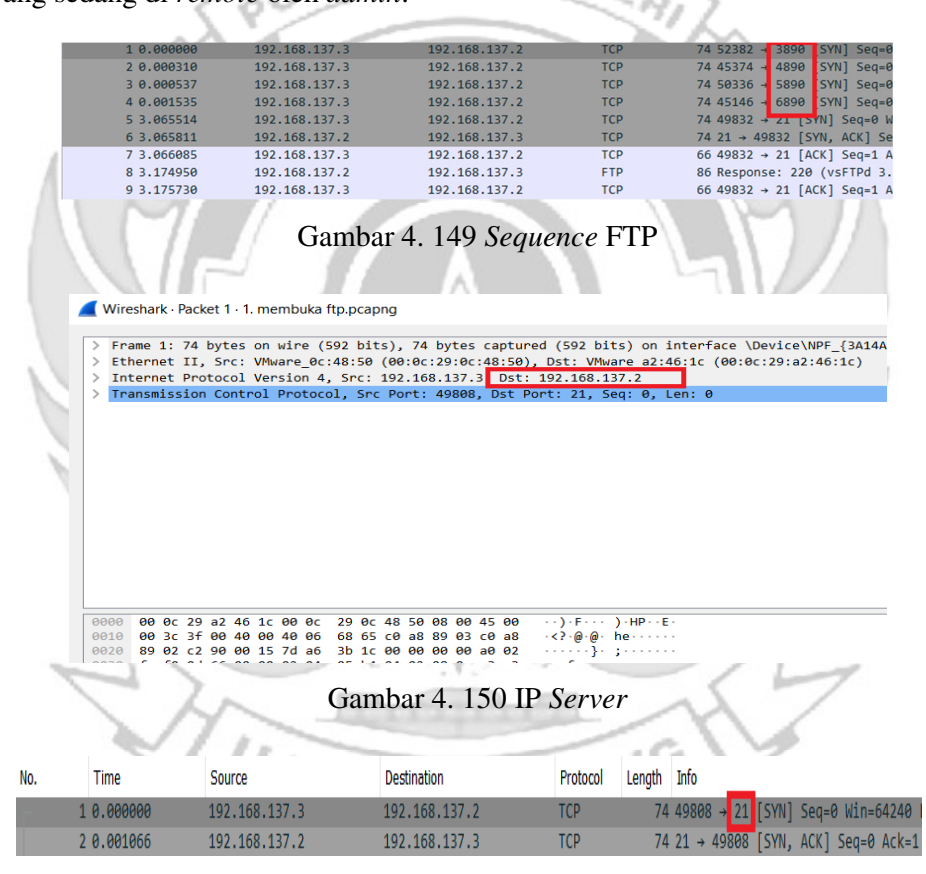

Gambar 4. 151 Port FTP

Terlihat pada Gambar 4. 153, 4. 154 dan 4. 155 bahwa ketika seorang *admin* jaringan melakukan *remote server* pada *port* 21 (FTTP) dengan teknik *port knocking* maka seorang *attacker* dengan menggunakan metode *sniffing* dapat

dengan mudah mengetahui *sequence* dan *port* yang diketuk oleh *admin* jaringan, serta ip dari *server*, sehingga dengan informasi-informasi yang didapatkan maka *attacker* dapat mengakses *server*.

| Г | 1 0.000000     | 192.168.137.3 | 192.168.137.2   | UDP   | 60 34910 → 14  | 100 .en=1  |
|---|----------------|---------------|-----------------|-------|----------------|------------|
|   | 2 0.000084     | 192.168.137.1 | 192.168.137.3   | ICMP  | 71 Redirec     | (Red       |
| L | 3 0.000119     | 192.168.137.3 | 192.168.137.2   | UDP   | 43 34910 → 14  | 100 .en=1  |
|   | 4 0.000713     | 192.168.137.3 | 192.168.137.2   | UDP   | 60 60330 → 15  | 500 .en=1  |
|   | 5 0.000737     | 192.168.137.3 | 192.168.137.2   | UDP   | 43 60330 → 19  | 500 .en=1  |
|   | 6 0.000928     | 192.168.137.3 | 192.168.137.2   | UDP   | 60 47965 → 10  | 500 .en=1  |
|   | 7 0.000942     | 192.168.137.3 | 192.168.137.2   | UDP   | 43 47965 → 10  | 500 .en=1  |
|   | 8 0.002101     | 192.168.137.3 | 192.168.137.2   | UDP   | 60 52986 → 17  | 700 .en=1  |
|   | 9 0.002176     | 192.168.137.3 | 192.168.137.2   | UDP   | 43 52986 → 17  | 700 .en=1  |
|   | 10 0.002754    | 192.168.137.3 | 192.168.137.2   | UDP   | 60 35305 → 18  | 300 .en=1  |
|   | 11 0.002812    | 192.168.137.3 | 192.168.137.2   | UDP   | 43 35305 → 18  | 300 .en=1  |
|   | 12 2.856960    | 192.168.137.1 | 239.255.255.250 | SSDP  | 217 M-SEARCH 3 | * HTTP/1.1 |
|   | 13 3.858963    | 192.168.137.1 | 239.255.255.250 | SSDP  | 217 M-SEARCH ' | * HTTP/1.1 |
|   | $\cdot \wedge$ | Gambar        | 4. 152 Sequence | e SMT | Ρ .            | -          |

e. Sniffing port 25 (SMTP)

Pada tahap pengujian penyerangan *sniffing* menggunakan *tool wireshark* ketika *admin* jaringan melakukan *remote server* pada *port* 25 (SMTP) untuk mendapatkan informasi – informasi yang dapat digunakan untuk mengakses *port* yang sedang di *remote* oleh *admin*.

| V                                       | Vires                             | har                        | k∙l                        | Pack                       | et 1                       | · 1.                 | me                      | mb                         | uka j                        | port                       | .pca                       | png                     |                         |                        |                          |                        |                         |                    |                                |                     |                            |                                          |                  |           |              |       |            |        |
|-----------------------------------------|-----------------------------------|----------------------------|----------------------------|----------------------------|----------------------------|----------------------|-------------------------|----------------------------|------------------------------|----------------------------|----------------------------|-------------------------|-------------------------|------------------------|--------------------------|------------------------|-------------------------|--------------------|--------------------------------|---------------------|----------------------------|------------------------------------------|------------------|-----------|--------------|-------|------------|--------|
| >>>>>>>>>>>>>>>>>>>>>>>>>>>>>>>>>>>>>>> | Fra<br>Eth<br>Int<br>Tra          | me<br>ern<br>nsm           | 1:<br>et<br>iss            | 74<br>II,<br>Pro<br>ion    | byt<br>Sr<br>Co            | es<br>oc:<br>ol      | on<br>VMw<br>Ver<br>∙ol | wir<br>are<br>sio<br>Pro   | e (!<br>_0c:<br>n 4,<br>tocc | 592<br>:48:<br>, Sr<br>ol, | bit<br>50<br>c:<br>Src     | s),<br>(00<br>192<br>Po | 74<br>:0c<br>.16<br>rt: | by<br>:29<br>8.1<br>40 | tes<br>:0c<br>37.<br>602 | ca<br>:48<br>3,<br>, D | ptu<br>:50<br>Dst<br>st | red<br>), 1<br>Por | (59)<br>Dst:<br>92.11<br>t: 21 | 2 bi<br>VMw<br>58.1 | ts)<br>Jare<br>37.<br>Geq: | ) on interf<br>2 a2:46:10<br>2 0, Len: 6 | ace \ <br>(00:0) | Devic:29: | e\NF<br>a2:4 | PF_{3 | A14AA<br>) | AFF-6E |
| <b>00</b><br>00<br>00<br>00             | <b>00</b><br>10<br>20<br>30<br>40 | 00<br>00<br>89<br>fa<br>e7 | 0c<br>3c<br>02<br>f0<br>87 | 29<br>c1<br>9e<br>26<br>00 | a2<br>3e<br>9a<br>c7<br>00 | 46<br>40<br>00<br>00 | 1c<br>00<br>19<br>00    | 00<br>40<br>78<br>02<br>01 | 0c<br>06<br>e7<br>04<br>03   | 29<br>e6<br>d0<br>05<br>03 | 0c<br>16<br>20<br>b4<br>07 | 48<br>c0<br>00<br>04    | 50<br>a8<br>00<br>02    | 08<br>89<br>00<br>08   | 00<br>03<br>00<br>0a     | 45<br>c0<br>a0<br>c3   | 10<br>a8<br>02<br>ad    | -                  | ·) ·F<br>< ·>@<br>·&·          | • @ •<br>• x •      | ) •                        | HP <mark>··</mark> E·                    |                  |           |              |       |            |        |

Gambar 4. 153 IP Server

| No. | Time     | Source        | Destination   | Protocol | Length | Info    |      |       |        |      |
|-----|----------|---------------|---------------|----------|--------|---------|------|-------|--------|------|
| _ 1 | 0.000000 | 192.168.137.3 | 192.168.137.2 | ТСР      | 74     | 40602 - | - 25 | [SYN] | Seq=0  | Win  |
| 2   | 0.000286 | 192.168.137.2 | 192.168.137.3 | TCP      | 74     | 25 → 4  | 9602 | [SYN, | ACK] S | 5eq= |

## Gambar 4. 154 Port SMTP

Terlihat pada Gambar 4. 156, 4. 157 dan 4. 158 bahwa ketika seorang *admin* jaringan melakukan *remote server* pada *port* 25 (SMTP) dengan teknik *port knocking* maka seorang *attacker* dengan menggunakan metode *sniffing* dapat dengan mudah mengetahui *sequence* dan *port* yang diketuk oleh *admin* jaringan, serta ip dari *server*, sehingga dengan informasi-informasi yang didapatkan maka *attacker* dapat mengakses *server*.

Penggunaan metode *port knocking* pada *server* untuk mempersulit *attacker* melakukan penyadapan masih terdapat kelemahan jika *attacker* menggunakan serangan dengan tingkat yang lebih tinggi yaitu menggunakan metode *sniffing*. Serangan dengan menggunakan metode *sniffing attacker* mendapatkan informasiinformasi penting yaitu *ip server*, *port server* serta *sequence plainttext*. Informasi *sequence port* yang berbentuk *plain text* tersebut maka *attacker* dapat dengan mudah memahami sequence yang digunakan untuk membuka *port* yang telah di tutup dengan metode *port knocking*, maka dari celah keamanan tersebut dibutuhkan sebuah sistem keamanan yang dapat melindungi *server* agar *attacker* tidak dapat dengan mudah memahami *sequence port* yang digunakan untuk membuka *port*.

4.1.3 Pengujian Server Menggunakan Port knocking dan Algoritma XTEA

Jika seorang *admin* melakukan *remote server* pada *port-port* yang terdapat pada *server* yaitu SSH, TELNET, HTTP, FTP dan SMTP dengan menerapkan metode *port knocking* pada *server* masih terdapat kelemahan *sequence port* yang di *remote* oleh *admin* masih berbentuk *plainttext* sehingga jika terdapat penyadapan *attacker* dapat dengan mudah memahami *sequence port* yang sedang di*remote* oleh *server*.

Pada permasalahan yang telah dijelaskan maka penelitian ini memberikan tingkat keamanan pada *port knocking* dengan menerapkan algoritma XTEA pada *port knocking* untuk mengamankan *sequence port* sehingga tidak mudah ntuk dipahami *attacker*.

Sebelum menerapkan algoritma XTEA pada *port knocking* ketukan yang dilakukan oleh *client* langsung dikirim ke *server* untuk autentikasi dengan *knock port*. Jika urutan ketukan benar maka *server* memberikan ijin kepada *client* untuk dapat mengakses *port* tersebut, tetapi apabila urutan salah maka *client* tidak dapat mengakses *port* tersebut. Kemudian setelah memberikan tingkat keamanan pada *port knocking* dengan menggunakan algoritma xtea ketukan yang dilakukan oleh *client* di enkripsi terlebih dahulu kemudian dikirim ke *server* untuk autentikasi dengan *knock port*. Jika urutan ketukan benar maka *server* memberikan ijin kepada *client* tidak dapat mengakses *port* tersebut, tetapi apabila urutan salah maka *client* tidak dapat mengakses *port* tersebut, tetapi apabila urutan salah maka *client* tidak dapat mengakses *port* tersebut, tetapi apabila urutan salah maka *client* tidak dapat mengakses *port* tersebut, tetapi apabila urutan salah maka *client* tidak dapat mengakses *port* tersebut, tetapi apabila urutan salah maka *client* tidak dapat mengakses *port* tersebut, tetapi apabila urutan salah maka *client* tidak dapat mengakses *port* tersebut, tetapi apabila urutan salah maka *client* tidak dapat mengakses *port* tersebut, tetapi apabila urutan salah maka *client* tidak dapat mengakses *port* tersebut.

Pemrograman algoritma XTEA dalam mengamankan sebuah sequence port menggunakan bahasa python. Adapun proses utama pada sistem ini adalah melakukan enkripsi pada sequence port agar berbentuk chippertext sehingga attacker sulit untuk memahami sequence yang digunakan oleh admin ketika melakukan remote terhadap server. 1. Konfigurasi Port knocking pada server: "/etc/knockd.conf"

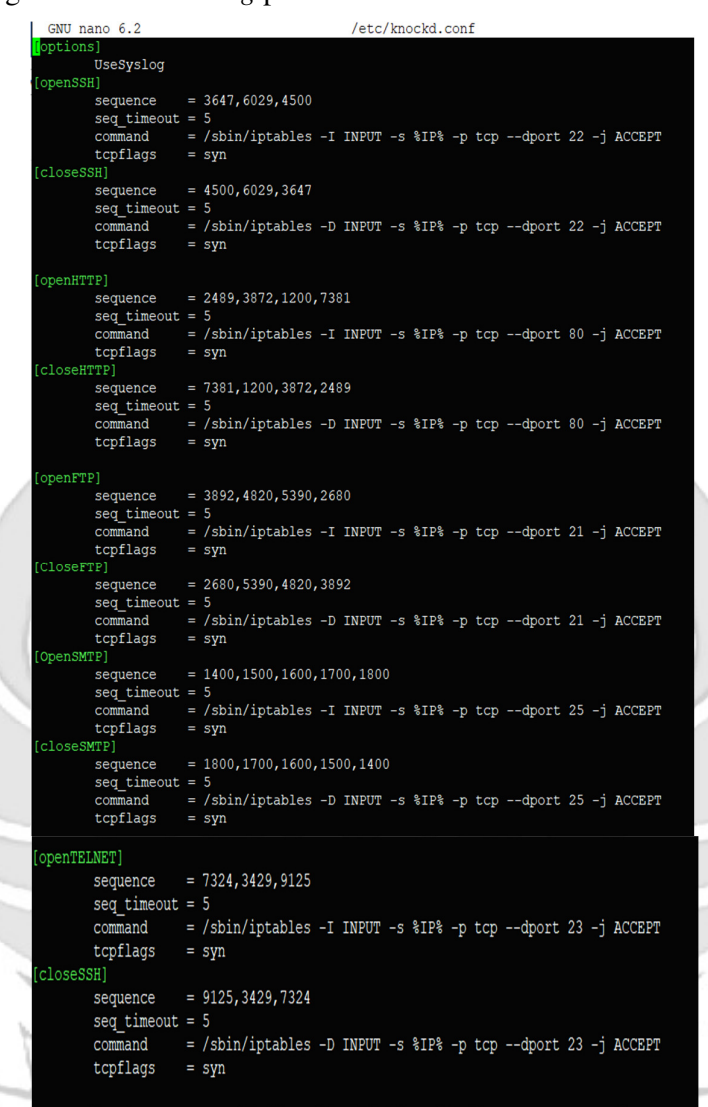

## Gambar 4. 155 Konfigurasi Port knocking

a. Langkah Uji Coba membuka dan menutup port 22 (SSH). Pada uji coba

yang dilakukan menggunakan aplikasi putty untuk membuka server.

1) Menjalankan aplikasi putty dan memasukkan alamat IP server yang

di tuju yaitu 192.168.137.2

|    | 🕵 PuTTY Configur                                                   | ation     |                                       |                                 | ?          | ×        |  |  |  |
|----|--------------------------------------------------------------------|-----------|---------------------------------------|---------------------------------|------------|----------|--|--|--|
|    | Category:                                                          |           |                                       |                                 |            |          |  |  |  |
|    | Session                                                            |           | Basic options for your PuTTY session  |                                 |            |          |  |  |  |
|    | Terminal                                                           |           | Specify the destinatio                | n you want to connect<br>dress) | to<br>Port |          |  |  |  |
|    | Bell                                                               |           | 192.168.137.2                         |                                 | 22         |          |  |  |  |
|    | └── Features<br>└── Window<br>└── Appearance                       |           | Connection type:<br>Raw Telne         | et 🔿 Rlogin 🔘 SS                | SH OSeria  | al       |  |  |  |
|    | Behaviour                                                          |           | Load, save or delete a stored session |                                 |            |          |  |  |  |
|    | ⊕ Selection                                                        |           | Saved Sessions                        |                                 |            |          |  |  |  |
|    | Colours                                                            |           | Default Settings                      |                                 |            | _        |  |  |  |
|    | - Data                                                             |           | Delaurideungs                         |                                 | Load       |          |  |  |  |
|    | Telnet                                                             |           |                                       | Save                            |            |          |  |  |  |
|    | Rlogin<br>⊕-SSH                                                    |           |                                       | Delete                          |            |          |  |  |  |
|    | Serial                                                             |           |                                       |                                 |            |          |  |  |  |
|    | 15                                                                 |           | Close window on exit                  | t O a i                         |            |          |  |  |  |
|    |                                                                    |           | Always No                             | ever Only on o                  | clean exit |          |  |  |  |
| /  |                                                                    |           |                                       |                                 |            |          |  |  |  |
|    | About                                                              | Help      |                                       | Open                            | Cancel     |          |  |  |  |
| 2) | Tampilan ketika pr                                                 | coses log | gin, memasul                          | kkan <i>usernar</i>             | ne dan p   | assword. |  |  |  |
|    | Proot@rifqi: /home/rifc                                            | li<br>I   |                                       |                                 |            |          |  |  |  |
|    | rifai@rifai.∼S sud                                                 | 0 511     |                                       |                                 |            |          |  |  |  |
|    | [audo] pageword fo                                                 | n nifai   |                                       |                                 |            |          |  |  |  |
|    | [Sudo] password ro                                                 |           |                                       |                                 |            |          |  |  |  |
|    | root@rifqi:/home/r                                                 | ntdr#     |                                       |                                 |            |          |  |  |  |
|    |                                                                    |           |                                       |                                 |            |          |  |  |  |
|    |                                                                    |           | 4 157 D                               | I D H                           |            |          |  |  |  |
|    | G                                                                  | ambar 4   | 4. 157 Prose                          | s <i>Login</i> Putty            | 1          |          |  |  |  |
| 3) | Tampilan ketika pi                                                 | oses log  | <i>gin</i> sudah dila                 | akukan, mak                     | a sudah    | masuk ke |  |  |  |
| 32 | alamat server yang dituju yaitu IP 192.168.137.2 tanpa menggunakan |           |                                       |                                 |            |          |  |  |  |
|    | firewall dan port k                                                | nocking   | PAILO                                 |                                 |            |          |  |  |  |

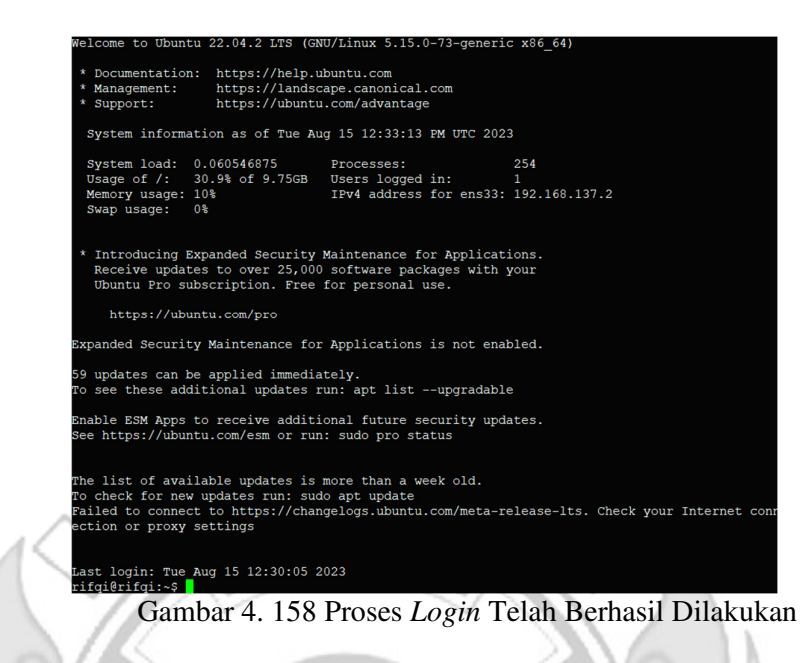

4) Tampilan ketika masuk ke level user yang lebih tinggi (super user).

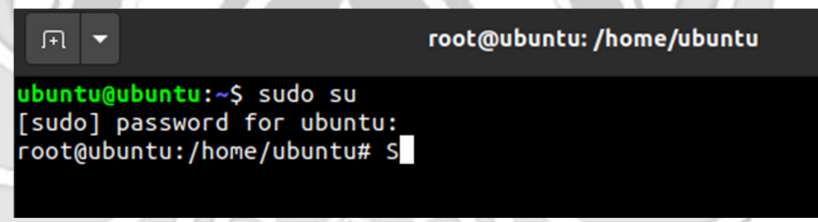

Gambar 4. 159 Masuk Super User

5) Ketika sudah masuk ke level user yang lebih tinggi, maka dilakukan

proses ping ke user dengan alamat IP 192.168.137.3 dan proses ping

| be  | rhasil. | -         | 1        |       | á      | Ż       |       | /       | 55          | 7  |
|-----|---------|-----------|----------|-------|--------|---------|-------|---------|-------------|----|
| æ   | root@ri | fqi: /hor | me/rifqi |       |        |         |       |         |             |    |
| roo | ot@rife | qi:/ho    | ome/ri   | fqi#  | ping   | 192.16  | 8.137 | .3      |             |    |
| PIN | NG 192. | 168.1     | 137.3    | (192) | .168.1 | 137.3)  | 56(84 | ) bytes | s of data.  |    |
| 64  | bytes   | from      | 192.1    | 68.13 | 37.3:  | icmp_se | eq=1  | ttl=64  | time=1.22 m | IS |
| 64  | bytes   | from      | 192.1    | 68.13 | 37.3:  | icmp se | eq=2  | ttl=64  | time=0.434  | ms |
| 64  | bytes   | from      | 192.1    | 68.13 | 37.3:  | icmp se | eq=3  | ttl=64  | time=0.457  | ms |
| 64  | bytes   | from      | 192.1    | 68.13 | 37.3:  | icmp_s  | eq=4  | ttl=64  | time=0.463  | ms |
|     |         |           |          | 0     | 1      | 1 1 ( 0 | D     | DD      | 10          |    |

Gambar 4. 160 Proses PING

6) Setelah server berhasil terhubung dengan melakukan proses ping ke user, maka selanjutnya server di tutup total dengan cara mendrop semua akses sehingga tidak ada akses tcp yang dapat lewat. Menggunakan perintah iptables (firewall).

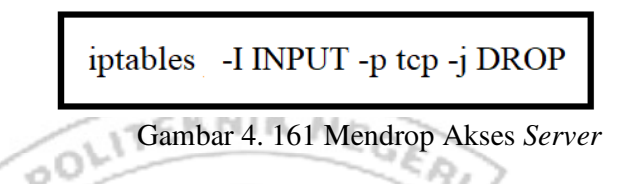

Setelah mendrop semua akses pada server dengan perintah iptables

maka server tidak dapat diakses lagi.

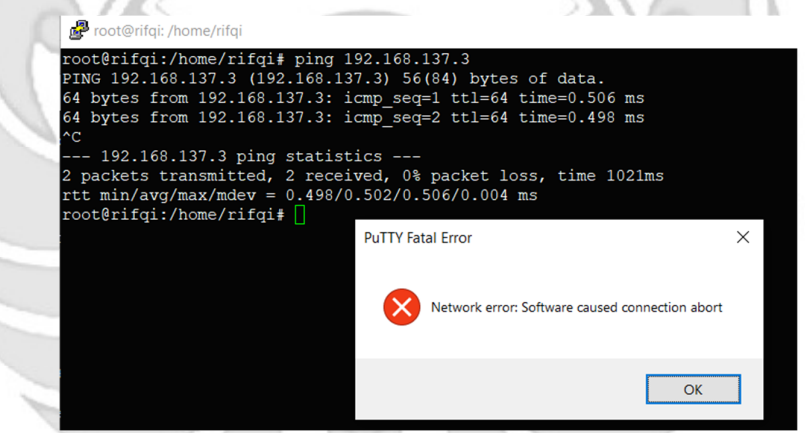

Gambar 4. 162 Akses Server di Drop

7) Setelah *server* berhasil ditutup dengan perintah iptables maka akan dilakukan uji coba kembali masuk ke *server* yang dituju yaitu IP 192.168.137.2 dengan menggunakan aplikasi putty dan membuktikan bahwa *server* tersebut sudah ditutup sehingga tidak dapat diakses secara bebas.

|          | 🔀 PuTTY Configuration      |                                                | ? ×              |  |  |  |  |  |  |
|----------|----------------------------|------------------------------------------------|------------------|--|--|--|--|--|--|
|          | Category:                  |                                                |                  |  |  |  |  |  |  |
|          | - Session                  | Basic options for your PuTTY ses               | sion             |  |  |  |  |  |  |
|          | Eogging                    | Specify the destination you want to connect to |                  |  |  |  |  |  |  |
|          | - Keyboard                 | Host Name (or IP address)                      | Port             |  |  |  |  |  |  |
|          | Features                   | Connection type:                               |                  |  |  |  |  |  |  |
|          | Window Appearance          | ORaw OTelnet ORlogin ●SSH                      | Oserial          |  |  |  |  |  |  |
|          | Behaviour                  | Load, save or delete a stored session          |                  |  |  |  |  |  |  |
|          | Translation     Selection  | Saved Sessions                                 |                  |  |  |  |  |  |  |
|          | Colours                    |                                                |                  |  |  |  |  |  |  |
|          | Data                       | Default Settings                               | Load             |  |  |  |  |  |  |
|          | Proxy                      |                                                | Save             |  |  |  |  |  |  |
|          | - I elnet<br>Riogin        |                                                | Delete           |  |  |  |  |  |  |
|          | ⊕-SSH<br>Sarial            |                                                | Delete           |  |  |  |  |  |  |
|          | Senai                      |                                                |                  |  |  |  |  |  |  |
|          |                            | Close window on exit                           |                  |  |  |  |  |  |  |
|          |                            | ean exit                                       |                  |  |  |  |  |  |  |
|          |                            |                                                |                  |  |  |  |  |  |  |
|          | About Help                 | Open                                           | Cancel           |  |  |  |  |  |  |
|          | Gamb                       | ar 4, 163 Konfigurasi Putty                    |                  |  |  |  |  |  |  |
|          |                            |                                                |                  |  |  |  |  |  |  |
| 8) Hasil | ketika server terk         | ukti berhasil ditutun sehin                    | ooa server tidak |  |  |  |  |  |  |
| o) masn  | Retiku server tere         | uku bernash altatap senin                      | 55ª server tidak |  |  |  |  |  |  |
| danat    | diakses secara beb         | 20                                             |                  |  |  |  |  |  |  |
| uapai    | ularses secara ded         | as.                                            | 11               |  |  |  |  |  |  |
|          | root@rifai: /home/rifai    |                                                |                  |  |  |  |  |  |  |
| r        | pot@rifqi:/home/rifqi# p   | ing 192.168.137.3                              |                  |  |  |  |  |  |  |
| P:       | ING 192.168.137.3 (192.1   | 68.137.3) 56(84) bytes of data.                |                  |  |  |  |  |  |  |
| 6        | 4 bytes from 192.168.137   | .3: icmp_seq=2 ttl=64 time=0.498 ms            | 5                |  |  |  |  |  |  |
| _        | C<br>192.168.137.3 ping st | atistics                                       |                  |  |  |  |  |  |  |
| 2        | packets transmitted, 2     | received, 0% packet loss, time 1021            | lms              |  |  |  |  |  |  |
| r        | pot@rifqi:/home/rifqi#     | 498/0.302/0.300/0.004 ms                       |                  |  |  |  |  |  |  |
| N        |                            | PuTTY Fatal Error                              | ×                |  |  |  |  |  |  |
| 1        |                            |                                                |                  |  |  |  |  |  |  |
|          |                            | Network error: Software caused cor             | nnection abort   |  |  |  |  |  |  |
|          |                            | _                                              |                  |  |  |  |  |  |  |
| ~        |                            |                                                | OK               |  |  |  |  |  |  |
|          |                            |                                                |                  |  |  |  |  |  |  |
| _        |                            | PARTY /                                        |                  |  |  |  |  |  |  |

Gambar 4. 164 Server Tidak Dapat Diakses

Setelah akses dari *server* ditutup, hanya terdapat satu metode yang dipakai untuk masuk ke sistem *server* dengan cara menggunakan metode *port knocking*. Untuk dapat mengakses *server* maka harus melalui *admin* yang sudah dilakukan penginstalan packet *knock*d agar dapat menggunakan metode *port knocking*.

ī.

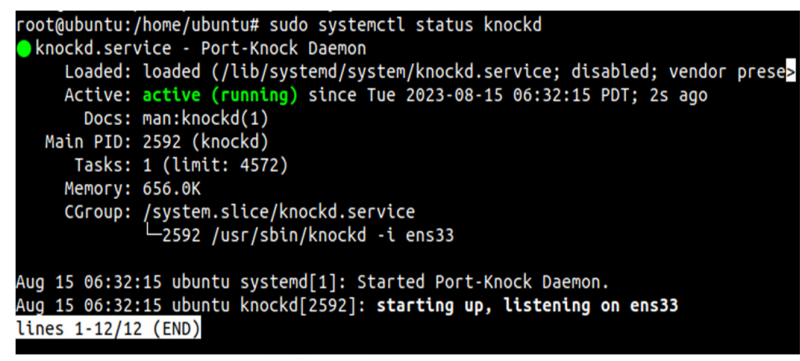

Gambar 4. 165 Pengecekan Status Knockd

9) Tampilan ketika proses *login* pada *admin*, memasukkan *username* 

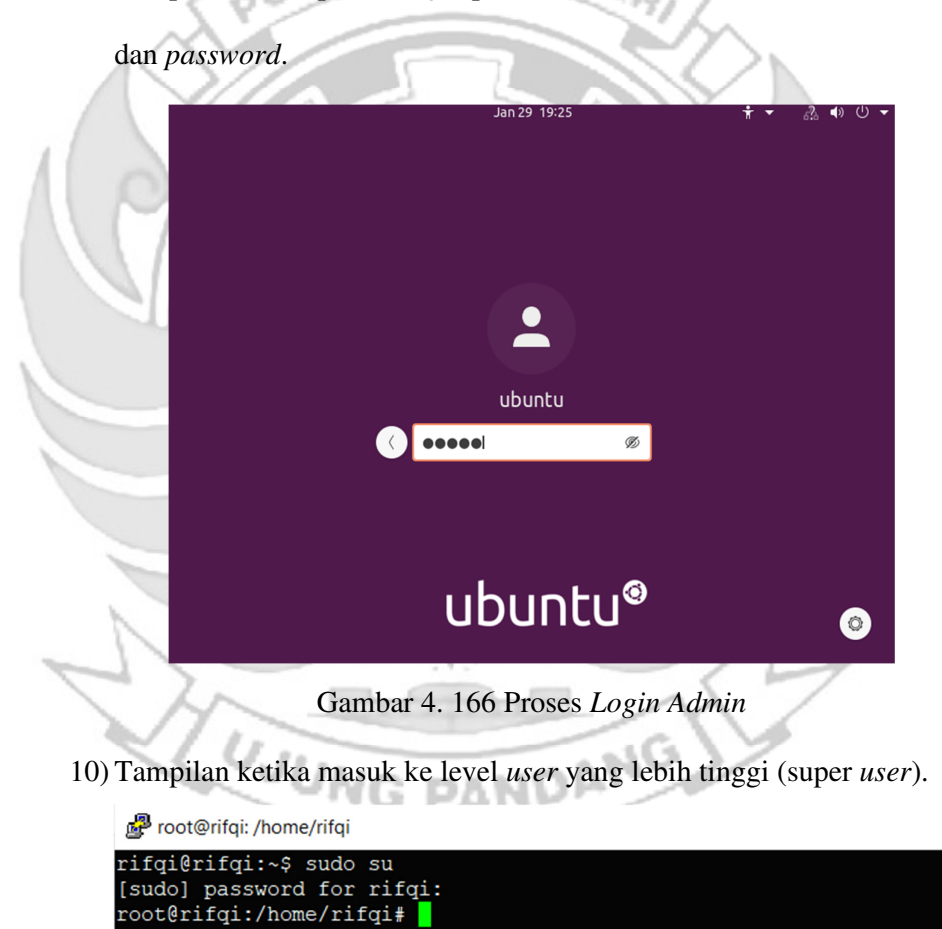

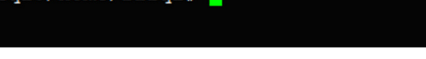

Gambar 4. 167 Masuk ke Super User

11) Setelah admin berhasil login selanjutnya admin melakukan percobaan untuk masuk ke server dengan mengakses port 22 (SSH) menggunakan ketukan yang salah. Membuktikan bahwa server tidak dapat diakses menggunakan port 22 (SSH) secara bebas jika ketukan tidak sesuai dengan konfigurasi yang dilakukan di server.

```
root@ubuntu:/home/ubuntu# python3 xtea_ssh.py
Input text1: 3667
Input text2: 6029
Input text3: 4500
Encrypted text1: 9e6e7c7574afe303
Encrypted text2: 964a1262cf9006eb
Encrypted text3: e0c0a9b1b69ebc36
hitting tcp 192.168.137.2:3667
hitting tcp 192.168.137.2:6029
hitting tcp 192.168.137.2:4500
hitting tcp 192.168.137.2:9
hitting tcp 192.168.137.2:964
hitting tcp 192.168.137.2:0
knock successful.Port opend
root@ubuntu:/home/ubuntu# ssh rifqi@192.168.137.2
*****
```

Gambar 4. 168 Proses Membuka SSH Ketukan Salah

12) Selanjutnya *admin* melakukan percobaan untuk masuk ke *server* dengan mengakses *port* 22 (SSH) menggunakan ketukan yang benar.
Membuktikan bahwa *server* dapat diakses menggunakan *port* 22 (SSH) jika ketukan yang sesuai dengan konfigurasi yang dilakukan di *server*.

| root@ubuntu:/home/ubuntu# python3 xtea_ssh.py                                                                                        |  |
|----------------------------------------------------------------------------------------------------|--|
|                                                                                                    |  |
| Input text3: 4500                                                                                                    |  |
| Encrypt texts, 4500                                                                                                    |  |
| Encrypted text2: 2C84fba363a076d1                                                                                                    |  |
| Encrypted text3: 62b91c9f1adbf328                                                                                                    |  |
| hitting top 192 168.137.2:3647                                                                                                    |  |
| hitting top 192.168.137.2:6029                                                                                                    |  |
| hitting tcp 192.168.137.2:4500                                                                                                    |  |
| hitting tcp 192.168.137.2:9                                                                                                    |  |
| hitting tcp 192.168.137.2:2                                                                                                    |  |
| hitting tcp 192.168.137.2:62                                                                                                    |  |
| knock successful.Port opend                                                                                                    |  |
| root@ubuntu:/home/ubuntu# ssh rifqi@192.168.137.2                                                                                    |  |
| rifqi@192.168.137.2's password:                                                                                                    |  |
| Welcome to Ubuntu 22.04.2 LTS (GNU/Linux 5.15.0-73-generic x86_64)                                                                   |  |
| * Documentation: https://help.ubuntu.com<br>* Management: https://landscape.canonical.com<br>* Support: https://ubuntu.com/advantage |  |
| System information as of Tue Aug 15 02:37:56 PM UTC 2023                                                                             |  |
| System load: 0.0 Processes: 233                                                                                                    |  |
| Usage of /: 30.9% of 9.75GB Users logged in: 1                                                                                       |  |
| Memory usage: 10% IPv4 address for ens33: 192.168.137.2<br>Swap usage: 0%                                                            |  |
|                                                                                                    |  |

Gambar 4. 169 Membuka SSH Ketukan Benar

13) Setelah dilakukan uji coba masuk ke server mengakses port 22 (SSH)

menggunakan teknik port knocking dengan ketukan yang benar

selanjutnya dilakukan uji coba menutup server yang terbuka dengan

ketukan yang salah maka *server* tersebut masih dapat diakses

|      | root@ubuntu:/home/ubuntu# python3 xtea_ssh.py                 |
|------|---------------------------------------------------------------|
|      | Input text1: 4500                                             |
|      | Input text2: 6028                                             |
|      | Input text3: 3667                                             |
|      | Encrypted text1: 9e6e7c7573545f9a                             |
|      | Encrypted text2: 98a54bd38ec13e39                             |
|      | Encrypted text3: a8ba623e61e18c12                             |
|      | hitting tcp 192.168.137.2:4500                                |
|      | hitting tcp 192.168.137.2:6028                                |
| _    | hitting tcp 192.168.137.2:3667                                |
|      | hitting tcp 192.168.137.2:9                                   |
|      | Nitting tcp 192.168.137.2:98                                  |
|      | htting tcp 192.108.137.2:0                                    |
|      | KNOCK SUCCESSTUL.PORT OPENA                                   |
| ~    |                                                               |
|      | 1 (1)(0(1)2.100.137.2  pdssw010)                              |
| - 23 |                                                               |
| - 1  | * Documentation: https://belp.ubuntu.com                      |
| 1    | * Management: https://landscape.canonical.com                 |
| /    | * Support: https://ubuntu.com/advantage                       |
| . /  |                                                               |
| ~3   | System information as of Tue Aug 15 02:39:15 PM UTC 2023      |
|      |                                                               |
|      | System load: 0.0 Processes: 236                               |
|      | Usage of /: 30.9% of 9.75GB Users logged in: 1                |
|      | Memory usage: 10% IPv4 address for ens33: 192.168.137.2       |
|      | Swap usage: 0%                                                |
|      |                                                               |
|      |                                                               |
|      | * Introducing Expanded Security Maintenance for Applications. |
|      | Receive updates to over 25,000 software packages with your    |
|      | build pro subscription. Free for personal use.                |
|      | https://ubuptu.com/pro                                        |
|      |                                                               |
|      |                                                               |

Gambar 4. 170 Menutup SSH Ketukan Salah

14) Setelah dilakukan uji coba menutup server dengan ketukan yang salah, selanjutnya menutup server agar tidak dapat diakses oleh orang yang tidak berhak maka digunakan teknik port knocking dengan ketukan yang benar.

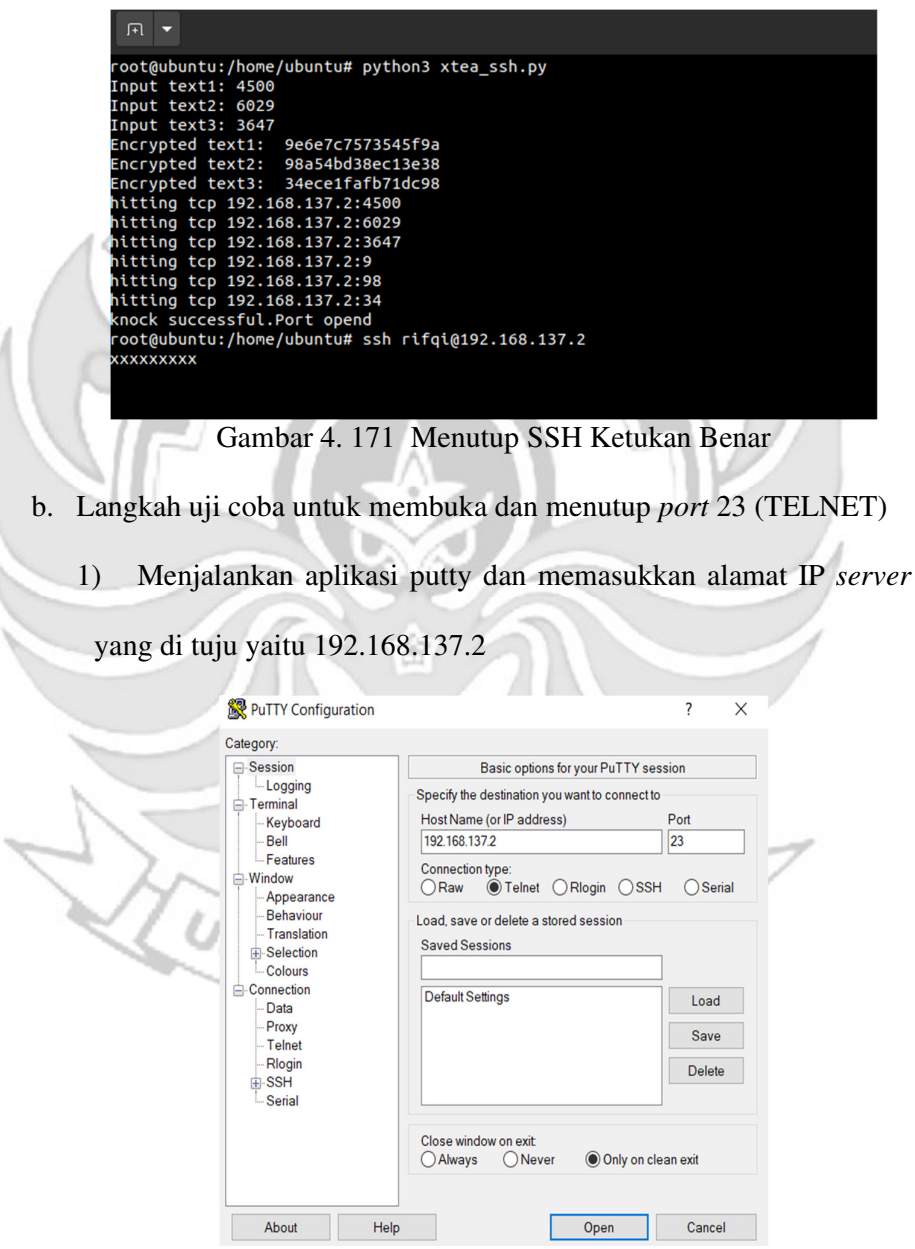

Gambar 4. 172 Konfigurasi Putty

2) Tampilan ketika proses login, memasukkan username dan password.

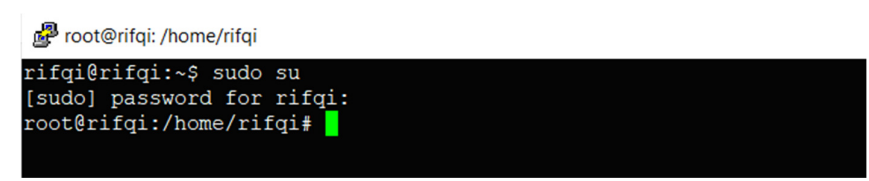

Gambar 4. 173 Proses Login Putty

3) Tampilan ketika proses login sudah dilakukan, maka sudah masuk ke

alamat server yang dituju yaitu IP 192.168.137.2 tanpa menggunakan firewall dan port knocking. Melcome to Ubuntu 22.04.2 LTS (GNU/Linux 5.15.0-73-generic x86\_64) \* Documentation: https://help.ubuntu.com \* Management: https://help.ubuntu.com \* Management: https://lubuntu.com/advantage System information as of Tue Aug 15 12:33:13 FM UTC 2023 System load: 0.060546875 Processes: 254 Usage of /: 30.9% of 9.75GB Users logged in: 1 Memory usage: 0% \* Introducing Expanded Security Maintenance for Applications. Receive updates to over 25,000 software packages with your Ubuntu Fro subscription. Free for personal use. https://ubuntu.com/pro Expanded Security Maintenance for Applications is not enabled. 59 updates can be applied immediately. To see these additional updates run: apt list --upgradable Enable ESM Apps to receive additional future security updates. see https://ubuntu.com/smo run: sudo pro status The list of available updates is more than a week old. To check for new updates run: sudo apt update Failed to connect to https://changelogs.ubuntu.com/meta-release-lts. Check your Internet con ection or proxy settings Last login: Tue Aug 15 12:30:05 2023 rifeji@rifqi::<]

Gambar 4. 174 Proses Login Telah Berhasil Dilakukan

4) Tampilan ketika masuk ke level user yang lebih tinggi (super user).

🗬 root@rifqi: /home/rifqi

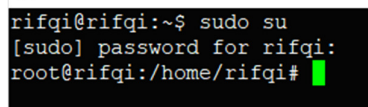

Gambar 4. 175 Masuk ke Super User

 Ketika sudah masuk ke level *user* yang lebih tinggi, maka dilakukan proses *ping* ke *user* dengan alamat IP 192.168.137.3 dan proses *ping* berhasil.

| Ś  | root@ri | fqi: /hor | me/rifqi |          |        |         |          |             |    |
|----|---------|-----------|----------|----------|--------|---------|----------|-------------|----|
| ro | ot@rifo | qi:/ho    | ome/ri   | fqi# pir | g 192. | 168.13  | 7.3      |             |    |
| PI | NG 192. | 168.1     | 37.3     | (192.168 | .137.3 | ) 56(84 | 1) bytes | s of data.  |    |
| 64 | bytes   | from      | 192.1    | 68.137.3 | : icmp | seq=1   | ttl=64   | time=1.22 n | ns |
| 64 | bytes   | from      | 192.1    | 68.137.3 | : icmp | seq=2   | ttl=64   | time=0.434  | ms |
| 64 | bytes   | from      | 192.1    | 68.137.3 | : icmp | seq=3   | ttl=64   | time=0.457  | ms |
| 64 | bytes   | from      | 192.1    | 68.137.3 | : icmp | _seq=4  | ttl=64   | time=0.463  | ms |
|    |         | /         |          | CENT     |        | NE      | 1        |             |    |

Gambar 4. 176 Proses PING

6) Setelah server berhasil terhubung dengan melakukan proses ping ke user, maka selanjutnya server di tutup total dengan cara mendrop semua akses sehingga tidak ada akses tcp yang dapat lewat. Menggunakan perintah iptables (firewall).

iptables -I INPUT -p tcp -j DROP

Gambar 4. 177 Mendrop Akses Server

Setelah mendrop semua akses pada server dengan perintah iptables

maka server tidak dapat diakses lagi.

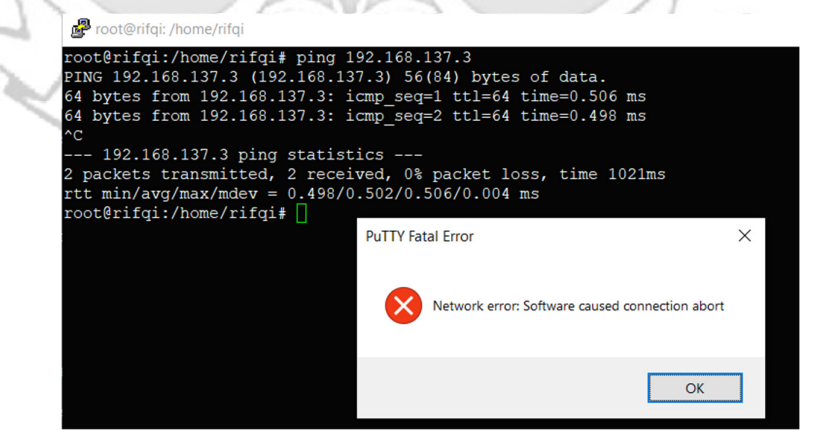

Gambar 4. 178 Akses Server di Drop

7) Setelah *server* berhasil ditutup dengan perintah iptables maka akan dilakukan uji coba kembali masuk ke *server* yang dituju yaitu IP 192.168.137.2 dengan menggunakan aplikasi putty dan membuktikan bahwa *server* tersebut sudah ditutup sehingga tidak dapat diakses secara bebas.

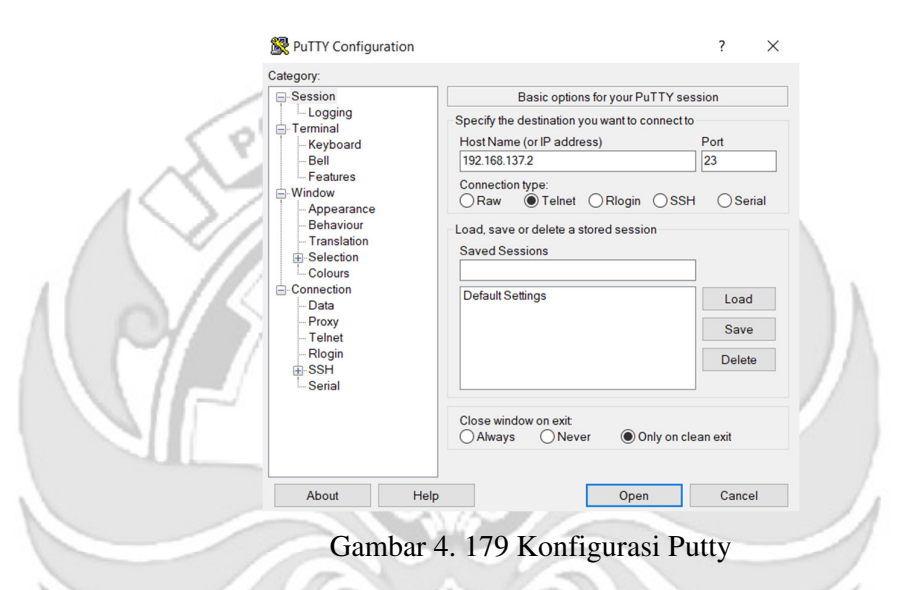

8) Hasil ketika server terbukti berhasil ditutup sehingga server tidak

dapat diakses secara bebas.

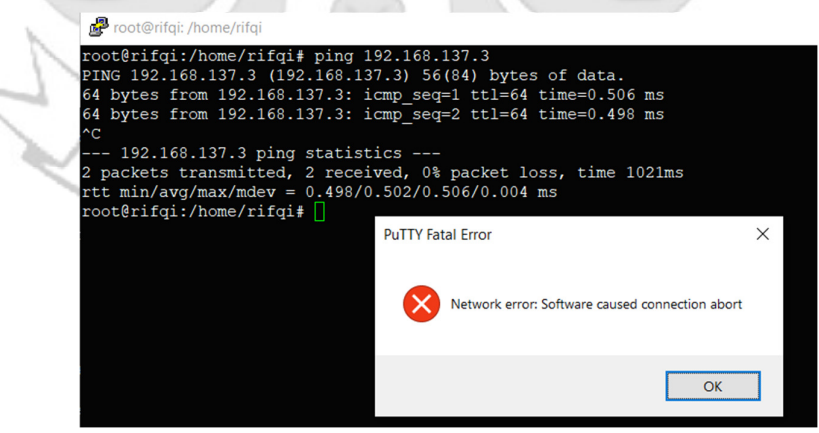

Gambar 4. 180 Server Tidak Dapat Diakses

9) Setelah akses dari server ditutup, hanya terdapat satu metode yang dipakai untuk masuk ke sistem server dengan cara menggunakan metode port knocking. Untuk dapat mengakses server maka harus melalui admin yang sudah dilakukan penginstalan packet knockd agar dapat menggunakan metode port knocking.

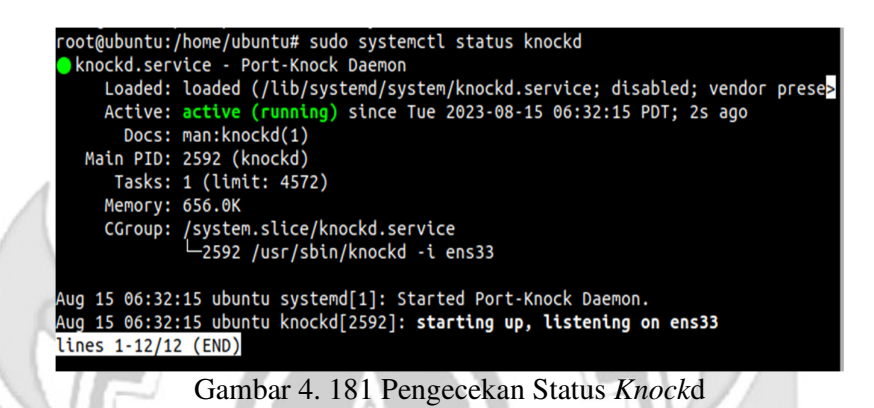

10) Tampilan ketika proses login pada admin, memasukkan username

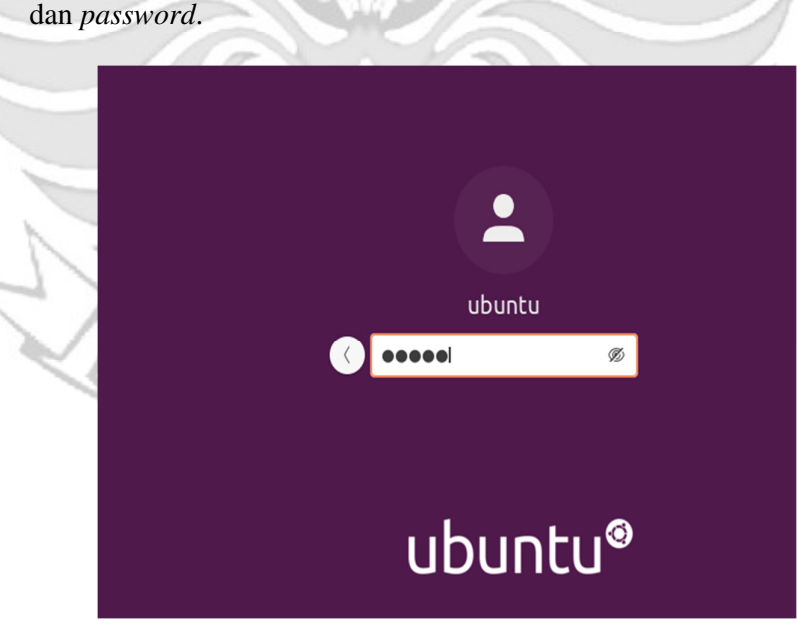

Gambar 4. 182 Proses Login Admin

11) Tampilan ketika masuk ke level *user* yang lebih tinggi (super *user*).

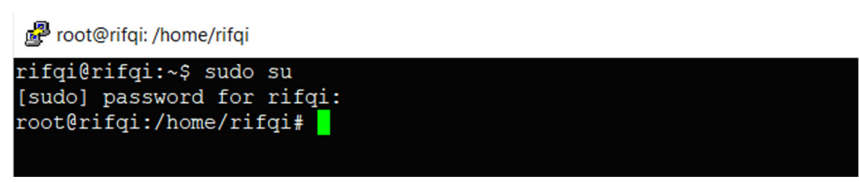

Gambar 4. 183 Masuk ke Super User

12) Setelah admin berhasil login selanjutnya admin melakukan percobaan

untuk masuk ke *server* dengan mengakses *port* 23 (TELNET) menggunakan ketukan yang salah. Membuktikan bahwa *server* tidak dapat diakses menggunakan *port* 23 (TELNET) secara bebas jika ketukan tidak sesuai dengan konfigurasi yang dilakukan di *server*.

| ſ     |                                                  |
|-------|--------------------------------------------------|
| Ŋ.    | root@ubuntu:/home/ubuntu# python3 xtea_telnet.py |
| 9     | Input text1: 7334                                |
| 1     | Input text2: 3428                                |
|       | Input text3: 9125                                |
|       | Encrypted text1: 9e6e7c7570962c12                |
|       | Encrypted text2: e709e65008bf92b8                |
|       | Encrypted text3: 537b386883feb8d2                |
|       | hitting tcp 192.168.137.2:7334                   |
|       | hitting tcp 192.168.137.2:3428                   |
|       | hitting tcp 192.168.137.2:9125                   |
|       | hitting tcp 192.168.137.2:9                      |
|       | hitting tcp 192.168.137.2:0                      |
|       | hitting tcp 192.168.137.2:537                    |
| _     | knock successful.Port opend                      |
| 1     | root@ubuntu:/home/ubuntu# telnet 192.168.137.2   |
|       | Trying 192.168.137.2                             |
| h., . |                                                  |

Gambar 4. 184 Membuka TELNET Ketukan Salah

13) Selanjutnya *admin* melakukan percobaan untuk masuk ke *server* dengan mengakses *port* 23 (TELNET) menggunakan ketukan yang benar. Membuktikan bahwa *server* dapat diakses menggunakan *port* 23 (TELNET) jika ketukan yang sesuai dengan konfigurasi yang dilakukan di *server*.

```
root@ubuntu:/home/ubuntu# python3 xtea_telnet.py
Input text1: 7324
Input text2: 3429
Input text3: 9125
Encrypted text1: 9e6e7c7570962d7b
Encrypted text2: 7597af5fd2b6df18
Encrypted text3: 3580d871805cbd21
hitting tcp 192.168.137.2:7324
hitting tcp 192.168.137.2:3429
hitting tcp 192.168.137.2:9125
hitting tcp 192.168.137.2:9
hitting tcp 192.168.137.2:7597
hitting tcp 192.168.137.2:3580
knock successful.Port opend
 -oot@ubuntu:/home/ubuntu# telnet 192.168.137.2
Trying 192.168.137.2...
Connected to 192.168.137.2.
Escape character is '^]'.
Ubuntu 22.04.2 LTS
rifqi login: rifqi
Password:
Welcome to Ubuntu 22.04.2 LTS (GNU/Linux 5.15.0-73-generic x86_64)
  Documentation: https://help.ubuntu.com
Management: https://landscape.canonical.com
Support: https://ubuntu.com/advantage
  System information as of Tue Aug 15 02:49:03 PM UTC 2023
  System load: 0.1640625
                                       Processes:
                                                                   234
```

Usage of /: 30.9% of 9.75GB Users logged in: 1 Memory usage: 10% IPv4 address for ens33: 192.168.137.2 Swap usage: 0%

Introducing Expanded Security Maintenance for Applications. Receive updates to over 25,000 software packages with your Ubuntu Pro subscription. Free for personal use.

https://ubuntu.com/pro

xpanded Security Maintenance for Applications is not enabled.

Gambar 4. 185 Membuka TELNET Ketukan Benar

14) Setelah dilakukan uji coba masuk ke *server* mengakses *port* 23 (TELNET) menggunakan teknik *port knocking* dengan ketukan yang benar selanjutnya dilakukan uji coba menutup *server* yang terbuka dengan ketukan yang salah maka *server* tersebut masih dapat diakses

```
root@ubuntu:/home/ubuntu# python3 xtea_telnet.py
    Input text1: 9126
    Input text2: 3429
Input text3: 7324
    Encrypted text1: 9e6e7c757e78fa3f
    Encrypted text2: f9287784c20b8920
Encrypted text3: 7871097aca45f668
    hitting tcp 192.168.137.2:9126
    hitting tcp 192.168.137.2:3429
hitting tcp 192.168.137.2:7324
    hitting tcp 192.168.137.2:9
    hitting tcp 192.168.137.2:0
hitting tcp 192.168.137.2:6777
    knock successful.Port opend
    root@ubuntu:/home/ubuntu# telnet 192.168.137.2
    Trying 192.168.137.2...
    Connected to 192.168.137.2.
    Escape character is '^]'.
    Ubuntu 22.04.2 LTS
     rifqi login: rifqi
    Password:
    Welcome to Ubuntu 22.04.2 LTS (GNU/Linux 5.15.0-73-generic x86_64)
        Documentation: https://help.ubuntu.com
Management: https://landscape.canonical.com
      * Management:
      * Support:
                          https://ubuntu.com/advantage
       System information as of Tue Aug 15 02:51:50 PM UTC 2023
       System load: 0.0068359375
                                           Processes:
                                                                       234
                      30.9% of 9.75GB
       Usage of /:
                                           Users logged in:
       Memory usage: 10%
                                           IPv4 address for ens33: 192.168.137.2
       Swap usage:
                      0%
      *
        Introducing Expanded Security Maintenance for Applications. Receive updates to over 25,000 software packages with your
        Ubuntu Pro subscription. Free for personal use.
          https://ubuntu.com/pro
     Expanded Security Maintenance for Applications is not enabled.
                Gambar 4. 186 Menutup TELNET Ketukan Salah
15) Setelah dilakukan uji coba menutup server dengan ketukan yang
    salah, selanjutnya menutup server agar tidak dapat diakses oleh orang
```

yang tidak berhak maka digunakan teknik port knocking dengan

ketukan yang benar.

| Г<br>І<br>Т  |                                                                                                    |
|--------------|----------------------------------------------------------------------------------------------------|
| IEEEFFFFFFFF | <pre>coot@ubuntu:/home/ubuntu# python3 xtea_telnet.py nput text1: 9125 nput text2: 3429 nput text3: 7324 incrypted text1: 9e6e7c757e78fa3c incrypted text2: 14287e755be29834 incrypted text2: c6ed5971bc4f1fd7 itting tcp 192.168.137.2:9125 itting tcp 192.168.137.2:7324 itting tcp 192.168.137.2:9 itting tcp 192.168.137.2:14287 itting tcp 192.168.137.2:0 incock successful.Port opend</pre> |
| Г<br>Т<br>Х  | oot@ubuntu:/home/ubuntu# telnet 192.168.137.2<br>Tying 192.168.137.2<br>XXXXXX                                                                                                    |

Gambar 4. 187 Menutup TELNET Ketukan Benar

c. Langkah uji coba untuk membuka dan menutup port 80 (HTTP).

1) Menjalankan aplikasi putty dan memasukkan alamat IP server

| R PuTTY Configuration                                                                                                    | , , ×                                                                                                    |
|----------------------------------------------------------------------------------------------------|----------------------------------------------------------------------------------------------------|
| Category:                                                                                                    |                                                                                                    |
| Session  Logging  Terminal  Keyboard Bell  Features  Window  Appearance Behaviour  Translation  Selection Colours  Connection  Proxy Telnet Rlogin  SSH Serial | Basic options for your PuT TY session Specify the destination you want to connect to Host Name (or IP address) Port 192.168.137.2 22 Connection type: Raw Telnet Rlogin SSH Serial Load, save or delete a stored session Saved Sessions Default Settings Load Save Delete Close window on exit Always Never Only on clean exit |
| About Help                                                                                                    | p Open Cancel                                                                                                    |

Gambar 4. 188 Konfigurasi Putty
2) Tampilan ketika proses login, memasukkan username dan password.

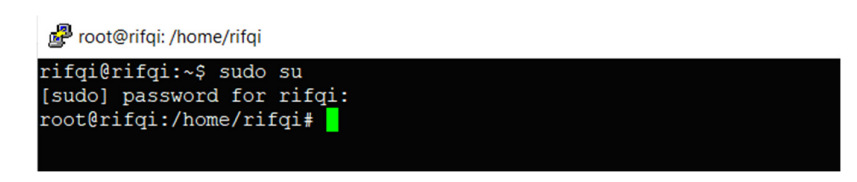

Gambar 4. 189 Proses Login Putty

3) Tampilan ketika proses login sudah dilakukan, maka sudah masuk ke

alamat server yang dituju yaitu IP 192.168.137.2 tanpa menggunakan

firewall dan port knocking.

| 14 |                                                                                                    |
|----|----------------------------------------------------------------------------------------------------|
|    | Welcome to Ubuntu 22.04.2 LTS (GNU/Linux 5.15.0-73-generic x86_64)                                                                                                    |
|    | <pre>* Documentation: https://help.ubuntu.com<br/>* Management: https://landscape.canonical.com<br/>* Support: https://ubuntu.com/advantage</pre>                                                                                                    |
|    | System information as of Tue Aug 15 12:33:13 PM UTC 2023                                                                                                    |
| V  | System         load:         0.060546875         Processes:         254           Usage of /:         30.9% of 9.75GB         Users logged in:         1           Memory usage:         10%         IPv4 address for ens33:         192.168.137.2           Swap usage:         0%         IPv4 address for ens33:         192.168.137.2 |
|    | * Introducing Expanded Security Maintenance for Applications.<br>Receive updates to over 25,000 software packages with your<br>Ubuntu Pro subscription. Free for personal use.                                                                                                    |
|    | https://ubuntu.com/pro                                                                                                    |
|    | Expanded Security Maintenance for Applications is not enabled.                                                                                                    |
|    | 59 updates can be applied immediately.<br>To see these additional updates run: apt listupgradable                                                                                                    |
|    | Enable ESM Apps to receive additional future security updates.<br>See https://ubuntu.com/esm or run: sudo pro status                                                                                                    |
| 1  | The list of available updates is more than a week old.<br>To check for new updates run: sudo apt update<br>Failed to connect to https://changelogs.ubuntu.com/meta-release-lts. Check your Internet conn<br>ection or proxy settings                                                                                                    |
| 7) | Last login: Tue Aug 15 12:30:05 2023<br>rifqi@rifqi:~\$ <mark>-</mark>                                                                                                    |
|    | Gambar 4. 190 Proses Login Telah Berhasil Dilakukan                                                                                                    |

4) Tampilan ketika masuk ke level *user* yang lebih tinggi (super *user*).

🧬 root@rifqi: /home/rifqi

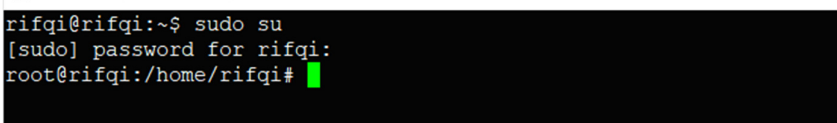

Gambar 4. 191 Masuk ke Super User

 Ketika sudah masuk ke level *user* yang lebih tinggi, maka dilakukan proses *ping* ke *user* dengan alamat IP 192.168.137.3 dan proses *ping* berhasil.

| Ś  | root@ri | fqi: /hor | me/rifqi |           |              |          |             |    |
|----|---------|-----------|----------|-----------|--------------|----------|-------------|----|
| ro | ot@rif@ | qi:/ho    | ome/rif  | qi# ping  | 192.168.13   | 7.3      |             |    |
| PI | NG 192. | .168.1    | 137.3 (  | 192.168.1 | 137.3) 56(8  | 4) bytes | s of data.  |    |
| 64 | bytes   | from      | 192.16   | 8.137.3:  | icmp_seq=1   | ttl=64   | time=1.22 m | ເຮ |
| 64 | bytes   | from      | 192.16   | 8.137.3:  | icmp_seq=2   | ttl=64   | time=0.434  | ms |
| 64 | bytes   | from      | 192.16   | 8.137.3:  | icmp_seq=3   | ttl=64   | time=0.457  | ms |
| 64 | bytes   | from      | 192.16   | 8.137.3:  | icmp_seq=4   | ttl=64   | time=0.463  | ms |
|    |         | /         | LIT      | Gambar    | · 4. 192 Pro | oses PIN | 1G          |    |

6) Setelah server berhasil terhubung dengan melakukan proses ping ke user, maka selanjutnya server di tutup total dengan cara mendrop semua akses sehingga tidak ada akses tcp yang dapat lewat. Menggunakan perintah iptables (firewall).

iptables -I INPUT -p tcp -j DROP

Gambar 4. 193 Mendrop Akses Server

Setelah mendrop semua akses pada server dengan perintah iptables

maka server tidak dapat diakses lagi.

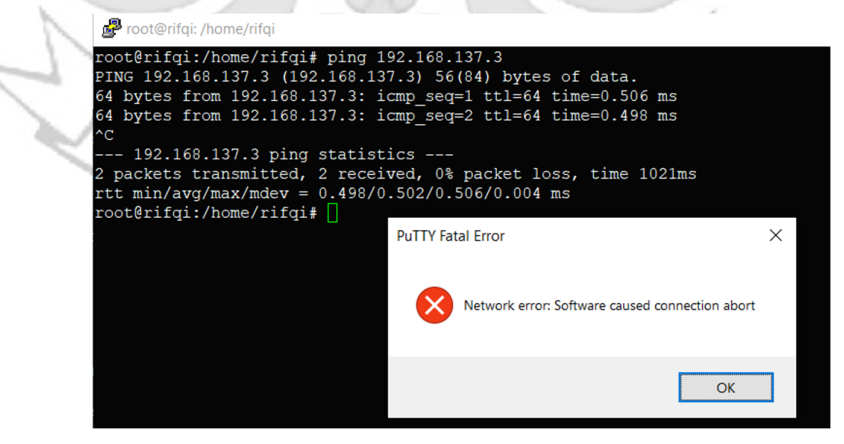

Gambar 4. 194 Akses Server di Drop

7) Setelah akses dari server ditutup, hanya terdapat satu metode yang dipakai untuk masuk ke sistem server dengan cara menggunakan metode port knocking. Untuk dapat mengakses server maka harus melalui admin yang sudah dilakukan penginstalan packet knockd agar dapat menggunakan metode port knocking.

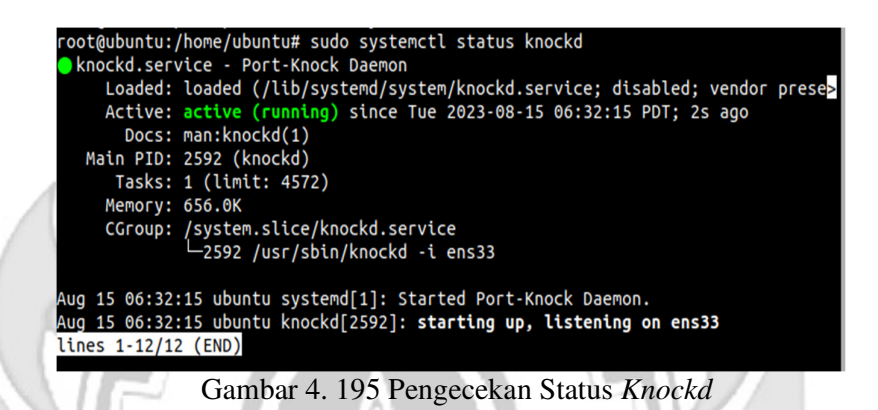

8) Tampilan ketika proses login pada admin, memasukkan username

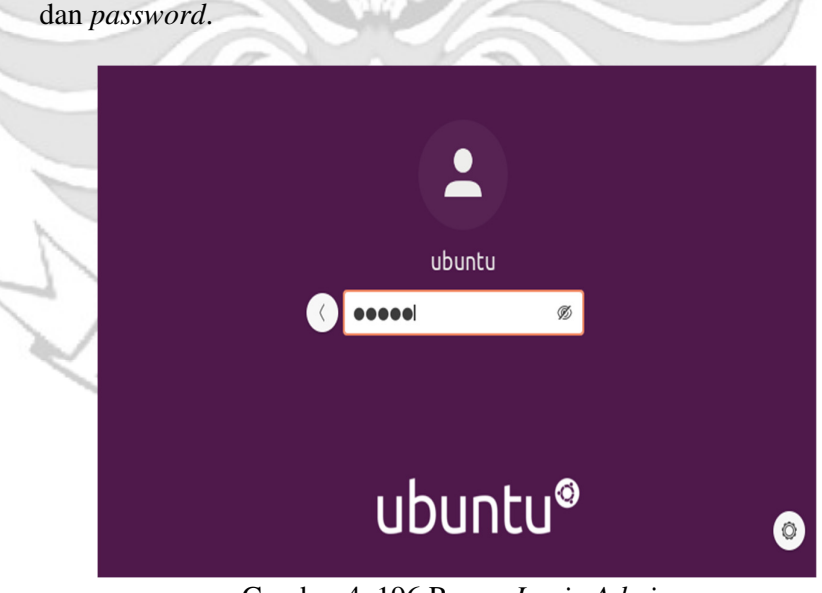

Gambar 4. 196 Proses Login Admin

128

9) Tampilan ketika masuk ke level user yang lebih tinggi (super user).

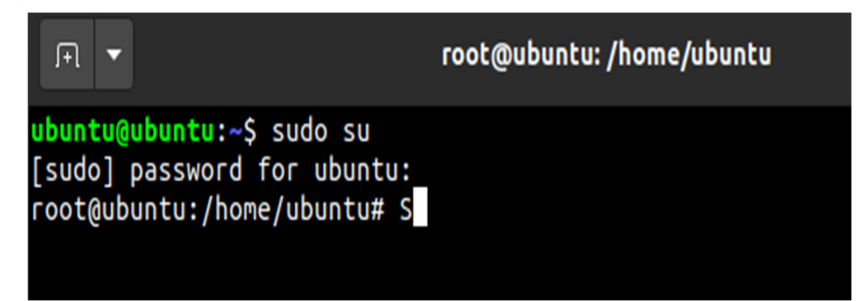

Gambar 4. 197 Masuk Super User

10) Setelah admin berhasil login selanjutnya admin melakukan percobaan

untuk masuk ke *server* dengan mengakses *port* 80 (HTTP) menggunakan ketukan yang salah.

|   | root@ubuntu:/home/ubuntu# python3 xtea_http.py |  |
|---|------------------------------------------------|--|
|   | Input text1: 2439                              |  |
| 9 | Input text2: 3872                              |  |
| 2 | Input text3: 1300                              |  |
|   | Input text4: 7381                              |  |
|   | Encrypted text1: 9e6e7c7575d0d430              |  |
|   | Encrypted text2: 42b8a89dc1eb9d14              |  |
|   | Encrypted text3: cebd9e84f13661de              |  |
|   | Encrypted text4: d923c49b6f1ff81b              |  |
|   | hitting tcp 192.168.137.2:2439                 |  |
|   | hitting tcp 192.168.137.2:3872                 |  |
|   | hitting tcp 192.168.137.2:1300                 |  |
|   | hitting tcp 192.168.137.2:7381                 |  |
|   | hitting tcp 192.168.137.2:9                    |  |
| 1 | hitting tcp 192.168.137.2:42                   |  |
|   | hitting tcp 192.168.137.2:0                    |  |
|   | hitting tcp 192.168.137.2:0                    |  |
|   | knock successful.Port opend                    |  |
| 2 | root@ubuntu:/home/ubuntu#                      |  |
|   |                                                |  |

Gambar 4. 198 Proses Membuka HTTP Ketukan Salah

11) Maka ketika ketukan yang dimasukkan tidak sesuai untuk mengakses

port 80 (HTTP) membuktikan bahwa hasil web tidak dapat diakses

|         |                |             |           | Mozilla | Firefox  |         |               |        | 8 |
|---------|----------------|-------------|-----------|---------|----------|---------|---------------|--------|---|
| New Tab | × +            |             |           |         |          |         |               |        |   |
| ) → × ŵ | Q 19           | 2.168.137.2 |           |         |          |         |               | III\ E | ≡ |
|         |                |             |           |         |          |         |               |        | * |
|         |                |             |           |         |          |         |               |        | Ť |
|         |                |             |           |         |          |         |               |        |   |
|         |                | G Search t  | ne Web    |         |          |         | $\rightarrow$ |        |   |
|         |                |             |           |         |          |         |               |        |   |
|         |                |             |           |         |          |         |               |        |   |
|         | Top Sites 👻    |             |           |         |          |         |               |        |   |
|         |                |             | 1.00      |         | 2        |         |               |        |   |
|         |                |             | a 11      | 1       | a        |         |               |        |   |
|         |                |             |           |         | <b>~</b> |         |               |        |   |
|         | youtube        | facebook    | wikipedia | reddit  | @amazon  | twitter |               |        |   |
|         | 🏷 Highlights ∨ |             |           |         |          |         |               |        |   |
|         |                |             |           |         | _        |         |               |        |   |

Gambar 4. 199 HTTP Tidak Dapat Diakses o0

12) Selanjutnya admin melakukan percobaan untuk masuk ke server

dengan mengakses port 80 (HTTP) menggunakan ketukan yang

benar.

|   | cost@ubustur(berge/ubustu# outbog2 stop bttp ou |
|---|-------------------------------------------------|
|   | Tool@ubuntu:/nome/ubuntu# pythons xtea_nttp.py  |
|   | Input text1: 2489                               |
| ~ | Input text2: 3872                               |
|   | Input text3: 1200                               |
|   | Input text4: 7381                               |
|   | Encrypted text1: 9e6e7c7575d0df4d               |
|   | Encrypted text2: e20cd5ff36af6344               |
|   | Encrypted text3: 6d02cfafee4d94e9               |
|   | Encrypted text4: 52952fbe73487ee4               |
|   | hitting tcp 192.168.137.2:2489                  |
| - | hitting tcp 192.168.137.2:3872                  |
|   | hitting tcp 192.168.137.2:1200                  |
|   | hitting tcp 192.168.137.2:7381                  |
|   | hitting tcp 192.168.137.2:9                     |
|   | hitting tcp 192.168.137.2:0                     |
|   | hitting tcp 192.168.137.2:6                     |
|   | hitting tcp 192.168.137.2:52952                 |
|   | knock successful.Port opend                     |
|   | root@ubuntu:/home/ubuntu#                       |
|   |                                                 |

Gambar 4. 200 Membuka HTTP Ketukan Benar

13) Maka ketika ketukan yang dimasukkan sudah sesuai untuk mengakses

port 80 (HTTP) membuktikan bahwa hasil web dapat diakses PANU

|                         |   |                   | Welcome to Tuga | s Akhir! - Mozilla Firefo | fox     |  |
|-------------------------|---|-------------------|-----------------|---------------------------|---------|--|
| Welcome to Tugas Akhir! | × | +                 |                 |                           |         |  |
| ← → ♂ ଢ                 |   | 0 🔏 192.168.137.2 |                 |                           | ··· 🖂 🕁 |  |
| ~ •                     |   |                   |                 |                           |         |  |

Sukses Tugas Akhir, Lulus 2023!

6.5

Gambar 4. 201 HTTP Dapat Diakses

14) Setelah dilakukan uji coba masuk ke server mengakses port 80 (HTTP) menggunakan teknik port knocking dengan ketukan yang benar selanjutnya dilakukan uji coba menutup port 80 (HTTP) yang terbuka dengan ketukan yang salah.

| <pre>root@ubuntu:/home/ubuntu# python3 xtea_http.py Input text1: 7391</pre> |  |
|-----------------------------------------------------------------------------|--|
| Input text2: 1300                                                           |  |
| Input text3: 3872                                                           |  |
| Input text4: 2481                                                           |  |
| Encrypted text1: 9e6e7c75709626fa                                           |  |
| Encrypted text2: 3589b37837576842                                           |  |
| Encrypted text3: 5ccc5d6692e2ffde                                           |  |
| Encrypted text4: 1eab8841262029d5                                           |  |
| hitting tcp 192.168.137.2:7391                                              |  |
| hitting tcp 192.168.137.2:1300                                              |  |
| hitting tcp 192.168.137.2:3872                                              |  |
| hitting tcp 192.168.137.2:2481                                              |  |
| hitting tcp 192.168.137.2:9                                                 |  |
| hitting tcp 192.168.137.2:3589                                              |  |
| hitting tcp 192.168.137.2:5                                                 |  |
| hitting tcp 192.168.137.2:1                                                 |  |
| Knock successful.Port opend                                                 |  |
| root@ubuntu:/home/ubuntu#                                                   |  |

Gambar 4. 202 Menutup HTTP Ketukan Salah

15) Maka ketika ketukan yang dimasukkan untuk menutup *port* 80 (HTTP) tidak sesuai, maka hasil web dari *port* 80 (HTTP) masih dapat diakses.

Sukses Tugas Akhir, Lulus 2023!

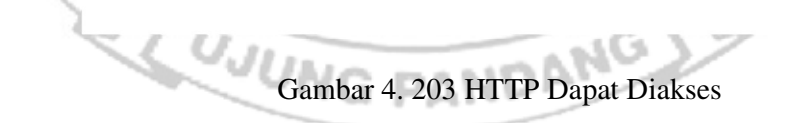

16) Setelah port 80 (HTTP) berhasil dibuka dan diakses oleh admin maka untuk mencegah agar port tidak dapat diakses oleh orang yang tidak berhak, maka admin menutup akses port 80 (HTTP) dengan ketukan yang benar menggunakan teknik port knoking.

|   | root@ubuntu:/home/ubuntu# python3 xtea_http.py |
|---|------------------------------------------------|
|   | Input text1: 7381                              |
|   | Input text2: 1200                              |
|   | Input text3: 3872                              |
|   | Input text4: 2489                              |
|   | Encrypted text1: 9e6e7c757096270b              |
|   | Encrypted text2: 7ccb2233942f6c6c              |
|   | Encrypted text3: 5d3534c03d6cb489              |
|   | Encrypted text4: 8b46e0abb29f8ed8              |
|   | hitting tcp 192.168.137.2:7381                 |
|   | hitting tcp 192.168.137.2:1200                 |
|   | hitting tcp 192.168.137.2:3872                 |
|   | hitting tcp 192.168.137.2:2489                 |
|   | hitting tcp 192.168.137.2:9                    |
|   | hitting tcp 192.168.137.2:7                    |
|   | hitting tcp 192.168.137.2:5                    |
| ł | hitting tcp 192.168.137.2:8                    |
|   | knock successful.Port opend                    |
|   | root@ubuntu:/home/ubuntu#                      |
|   |                                                |

Gambar 4. 204 Menutup HTTP Ketukan Benar

17) Maka ketika ketukan yang dimasukkan untuk menutup *port* 80 (HTTP) telah sesuai, maka hasil web dari *port* 80 (HTTP) tidak dapat diakses.

|                        | Problem loading page | Mozilla Firefox | _ 0 (   |
|------------------------|----------------------|-----------------|---------|
| A Problem loading page | × +                  |                 |         |
| (←) → C' @             | ③ 192.168.137.2      | ··· 🗵 🕁         | II\ 🗉 📽 |
|                        |                      |                 |         |
|                        |                      |                 |         |
|                        |                      |                 |         |
|                        |                      |                 |         |
|                        |                      |                 |         |
| (                      |                      |                 |         |
|                        |                      |                 |         |
|                        |                      |                 |         |
|                        |                      |                 |         |

Gambar 4. 205 HTTP Tidak Dapat Diakses

- d. Langkah uji coba untuk membuka dan menutup port 21 (FTP).
  - 1) Menjalankan aplikasi putty dan memasukkan alamat IP server

yang di tuju yaitu 192.168.137.2

| 🕵 PuTTY Configura                                                | ation                   |                         |                      | ? ×              |       |
|------------------------------------------------------------------|-------------------------|-------------------------|----------------------|------------------|-------|
| Category:                                                        |                         |                         |                      |                  |       |
| E Session                                                        |                         | Basic optio             | ns for your PuTTY se | ession           |       |
| Logging                                                          |                         | Specify the destination | you want to connect  | to               |       |
| Keyboard                                                         |                         | Host Name (or IP add    | ress)                | Port             |       |
| Bell                                                             |                         | 192.168.137.2           |                      | 22               |       |
| - Window                                                         |                         | Connection type:        |                      |                  |       |
| - Appearance<br>Boboviour                                        |                         |                         |                      | Senar            |       |
| - Translation                                                    |                         | Load, save or delete a  | stored session       |                  |       |
| E Selection                                                      |                         | Saved Sessions          |                      |                  |       |
| E-Connection                                                     |                         | Default Settings        |                      |                  |       |
| Data                                                             |                         | Deladit Octangs         |                      | Load             |       |
| Telnet                                                           |                         |                         |                      | Save             |       |
| Rlogin                                                           |                         |                         |                      | Delete           |       |
| Serial                                                           |                         |                         |                      |                  |       |
|                                                                  |                         |                         |                      |                  |       |
| 1                                                                |                         | Close window on exit    | rer Only on c        | lean exit        |       |
|                                                                  |                         | 0,100                   |                      |                  |       |
|                                                                  |                         |                         |                      |                  |       |
| About                                                            | Help                    | •                       | Open                 | Cancel           |       |
| ) Tampilan keti<br>password.                                     | ka p:<br>i              | roses login, 1          | nemasukka            | n <i>usernam</i> | e d   |
| rifql@rifql:~\$ sud<br>[sudo] password for<br>root@rifqi:/home/r | o su<br>r rifq<br>ifqi# | 1:                      | Login Dutte          | , /              |       |
| ) Tampilan ketil                                                 | ka pr                   | ases login su           | dah dilakul          | kan maka         | sud   |
| rampian Kein                                                     | a pi                    | oses login su           |                      | xuii, maxa       | Suu   |
| masuk ke alam                                                    | at ser                  | <i>ver</i> yang dituju  | yaitu IP 19          | 2.168.137.2      | 2 tan |
|                                                                  |                         |                         |                      |                  |       |

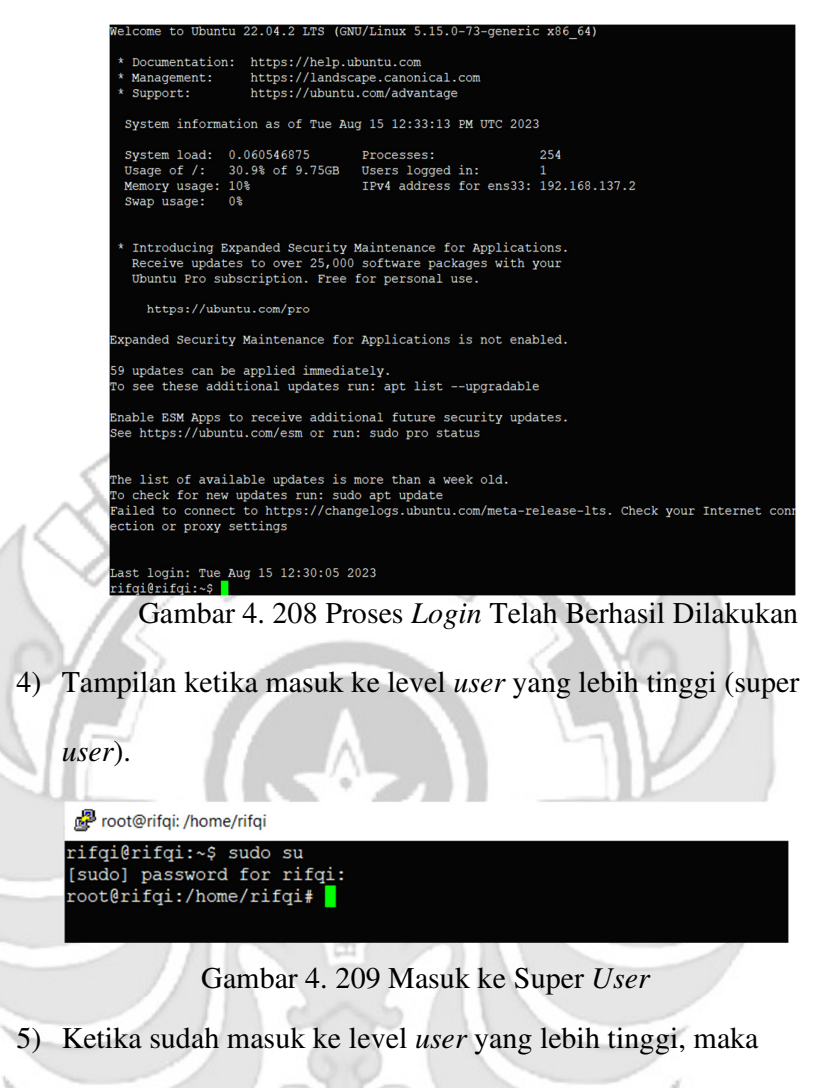

dilakukan proses ping ke user dengan alamat IP 192.168.137.3

dan proses ping berhasil.

Proot@rifqi: /home/rifqi

11

| _  |         |        |        |           |        |         |          |             |    |
|----|---------|--------|--------|-----------|--------|---------|----------|-------------|----|
| ro | ot@rife | li:/hc | ome/ri | .fqi# pin | g 192. | 168.13  | 7.3      |             |    |
| PI | NG 192. | 168.1  | .37.3  | (192.168  | .137.3 | ) 56(84 | 4) bytes | s of data.  |    |
| 64 | bytes   | from   | 192.1  | .68.137.3 | : icmp | seq=1   | ttl=64   | time=1.22 m | ເຮ |
| 64 | bytes   | from   | 192.1  | .68.137.3 | : icmp | seq=2   | ttl=64   | time=0.434  | ms |
| 64 | bytes   | from   | 192.1  | .68.137.3 | : icmp | seq=3   | ttl=64   | time=0.457  | ms |
| 64 | bytes   | from   | 192.1  | .68.137.3 | : icmp | _seq=4  | ttl=64   | time=0.463  | ms |

- 1 C 4

Gambar 4. 210 Proses PING

6) Setelah server berhasil terhubung dengan melakukan proses ping ke user, maka selanjutnya server di tutup total dengan cara mendrop semua akses sehingga tidak ada akses tcp yang dapat lewat. Menggunakan perintah iptables (firewall).

iptables -I INPUT -p tcp -j DROP

Gambar 4. 211 Mendrop Akses Server

Setelah mendrop semua akses pada *server* dengan perintah iptables maka *server* tidak dapat diakses lagi.

7) Setelah akses dari server ditutup, hanya terdapat satu metode yang dipakai untuk masuk ke sistem server dengan cara menggunakan metode port knocking. Untuk dapat mengakses server maka harus melalui admin yang sudah dilakukan penginstalan packet knockd agar dapat menggunakan metode port

knocking.

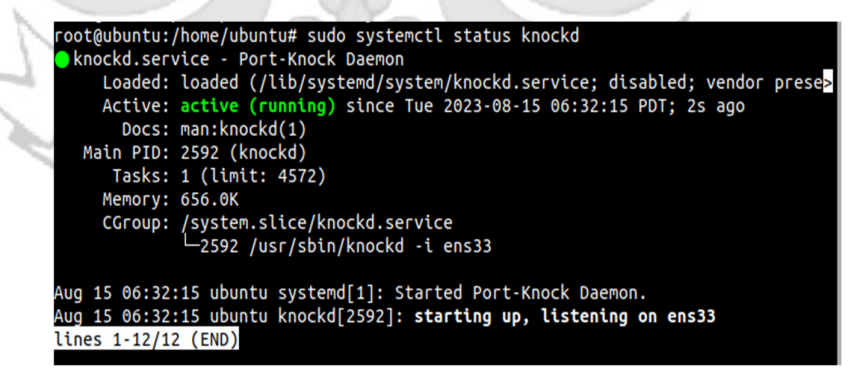

Gambar 4. 212 Pengecekan Status Knockd

8) Tampilan ketika proses login pada admin, memasukkan username

dan password.

| ubuntu                                                                                |
|---------------------------------------------------------------------------------------|
| ubuntu® 💿                                                                             |
| Gambar 4. 213 Proses Login Admin                                                      |
| 9) Tampilan ketika masuk ke level <i>user</i> yang lebih tinggi (super <i>user</i> ). |
| Proot@rifqi: /home/rifqi                                                              |
| rifqi@rifqi:~\$ sudo su<br>[sudo] password for rifqi:<br>root@rifqi:/home/rifqi#      |
| Gambar 4. 214 Masuk ke Super User                                                     |
| 10) Setelah admin berhasil login selanjutnya admin melakukan percobaan                |
| untuk masuk ke server dengan mengakses port 21 (FTP)                                  |
| menggunakan ketukan yang salah. Membuktikan bahwa port 21                             |
| (FTP) tidak dapat diakses secara bebas jika ketukan yang tidak sesuai                 |
| dengan konfigurasi yang dilakukan di server.                                          |

|    | root@ubuntu:/home/ubuntu# python3 xtea_ftp.py  |
|----|------------------------------------------------|
|    | Input text1: 38992                             |
|    | Input text2: 4820                              |
|    | Input text3: 5390                              |
|    | Input text4: 1690                              |
|    | Encrypted text1: 9e6e7c66ae308e7a              |
|    | Encrypted text2: f20ead32771bebe9              |
|    | Encrypted text3: 858844804f034ebb              |
|    | Encrypted text4: db1afd0f3648cf03              |
|    | hitting tcp 192.168.137.2:38992                |
|    | hitting tcp 192.168.137.2:4820                 |
|    | hitting tcp 192.168.137.2:5390                 |
| 1  | hitting tcp 192.168.137.2:1690                 |
|    | hitting tcp 192.168.137.2:9                    |
| 10 | hitting tcp 192.168.137.2:0                    |
|    | hitting tcp 192.168.137.2:61060                |
|    | hitting tcp 192.168.137.2:0                    |
|    | knock successful.Port opend                    |
|    | root@ubuntu:/home/ubuntu# ftp -p 192.168.137.2 |
|    | ftp: connect: Connection timed out             |
| -  | ftp>                                           |
|    |                                                |

Gambar 4. 215 Proses Membuka FTP Ketukan Salah

11) Selanjutnya *admin* melakukan percobaan untuk mengakses *port* 21 (FTP) menggunakan ketukan yang benar. Membuktikan *port* 21 (FTP) dapat diakses jika ketukan sesuai dengan konfigurasi yang dilakukan di *server*.

```
root@ubuntu:/home/ubuntu# python3 xtea_ftp.py
Input text1: 3892
Input text2: 4820
Input text3: 5390
Input text4: 2680
Encrypted text1: 9e6e7c7574a1dae4
Encrypted text2: 7fd609c1679bd7ee
Encrypted text3: ac516755200ac9da
Encrypted text4: 5ddbd52f4c2f45bb
hitting tcp 192.168.137.2:3892
hitting tcp 192.168.137.2:4820
hitting tcp 192.168.137.2:5390
hitting tcp 192.168.137.2:2680
hitting tcp 192.168.137.2:9
hitting tcp 192.168.137.2:7
hitting tcp 192.168.137.2:0
hitting tcp 192.168.137.2:5
knock successful.Port opend
root@ubuntu:/home/ubuntu# ftp -p 192.168.137.2
Connected to 192.168.137.2.
220 (vsFTPd 3.0.5)
Name (192.168.137.2:ubuntu): politeknik
331 Please specify the password.
Password:
230 Login successful.
Remote system type is UNIX.
Using binary mode to transfer files.
ftp>
```

Gambar 4. 216 Proses Membuka FTP Ketukan Benar

12) Setelah dilakukan uji coba masuk ke *server* mengakses *port* 21 (FTP) menggunakan teknik *port knocking* dengan ketukan yang benar selanjutnya dilakukan uji coba menutup *port* 21 (FTP) yang terbuka dengan ketukan yang salah maka *server* tersebut masih dapat diakses

|    | root@ubuntu:/home/ubuntu# python3 xtea ftp.py  |
|----|------------------------------------------------|
|    | Input text1: 2680                              |
|    | Input text2: 4390                              |
|    | Input text3: 4820                              |
|    | Input text4: 3893                              |
|    | Encrypted text1: 9e6e7c7575d2d847              |
|    | Encrypted text2: db5ea57030751355              |
|    | Encrypted text3: 77079dc9f80cc4f7              |
|    | Encrypted text4: fba0b1dd8d1e3012              |
|    | hitting tcp 192.168.137.2:2680                 |
|    | hitting tcp 192.168.137.2:4390                 |
|    | hitting tcp 192.168.137.2:4820                 |
|    | hitting tcp 192.168.137.2:3893                 |
|    | hitting tcp 192.168.137.2:9                    |
|    | hitting tcp 192.168.137.2:0                    |
|    | hitting tcp 192.168.137.2:11543                |
|    | hitting tcp 192.168.137.2:0                    |
|    | knock successful.Port opend                    |
|    | root@ubuntu:/home/ubuntu# ftp -p 192.168.137.2 |
|    | Connected to 192.168.137.2.                    |
|    | 220 (vsFTPd 3.0.5)                             |
|    | Name (192.168.137.2:ubuntu): politeknik        |
|    | 331 Please specify the password.               |
| ć  | Password:                                      |
| ١  | 230 Login successful.                          |
| P  | Remote system type is UNIX.                    |
| L, |                                                |
| 1  | i tp>                                          |

Gambar 4. 217 Proses Menutup FTP Ketukan Salah

13) Setelah dilakukan uji coba menutup port 21 (FTP) dengan ketukan yang salah, selanjutnya menutup port 21 (FTP) agar tidak dapat diakses oleh orang yang tidak berhak maka digunakan teknik port knocking dengan ketukan yang benar.

|   | <pre>root@ubuntu:/home/ubuntu# python3 xtea_ftp.py</pre>  |  |
|---|-----------------------------------------------------------|--|
|   | Input text1: 2680                                         |  |
|   | Input text2: 5390                                         |  |
|   | Input text3: 4820                                         |  |
|   | Input text4: 3892                                         |  |
|   | Encrypted text1: 9e6e7c7575d2d847                         |  |
| - | Encrypted text2: db5ea57031d916b9                         |  |
|   | Encrypted text3: 879085677e281c0b                         |  |
|   | Encrypted text4: 243b29521d92afe7                         |  |
| ~ | hitting tcp 192.168.137.2:2680                            |  |
| 1 | hitting tcp 192.168.137.2:5390                            |  |
| 4 | hitting tcp 192.168.137.2:4820                            |  |
|   | hitting tcp 192.168.137.2:3892                            |  |
|   | hitting tcp 192.168.137.2:9                               |  |
| ~ | hitting tcp 192.168.137.2:0                               |  |
| ~ | hitting tcp 192.168.137.2:51309                           |  |
|   | hitting tcp 192.168.137.2:243                             |  |
|   | knock successful.Port opend                               |  |
|   | <pre>root@ubuntu:/home/ubuntu# ftp -p 192.168.137.2</pre> |  |
|   | ftp: connect: Connection timed out                        |  |
|   | ftp>                                                      |  |
|   |                                                           |  |

Gambar 4. 218 Proses Menutup FTP Ketukan Benar

- e. Langkah uji coba membuka dan menutup port 25 (SMTP).
  - 1) Menjalankan aplikasi putty dan memasukkan alamat IP server

yang di tuju yaitu 192.168.137.2

| 🕵 PuTTY Configuration                                                                                                    |                                                                            | ? ×                   |
|----------------------------------------------------------------------------------------------------|----------------------------------------------------------------------------|-----------------------|
| Category:                                                                                                    |                                                                            |                       |
| - Session                                                                                                    | Basic options for your PuTTY se                                            | ession                |
|                                                                                                    | Specify the destination you want to connect t                              | to                    |
| Evboard                                                                                                    | Host Name (or IP address)                                                  | Port                  |
| Bell                                                                                                    | 192.168.137.2                                                              | 22                    |
| ← Features<br>← Window<br>← Appearance                                                                                    | Connection type:<br>○Raw ○Telnet ○Rlogin ●SS                               | H OSerial             |
| Behaviour                                                                                                    | Load, save or delete a stored session                                      |                       |
| Translation                                                                                                    | Saved Sessions                                                             |                       |
| Colours                                                                                                    |                                                                            |                       |
| Connection                                                                                                    | Default Settings                                                           | Load                  |
| - Proxy                                                                                                    |                                                                            | Save                  |
|                                                                                                    |                                                                            | Delete                |
|                                                                                                    |                                                                            | Delete                |
| Serial                                                                                                    |                                                                            |                       |
|                                                                                                    | Close window on exit.<br>Always Never Only on c                            | lean exit             |
| About Hel                                                                                                    | p Open                                                                     | Cancel                |
| Gambar<br>2) Tampilan ketika p<br>password.<br>Proot@rifqi:/home/rifqi<br>rifqi@rifqi:~\$ sudo s<br>[sudo] password for r | 4. 219 Konfigurasi Putty<br>proses <i>login</i> , memasukkar<br>u<br>ifqi: | n <i>username</i> dan |
| root@rifqi:/home/rifq                                                                                                    | 1#                                                                         |                       |
| Ga                                                                                                    | mbar 4. 220 Proses Login                                                   |                       |

3) Tampilan ketika proses *login* sudah dilakukan, maka sudah masuk

ke alamat *server* yang dituju yaitu IP 192.168.137.2 tanpa menggunakan *firewall* dan *port knocking*.

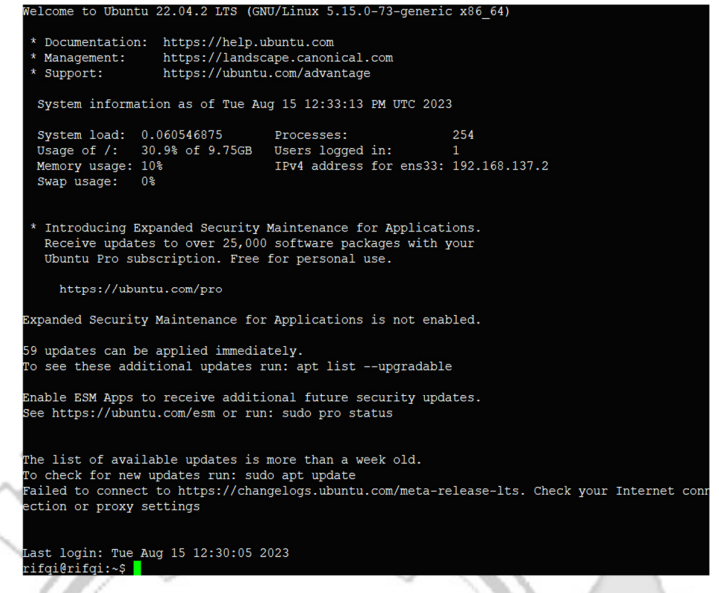

Gambar 4. 221 Proses Login Telah Berhasil Dilakukan

4) Tampilan ketika masuk ke level user yang lebih tinggi (super user).

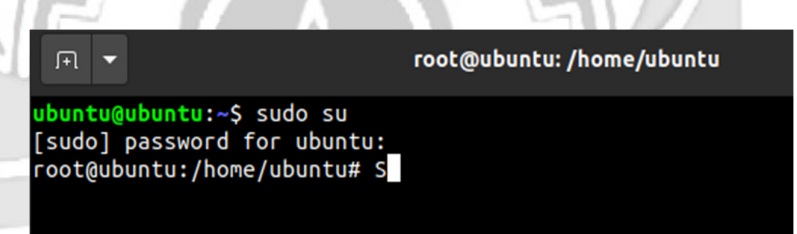

Gambar 4. 222 Masuk Super User

5) Ketika sudah masuk ke level user yang lebih tinggi, maka dilakukan

proses ping ke user dengan alamat IP 192.168.137.3 dan proses ping

- NG

berhasil.

Proot@rifqi: /home/rifqi

1.20.

| _                                          |                                                          |      |       |          |        |       |        |             |    |
|--------------------------------------------|----------------------------------------------------------|------|-------|----------|--------|-------|--------|-------------|----|
| root@rifqi:/home/rifqi# ping 192.168.137.3 |                                                          |      |       |          |        |       |        |             |    |
| PII                                        | PING 192.168.137.3 (192.168.137.3) 56(84) bytes of data. |      |       |          |        |       |        |             |    |
| 64                                         | bytes                                                    | from | 192.1 | 68.137.3 | : icmp | seq=1 | ttl=64 | time=1.22 r | ns |
| 64                                         | bytes                                                    | from | 192.1 | 68.137.3 | : icmp | seq=2 | ttl=64 | time=0.434  | ms |
| 64                                         | bytes                                                    | from | 192.1 | 68.137.3 | : icmp | seq=3 | ttl=64 | time=0.457  | ms |
| 64                                         | bytes                                                    | from | 192.1 | 68.137.3 | : icmp | seq=4 | ttl=64 | time=0.463  | ms |
|                                            |                                                          |      |       |          |        |       |        |             |    |

Gambar 4. 223 Proses PING

6) Setelah *server* berhasil terhubung dengan *melakukan* proses *ping* ke *user*, maka selanjutnya *server* di tutup total dengan cara mendrop

semua akses sehingga tidak ada akses tcp yang dapat lewat. Menggunakan perintah iptables (firewall).

4. 225 Server Tidak Dapat Diakses

7) Setelah akses dari server ditutup, hanya terdapat satu metode yang dipakai untuk masuk ke sistem server dengan cara menggunakan metode port knocking. Untuk dapat mengakses server maka harus melalui admin yang sudah dilakukan penginstalan packet knockd agar dapat menggunakan metode port knocking.

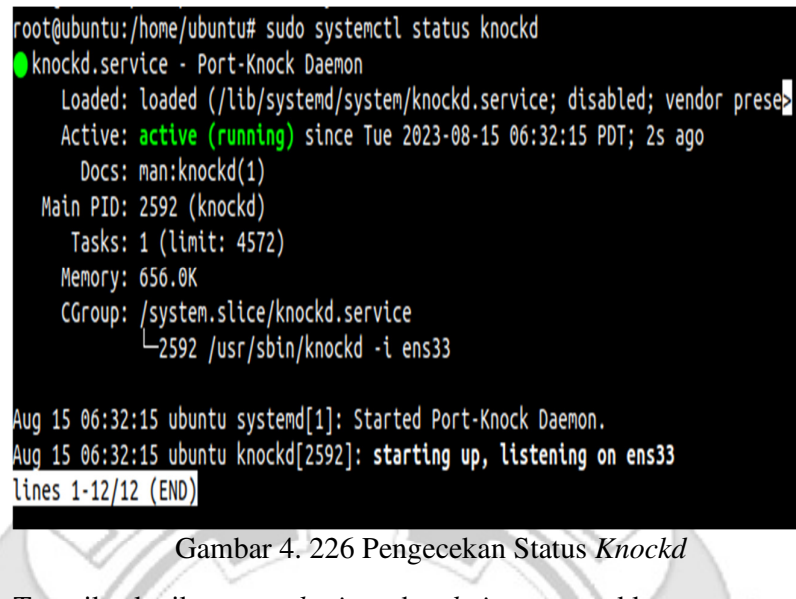

8) Tampilan ketika proses login pada admin, memasukkan username dan

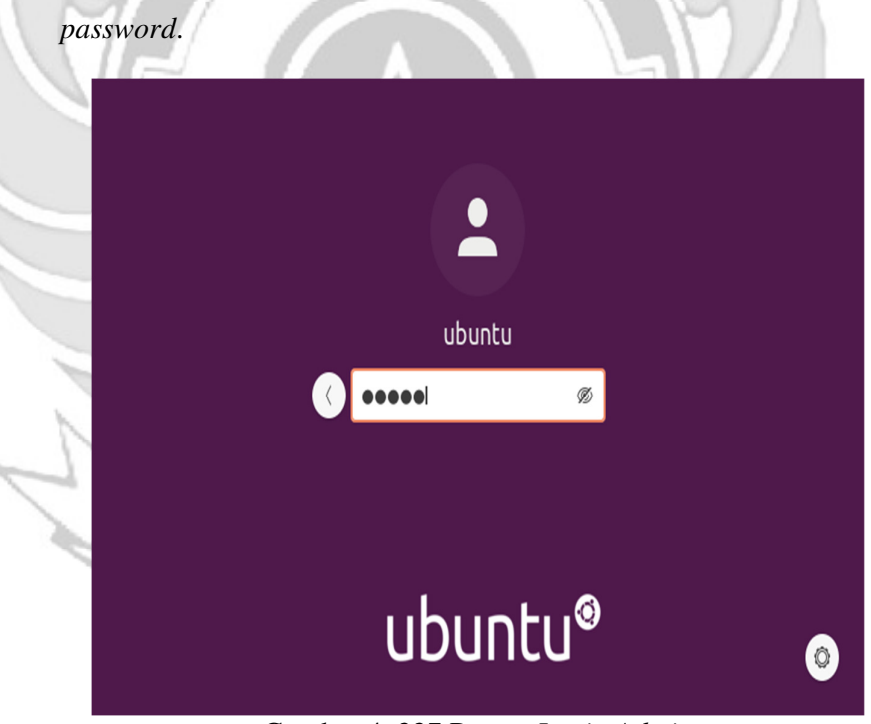

Gambar 4. 227 Proses Login Admin

9) Tampilan ketika masuk ke level user yang lebih tinggi (super user).

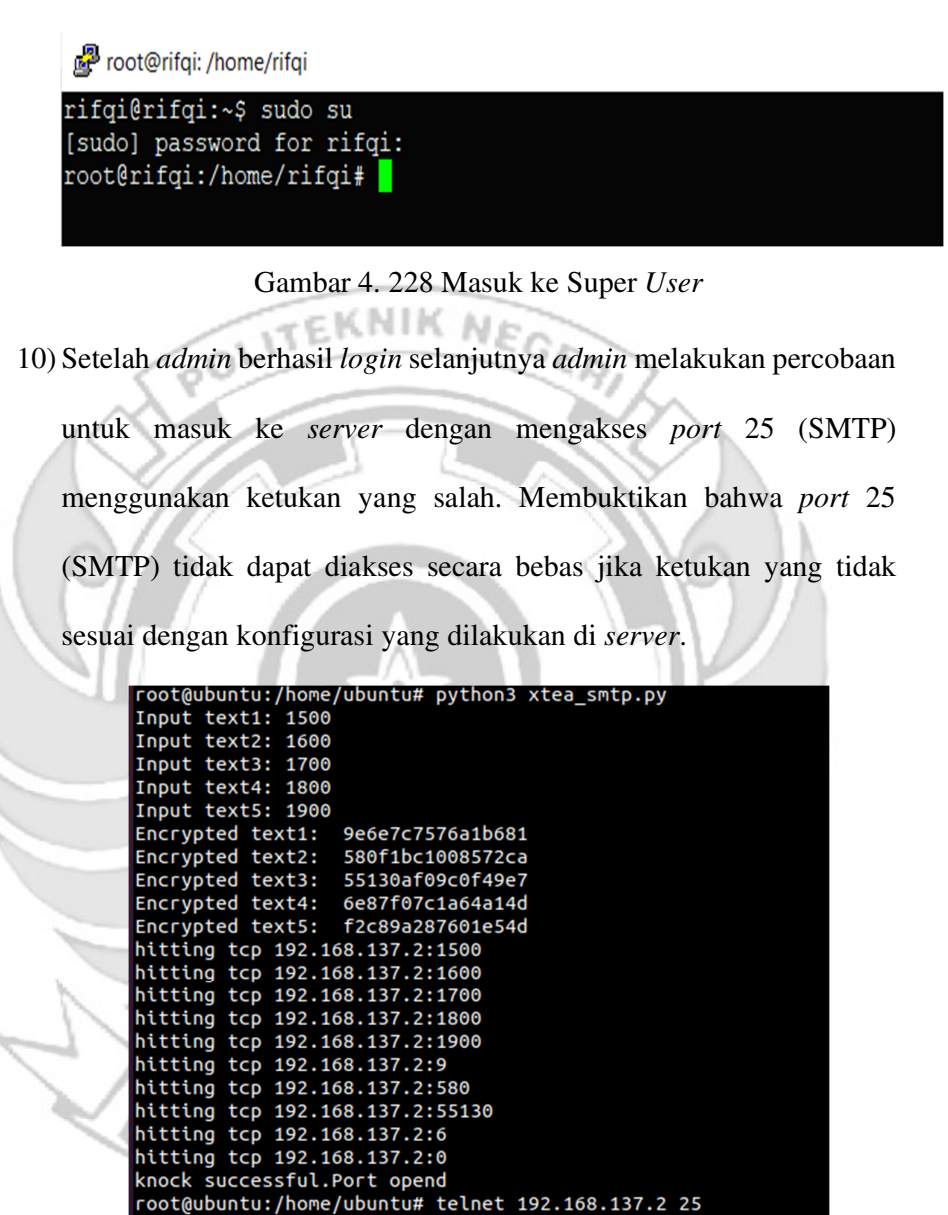

Gambar 4. 229 Proses Membuka SMTP Ketukan Salah

11) Selanjutnya admin melakukan percobaan untuk mengakses port 25

T<u>r</u>ying 192.168.137.2...

(SMTP) menggunakan ketukan yang benar. Membuktikan port 25

(SMTP) dapat diakses jika ketukan sesuai dengan konfigurasi yang

dilakukan di server.

|    | root@ubuntu:/home/ubuntu# python3 xtea_smtp.py    |
|----|---------------------------------------------------|
|    | Input text1: 1400                                 |
|    | Input text2: 1500                                 |
|    | Input text3: 1600                                 |
|    | Input text4: 1700                                 |
|    | Input text5: 1800                                 |
|    | Encrypted text1: 9e6e7c7576a0c9e2                 |
|    | Encrypted text2: 709a11a84a89710f                 |
|    | Encrypted text3: 8e1876c2231ce119                 |
|    | Encrypted text4: 25e01cd4a7b1b0e5                 |
|    | Encrypted text5: 96882e214a9d172c                 |
|    | hitting tcp 192.168.137.2:1400                    |
|    | hitting tcp 192.168.137.2:1500                    |
| đ  | hitting tcp 192.168.137.2:1600                    |
|    | hitting tcp 192.168.137.2:1700                    |
|    | hitting tcp 192.168.137.2:1800                    |
|    | hitting tcp 192.168.137.2:9                       |
|    | hitting tcp 192.168.137.2:709                     |
|    | hitting tcp 192.168.137.2:8                       |
|    | hitting tcp 192.168.137.2:25                      |
| ł, | hitting tcp 192.168.137.2:31346                   |
|    | knock successful.Port opend                       |
| 2  | root@ubuntu:/home/ubuntu# telnet 192.168.137.2 25 |
|    | Trying 192.168.137.2                              |
|    | Connected to 192.168.137.2.                       |
|    | Escape character is '^]'.                         |
|    | 220 rifqi ESMTP Postfix (Ubuntu)                  |
|    |                                                   |
|    |                                                   |

Gambar 4. 230 Proses Membuka SMTP Ketukan Benar

12) Setelah dilakukan uji coba masuk ke *server* mengakses *port* 25 (SMTP) menggunakan teknik *port knocking* dengan ketukan yang benar selanjutnya dilakukan uji coba menutup *port* 21 (SMTP) yang terbuka dengan ketukan yang salah maka *server* tersebut masih dapat diakses

|   | root@ubuntu:/home/ubuntu# python3 xtea_smtp.py    |
|---|---------------------------------------------------|
|   | Input text1: 1900                                 |
|   | Input text2: 1800                                 |
|   | Input text3: 1700                                 |
|   | Input text4: 1600                                 |
|   | Input text5: 1500                                 |
|   | Encrypted text1: 9e6e7c7576ad1ffd                 |
|   | Encrypted text2: b664d4b36f3570cd                 |
|   | Encrypted text3: 93bbdd0b78d6d74d                 |
|   | Encrypted text4: 483c2d20b3f0667a                 |
|   | Encrypted text5: 3dbef5e76a3a6023                 |
|   | hitting tcp 192.168.137.2:1900                    |
|   | hitting tcp 192.168.137.2:1800                    |
|   | hitting tcp 192.168.137.2:1700                    |
|   | hitting tcp 192.168.137.2:1600                    |
| 1 | hitting tcp 192.168.137.2:1500                    |
|   | hitting tcp 192.168.137.2:9                       |
|   | hitting tcp 192.168.137.2:0                       |
|   | hitting tcp 192.108.137.2:93                      |
|   | hitting top 192.108.137.2:485                     |
|   | knock successful Post opend                       |
| 1 | root@ubuotu:/bome/ubuotu# telpet 192 168 137 2 25 |
|   | Trying 192 168 137 2                              |
|   | Connected to 192.168.137.2.                       |
|   | Escape character is '^1'.                         |
|   | 220 rifgi ESMTP Postfix (Ubuntu)                  |
|   |                                                   |

Gambar 4. 231 Menutup Server Ketukan Salah

13) Setelah dilakukan uji coba menutup port 25 (SMTP) dengan ketukan yang salah, selanjutnya menutup port 25 (SMTP) agar tidak dapat diakses oleh orang yang tidak berhak maka digunakan teknik port knocking dengan ketukan yang benar.

|   | root@ubuntu:/home/ubuntu# python3 xtea_smtp.py    |
|---|---------------------------------------------------|
|   | Input text1: 1800                                 |
|   | Input text2: 1700                                 |
|   | Input text3: 1600                                 |
|   | Input text4: 1500                                 |
|   | Input text5: 1400                                 |
|   | Encrypted text1: 9e6e7c7576acf854                 |
|   | Encrypted text2: 79b919b4458b0631                 |
|   | Encrypted text3: 1eb6d70441907158                 |
|   | Encrypted text4: 780b21ee963d0ac4                 |
|   | Encrypted text5: 9b7f1ec14af343ab                 |
|   | hitting tcp 192.168.137.2:1800                    |
|   | hitting tcp 192.168.137.2:1700                    |
|   | hitting tcp 192.168.137.2:1600                    |
|   | hitting tcp 192.168.137.2:1500                    |
|   | hitting tcp 192.168.137.2:1400                    |
|   | hitting tcp 192.168.137.2:9                       |
|   | hitting tcp 192.168.137.2:79                      |
|   | hitting tcp 192.168.137.2:1                       |
|   | hitting tcp 192.168.137.2:780                     |
|   | hitting tcp 192.168.137.2:9                       |
|   | knock successful.Port opend                       |
|   | root@ubuntu:/home/ubuntu# telnet 192.168.137.2 25 |
|   | Trying 192.168.137.2                              |
| ١ | XXXXX                                             |
|   |                                                   |

Gambar 4. 232 Menutup Server Ketukan Benar

Admin tidak selamanya dapat mengakses server secara langsung, karena akan terdapat kondisi admin diberikan tugas keluar kota akan tetapi admin tetap diharuskan untuk mengakses server sehingga admin melakukan degan cara via remote. Jika admin mengakses server secara via remote terdapat suatu celah keamanan yang dapat dimanfaatkan oleh attacker untuk melakukan penyadapan, maka untuk mengamankan server dari penyadapan, admin melakukan remote server dengan menerapkan mote port knocking pada server untuk mempersulit attacker mendapatkan informasi port-port apa saja dalam kondisi terbuka atau port apa saja yang sedang di remote oleh admin

Pada penelitian ini *attacker* melakukan penyadapan ketika *admin* melakukan *remote server* dengan menggunakan serangan *port scanning*. Serangan *port scanning* dilakukan untuk mengetahui informasi yang terdapat pada *server* seperti celah pada *port* tujuan terbuka atau tertutup. Pada tahap pengujian *port scanning* 

menggunakan tool NMAP (*Network*k Mapper). Berikut penjelasan menggunakan serangan *port scanning* untuk mengetahui *port* tujuan terbuka atau tertutup.

a. Port scanning port 22 (SSH)

Pada tahap pengujian port scanning menggunakan tool Network Mapper

(NMAP) dengan men-scan IP server 192.168.137.2 untuk melihat status port 22

(SSH). Pengujian ini dilakukan pada saat port knocking sesudah implementasi

pada server.

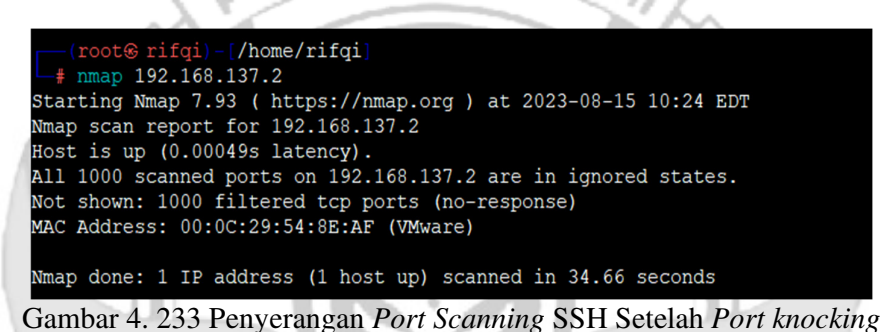

Terlihat pada Gambar 4. 240 bahwa setelah *server* menggunakan teknik *port knocking* menjadikan *port* 22 (SSH) dalam keadaan tertutup sehingga *attacker* tidak dapat mengetahui jika *admin* jaringan melakukan *remote server* pada *port* 22 (SSH).

b. Port Scanning port 23 (TELNET).

Pada tahap pengujian *port scanning* menggunakan *tool Network Mapper* (*NMAP*) dengan men-*scan* IP *server* 192.168.137.2 untuk melihat status *port* 23 (TELNET). Pengujian ini dilakukan pada saat *port knocking* sesudah implementasi pada *server*.

| <pre>(root@ rifqi) - [/home/rifqi]</pre>                 |          |
|----------------------------------------------------------|----------|
| nmap 192.168.137.2                                       |          |
| Starting Nmap 7.93 ( https://nmap.org ) at 2023-08-15 10 | 0:24 EDT |
| Nmap scan report for 192.168.137.2                       |          |
| Host is up (0.00049s latency).                           |          |
| All 1000 scanned ports on 192.168.137.2 are in ignored s | states.  |
| Not shown: 1000 filtered tcp ports (no-response)         |          |
| MAC Address: 00:0C:29:54:8E:AF (VMware)                  |          |
|                                                          |          |
| Nmap done: 1 IP address (1 host up) scanned in 34.66 see | conds    |

Gambar 4. 234 Penyerangan Port Scanning TELNET Setelah Port knocking

Terlihat pada Gambar 4. 241 bahwa setelah *server* menggunakan teknik *port knocking* menjadikan *port* 23 (TELNET) dalam keadaan tertutup sehingga *attacker* tidak dapat mengetahui jika *admin* jaringan melakukan *remote server* pada *port* 23 (TELNET).

c. Port Scanning port 80 (HTTP)

Pada tahap pengujian *port scanning* menggunakan *tool Network Mapper* (*NMAP*) dengan men-*scan* IP *server* 192.168.137.2 untuk melihat status *port* 80 (HTTP). Pengujian ini dilakukan pada saat *port knocking* sesudah implementasi pada *server*.

|   | <pre>(root@ rifqi) - [/home/rifqi] # nmap 192.168.137.2</pre>   |
|---|-----------------------------------------------------------------|
|   | Starting Nmap 7.93 ( https://nmap.org ) at 2023-08-15 10:24 EDT |
|   | Nmap scan report for 192.168.137.2                              |
| - | Host is up (0.00049s latency).                                  |
| ~ | All 1000 scanned ports on 192.168.137.2 are in ignored states.  |
|   | Not shown: 1000 filtered tcp ports (no-response)                |
|   | MAC Address: 00:0C:29:54:8E:AF (VMware)                         |
|   |                                                                 |
|   | Nmap done: 1 IP address (1 host up) scanned in 34.66 seconds    |
|   |                                                                 |

Gambar 4. 235 Penyerangan Port Scanning HTTP Setelah Port knocking

Terlihat pada Gambar 4. 242 bahwa setelah *server* menggunakan teknik port knocking menjadikan port 80 (HTTP) dalam keadaan tertutup sehingga attacker tidak dapat mengetahui jika admin jaringan melakukan remote server pada port 80 (HTTP).

#### d. Port Scanning port 21 (FTP)

Pada tahap pengujian *port scanning* menggunakan *tool Network Mapper* (*NMAP*) dengan men-*scan* IP *server* 192.168.137.2 untuk melihat status *port* 21 (FTP). Pengujian ini dilakukan pada saat *port knocking* sesudah implementasi pada *server*.

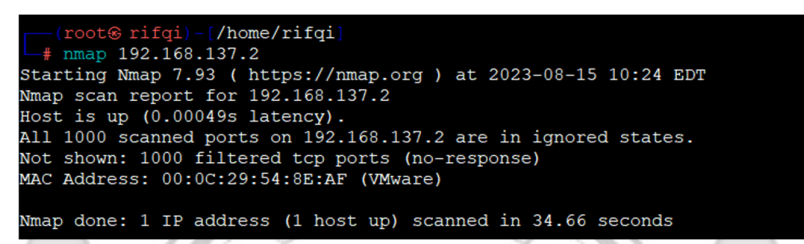

Gambar 4. 236 Penyerangan Port Scanning FTP Setelah Port knocking

Terlihat pada Gambar 4. 243 bahwa setelah server menggunakan teknik port

knocking menjadikan port 21 (FTP) dalam keadaan tertutup sehingga attacker tidak dapat mengetahui jika admin jaringan melakukan remote server pada port

## 21 (FTP).

e. Scanning 25 (SMTP)

Pada tahap pengujian *scanning* menggunakan *tool Network Mapper* (*NMAP*) dengan men-*scan* IP *server* 192.168.137.2 untuk melihat status *port* 25 (SMTP). Pengujian ini dilakukan pada saat *port knocking* sebelum implementasi pada *server*.

| [(root€ rifqi) - [/home/rifqi]<br>nmap 192.168.137.2            |
|-----------------------------------------------------------------|
| Starting Nmap 7.93 ( https://nmap.org ) at 2023-08-15 10:24 EDT |
| Nmap scan report for 192.168.137.2                              |
| Host is up (0.00049s latency).                                  |
| All 1000 scanned ports on 192.168.137.2 are in ignored states.  |
| Not shown: 1000 filtered tcp ports (no-response)                |
| MAC Address: 00:0C:29:54:8E:AF (VMware)                         |
|                                                                 |
| Nmap done: 1 IP address (1 host up) scanned in 34.66 seconds    |
|                                                                 |

Gambar 4. 237 Penyerangan Port Scanning SMTP Setelah Port knocking

Terlihat pada Gambar 4. 244 bahwa setelah *server* menggunakan teknik port knocking menjadikan port 25 (SMTP) dalam keadaan tertutup sehingga attacker tidak dapat mengetahui jika admin jaringan melakukan remote server pada port 25 (SMTP).

Penerapan dengan metode *port knocking* pada *server* dapat mengatasi masalah sebelumnya karena dengan menggunakan *port knocking port-port* yang sedang di*remote* oleh *admin* atau *port-port* yang berada dalam kondisi terbuka tidak dapat diketahui oleh *attacker* walaupun menggunakan serangan *port scanning*, dengan ini maka tidak ada informasi yang didapatkan *attacker* untuk mengakses *server* secara bebas.

Setelah melakukan serangan dengan menggunakan metode *port scanning* selanjutnya *attacker* melakukan serangan dengan dengan tingkat yang lebih tinggi untuk mendapatkan informasi yang lebih banyak maka *attacker* melakukan serangan dengan metode *sniffing* menggunakan *wireshark*.

a. Sniffing port 22 (SSH)

Pada tahap pengujian penyerangan *sniffing* menggunakan *tool wireshark* ketika *admin* jaringan melakukan *remote server* pada *port* 22 (SSH) untuk mendapatkan informasi – informasi yang dapat digunakan untuk mengakses *port* yang sedang di *remote* oleh *admin*.

| 9 9.656761  | 192.168.137.3 | 192.168.137.2 | UDP      | 60 49547 - | 3647  | Len=1      |
|-------------|---------------|---------------|----------|------------|-------|------------|
| 10 9.656880 | 192.168.137.1 | 192.168.137.3 | ICMP     | 71 Redirec | t     | (          |
| 11 9.656908 | 192.168.137.3 | 192.168.137.2 | UDP      | 43 49547 ⊣ | 3647  | Len=1      |
| 12 9.661944 | 192.168.137.3 | 192.168.137.2 | TCP      | 74 45190 → | 6029  | [SYN] Sec  |
| 13 9.661984 | 192.168.137.3 | 192.168.137.2 | TCP      | 74 [TCP Re | trans | mission] [ |
| 14 9.668109 | 192.168.137.3 | 192.168.137.2 | UDPENCAP | 60 [Malfor | ned F | acket]     |
| 15 9.668146 | 192.168.137.3 | 192.168.137.2 | UDPENCAP | 43 [Malfor | ned F | acket]     |
| 16 9.678550 | 192.168.137.3 | 192.168.137.2 | UDP      | 60 56416 → | 100   | Len=1      |
| 17 9.678615 | 192.168.137.3 | 192.168.137.2 | UDP      | 43 56416 → | 100   | Len=1      |
| 18 9.685947 | 192.168.137.3 | 192.168.137.2 | TCP      | 74 60826 → | 0 [5  | YN] Seq=0  |
| 19 9.686014 | 192.168.137.3 | 192.168.137.2 | тср      | 74 [TCP Re | trans | mission] [ |
| 20 9.691954 | 192.168.137.3 | 192.168.137.2 | UDP      | 60 37209 → | 882   | Len=1      |
| 21 9.692000 | 192.168.137.3 | 192.168.137.2 | UDP      | 43 37209 - | 882   | Len=1      |

Gambar 4. 238 Sequence Enkripsi SSH

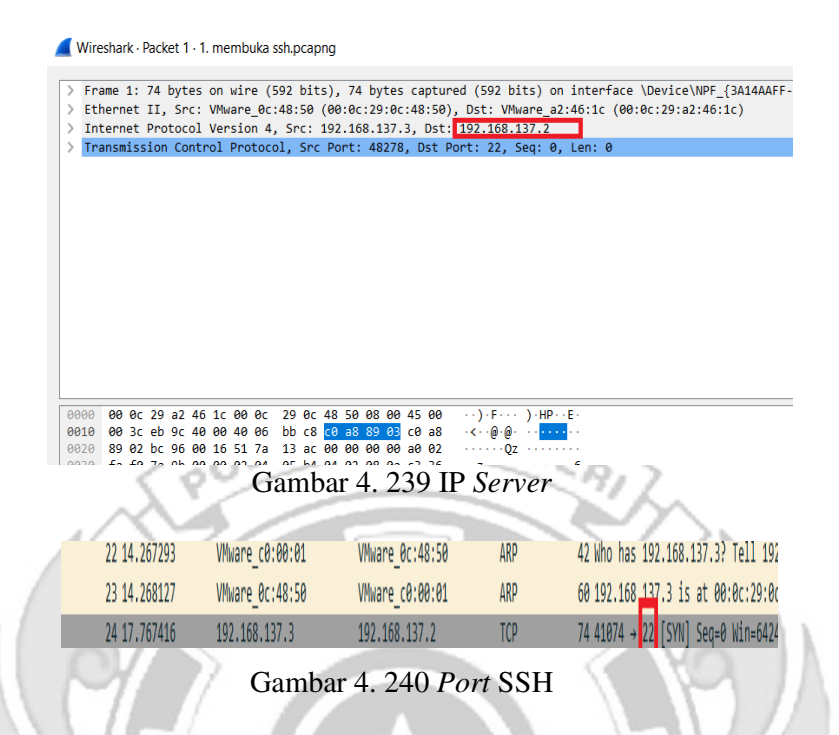

Terlihat pada Gambar 4. 245, 4. 246 dan 4. 247 bahwa ketika seorang *admin* jaringan melakukan *remote server* pada *port* 22 (SSH) dengan teknik *port knocking* maka seorang *attacker* dengan menggunakan metode *sniffing* dapat dengan mudah mengetahui *sequence* dan *port* yang diketuk oleh *admin* jaringan, serta ip dari *server*. Walaupun *attacker* dapat membaca *sequence* yang dilakukan, tetapi ada banyak *sequence* yang muncul sehingga *attacker* harus menentukan *sequence* yang sebenarnya dari sekian banyak *sequence* yang muncul.

### b. Sniffing port 23 (TELNET)

Pada tahap pengujian penyerangan *sniffing* menggunakan *tool wireshark* ketika *admin* jaringan melakukan *remote server* pada *port* 23 (TELNET) untuk mendapatkan informasi – informasi yang dapat digunakan untuk mengakses *port* yang sedang di *remote* oleh *admin*.

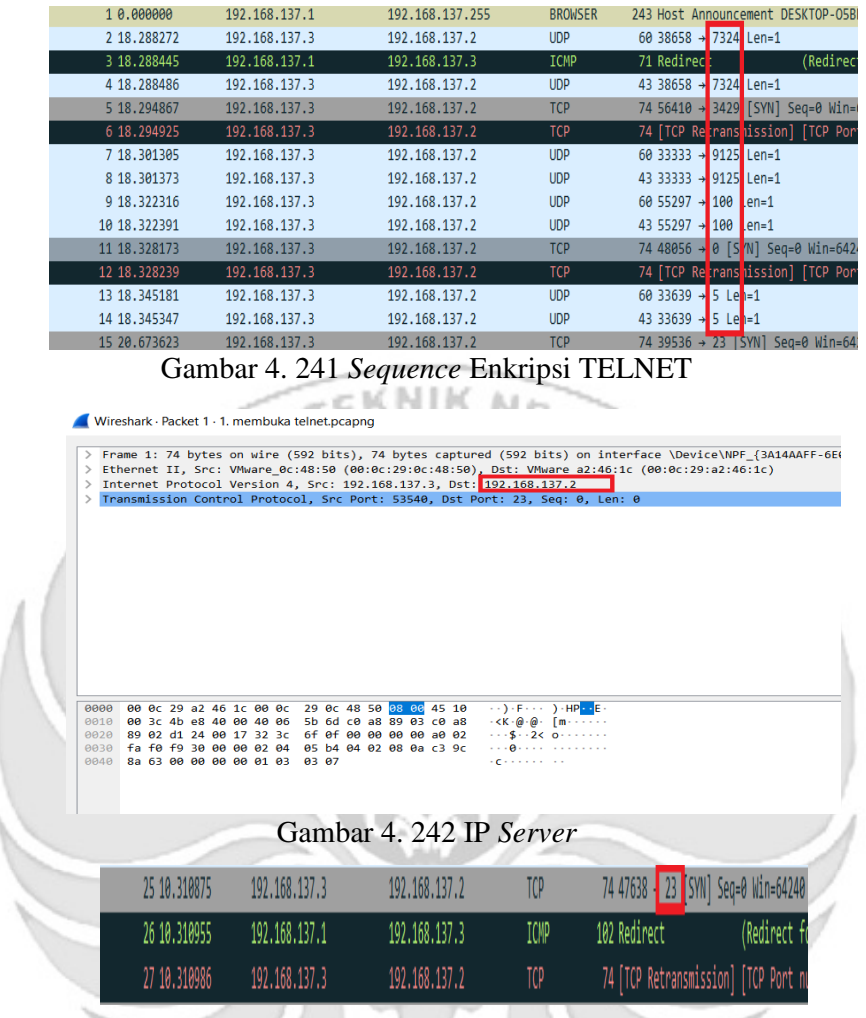

Gambar 4. 243 Port Server

Terlihat pada Gambar 4. 248, 4. 249 dan 4. 250 bahwa ketika seorang *admin* jaringan melakukan *remote server* pada *port* 23 (TELNET) dengan teknik *port knocking* maka seorang *attacker* dengan menggunakan metode *sniffing* dapat dengan mudah mengetahui *sequence* dan *port* yang diketuk oleh *admin* jaringan, serta ip dari *server*. Walaupun *attacker* dapat membaca *sequence* yang dilakukan, tetapi ada banyak *sequence* yang muncul sehingga *attacker* harus menentukan *sequence* yang sebenarnya dari sekian banyak *sequence* yang muncul.

#### c. Sniffing port 80 (HTTP)

Pada tahap pengujian penyerangan *sniffing* menggunakan *tool wireshark* ketika *admin* jaringan melakukan *remote server* pada *port* 80 (HTTP) untuk mendapatkan informasi – informasi yang dapat digunakan untuk mengakses *port* yang sedang di *remote* oleh *admin*.

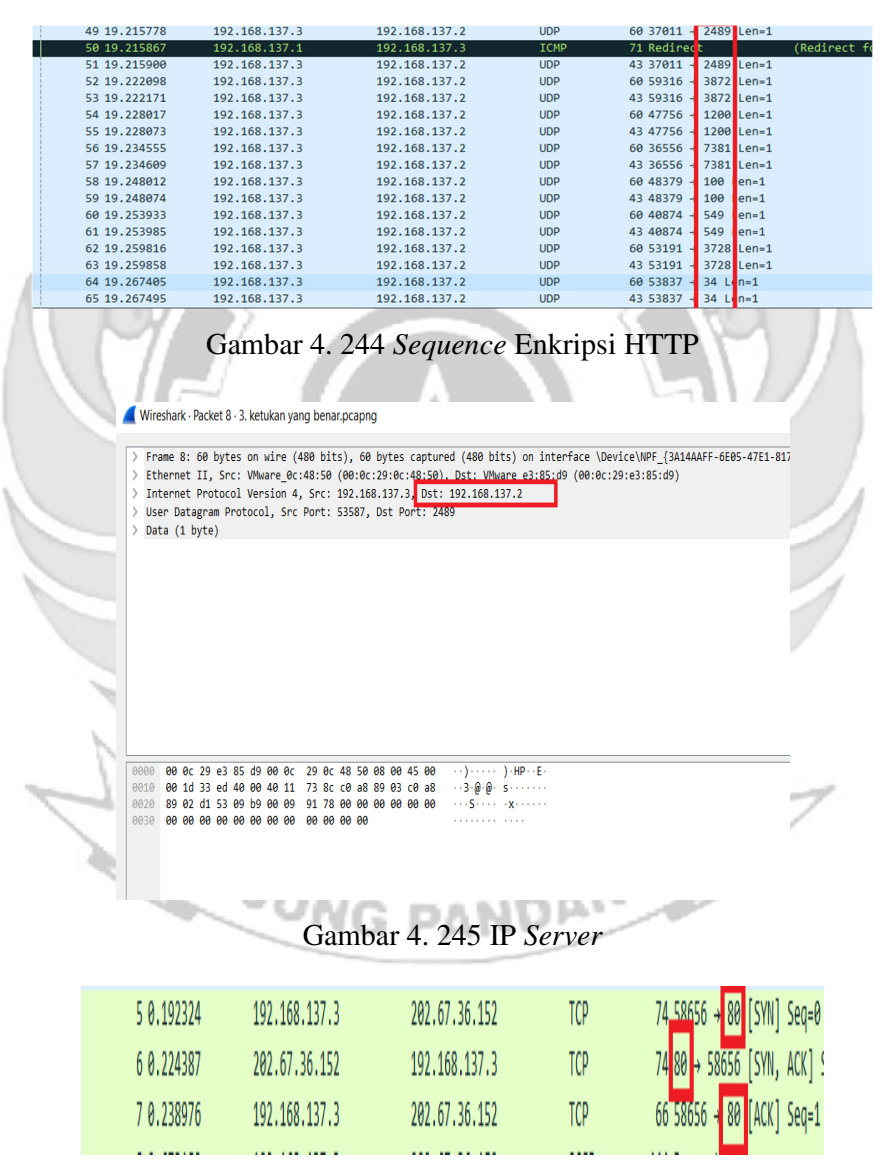

Gambar 4. 246 Port HTTP

Terlihat pada Gambar 4. 251, 4. 252 dan 4. 253 bahwa ketika seorang *admin* jaringan melakukan *remote server* pada *port* 80 (HTTP) dengan teknik *port knocking* maka seorang *attacker* dengan menggunakan metode *sniffing* dapat dengan mudah mengetahui *sequence* dan *port* yang diketuk oleh *admin* jaringan, serta ip dari *server*. Walaupun *attacker* dapat membaca *sequence* yang dilakukan, tetapi ada banyak *sequence* yang muncul sehingga *attacker* harus menentukan *sequence* yang sebenarnya dari sekian banyak *sequence* yang muncul.

d. Sniffing port 21 (FTP)

Pada tahap pengujian penyerangan *sniffing* menggunakan *tool wireshark* ketika *admin* jaringan melakukan *remote server* pada *port* 21 (FTP) untuk mendapatkan informasi – informasi yang dapat digunakan untuk mengakses *port* yang sedang di *remote* oleh *admin*.

| 25 19.093183 | 192.168.137.3 | 192.168.137.2 | UDP          | 60 43001 → | 3892  | _en=1 |
|--------------|---------------|---------------|--------------|------------|-------|-------|
| 26 19.093337 | 192.168.137.1 | 192.168.137.3 | ICMP         | 71 Redirec |       |       |
| 27 19.093380 | 192.168.137.3 | 192.168.137.2 | UDP          | 43 43001 → | 3892  | .en=1 |
| 28 19.099246 | 192.168.137.3 | 192.168.137.2 | UDP          | 60 35383 → | 4820  | .en=1 |
| 29 19.099306 | 192.168.137.3 | 192.168.137.2 | UDP          | 43 35383 → | 4820  | _en=1 |
| 30 19.106903 | 192.168.137.3 | 192.168.137.2 | UDP          | 60 37075 → | 5390  | _en=1 |
| 31 19.106953 | 192.168.137.3 | 192.168.137.2 | UDP          | 43 37075 → | 5390  | .en=1 |
| 32 19.117923 | 192.168.137.3 | 192.168.137.2 | UDP          | 60 36944 → | 2680  | _en=1 |
| 33 19.118022 | 192.168.137.3 | 192.168.137.2 | UDP          | 43 36944 → | 2680  | _en=1 |
| 34 19.131441 | 192.168.137.3 | 192.168.137.2 | UDP          | 60 41611 → | 100 L | en=1  |
| 35 19.131502 | 192.168.137.3 | 192.168.137.2 | UDP          | 43 41611 → | 100 L | en=1  |
| 36 19.149870 | 192.168.137.3 | 192.168.137.2 | UDP          | 60 38796 → | 6 Ler | =1    |
| 37 19.149924 | 192.168.137.3 | 192.168.137.2 | UDP          | 43 38796 → | 6 Ler | =1    |
| ~            | Gambar 4. 247 | Enkripsi      | Sequence FTF |            |       |       |

#### Wireshark · Packet 1 · 1. membuka ftp.pcapng

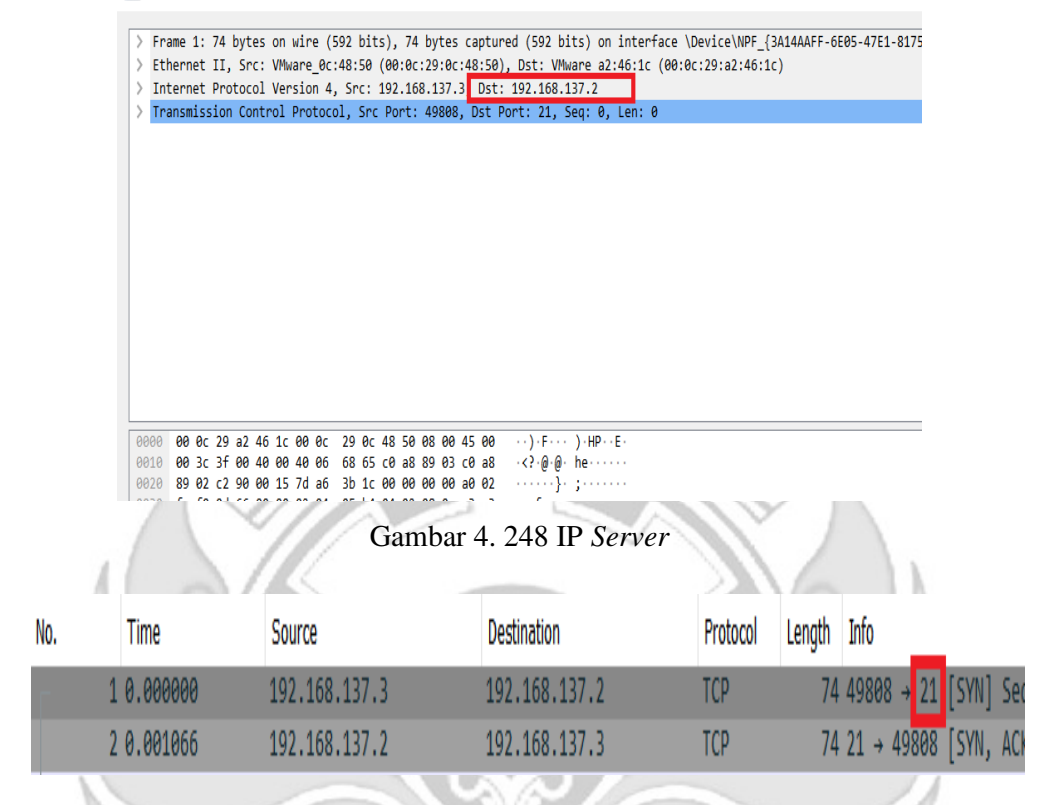

Gambar 4. 249 Port FTP

Terlihat pada Gambar 4. 254, 4. 255 dan 4. 256 bahwa ketika seorang *admin* jaringan melakukan *remote server* pada *port* 21 (FTP) dengan teknik *port knocking* maka seorang *attacker* dengan menggunakan metode *sniffing* dapat dengan mudah mengetahui *sequence* dan *port* yang diketuk oleh *admin* jaringan, serta ip dari *server*. Walaupun *attacker* dapat membaca *sequence* yang dilakukan, tetapi ada banyak *sequence* yang muncul sehingga *attacker* harus menentukan *sequence* yang sebenarnya dari sekian banyak *sequence* yang muncul.

# e. Sniffing port 25 (SMTP)

Pada tahap pengujian penyerangan *sniffing* menggunakan *tool wireshark* ketika *admin* jaringan melakukan *remote server* pada *port* 25 (SMTP) untuk mendapatkan informasi – informasi yang dapat digunakan untuk mengakses *port* yang sedang di *remote* oleh *admin*.

|   | - 1.0.00000                                                                                                    | 192 168 137 3 | 192 168 137 2  | LIDD     | 60 45150 → 1400 Len=1 |
|---|----------------------------------------------------------------------------------------------------|---------------|----------------|----------|-----------------------|
|   | 2 0 000150                                                                                                    | 102 168 137 1 | 102 168 137 3  | TCMP     | 71 Redirect (Redirect |
|   | 2 0.000130                                                                                                    | 102 169 127 2 | 102 169 127 2  |          | 12 45150 x 1400 Lon-1 |
|   | - 50.0001//                                                                                                    | 192.100.157.5 | 192.100.157.2  | UDP      | 45 45150 7 1400 Len 1 |
|   | 4 0.005/20                                                                                                    | 192.108.137.3 | 192.108.137.2  | UDP      | 00 38991 → 1500 Len=1 |
|   | 5 0.005759                                                                                                    | 192.168.137.3 | 192.168.137.2  | UDP      | 43 38991 → 1500 Len=1 |
|   | 6 0.011717                                                                                                    | 192.168.137.3 | 192.168.137.2  | UDP      | 60 60873 → 1600 Len=1 |
|   | 7 0.011763                                                                                                    | 192.168.137.3 | 192.168.137.2  | UDP      | 43 60873 → 1600 Len=1 |
|   | 8 0.018094                                                                                                    | 192.168.137.3 | 192.168.137.2  | UDP      | 60 41004 → 1700 Len=1 |
|   | 9 0.018148                                                                                                    | 192.168.137.3 | 192.168.137.2  | UDP      | 43 41004 → 1700 Len=1 |
|   | 10 0.024007                                                                                                    | 192.168.137.3 | 192.168.137.2  | UDP      | 60 34767 → 1800 Len=1 |
|   | 11 0.024076                                                                                                    | 192.168.137.3 | 192.168.137.2  | UDP      | 43 34767 → 1800 Len=1 |
|   | 12 0.037767                                                                                                    | 192.168.137.3 | 192.168.137.2  | UDP      | 60 42237 → 100 en=1   |
| l | 13 0.037817                                                                                                    | 192.168.137.3 | 192.168.137.2  | UDP      | 43 42237 → 100 en=1   |
|   | 14 0.052742                                                                                                    | 192.168.137.3 | 192.168.137.2  | UDP      | 60 52157 → 66 Lon=1   |
| A | 15 0.052817                                                                                                    | 192.168.137.3 | 192.168.137.2  | UDP      | 43 52157 → 66 Lon=1   |
|   | 16 0.058312                                                                                                    | 192.168.137.3 | 192.168.137.2  | UDP      | 60 55401 → 38 Lun=1   |
|   | 17 0.058359                                                                                                    | 192.168.137.3 | 192.168.137.2  | UDP      | 43 55401 → 38 Len=1   |
|   | 18 0.063996                                                                                                    | 192.168.137.3 | 192.168.137.2  | UDP      | 60 33883 → 180 en=1   |
|   | 19 0.064044                                                                                                    | 192.168.137.3 | 192.168.137.2  | UDP      | 43 33883 → 180 en=1   |
|   |                                                                                                    |               | 1.1.1          |          |                       |
|   | and the second second se | Gambar 4 2    | 250 Enkripsi S | Sequence | e SMTP                |
|   |                                                                                                    | Guinour II.2  | Le o Emanpor o | equence  | o onin                |
|   |                                                                                                    |               |                | 1. 1     |                       |

🚄 Wireshark · Packet 1 · 1. membuka port.pcapng

| >                      | Frame                                          | 1: 7                                  | '4 by                                     | tes                                  | on                   | wire                                 | (592                                      | bit                                  | s),                  | 74                           | byte                             | s ca                       | ptur                 | ed (59                                  | 92 bi                                   | ts)    | on i                  | inter | face | \Dev | ice\N | PF_{3A | 14AAFF |
|------------------------|------------------------------------------------|---------------------------------------|-------------------------------------------|--------------------------------------|----------------------|--------------------------------------|-------------------------------------------|--------------------------------------|----------------------|------------------------------|----------------------------------|----------------------------|----------------------|-----------------------------------------|-----------------------------------------|--------|-----------------------|-------|------|------|-------|--------|--------|
| >                      | Etherr                                         | net I                                 | I, S                                      | rc:                                  | VMw                  | are_                                 | 0c:48                                     | :50                                  | (00:                 | 0c:                          | 29:0                             | c:48                       | :50)                 | , Dst:                                  | VMv                                     | are    | a2:4                  | 46:1c | (00: | Øc:2 | 9:a2: | 46:1c) |        |
| >                      | Interr                                         | net P                                 | roto                                      | col                                  | Ver                  | sion                                 | 4. S                                      | rc:                                  | 192.                 | 168                          | .137                             | .3.                        | Dst:                 | 192.1                                   | 168.1                                   | 37.2   |                       |       |      |      |       |        |        |
| 5                      | Transi                                         | issi                                  | on C                                      | ontr                                 | 01                   | Prot                                 | ocol                                      | Sec                                  | Por                  | + •                          | 4060                             | 2 D                        | st P                 | ort 2                                   | 5 5                                     | lea.   | <u> </u>              | en:   | 9    |      |       |        |        |
| L                      |                                                |                                       |                                           | oner                                 |                      |                                      | 0001,                                     | 5.0                                  |                      |                              | 1000                             | 2, 0                       |                      | 0.01.2                                  | , .                                     | , cq.  | •, •                  |       | •    |      |       |        |        |
|                        |                                                |                                       |                                           |                                      |                      |                                      |                                           |                                      |                      |                              |                                  |                            |                      |                                         |                                         |        |                       |       |      |      |       |        |        |
|                        |                                                |                                       |                                           |                                      |                      |                                      |                                           |                                      |                      |                              |                                  |                            |                      |                                         |                                         |        |                       |       |      |      |       |        |        |
|                        |                                                |                                       |                                           |                                      |                      |                                      |                                           |                                      |                      |                              |                                  |                            |                      |                                         |                                         |        |                       |       |      |      |       |        |        |
|                        |                                                |                                       |                                           |                                      |                      |                                      |                                           |                                      |                      |                              |                                  |                            |                      |                                         |                                         |        |                       |       |      |      |       |        |        |
|                        |                                                |                                       |                                           |                                      |                      |                                      |                                           |                                      |                      |                              |                                  |                            |                      |                                         |                                         |        |                       |       |      |      |       |        |        |
|                        |                                                |                                       |                                           |                                      |                      |                                      |                                           |                                      |                      |                              |                                  |                            |                      |                                         |                                         |        |                       |       |      |      |       |        |        |
|                        |                                                |                                       |                                           |                                      |                      |                                      |                                           |                                      |                      |                              |                                  |                            |                      |                                         |                                         |        |                       |       |      |      |       |        |        |
|                        |                                                |                                       |                                           |                                      |                      |                                      |                                           |                                      |                      |                              |                                  |                            |                      |                                         |                                         |        |                       |       |      |      |       |        |        |
|                        |                                                |                                       |                                           |                                      |                      |                                      |                                           |                                      |                      |                              |                                  |                            |                      |                                         |                                         |        |                       |       |      |      |       |        |        |
|                        |                                                |                                       |                                           |                                      |                      |                                      |                                           |                                      |                      |                              |                                  |                            |                      |                                         |                                         |        |                       |       |      |      |       |        |        |
|                        |                                                |                                       |                                           |                                      |                      |                                      |                                           |                                      |                      |                              |                                  |                            |                      |                                         |                                         |        |                       |       |      |      |       |        |        |
|                        |                                                |                                       |                                           |                                      |                      |                                      |                                           |                                      |                      |                              |                                  |                            |                      |                                         |                                         |        |                       |       |      |      |       |        |        |
|                        |                                                |                                       |                                           |                                      |                      |                                      |                                           |                                      |                      |                              |                                  |                            |                      |                                         |                                         |        |                       |       |      |      |       |        |        |
|                        |                                                |                                       |                                           |                                      |                      |                                      |                                           |                                      |                      |                              |                                  |                            |                      |                                         |                                         |        |                       |       |      |      |       |        |        |
|                        |                                                |                                       |                                           |                                      |                      |                                      |                                           |                                      |                      |                              |                                  |                            |                      |                                         |                                         |        |                       |       |      |      |       |        |        |
|                        |                                                |                                       |                                           |                                      |                      |                                      |                                           |                                      |                      |                              |                                  |                            |                      |                                         |                                         |        |                       |       |      |      |       |        |        |
| 00                     | 000 <b>00</b>                                  | 0c 3                                  | 29 a:                                     | 2 46                                 | 1c                   | 00 0                                 | )c 29                                     | 9 Øc                                 | 48                   | 50 🕻                         | <b>88 0</b> 6                    | 45                         | 10                   | · · ) ·                                 | F • • •                                 | ) · HF | <mark>••</mark> E     |       |      |      |       |        |        |
| 00                     | 000 00<br>010 00                               | 0c 2<br>3c 0                          | 29 a:<br>c1 30                            | 2 46<br>2 40                         | 1c<br>00             | 00 0<br>40 0                         | 9c 29                                     | 9 Øc<br>5 16                         | 48<br>c0             | 50 S                         | 98 00<br>89 03                   | 45<br>3 c0                 | 10<br>a8             | · · ) ·                                 | F · · ·                                 | ) · HF | P <mark>••</mark> E   | -     |      |      |       |        |        |
| <b>0</b> 0             | 000 00<br>010 00<br>020 89                     | 0c 2<br>3c 0                          | 29 a:<br>c1 30<br>9e 9;                   | 2 46<br>2 40<br>3 00                 | 1c<br>00<br>19       | 00 0<br>40 0<br>78 0                 | 9c 29<br>96 e0<br>27 d0                   | 9 0c<br>5 16<br>9 20                 | 48<br>c0<br>00       | 50 0<br>a8 8                 | 08 00<br>89 03<br>80 06          | 45<br>3 c0<br>9 a0         | 10<br>a8<br>02       | · · · ) ·                               | F · · · ·<br>@ · @ ·                    | ) - HF | P <mark>••</mark> E   |       |      |      |       |        |        |
| <b>0</b> 0<br>00<br>00 | 000 00<br>010 00<br>020 89<br>030 fa           | 0c 2<br>3c 0<br>02 9                  | 29 a:<br>c1 3<br>9e 9;<br>26 c            | 2 46<br>2 40<br>3 00<br>7 00         | 1c<br>00<br>19<br>00 | 00 0<br>40 0<br>78 0<br>02 0         | 0c 29<br>06 e0<br>27 d0                   | 9 0c<br>5 16<br>9 20<br>5 b4         | 48<br>c0<br>00<br>04 | 50 0<br>a8 8<br>20 0         | 08 00<br>89 03<br>00 00          | 45<br>3 c0<br>9 a0         | 10<br>a8<br>02<br>ad |                                         | F · · · · · × ·                         | ) - HF | <mark>)      E</mark> | -     |      |      |       |        |        |
| 00<br>00<br>00<br>00   | 000 00<br>010 00<br>020 89<br>030 fa<br>040 e7 | 0c 2<br>3c 0<br>02 9<br>f0 2          | 29 a<br>c1 3<br>9e 9<br>26 c              | 2 46<br>2 40<br>3 00<br>7 00<br>3 00 | 1c<br>00<br>19<br>00 | 00 0<br>40 0<br>78 0<br>02 0         | 0c 29<br>06 e0<br>27 d0<br>04 09          | 9 0c<br>5 16<br>9 20<br>5 b4<br>8 07 | 48<br>c0<br>00<br>04 | 50 0<br>a8 8<br>90 0<br>92 0 | 08 00<br>89 03<br>00 06<br>08 06 | 45<br>3 c0<br>9 a0<br>a c3 | 10<br>a8<br>02<br>ad | · · ) · · · · · · · · · · · · · · · · · | F · · · · · · · · · · · · · · · · · · · | ) · HF | E                     | -     |      |      |       |        |        |
| 00<br>00<br>00<br>00   | 000 00<br>010 00<br>020 89<br>030 fa<br>040 e7 | 0c 2<br>3c 0<br>602 9<br>f0 2<br>87 0 | 29 a:<br>c1 30<br>9e 9;<br>26 c:<br>00 00 | 2 46<br>= 40<br>= 00<br>7 00<br>= 00 | 1c<br>00<br>19<br>00 | 00 0<br>40 0<br>78 0<br>02 0<br>01 0 | 0c 29<br>06 e0<br>27 d0<br>04 09<br>03 03 | 9 0c<br>5 16<br>9 20<br>5 b4<br>3 07 | 48<br>c0<br>00<br>04 | 50<br>a8 8<br>80 6<br>82 6   | 88 00<br>89 03<br>80 06<br>88 0a | 45<br>3 c0<br>9 a0<br>a c3 | 10<br>a8<br>02<br>ad | ) -<br>><br>& -                         | F<br>@ - @ -<br>× -                     | ) - HF | P <mark>••</mark> E   | -     |      |      |       |        |        |

Gambar 4. 251 IP Server

| No. | Time     | Source        | Destination   | Protocol | Lenath | Info    |      |       |                |
|-----|----------|---------------|---------------|----------|--------|---------|------|-------|----------------|
|     | THIN .   |               | o countration | 11000001 | congen |         |      |       |                |
| _ 1 | 0.000000 | 192.168.137.3 | 192.168.137.2 | TCP      | 74     | 40602 - | 25   | [SYN] | Seq=0 Win=6424 |
| 2   | 0.000286 | 192.168.137.2 | 192.168.137.3 | TCP      | 74     | 25 → 4  | 0602 | [SYN, | ACK] Seq=0 Ack |

Gambar 4. 252 Port SMTP

Terlihat pada Gambar 4. 257, 4. 258 dan 4. 259 bahwa ketika seorang admin jaringan melakukan remote server pada port 25 (SMTP) dengan teknik port knocking maka seorang attacker dengan menggunakan metode sniffing dapat dengan mudah mengetahui sequence dan port yang diketuk oleh admin jaringan, serta ip dari server. Walaupun attacker dapat membaca sequence yang dilakukan, tetapi ada banyak sequence yang muncul sehingga attacker harus menentukan sequence yang sebenarnya dari sekian banyak sequence yang muncul.

Memberikan tingkat keamanan *tambahan* pada *port knocking* yaitu dengan menerapkan algoritma xtea maka dapat mempersulit *attacker* dalam melakukan proses penyadapan walaupun menggunakan tingkat serangan yang lebih tinggi yaitu serangan *sniffing*, karena informasi *sequence* yang didapatkan *attacker* melalui serangan *sniffing* terdapat banyak *sequence* yang muncul yaitu *sequence* yang asli dan *sequence chipertext* yang telah di enkripsi sehingga *attacker* harus menentukan sequence yang sebenarnya dari banyaknya jumlah sequence yang terbaca oleh serangan *sniffing* yang dilakukan *attacker* 

# 4.2 Tabel Pengujian

4.2.1 Tabel Pengujian Server

Tabel 4. 1 Pengujian Port SSH (22)

| Serangan<br>Sistem<br>Keamanan                  | Tidak Ada<br>Serangan  | Port Scanning<br>Attack                                             | Sniffing Attack                                                                                |
|-------------------------------------------------|------------------------|---------------------------------------------------------------------|------------------------------------------------------------------------------------------------|
| <i>Server</i><br>Tidak Ada<br>Sistem<br>Keamnan | <i>Port</i><br>terbuka | Attacker<br><b>mendapatkan</b><br>informasi port<br>kondisi terbuka | <i>Attacker</i> mendapatkan<br>informasi <i>port</i> dan ip<br><i>server <b>plaintext</b></i>  |
| Server Port<br>Knocking                         | Port<br>Tertutup       | Attacker tidak<br>mendapatkan<br>informasi port<br>kondisi terbuka  | <i>Attacker</i> mendapatkan<br><i>Port</i> , IP <i>server</i> dan<br>Sequence <i>plaintext</i> |
| Server Port<br>Knocking dan<br>XTEA             | Port<br>Tertutup       | Attacker tidak<br>mendapatkan<br>informasi port<br>kondisi terbuka  | Attacker mendapatkan<br>Port, IP server dan<br>Sequence chipertext                             |

Tabel 4. 2 Pengujian Port Telnet (23)

| Serangan<br>Sistem<br>Keamanan                  | Tidak Ada<br>Serangan  | Port Scanning<br>Attack                                                    | Sniffing Attack                                                                                 |
|-------------------------------------------------|------------------------|----------------------------------------------------------------------------|-------------------------------------------------------------------------------------------------|
| <i>Server</i><br>Tidak Ada<br>Sistem<br>Keamnan | <i>Port</i><br>terbuka | Attacker<br><b>mendapatkan</b><br>informasi <i>port</i><br>kondisi terbuka | <i>Attacker</i> mendapatkan<br>informasi <i>port</i> dan ip<br><i>server <b>plaintext</b></i>   |
| Server Port<br>Knocking                         | Port<br>Tertutup       | Attacker tidak<br>mendapatkan<br>informasi port<br>kondisi terbuka         | <i>Attacker</i> mendapatkan<br><i>Port</i> , IP <i>server</i> dan<br>Sequence <i>plaintext</i>  |
| Server Port<br>Knocking dan<br>XTEA             | Port<br>Tertutup       | Attacker tidak<br>mendapatkan<br>informasi port<br>kondisi terbuka         | <i>Attacker</i> mendapatkan<br><i>Port</i> , IP <i>server</i> dan<br>Sequence <b>chipertext</b> |
|                                                 | SUJU                   | NG PANDI                                                                   | INC                                                                                             |

Tabel 4. 3 Pengujian Port HTTP (80)

| Serangan<br>Sistem<br>Keamanan                  | Tidak Ada<br>Serangan  | Port Scanning<br>Attack                                                           | Sniffing Attack                                                                                 |
|-------------------------------------------------|------------------------|-----------------------------------------------------------------------------------|-------------------------------------------------------------------------------------------------|
| <i>Server</i><br>Tidak Ada<br>Sistem<br>Keamnan | <i>Port</i><br>terbuka | <i>Attacker</i><br><b>mendapatkan</b><br>informasi <i>port</i><br>kondisi terbuka | <i>Attacker</i> mendapatkan<br>informasi <i>port</i> dan ip<br><i>server <b>plaintext</b></i>   |
| Server Port<br>Knocking                         | Port<br>Tertutup       | Attacker <b>tidak</b><br>mendapatkan<br>informasi <i>port</i><br>kondisi terbuka  | <i>Attacker</i> mendapatkan<br><i>Port</i> , IP <i>server</i> dan<br>sequence <i>plaintext</i>  |
| Server Port<br>Knocking dan<br>XTEA             | Port<br>Tertutup       | Attacker tidak<br>mendapatkan<br>informasi port<br>kondisi terbuka                | <i>Attacker</i> mendapatkan<br><i>Port</i> , IP <i>server</i> dan<br>sequence <i>chipertext</i> |
|                                                 | 200                    | NG PANDI                                                                          | ANG                                                                                             |
Tabel 4. 4 Pengujian Port FTP (21)

| Serangan<br>Sistem<br>Keamanan                  | Tidak Ada<br>Serangan  | Port Scanning<br>Attack                                                          | Sniffing Attack                                                                                |
|-------------------------------------------------|------------------------|----------------------------------------------------------------------------------|------------------------------------------------------------------------------------------------|
| <i>Server</i><br>Tidak Ada<br>Sistem<br>Keamnan | <i>Port</i><br>terbuka | Attacker<br><b>mendapatkan</b><br>informasi <i>port</i><br>kondisi terbuka       | <i>Attacker</i> mendapatkan<br>informasi <i>port</i> dan ip<br><i>server <b>plaintext</b></i>  |
| Server Port<br>Knocking                         | Port<br>Tertutup       | Attacker <b>tidak</b><br>mendapatkan<br>informasi <i>port</i><br>kondisi terbuka | <i>Attacker</i> mendapatkan<br><i>Port</i> , IP <i>server</i> dan<br>sequence <i>plaintext</i> |
| Server Port<br>Knocking dan<br>XTEA             | Port<br>Tertutup       | Attacker tidak<br>mendapatkan<br>informasi port<br>kondisi terbuka               | Attacker mendapatkan<br>Port, IP server dan<br>sequence chipertext                             |
|                                                 | SUJU                   | NG PAND                                                                          | INC                                                                                            |

Tabel 4. 5 Pengujian Port SMTP (25)

| Serangan<br>Sistem<br>Keamanan                  | Tidak Ada<br>Serangan  | Port Scanning<br>Attack                                                                 | Sniffing Attack                                                                                |
|-------------------------------------------------|------------------------|-----------------------------------------------------------------------------------------|------------------------------------------------------------------------------------------------|
| <i>Server</i><br>Tidak Ada<br>Sistem<br>Keamnan | <i>Port</i><br>terbuka | <i>Attacker</i><br><b>mendapatkan</b><br>informasi <i>port</i><br>kondisi terbuka       | <i>Attacker</i> mendapatkan<br>informasi <i>port</i> dan ip<br><i>server <b>plaintext</b></i>  |
| Server Port<br>Knocking                         | Port<br>Tertutup       | Attacker <b>tidak</b><br><b>mendapatkan</b><br>informasi <i>port</i><br>kondisi terbuka | <i>Attacker</i> mendapatkan<br><i>Port</i> , IP <i>server</i> dan<br>sequence <i>plaintext</i> |
| Server Port<br>Knocking dan<br>XTEA             | Port<br>Tertutup       | Attacker tidak<br>mendapatkan<br>informasi port<br>kondisi terbuka                      | Attacker mendapatkan<br>Port, IP server dan<br>sequence chipertext                             |
|                                                 | ~~~                    | NG PANDI                                                                                | ANC                                                                                            |

Keterangan:

- Tidak ada serangan, pada *server* tidak ada sistem keamanan maka *port* terbuka sehigga setiap *port-port* yang terdapat pada *server* dapat diakses oleh siapa saja termasuk oleh orang-orang yang tidak memiliki hak akses.
- 2. Tidak ada serangan, pada *server port knocking* maka *port* tertutup sehingga hanya admin yang dapat membuka *port-port* yang terdapat pada *server*.
- 3. Tidak ada serangan, pada *server port knocking* dan xtea maka *port* tertutup sehingga hanya admin yang dapat membuka *port-port* yang terdapat pada *server*.
- 4. Port scanning attack pada server tidak ada sistem keamanan maka attacker berhasil mendapatkan informasi port-port kondisi terbuka yang terdapat pada server.
- 5. *Port scanning attack* pada *server port* knocking maka attacker tidak berhasil mendapatkan informasi *port-port* kondisi terbuka yang terdapat pada *server*
- 6. *Port scanning attack* pada *server port* knocking dan xtea maka attacker tidak berhasil mendapatkan informasi *port-port* kondisi terbuka yang terdapat pada *server*
- 7. *Sniffing attack* pada *server* tidak ada sistem keamanan maka *attacker* akan mendapatkan informasi yang sangat baik yaitu *port* yang sedang di *remote* oleh seorang *admin* serta alamat ip dari *server* dalam bentuk *plaintext*, informasi tersebut dapat digunakan untuk mengakses *server*.
- 8. Sniffing attack pada server port knocking maka attacker akan mendapatkan informasi yang sangat baik yaitu port yang sedang di remote oleh seorang admin, alamat ip dari server serta sequence yang digunakan untuk membuka

*port* dalam bentuk *plaintext*, informasi tersebut dapat digunakan untuk mengakses *server*.

9. Sniffing attack pada server port knocking dan xtea maka attacker akan mendapatkan informasi yaitu port yang sedang di remote oleh seorang admin, alamat ip dari server serta sequence chipertext. Dengan bentuk sequence chipertext yang telah di enkripsi maka akan meningkatkan kerumitan attacker dalam menemukan sequence yang sebenarnya.

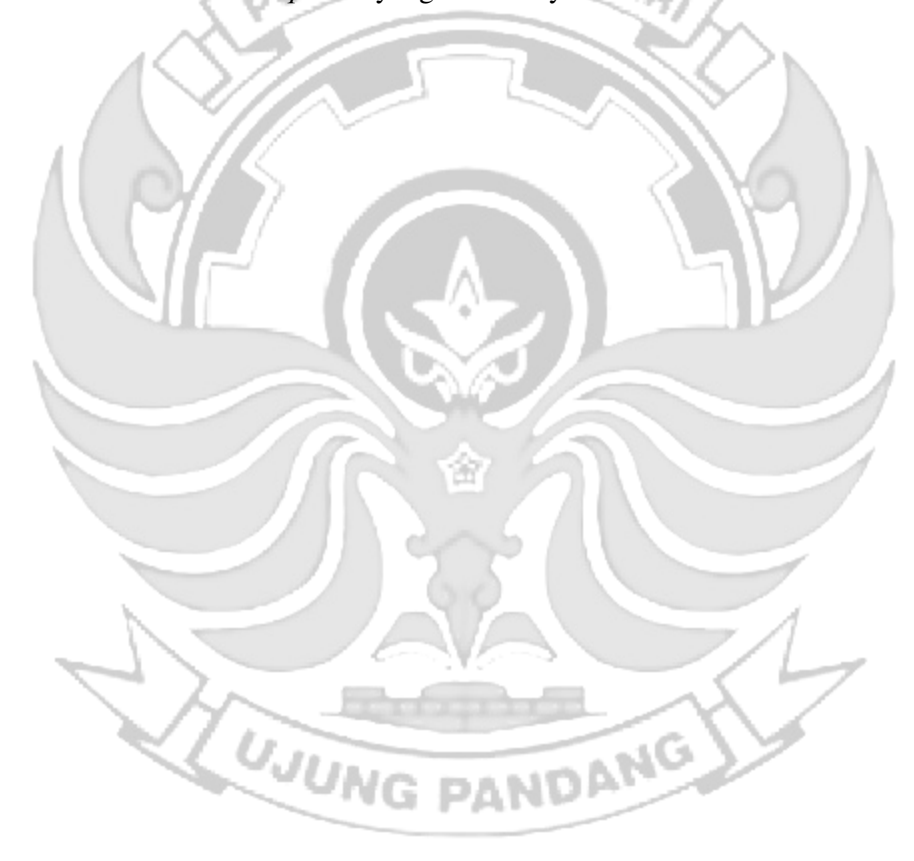

#### **BAB V PENUTUP**

#### 5.1 Kesimpulan

Berdasarkan implementasi dan pengujian yang dilakukan untuk penerapan *port knocking* pada *server* ketika *admin* melakukan *remote server* dan penerapan algoritma XTEA pada *port knocking* disimpulkan sebagai berikut:

- a. Penerapan port knocking dapat memberikan keamanan pada server karena server tidak dapat diakses secara bebas setelah akses server di drop menggunakan firewall (iptables). Untuk dapat melakukan remote server maka harus mengetahui sequence pada setiap port yang terpasang pada server. Jika terdapat seorang attacker melakukan serangan port scanning maka attacker tidak dapat mengetahui port terbuka yang sedang di remote oleh admin, tetapi jika attacker melakukan serangan sniffing menggunakan wireshark maka attacker mendapatkan informasi informasi penting untuk dapat mengakses server seperti ip dari server, port server dan sequence port. Jadi penerapan port knocking pada server masih memliki celah keamanan yang dapat dimanfaatkan oleh attacker oleh karena itu untuk menutup celah keamanan tersebut maka pada penitian ini diusulkan penggunaan algoritma XTEA pada port knocking.
- b. Untuk menutup celah keamanan yang telah dijelaksn pada *point* diatas maka penerapan algoritma XTEA pada *port knocking* menambah tingkat keamanan pada *server* terutama jika *attacker* melakukan serangan *sniffing* yaitu memberikan kerumitan pada *attacker* untuk menemukan urutan *sequence* yang di baca *wireshark* karena telah terdapat *sequence* enkripsi berbasis XTEA dengan seperti itu maka penerapan algoritma XTEA pada *port knocking* dapat

166

menutupi kelemahan pada *portknoc king* itu sendiri jika terdapat serangan *sniffing* dari *attacker*.

# 5.2 Saran

Untuk selanjutnya penerapan algoritma XTEA pada *port knocking* dapat dilakukan *enkripsi port* dan *ip server* agar lebih mempersulit *attacker* melakukan penyadapan pada *server*. Dengan ini maka akan memberikan tingkat keamanan yang lebih tinggi.

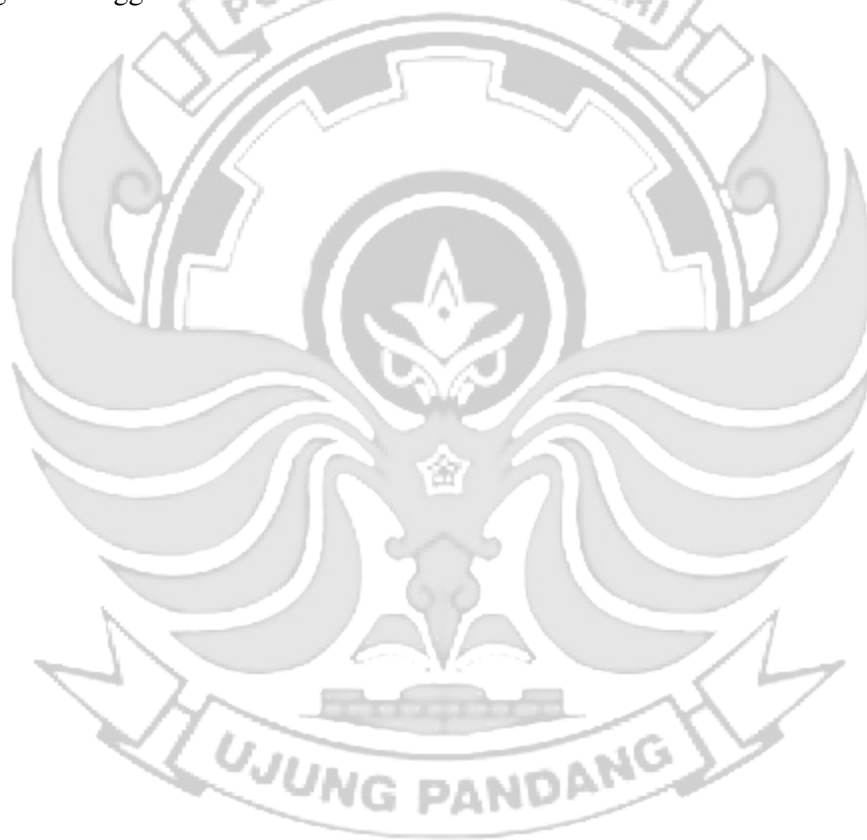

#### DAFTAR PUSTAKA

- Aamir Bokhari, Yuta Inoue, Seiya Kato, Katsunari and Tsutomo. 2021. "Emperical Analysis Of Security And Power-Saving Features Of *Port Knocking* Technique Applied To An Iot Device." *Journal of Information Processing* 29: 572–80.
- Achmad R., Manullang, E. V., and Sanmas, E. R. (2020). Rancang Bangun Aplikasi Deteksi Dan Penanganan Serangan Ddos Dan *Port* Scanning Memanfaatkan Snort Pada Jaringan Komputer. *Jurnal Teknologi Informasi*, 8(1), 2–11.
- Admin Kominfo. 2020. "Dasar-dasar Jaringan Komputer." Kominfo. https://kominfo.bengkulukota.go.id/dasar-dasar-jaringan-komputer/ (August 3, 2022).
- Albar, R., & Putra, R. O. (2022). Sniffing Dan Implementasi Keamanan Jaringan Networkk Security Analysis Using the Method Sniffing and Implementation of Networkk Security on Microtik Router Os V6. 48.3 Using Port Knocking Method. Journal of Informatics and Komputer Science, 8(1), 1–11.
- Ali, Muhammad Rasyid, Muhamad Anda Falahuddin, Susilawati St, and M Eng. 2021. "Pembuatan *Remote* Accessabble Plc Logo Siemens Dengan Web Server Programming Pada Training Unit Sistem Refrigerasi." Prosiding The 12th Industrial Research Workshop and National Seminar: 4–5.
- Andreatos, Antonios S. 2017. "Hiding The Ssh Port Via Smart Port knocking."11:28–31 https://www.researchgate.net/publication/315896859.
- Anif, M., Siswanto, and Fachri and Gunawan Prasetyo, Basuki Hari. 2020. "Aplikasi Pengamanan Data Email Menggunakan Algoritma Kriptografi Xtea Berbasis Web." Jurnal Bit 17(2): 46–52.
- Anusha, R., and V. Veena Devi Shastrimath. 2021. "Rfid-Ma Xtea: Cost-Effective Rfid-Mutual Authentication Design Using Xtea Security On Fpga Platform." *International Journal of Electronics and Telecommunications* 67(4): 623–29.
- Azhari, M., Mulyana, D. I., Perwitosari, F. J., & Ali, F. (2022). "Implementasi Pengamanan Data pada Dokumen Menggunakan Algoritma Kriptografi Advanced Encryption Standard (AES)." Jurnal Pendidikan Sains dan Komputer. 2(1), 163–171.
- Basten, Marco V a N. 2009. "Jaringan Komputer Optimalisasi Firewall Pada Jaringan Skala Luas."
- Brades, T., & Irwansyah. (2022). "Pemanfataan Metode Port Knocking Dan Blocking." Seminar Hasil Penelitian Vokasi (SEMHAVOK), 3(No.2), 1–9.

- Cahyani, Ika Dwi. 2011. "Sistem Keamanan Enkripsi Secure Shell (ssh) Untuk Keamanan Data." *Jurnal Teknik Elektronika Fak Teknik Universitas Pandanaran*: 1–8.
- Devie Ryana Suchendra1, Alfian Fitra Rahman2, Setia Juli Irzal Ismail3. 2017. "Penerapan Sistem Pengamanan Port Pada Layanan Jaringan Menggunakan Port Knocking." Jurnal Lpkia 10(2): 45–50.
- Ernawati, Rosalia, Ikhwan Ruslianto, and Syamsul Bahri. 2022. "Implementasi Metode Port Knocking Pada Sistem Keamanan Server Ubuntu Virtual Berbasis Web Monitoring." Coding : Jurnal Komputer dan Aplikasi 10(01): 158–69. https://jurnal.untan.ac.id/index.php/jcskommipa/article/view/54226.
- Fatoni, Windu Farhan and Mustika. 2022. "Dengan Metode *Port Knocking*." Jurnal Mahasiswa Ilmu Komputer (JMIK)." 03(01).
- Febrianti, Dinda. 2017. "Pengertian, Manfaat dan Macam-Macam Jaringan Komputer." Info Publik. https://infopublik.sijunjung.go.id/pengertianmanfaat-dan-macam-macam-jaringan-komputer-bagian-1/ (August 4, 2022).
- Gatra, Hikmah. 2015. "Implementasi Honeypot Pada Web Server Air Traffic Control (Atc) Menggunakan Kfsensor." *e Proceeding of Applied Science* 1(3): 2356. www.ask.wireshark.org.
- Halik, Idham, and Yudi Prayudi. 2005. "Studi dan Analisis Algoritma Rivest Code 6 (RC6) Dalam Enkripsi/Dekripsi Data" Snati 6(D). http://journal.uii.ac.id/index.php/Snati/article/view/1402.
- Haynes, Duncan H. 2018. "Aplikasi Web Server Berbasis Bahasa C Sharp." Jurnal Teknik Komputer: 406–10.
- Iqbal, Muhammad, Arini, and Hendra Bayu Suseno. 2020. "Analysis And Simulation Of Ubuntu Server Network Security Using Port Knocking, Honeypot, Iptables, Icmp." Cyber Security dan Forensik Digital 3(1): 27–32.
- Khadafi, Shah, S Nurmuslimah, and Florian Kelvianto Anggakusuma. 2019. "Implementasi Firewall Dan *Port Knocking* Sebagai Keamanan Data Transfer Pada Ftp *Server* Berbasiskan Linux Ubuntu *Server*." *Nero* 4(3): 181–88. https://nero.trunojoyo.ac.id/index.php/nero/article/view/137.
- Kurniawan, Budi, and Dodi Herryanto. 2017. "Perancangan Dan Implementasi Data Center Menggunakan *File* Transfer Protocol (Ftp)." *Jurnal Sistem* Komputer *Musirawas* 2(2): 91–97.

- Major, Will, William J. Buchanan, and Jawad Ahmad. 2020. "An Authentication Protocol Based On Chaos And Zero Knowledge Proof." *Nonlinear Dynamics* 99(4): 3065–87.
- Massandy, Danang Tri. 2009. "Algoritma Elgamal Dalam Pengamanan Pesan Rahasia." *Institut Teknologi Bandung*: 1–5. www.informatika.stei.itb.ac.id.

Nursalim. 2013. "Keamanan Jaringan Dengan Teknik Port Knocking."

- Pandiangan, H P H. 2020. "Implementasi Algoritma Xtea (Extended Tyni Encryption Algoritma) Dalam Pengamanan Data File Dokumen Teks." bulletin of information technology (bit) 1(3): 122–33. https://journal.fkpt.org/index.php/BIT/article/view/44.
- Perbandingan, Analisis et al. 2019. "Analisis Perbandingan Sistem Autentikasi Port Knocking Dan Single Packet Authorization Pada Server Raspbian." 2(1): 28– 37.
- Popeea, T., Olteanu, V., Gheorghe, L., & Rughiniş, R. (2011). "Extension of a port knocking client-server architecture with NTP synchronization. Proceedings -RoEduNet IEEE International Conference", 1–5. https://doi.org/10.1109/RoEduNet.2011.5993704
- Prismana, S. and I. G. L. P. E. (2016). "Implementasi Load Balancing Pada Web Server Dengan Menggunakan Apache." Jurnal Manajemen Informatika.", 5(2), 117–125.
- Putra Perdana, Wawan and Noptin Harpawi. 2013. "Pengontrolan Jarak Jauh Menggunakan Email Application." Jurnal Teknik Elektro dan Komputer I, No. I (May 2013): 91–98. www.atmel.com.
- Putri, Fitria Nova Hulu and Maharani. 2019. "Metode Analitis Enkripsi Dan Dekripsi Dengan Penerapan Algoritma Kriptografi Klasik Ke dalam cipher." Jurnal Elektro dan Telkomunikasi: 26–34.
- Rodney R Rohrmann, V. J. E. and D. M. W. P. (2017). Large scale *port* scanning through tor using parallel Nmap scans to scan large *port*ions of the IPv4 range. 2017 IEEE International Conference on Intelligence and Security Informatics: Security and Big Data, ISI 2017, 185–187. https://doi.org/10.1109/ISI.2017.8004906
- Qamal, Mukti. 2014. "Kriptografi *File* Citra Menggunakan Algoritma Tea ( Tiny Encryption Algorithm )." *Journal Unimal (e-Jurnal Universitas Malikussaleh)* 5: 11–33.
- Rochimah, Siti, and Kusbandono Ari Bowo. 2006. "Perangkat Lunak Digital Signage Manager." JUTI: Jurnal Ilmiah Teknologi Informasi 5(2): 66.

- Sakti, Batara, Abdul Aziz, and Afrizal Doewes. 2016. "Uji Kelayakan Implementasi Ssh Sebagai Pengaman Ftp Server Sengan Penetration Testing." Jurnal Teknologi & Informasi ITSmart 2(1): 44.
- Santoso, Darryl, Agustinus Noertjahyana, and Justinus Andjarwirawan. "Implementasi Dan Analisa Snort Dan Suricata Sebagai Ids Dan Ips Untuk Mencegah Serangan Dos dan Ddos."
- Saputro, Andik, Nanang Saputro, Hendro Wijayanto, and Program Studi Informatika. 2020. "Metode Demilitarized Zone Dan *Port Knocking* Untuk Demilitarized Zone And *Port Knocking* Methods For Komputer." 3(2): 22–27.
- Sinaga, B O, S Sinurat, and T Zebua. 2021. "Modifikasi Algoritma Xtea Dengan Pembangkitan Kunci Menggunakan Metode Linear Congruential Untuk Pengamanan *File* Dokumen." *Journal of Informatics* ... 1(4): 144–52. http://hostjournals.com/jimat/article/view/130.
- Sitinjak, Suriski, and Yuli Fauziah. 2010. "Aplikasi Kriptografi *File* Menggunakan Algoritma Blowfish." *semnasIF* 2010(1979–2328): 78–86.
- Suhendar, Anggi Sri Septiani, Haruno Sajati, and Yenni Astuti. 2013. "Perancangan Agoritma Anggi (AA) Dengan Memanfaatkan Diffie-Hellman Dan Ronald Rivest (Rc4) Untuk Membangun Sistem Keamanan Berbasis Port Knocking." Compiler 2(2): 59–66.
- Syahrir, Yosua Y.Y., Xaverius B.N. Najoan, and Alicia A.E. Sinsuw. 2018. "Rancang Bangun Aplikasi Cross Protocol Email dan Sms." Jurnal Teknik Informatika 13(1).
- Yee Hunn, Stephanie Ang, Siti Zarina Siti, and Norina Binti Idris. 2012. "The Development Of Tiny Encryption Algorithm (Tea) Crypto-Core For Mobile Systems." *International Conference on Electronic Devices, Systems, and Applications*: 45–49.
- Yewale, Ms Pratiksha R. 2014. "A Modified Hybrid *Port Knocking* Technique For Host Authentication ." : 673–77.
- Yusfrizal, Yusfrizal. 2019. "Rancang Bangun Aplikasi Kriptografi Pada Teks Menggunakan Metode Reverse Chiper Dan Rsa Berbasis Android." Jurnal Teknik Informatika Kaputama (JTIK) 3(2): 29–37.
- Yuta Inoue, Seiya Kato, Aamir, Katsunari and Tsutomu. 2020. "Empowering Resource-Constraint Iot Gateways With *Port Knocking* Security." : 362–67.

# LAMPIRAN

Lampiran 1: Attacker Melakukan Penyadapan Pada Server

# Server Keadaan Normal

### 1. *Port* SSH (22)

2.

Dari informasi yang didapatkan ketika melakukan serangan port scanning dan

sniffing maka attacker dapat mengakses port SSH.

| TEKNIK NE                                                                                                    |
|----------------------------------------------------------------------------------------------------|
| <pre>(root@ rifqi) - [/home/rifqi]</pre>                                                                        |
| ↓ ssh rifqi@192.168.137.2                                                                                       |
| rifqi@192.168.137.2's password:                                                                                 |
| Welcome to Ubuntu 22.04.2 LTS (GNU/Linux 5.15.0-73-generic x86_64)                                              |
| * Documentation . https://help.ubuntu.com                                                                       |
| * Management: https://landscape.canonical.com                                                                   |
| * Support: https://ubuntu.com/advantage                                                                         |
|                                                                                                    |
| System information as of Thu Aug 17 11:09:45 AM UTC 2023                                                        |
| System Load 0 53515625 Processes 258                                                                            |
| Usage of /: 31.0% of 9.75GB Users logged in: 1                                                                  |
| Memory usage: 9% IPv4 address for ens33: 192.168.137.2                                                          |
| Swap usage: 0%                                                                                                  |
|                                                                                                    |
|                                                                                                    |
| * Introducing Expanded Security Maintenance for Applications.                                                   |
| Receive updates to over 25,000 software packages with your                                                      |
| obunta Flo subscription. Flee for personal use.                                                                 |
| https://ubuntu.com/pro                                                                                          |
|                                                                                                    |
| Expanded Security Maintenance for Applications is not enabled.                                                  |
| 59 undates can be annlied immediately                                                                           |
| To see these additional updates run: at listupgradable                                                          |
|                                                                                                    |
| Enable ESM Apps to receive additional future security updates.                                                  |
| See https://ubuntu.com/esm or run: sudo pro status                                                              |
|                                                                                                    |
| The list of available undates is more than a week old                                                           |
| To check for new undates runs sudo ant undate                                                                   |
| Failed to connect to https://changelogs.ubuntu.com/meta-release-lts. Check your                                 |
| Internet connection or proxy settings                                                                           |
| The second second second second second second second second second second second second second second second se |
|                                                                                                    |
| Last login: Thu Aug 1/ 11:08:04 2023                                                                            |
| 11141611141.~4                                                                                                  |
|                                                                                                    |
| $D_{\text{out}}$ IITTD ( $(0)$ )                                                                                |
|                                                                                                    |

Dari informasi yang didapatkan yaitu ketika melakukan serangan *port scanning* dan *sniffing* maka *attacker* dapat mengakses *port* HTTP.

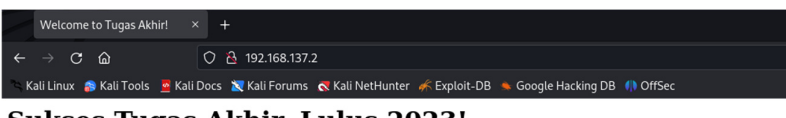

Sukses Tugas Akhir, Lulus 2023!

3. Port FTP (21)

Dari informasi yang didapatkan yaitu ketika melakukan serangan port scanning dan

sniffing maka attacker dapat mengakses port FTP.

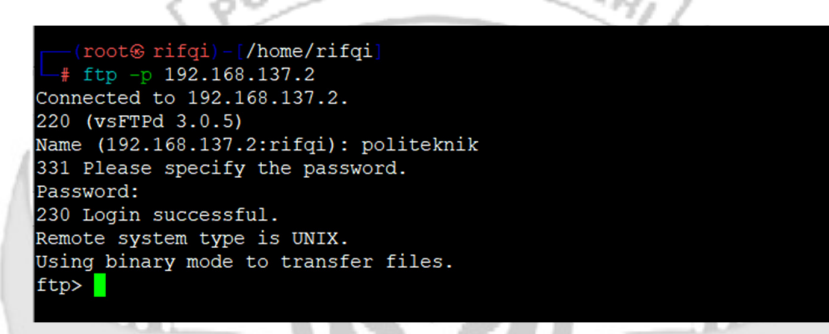

4. Port SMTP (25)

Dari informasi yang didapatkan yaitu ketika melakukan serangan port scanning dan

sniffing maka attacker dapat mengakses port SMTP.

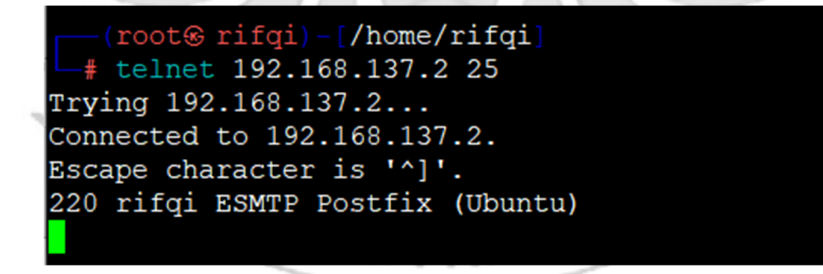

# 5. *Port TELNET* (23)

Dari informasi yang didapatkan ketika melakukan serangan *port scanning* dan *sniffing* maka *attacker* dapat mengakses *port* TELNET.

| (root& rifgi) - [/home/rifgi]                                                   |
|---------------------------------------------------------------------------------|
| telnet 192.168.137.2                                                            |
| Trying 192.168.137.2                                                            |
| Connected to 192.168.137.2.                                                     |
| Escape character is '^l'.                                                       |
| Ubuntu 22.04.2 LTS                                                              |
| rifai login: rifai                                                              |
| Password:                                                                       |
| Welcome to Ubuntu 22.04.2 LTS (GNU/Linux 5.15.0-73-generic x86_64)              |
| * Documentation: https://belp.ubuptu.com                                        |
| * Management: https://landscape.canonical.com                                   |
| * Support bttps://ibuntu.com/advantage                                          |
| Support. helps://ubundu.com/udvanbuge                                           |
| System information as of Thu Aug 17 11:15:11 AM UTC 2023                        |
| System load: 0 16552734375 Processes: 238                                       |
| $Here of / \cdot 31.02 of 9.75GB Here logged in \cdot 1$                        |
| Memory usage: 109 TPVA address for ens33: 192 168 137 2                         |
| Guap usage. 0%                                                                  |
| Swap usage. 00                                                                  |
|                                                                                 |
| * Introducing Expanded Security Maintenance for Applications                    |
| Paraiva undates to over 25 000 software packages with your                      |
| Receive updates to over 25,000 software packages with your                      |
| obundu Flo subscription. Free for personal use.                                 |
| https://ubuntu.com/pro                                                          |
| Expanded Security Maintenance for Applications is not enabled.                  |
|                                                                                 |
| sy updates can be applied immediately.                                          |
| To see these additional updates run: apt listupgradable                         |
|                                                                                 |
| Enable ESM Apps to receive additional future security updates.                  |
| See https://ubuntu.com/esm or run: sudo pro status                              |
|                                                                                 |
|                                                                                 |
| The list of available updates is more than a week old.                          |
| To check for new updates run: sudo apt update                                   |
| Failed to connect to https://changelogs.ubuntu.com/meta-release-lts. Check your |
| Internet connection or proxy settings                                           |
|                                                                                 |
|                                                                                 |
| Last login: Thu Aug 17 11:09:47 UTC 2023 from 192.168.137.4 on pts/1            |
| rifqi@rifqi:~\$                                                                 |
|                                                                                 |
|                                                                                 |
| YUNG DANDAN                                                                     |
|                                                                                 |

#### Server Menerapkan Port Knocking

#### 1. Port SSH (22)

Dari informasi yang didapatkan ketika melakukan serangan port scanning dan

sniffing maka attacker dapat mengakses port SSH.

```
    L $ knock -v 192.168.137.2 3647 6029 4500
    hitting tcp 192.168.137.2:3647
    hitting tcp 192.168.137.2:6029
    hitting tcp 192.168.137.2:4500

[____(rifqi@ rifqi)-[~]
__$ ssh rifqi@192.168.137.2
rifqi@192.168.137.2's password:
Welcome to Ubuntu 22.04.2 LTS (GNU/Linux 5.15.0-73-generic x86_64)
 * Documentation: https://help.ubuntu.com
* Management: https://landscape.canonical.com
* Support: https://ubuntu.com/advantage
  System information as of Wed Aug 16 02:24:17 PM UTC 2023

        System load:
        0.0244140625
        Processes:
        223

        Usage of /:
        30.9% of 9.75GB
        Users logged in:
        1

        Memory usage:
        10%
        IPv4 address for ens33:
        192.168.137.2

  Swap usage: 0%
 * Introducing Expanded Security Maintenance for Applications.
    Receive updates to over 25,000 software packages with your Ubuntu Pro subscription. Free for personal use.
       https://ubuntu.com/pro
Expanded Security Maintenance for Applications is not enabled.
59 updates can be applied immediately.
 to see these additional updates run: apt list --upgradable
 Enable ESM Apps to receive additional future security updates.
See https://ubuntu.com/esm or run: sudo pro status
The list of available updates is more than a week old.
To check for new updates run: sudo apt update
Failed to connect to https://changelogs.ubuntu.com/meta-release-lts. Check your
Internet connection or proxy settings
Last login: Wed_Aug 16 14:24:17 2023 from 192.168.137.4
rifqi@rifqi:~$
```

# 2. *Port* HTTP (80)

Dari informasi yang didapatkan yaitu ketika melakukan serangan *port scanning* dan *sniffing* maka *attacker* dapat mengakses *port* HTTP.

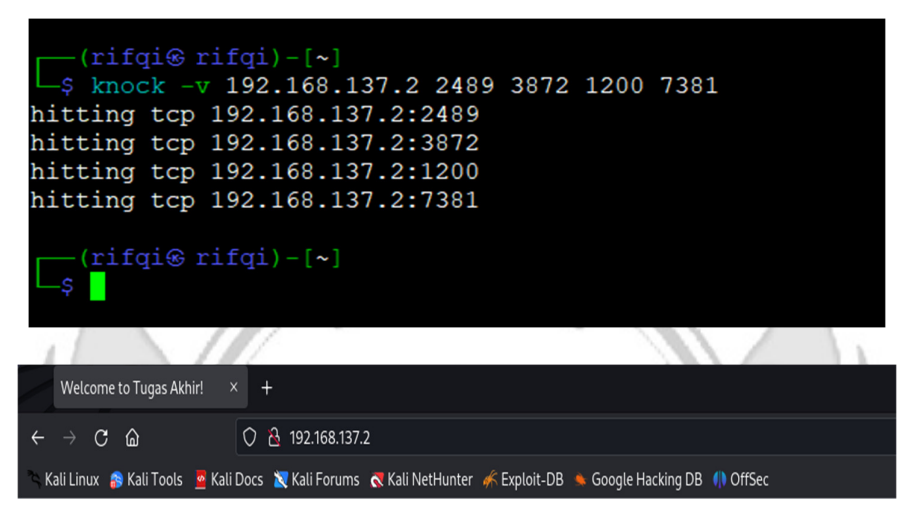

Sukses Tugas Akhir, Lulus 2023!

# 3. Port FTP (21)

Dari informasi yang didapatkan yaitu ketika melakukan serangan port scanning dan

UJUNG PANDANG

sniffing maka attacker dapat mengakses port FTP.

| (rifgi@ rifgi) - [~]                                                                                                    |
|----------------------------------------------------------------------------------------------------|
| $\int \frac{111}{100} \frac{111}{100} $ |
|                                                                                                    |
| hitting tcp 192.168.137.2:3892                                                                                                    |
| hitting tcp 192.168.137.2:4820                                                                                                    |
| hitting tcp 192.168.137.2:5390                                                                                                    |
| hitting tcp 192.168.137.2:2680                                                                                                    |
|                                                                                                    |
| └──(rifgi⊛ rifgi)-[~]                                                                                                    |
| _\$ ftp -p 192.168.137.2                                                                                                    |
| Connected to 192.168.137.2.                                                                                                    |
| 220 (vsFTPd 3.0.5)                                                                                                    |
| Name (192.168.137.2:rifqi): politeknik                                                                                                    |
| 331 Please specify the password.                                                                                                    |
| Password:                                                                                                    |
| 230 Login successful.                                                                                                    |
| Remote system type is UNIX.                                                                                                    |
| Using binary mode to transfor files                                                                                                    |
| osing binary mode to transfer files.                                                                                                    |
| ftp>                                                                                                    |

4. Port SMTP (25)

Dari informasi yang didapatkan yaitu ketika melakukan serangan port scanning dan

sniffing maka attacker dapat mengakses port SMTP.

|                                                                   |                                                                                      |                                                                  | A.1         |      |      |      | 1.1.1.1 |  |
|-------------------------------------------------------------------|--------------------------------------------------------------------------------------|------------------------------------------------------------------|-------------|------|------|------|---------|--|
| (rife                                                             | qi⊛ rifqi)∙                                                                          | -[~]                                                             |             |      |      |      |         |  |
| L_\$ knoo                                                         | ck -v 192.                                                                           | 168.137.2                                                        | 1400        | 1500 | 1600 | 1700 | 1800    |  |
| hitting                                                           | tcp 192.1                                                                            | 68.137.2:                                                        | 1400        |      |      |      |         |  |
| hitting                                                           | tcp 192.1                                                                            | 68.137.2:                                                        | 1500        |      |      |      |         |  |
| hitting                                                           | tcp 192.1                                                                            | 68.137.2:                                                        | 1600        |      |      |      |         |  |
| hitting                                                           | tcp 192.1                                                                            | 68.137.2:                                                        | 1700        |      |      |      |         |  |
| hitting                                                           | tcp 192.1                                                                            | 68.137.2:                                                        | 1800        |      |      |      |         |  |
| (rif(<br>\$ telf<br>Trying 3<br>Connector<br>Escape 0<br>220 rife | qi® rifqi)<br>het 192.168<br>192.168.13<br>ed to 192.3<br>character s<br>qi ESMTP Po | -[~]<br>8.137.2 25<br>7.2<br>168.137.2<br>is '^]'.<br>pstfix (U) | 5<br>buntu) |      |      |      |         |  |
|                                                                   |                                                                                      | 'NG I                                                            | PAN         | 101  | 415  | -    |         |  |
|                                                                   |                                                                                      | JNG I                                                            | PAN         | 101  | 11.  |      |         |  |

# 5. *Port TELNET* (23)

Dari informasi yang didapatkan ketika melakukan serangan *port scanning* dan *sniffing* maka *attacker* dapat mengakses *port* TELNET.

| <pre>(root@ rifqi) - [/home/rifqi]</pre>                                                                                                    |
|----------------------------------------------------------------------------------------------------|
| (root€ rifqi)-[/home/rifqi]                                                                                                    |
| Escape character is '^]'.<br>Ubuntu 22.04.2 LTS<br>rifqi login: rifqi<br>Password:                                                                                                    |
| Welcome to Ubuntu 22.04.2 LTS (GNU/Linux 5.15.0-73-generic x86_64)                                                                                                    |
| <pre>* Documentation: https://help.ubuntu.com<br/>* Management: https://landscape.canonical.com<br/>* Support: https://ubuntu.com/advantage</pre>                                                                                                    |
| System information as of Wed Aug 16 02:33:28 PM UTC 2023                                                                                                    |
| System load:         0.0224609375         Processes:         227           Usage of /:         30.9% of 9.75GB         Users logged in:         1           Memory usage:         10%         IPv4 address for ens33:         192.168.137.2           Swap usage:         0%         IPv4 address for ens33:         192.168.137.2 |
| * Introducing Expanded Security Maintenance for Applications.<br>Receive updates to over 25,000 software packages with your<br>Ubuntu Pro subscription. Free for personal use.                                                                                                    |
| https://ubuntu.com/pro                                                                                                    |
| Expanded Security Maintenance for Applications is not enabled.                                                                                                    |
| 59 updates can be applied immediately.<br>To see these additional updates run: apt listupgradable                                                                                                    |
| Enable ESM Apps to receive additional future security updates.<br>See https://ubuntu.com/esm or run: sudo pro status                                                                                                    |
| NG PANDAN                                                                                                    |

## Server Menerapkan Port Knocking dan Algoritma XTEA

1. Port SSH (22)

Dari informasi yang didapatkan ketika melakukan serangan *port scanning* dan *sniffing* maka *attacker* tidak dapat mengakses *port* SSH.

| hitting tcp 192.168.137.2:3667<br>hitting tcp 192.168.137.2:6039<br>hitting tcp 192.168.137.2:5000<br>(rifqi@ rifqi)-[~]<br>\$ ssh rifqi@192.168.137.2 | (rifqi@ rifqi)-[~]                                | 6039 | 5000 |  |  |
|----------------------------------------------------------------------------------------------------|---------------------------------------------------|------|------|--|--|
| hitting tcp 192.168.137.2:5007<br>hitting tcp 192.168.137.2:5000<br>(rifqi@ rifqi)-[~]<br>\$ ssh rifqi@192.168.137.2                                   | hitting top 192.168 137.2 3667                    | 0039 | 3000 |  |  |
| hitting tcp 192.168.137.2:5000<br>(rifqi@ rifqi)-[~]<br>\$ ssh rifqi@192.168.137.2                                                                     | hitting top 192.100.137.2.5007                    |      |      |  |  |
| (rifqi⊛ rifqi)-[~]<br>_\$ ssh rifqi@192.168.137.2                                                                                                    | hitting top 192.100.137.2.0039                    |      |      |  |  |
| (rifqi⊛ rifqi)-[~]<br>_\$ ssh rifqi@192.168.137.2                                                                                                    | niccing ccp 192.168.137.2:5000                    |      |      |  |  |
|                                                                                                    | (rifqi⊛ rifqi)-[~]<br>_\$ ssh rifqi@192.168.137.2 |      |      |  |  |

2. Port HTTP (80)

Dari informasi yang didapatkan yaitu ketika melakukan serangan port scanning dan

sniffing maka attacker tidak dapat mengakses port HTTP.

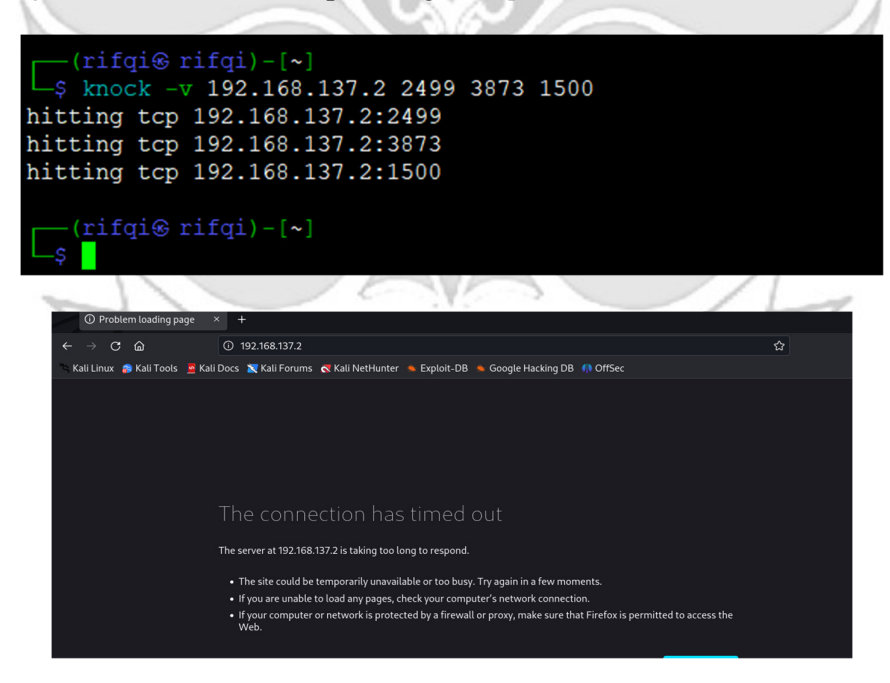

## 3. Port FTP (21)

Dari informasi yang didapatkan yaitu ketika melakukan serangan port scanning dan

sniffing maka attacker tidak dapat mengakses port FTP.

| $(riiqi \otimes riiqi) - [~]$                                | 1020 | 5200 | 2690 |
|--------------------------------------------------------------|------|------|------|
| hitting top $192.168.137.23894$                              | 4030 | 3300 | 2000 |
| hitting tcp 192.168.137.2:4830                               |      |      |      |
| hitting tcp 192.168.137.2:5380                               |      |      |      |
| hitting tcp 192.168.137.2:2680                               |      |      |      |
|                                                              |      |      |      |
| $(\operatorname{rifqi}\otimes\operatorname{rifqi}) - [\sim]$ |      |      |      |
| -\$ Itp -p 192.108.137.2                                     |      |      |      |
|                                                              |      |      |      |
|                                                              | -    |      |      |
|                                                              |      |      |      |

4. *Port* SMTP (25)

Dari informasi yang didapatkan yaitu ketika melakukan serangan port scanning dan

sniffing maka attacker tidak dapat mengakses port SMTP.

|   | (nifai@ nifai) [.]                              |
|---|-------------------------------------------------|
|   |                                                 |
| V | └─\$ knock -v 192.168.137.2 1500 1600 1700 1800 |
|   | hitting tcp 192.168.137.2:1500                  |
|   | hitting tcp 192.168.137.2:1600                  |
| ١ | hitting tcp 192.168.137.2:1700                  |
| ١ | hitting tcp 192.168.137.2:1800                  |
|   | (rifgi@ rifgi)-[*]                              |
|   | s telnet 192.168.137.2 25                       |
|   | Trying 192.168.137.2                            |
|   |                                                 |

5. Port TELNET (23)

Dari informasi yang didapatkan ketika melakukan serangan port scanning dan

sniffing maka attacker tidak dapat mengakses port TELNET.

| └──(uitdi⊛ uitdi)-[~]                      |
|--------------------------------------------|
| └_\$ knock -v 192.168.137.2 7334 3429 9125 |
| hitting tcp 192.168.137.2:7334             |
| hitting tcp 192.168.137.2:3429             |
| hitting tcp 192.168.137.2:9125             |
|                                            |
| <pre>(rifqi@ rifqi) - [~]</pre>            |
| └-\$ telnet 192.168.137.2                  |
| Trying 192.168.137.2                       |
|                                            |

Lampiran 2: Penjelasan Script

### SCRIPT PORT KNOCKING

from binascii import hexlify

import subprocess

import subprocess
text1 = input("Input text1: ")

text2 = input("Input text2: ")

text3 = input("Input text3: ")

open\_port\_command = ["iptables", "-I", "INPUT", "-p", "tcp", "22", "-"--dport". j", "ACCEPT"]

subprocess.call(open\_port\_command)

print("knock successful.Port opend")

# Keterangan:

- 1. from binascii import hexlify: Baris ini mengimpor fungsi hexlify dari modul binascii. Fungsi ini digunakan untuk mengonversi data biner menjadi representasi heksadesimal.
- 2. import subprocess: Baris ini mengimpor modul subprocess yang digunakan untuk menjalankan perintah shell dari dalam skrip Python.
- 3. text1 = input("Input text1: "), text2 = input("Input text2: "), text3 = input("Input text3: "): Tiga baris ini meminta input dari pengguna untuk tiga teks yang akan digunakan dalam perintah "knock".

- subprocess.call(knock\_command\_plaintext): Baris ini menjalankan perintah "knock" dengan menggunakan subprocess.call. Perintah "knock" akan dieksekusi dengan argumen yang telah ditentukan sebelumnya.
- 5. open\_*port*\_command = ["iptables", "-I", "INPUT", "-p", "tcp", "--d*port*", "22", "-j", "ACCEPT"]: Baris ini membuat daftar perintah iptables untuk membuka *port* 22 (*port* SSH) dengan menggunakan protokol TCP. Ini akan memungkinkan akses ke *port* tersebut.
- 6. subprocess.call(open\_*port*\_command): Baris ini menjalankan perintah iptables untuk membuka *port* 22 dengan menggunakan subprocess.call.
- print("knock successful. *Port* opened"): Baris ini mencetak pesan "knock successful. *Port* opened" setelah perintah knock dan pembukaan *port* berhasil dieksekusi.

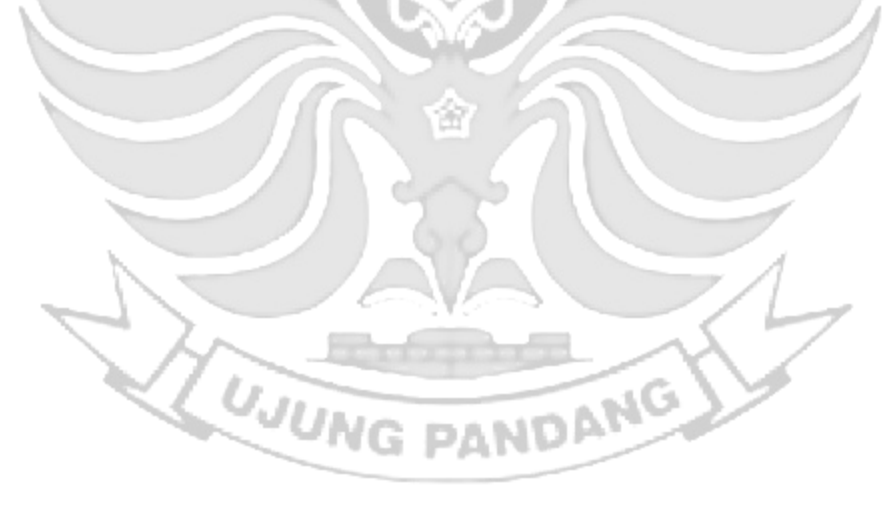

### SCRIPT ALGORITMA XTEA

def xtea\_encrypt(plain\_text, key):

# Konversi teks biasa menjadi blok 64-bit

block = bytearray(plain\_text.encode('utf-8'))

while len(block) % 8 != 0:

block.append(0)

# Split key menjadi empat bagian EKNIK NEGER

k = [0] \* 4

for i in range(4):

 $k[i] = int.from_bytes(key[i*4:(i*4)+4], byteorder='big')$ 

# Inisialisasi variabel

```
delta = 0x9e3779b9
```

 $sum_{=} = 0$ 

rounds = 32

# Enkripsi

for \_ in range(rounds):

v0, v1 = int.from\_bytes(block[:4], byteorder='big'), int.from\_bytes(block[4:], byteorder='big')

 $delta_sum = (sum_ \& 3) * delta$ 

 $v0 += (((v1 << 4) \land (v1 >> 5)) + v1) \land (sum_+ k[sum_ & 3] \land delta_sum)$ 

 $sum_+= delta$ 

 $v1 += (((v0 << 4) \land (v0 >> 5)) + v0) \land (sum_+ k[(sum_>> 11) \& 3] \land$ 

delta\_sum)

block[:4], block[4:] = v0.to\_bytes(4, byteorder='big'), v1.to\_bytes(4, byteorder='big')

Keterangan:

- block = bytearray(plain\_text.encode('utf-8')): Baris ini mengonversi teks biasa (plain\_text) menjadi blok byte dengan menggunakan encoding UTF-8. Blok byte ini akan menjadi blok masukan untuk enkripsi.
- while len(block) % 8 != 0: block.append(0): Baris ini menambahkan padding byte dengan nilai 0 ke blok byte jika panjangnya tidak memenuhi persyaratan panjang blok XTEA yang harus kelipatan 8. Hal ini dilakukan untuk memastikan bahwa blok masukan memiliki panjang yang benar.
- 3. k = [0] \* 4 dan for i in range(4): k[i] = int.from\_bytes(key[i\*4:(i\*4)+4], byteorder='big'): Baris ini membagi kunci (key) menjadi empat bagian 32-bit dan menyimpannya dalam list k sebagai bilangan bulat. Setiap bagian kunci diambil dari key menggunakan int.from\_bytes dengan urutan byte big-endian.
- 4. delta = 0x9e3779b9, sum\_ = 0, dan rounds = 32: Variabel delta menyimpan nilai delta yang digunakan dalam algoritma XTEA. Variabel sum\_ digunakan untuk menghitung penjumlahan delta dalam setiap putaran enkripsi. Variabel rounds menyimpan jumlah putaran enkripsi yang akan dilakukan.
- Loop for \_ in range(rounds): Ini adalah loop yang melakukan enkripsi dalam jumlah putaran yang ditentukan.
- 6. v0, v1 = int.from\_bytes(block[:4], byteorder='big'), int.from\_bytes(block[4:], byteorder='big'): Baris ini mengambil dua bagian blok 32-bit dari blok byte yang akan dienkripsi. Nilai v0 dan v1 menyimpan bagian-bagian ini sebagai bilangan bulat.
- delta\_sum = (sum\_& 3) \* delta: Variabel delta\_sum menyimpan hasil perkalian antara nilai delta dan hasil operasi bitwise dari sum\_ & 3. Operasi & dengan bilangan 3 digunakan untuk mendapatkan nilai modulo 4 dari sum\_.
- 8. v0 += (((v1 << 4) ^ (v1 >> 5)) + v1) ^ (sum\_ + k[sum\_ & 3] ^ delta\_sum): Baris ini melakukan operasi enkripsi pada v0. Operasi tersebut termasuk pergeseran bit (<< dan >>), operasi XOR (^), dan penjumlahan (+).
- sum\_ += delta: Nilai delta ditambahkan pada sum\_ untuk meng-update variabel tersebut.

- 10. v1 += (((v0 << 4) ^ (v0 >> 5)) + v0) ^ (sum\_ + k[(sum\_ >> 11) & 3] ^ delta\_sum): Baris ini melakukan operasi enkripsi pada v1 dengan pola serupa seperti pada langkah 8.
- 11. block[:4], block[4:] = v0.to\_bytes(4, byteorder='big'), v1.to\_bytes(4, byteorder='big'): Hasil enkripsi v0 dan v1 dikonversi kembali menjadi blok byte dengan menggunakan to\_bytes dan kemudian disimpan kembali ke dalam blok byte awal.

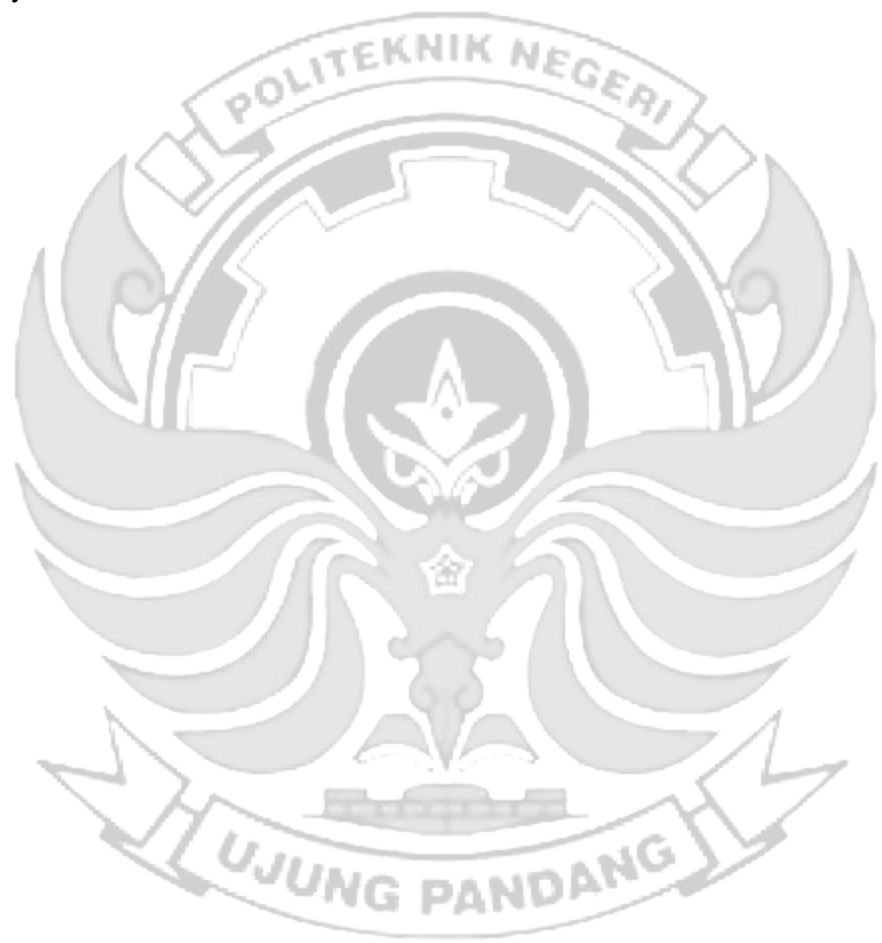

### SCRIPT PORT KNOCKING DAN ALGORITMA XTEA

from binascii import hexlify

import subprocess

def xtea\_encrypt(plain\_text, key):

# Konversi teks biasa menjadi blok 64-bit

block = bytearray(plan\_u... while len(block) % 8 != 0:

# Split key menjadi empat bagian

k = [0] \* 4

for i in range(4):

k[i] = int.from\_bytes(key[i\*4:(i\*4)+4], byteorder='big')

```
# Inisialisasi variabel
```

delta = 0x9e3779b9

 $sum_{-}=0$ 

rounds = 32

# Enkripsi

```
for _ in range(rounds):
```

v0, v1 = int.from\_bytes(block[:4], byteorder='big'),

```
int.from_bytes(block[4:], byteorder='big')
```

 $delta_sum = (sum_ \& 3) * delta$ 

```
v0 += (((v1 << 4) \land (v1 >> 5)) + v1) \land (sum_+ k[sum_ & 3] \land
```

delta\_sum)

 $sum_+ = delta$ 

 $v1 += (((v0 << 4) \land (v0 >> 5)) + v0) \land (sum_ + k[(sum_ >> 11) \& 3] \land$ delta\_sum)

block[:4], block[4:] = v0.to\_bytes(4, byteorder='big'), v1.to\_bytes(4, byteorder='big')

text1 = input("Input text1: ") text2 = input("Input text2: ") text3 = input("Input text3: ")

```
open_port_command = ["iptables", "-I", "INPUT", "-p", "tcp", "--dport", "22",
    "-j", "ACCEPT"]
subprocess.can(open_r
print("knock successful. Port opened")
subprocess.call(open_port_command)
```

Keterangan:

Pada penelitian ini proses algoritma xtea berjalan pada sisi admin knockd, jadi algoritma xtea tersebut disispkan untuk melakukan enkripsi pada sequence port yang terpada pada server di file /etc/knockd.conf.

- 1. from binascii import hexlify: Baris ini mengimpor fungsi hexlify dari modul binascii. Fungsi ini digunakan untuk mengonversi data biner menjadi representasi heksadesimal.
- 2. import subprocess: Baris ini mengimpor modul subprocess yang digunakan untuk menjalankan perintah shell dari dalam skrip Python.
- 3. text1 = input("Input text1: "), text2 = input("Input text2: "), text3 = input("Input text3: "): Tiga baris ini meminta input dari pengguna untuk tiga teks yang akan digunakan dalam perintah "knock".
- 4. subprocess.call(knock\_command\_plaintext): Baris ini menjalankan perintah "knock" dengan menggunakan subprocess.call. Perintah "knock" akan dieksekusi dengan argumen yang telah ditentukan sebelumnya.

- 5. open\_*port*\_command = ["iptables", "-I", "INPUT", "-p", "tcp", "-d*port*", "22", "-j", "ACCEPT"]: Baris ini membuat daftar perintah iptables untuk membuka *port* 22 (*port* SSH) dengan menggunakan protokol TCP. Ini akan memungkinkan akses ke *port* tersebut.
- subprocess.call(open\_port\_command): Baris ini menjalankan perintah iptables untuk membuka port 22 dengan menggunakan subprocess.call.
- print("knock successful. *Port* opened"): Baris ini mencetak pesan "knock successful. *Port* opened" setelah perintah knock dan pembukaan *port* berhasil dieksekusi.
- block = bytearray(plain\_text.encode('utf-8')): Baris ini mengonversi teks biasa (plain\_text) menjadi blok byte dengan menggunakan encoding UTF-8. Blok byte ini akan menjadi blok masukan untuk enkripsi.
- 9. while len(block) % 8 != 0: block.append(0): Baris ini menambahkan padding byte dengan nilai 0 ke blok byte jika panjangnya tidak memenuhi persyaratan panjang blok XTEA yang harus kelipatan 8. Hal ini dilakukan untuk memastikan bahwa blok masukan memiliki panjang yang benar.
- 10. k = [0] \* 4 dan for i in range(4): k[i] = int.from\_bytes(key[i\*4:(i\*4)+4], byteorder='big'): Baris ini membagi kunci (key) menjadi empat bagian 32-bit dan menyimpannya dalam list k sebagai bilangan bulat. Setiap bagian kunci diambil dari key menggunakan int.from\_bytes dengan urutan byte big-endian.
- delta = 0x9e3779b9, sum\_ = 0, dan rounds = 32: Variabel delta menyimpan nilai delta yang digunakan dalam algoritma XTEA. Variabel sum\_ digunakan untuk

menghitung penjumlahan delta dalam setiap putaran enkripsi. Variabel rounds menyimpan jumlah putaran enkripsi yang akan dilakukan.

- Loop for \_ in range(rounds): Ini adalah loop yang melakukan enkripsi dalam jumlah putaran yang ditentukan.
- 13. v0, v1 = int.from\_bytes(block[:4], byteorder='big'), int.from\_bytes(block[4:], byteorder='big'): Baris ini mengambil dua bagian blok 32-bit dari blok byte yang akan dienkripsi. Nilai v0 dan v1 menyimpan bagian-bagian ini sebagai bilangan bulat.
- 14. delta\_sum = (sum\_& 3) \* delta: Variabel delta\_sum menyimpan hasil perkalian antara nilai delta dan hasil operasi bitwise dari sum\_ & 3. Operasi & dengan bilangan 3 digunakan untuk mendapatkan nilai modulo 4 dari sum\_.
- 15. v0 += (((v1 << 4) ^ (v1 >> 5)) + v1) ^ (sum\_ + k[sum\_ & 3] ^ delta\_sum): Baris ini melakukan operasi enkripsi pada v0. Operasi tersebut termasuk pergeseran bit (<< dan >>), operasi XOR (^), dan penjumlahan (+).
- 16. sum\_ += delta: Nilai delta ditambahkan pada sum\_ untuk meng-update variabel tersebut.
- 17. v1 += (((v0 << 4) ^ (v0 >> 5)) + v0) ^ (sum\_ + k[(sum\_ >> 11) & 3] ^ delta\_sum): Baris ini melakukan operasi enkripsi pada v1 dengan pola serupa seperti pada langkah 8.
- 18. block[:4], block[4:] = v0.to\_bytes(4, byteorder='big'), v1.to\_bytes(4, byteorder='big'): Hasil enkripsi v0 dan v1 dikonversi kembali menjadi blok byte dengan menggunakan to\_bytes dan kemudian disimpan kembali ke dalam blok byte awal.